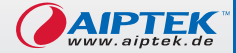

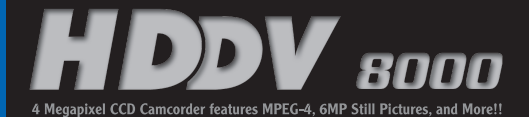

User's Manual

CCD DY

0

131

# Herzlich willkommen

Lieber Benutzer, vielen Dank für den Kauf dieses Produkts. In die Entwicklung des Geräts wurde viel Zeit und Mühe investiert, und wir hoffen, es wird Ihnen viele Jahre störungsfreien Betrieb und Freude bescheren

# Sicherheitshinweise

- 1. Lassen Sie die Kamera nicht fallen und beschädigen und zerlegen Sie die Kamera nicht. andernfalls erlischt die Gewährleistung.
- 2. Vermeiden Sie jeglichen Kontakt des Geräts mit Wasser und trocknen Sie sich die Hände ab. hevor Sie es verwenden
- 3. Setzen Sie die Kamera keinen hohen Temperaturen aus und lassen Sie das Gerät nicht in direkter Sonneneinstrahlung liegen. Andernfalls könnten Schäden an der Kamera auftreten
- 4. Verwenden Sie die Kamera behutsam. Vermeiden Sie es. starken Druck auf das Kameragehäuse auszuüben.
- 5. Verwenden Sie die Kamera zu Ihrer eigenen Sicherheit nicht bei Gewittern oder Blitzschlag
- 6. Verwenden Sie niemals gleichzeitig Batterien unterschiedlicher Marken oder Typen. Andernfalls können unter Umständen schwere Schäden am Gerät entstehen.
- 7. Entfernen Sie die Batterien, wenn Sie das Gerät längere Zeit nicht verwenden, da mängelbehaftete Batterien die Funktionalität der Kamera beeinträchtigen können.
- 8. Entfernen Sie Batterien, wenn diese Anzeichen von Rinnen oder Mängeln erkennen lassen.
- 9. Verwenden Sie ausschließlich vom Hersteller angebotenes Zubehör.
- 10. Bewahren Sie die Kamera außerhalb der Reichweite von Kindern auf.

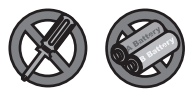

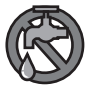

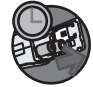

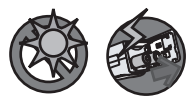

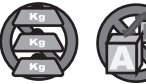

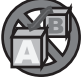

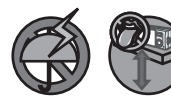

# Inhaltsverzeichnis

| Herzlich willkommen                    | 1      |
|----------------------------------------|--------|
| Sicherheitshinweise                    | 1      |
| Inhaltsverzeichnis                     | 2      |
| Eroto Cohvitto                         |        |
| Erste Schritte                         | 4      |
| Kenneniernen der Kameratelle           | 4<br>E |
| Einlegen dier Speicherkarte (entional) |        |
| Appringen des Handriemens (optional)   | 0<br>o |
| Halten der Kamera                      | o      |
| Öffnen der Anschlussahdeckung          |        |
| Verwendung eines Stativs (ontional)    | 10     |
| Grundfunktionon                        | 11     |
| Finschalten der Kamera                 | 11     |
| Ausschalten der Kamera                 |        |
| Lesen der I CD-Anzeigen                | 12     |
| Einstellen der Sprache                 |        |
| Einstellen von Datum und Zeit          | 14     |
| Aufzeichnen von Videos                 | 15     |
| Aufnehmen von Fotos                    | 17     |
| Aufzeichnen von Audiodateien           | 18     |
| Wiedergeben Ihrer Aufzeichnungen       | 19     |
| Wiedergabe von MP3-Musik               | 21     |
| Anschließen der Kamera an Ihr TV-Gerät |        |
| Erweiterte Einstellungen               | 23     |
| Menübedienung                          |        |
| Menüabbildung                          |        |
| Menüpunkte im Digitalcamcordermodus    |        |
| Menupunkte im Digitalkameramodus       |        |
| Menupunkte im Wiedergabemodus          |        |
| Menupunkte im MP3-Modus.               |        |
| Menupunkte im Einstellungsmodus        |        |
| Kopieren von Dateien auf Inren PC      | 33     |
| Installieren des Treibers auf dem PC   |        |
| Anschlieisen der Kamera an Inren PU    |        |
| Kopieren von Dateien auf den PC        |        |

# Inhaltsverzeichnis

| Anzeigen/Wiedergeben von Dateien auf Ihrem PC<br>Dateispeicherort |    |
|-------------------------------------------------------------------|----|
| Anhang                                                            | 40 |
| Problembehebung                                                   |    |
| Frequenzeinstellung                                               | 43 |
| Batterieladestandsanzeige                                         |    |
| Speicherkapazitäten                                               |    |
| Systemmeldungen                                                   | 45 |
| Technische Daten                                                  |    |
| Technische Daten Netzgerät                                        |    |

## **Erste Schritte**

#### Kennenlernen der Kamerateile

Ein-/Aus-Taste (()) 1 1 2 Auslösertaste ( 2 Modusauswahlrad 3 C 3 0 Aufnahmetaste ( 
) 4 4 5 Hintere LED 5 11 6 4-Wege-Taste ( 7 Eingabetaste (ENTER) 8 Menütaste (MENU) 8 10 9 Anschlussabdeckung 10 Kartenauswurfstaste (IN) 11 LCD-Bildschirm 12 12 Objektiv 13 13 Blitzlicht 14 Vordere I FD 14 15 15 Mikrofon 16 Stativanschluss 16 17 Speicherkarteneinschub 18 Zoomhebel Batteriefreigabehebel 19 20 Lautsprecher 18 21 Handriemenhalterung(1) 19 22 Batteriefachabdeckung 20 23 Handriemenhalterung (2) 26 21 TV-Ausgang-/ 24 Kopfhöreranschluss 25 22 25 Netzgeräteingang 24 23 26 **USB-Anschluss** 

### Einlegen der Batterien

#### **]** Öffnen Sie die Batteriefachabdeckung.

Schieben Sie den Batteriefreigabehebel in die Freigabeposition und ziehen Sie die Batteriefachabdeckung nach unten. Heben Sie die Abdeckung danach an, um sie zu entfernen.

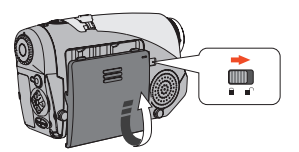

#### 2 Legen Sie die Batterien ein. Legen Sie vier AA-Batterien in das

Batteriefach ein. Bitte achten Sie darauf, die positiven (+) und negativen (-) Pole nicht zu vertauschen.

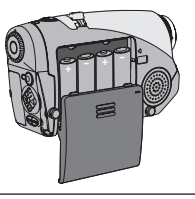

# **3** Bringen Sie die Abdeckung wieder an.

Bringen Sie die Batteriefachabdeckung nach dem ordnungsgemäßen Einlegen der Batterien wieder an.

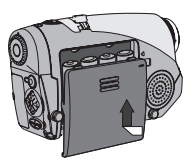

Verwenden Sie nicht gleichzeitig verschiedene Batterietypen oder -marken.

Um eine optimale Leistung zu erzielen, werden Alkali-Batterien oder wiederaufladbare NiMH-Batterien empfohlen.

Entsorgungshinweis (Nur für Deutschland): Bitte werfen Sie defekte und entladene Batterien nicht in den normalen Hausmüll. Bringen Sie verbrauchte Batterien zu Ihrem Fachhändler oder zu einer entsprechenden Sammelstelle. Damit ermöglichen Sie eine umweltgerechte Entsorgung. Entladen sind Batterien in der Regel dann, wenn das Gerät abschaltet und signalisiert "Batterie leer" oder nach längerer Gebrauchsdauer der Batterien "nicht mehr einwandfrei funktioniert".

#### Einlegen einer Speicherkarte (optional)

Zusätzlich zum eingebauten Flash-Speicher kann Ihre Kamera Daten auf einer Compact-Flash-Karte (CF-Karte) oder einem Microdrive speichern. Um eine Speicherkarte einzulegen, drücken Sie die Karte behutsam wie abgebildet hinein, bis sie das Ende des Einschubs erreicht. Bitte beachten Sie, dass Sie Speicherkarten immer vor dem Einschalten der Kamera einlegen sollten.

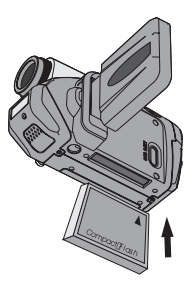

Nach dem Einlegen einer Speicherkarte wird empfohlen, die Speicherkarte zu formatieren, bevor Sie diese verwenden. Gehen Sie wie folgt vor, um eine Speicherkarte mit der Kamera zu formatieren:

Legen Sie eine Speicherkarte ein  $\rightarrow$  Schalten Sie die Kamera ein  $\rightarrow$  Stellen Sie das **Modusauswahlrad** auf den Einstellungsmodus ( $\P$ )  $\rightarrow$  Rufen Sie das Untermenü Erweitert auf  $\rightarrow$  Rufen Sie

das Untermenü Format [Formatieren] auf  $\rightarrow$  Wählen Sie Ja und drücken Sie die **Eingabetaste** (ENTER).

Bitte beachten Sie, dass beim Formatieren alle auf der Speicherkarte gespeicherten Daten gelöscht werden.

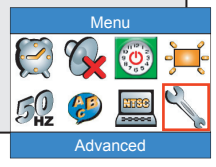

#### Einlegen einer Speicherkarte (Fortsetzung)

Um eine Karte zu entfernen, vergewissern Sie sich zunächst, dass die Kamera ausgeschaltet ist. Klappen Sie danach den LCD-Bildschirm auf und drücken sie auf die Kartenauswurfstaste, um die Karte oder das Microdrive auszuwerfen.

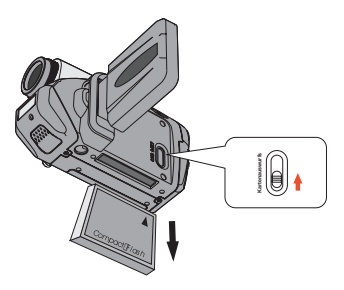

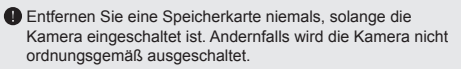

- Ist eine Speicherkarte eingelegt, verwendet die Kamera die Karte als Hauptspeichermedium. Auf Dateien, die im eingebauten Speicher der Kamera gespeichert sind, kann nicht zugegriffen werden, bis die Karte entfernt wird.
- Wird eine CF-Karte, die mit anderen Geräten verwendet werden kann, von Ihrer Kamera nicht erkannt, liegt dies vermutlich an einer inkompatiblen Formatierung. Bitte lesen Sie für weitere Informationen im Abschnitt Problembehebung nach.

### Anbringen des Handriemens (optional)

#### Breiten Sie den Riemen aus.

Falten Sie den Handriemen auseinander und breiten Sie ihn wie abgebildet aus.

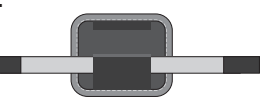

#### **2** Fädeln Sie den Riemen durch die Öse.

Fädeln Sie die Enden des Riemens durch die Ösen an der Kamera. Befestigen Sie anschließend die beiden Enden wie abgebildet aneinander.

#### **3** Bereiten Sie den Riemen für die Verwendung vor.

Falten Sie den Riemenschutz, um den Handriemen zu sichern.

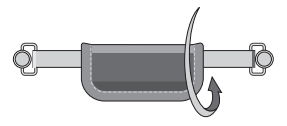

#### Halten der Kamera

Führen Sie die Hand durch den Handriemen und halten Sie die Kamera wie abgebildet fest. Achten Sie für optimale Ergebnisse beim Aufnehmen von Fotos oder Videos darauf, nicht das Objektiv zu verdecken.

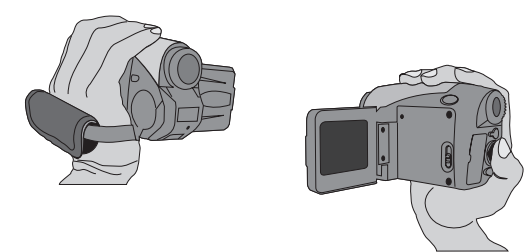

### Öffnen der Anschlussabdeckung

Wenn Sie einen PC, ein TV-Gerät, einen Kopfhörer oder das Netzgerät an die Kamera anschließen möchten, müssen Sie die Anschlussabdeckung öffnen. Bitte öffnen Sie die Abdeckung behutsam in der abgebildeten Abfolge.

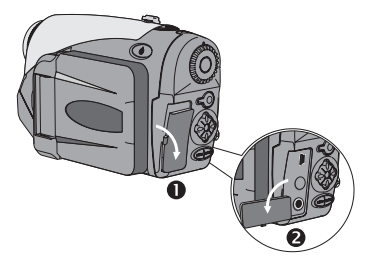

#### Verwendung eines Stativs (optional)

Verwenden Sie ein Stativ, um Kameraerschütterungen zu minimieren und eine optimale Bildqualität zu gewährleisten. In besonderem Maße empfiehlt sich dies bei der Aufnahme von Selbstportraits oder bei Videokonferenzen.

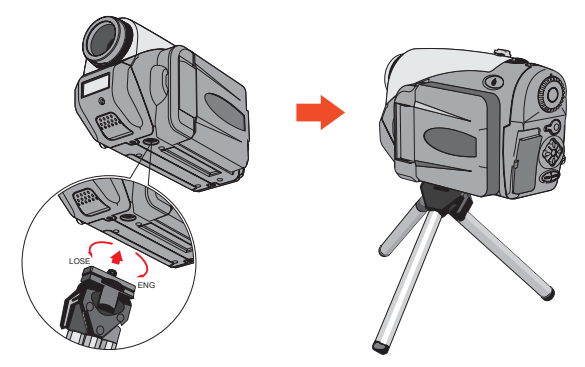

Die Stativabbildung dient lediglich Veranschaulichungszwecken. Das tatsächliche Stativmodell kann von der Abbildung abweichen.

# Grundfunktionen

#### Einschalten der Kamera

Halten Sie die Ein-/Aus-Taste ( 🕁 ) eine Sekunde lang gedrückt, um die Kamera einzuschalten.

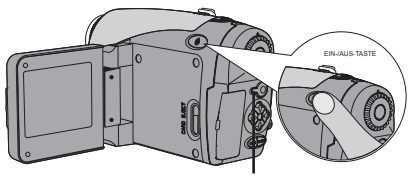

Die LED leuchtet auf.

Falls die Kamera sich durch Drücken der Ein-/Aus-Taste nicht einschaltet, pr
üfen Sie bitte, ob:

- 1. Vier AA-Batterien in die Kamera eingelegt sind.
- 2. Die Batterien noch genug Strom haben.
- 3. Die Pole (+ -) der eingelegten Batterien richtig ausgerichtet sind.

### Ausschalten der Kamera

Halten Sie die Ein-/Aus-Taste ( 🕁 ) eine Sekunde lang gedrückt, um die Kamera auszuschalten.

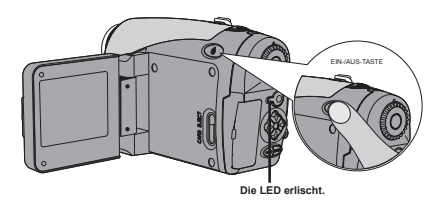

#### Lesen der LCD-Anzeigen

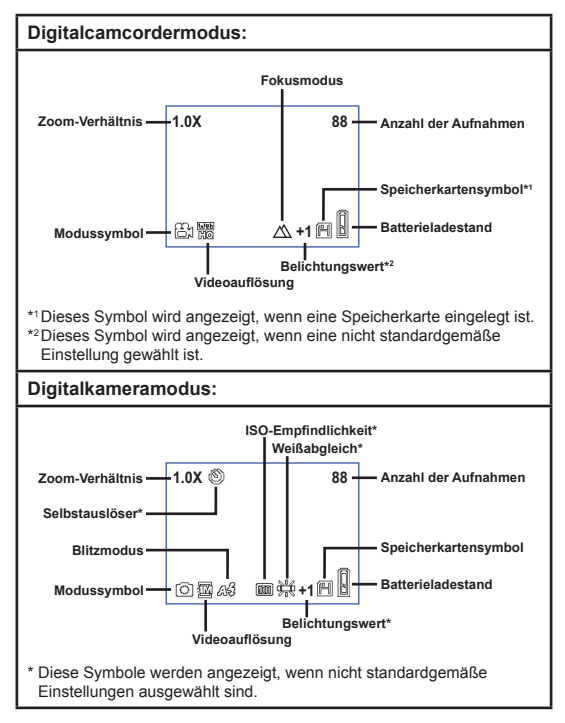

Durch wiederholtes Drücken der Eingabetaste (BVTER) schaltet die LCD-Anzeige in der folgenden Reihenfolge um: OSD ein (LCD ein) → OSD aus (LCD ein) → LCD aus.

### Lesen der LCD-Anzeigen (Fortsetzung)

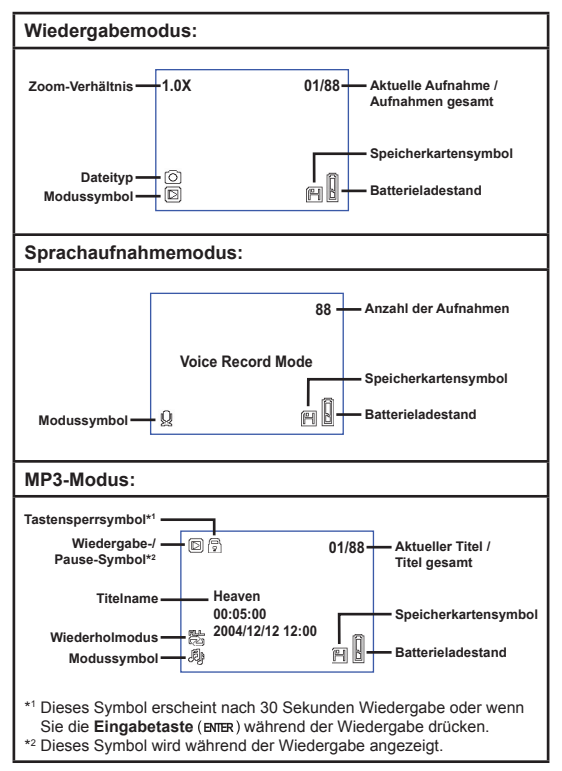

### Einstellen der Sprache

Wenn Sie die Kamera zum ersten Mal einschalten, werden Meldungen auf dem LCD-Bildschirm unter Umständen nicht in Ihrer Sprache angezeigt. Sie können die LCD-Anzeigesprache wie folgt einstellen:

- Schalten Sie die Kamera ein und stellen Sie das Modusauswahlrad auf den Modus Einstellungen ().
- 2 Drücken Sie die Links- oder Rechtstaste (◀►), um das Symbol ② auszuwählen und drücken Sie die Eingabetaste (ENTER).
- 3 Drücken Sie die Links- oder Rechtstaste (◀▶) , um eine gewünschte Sprache auszuwählen und drücken Sie die Eingabetaste (вмвк).

### Einstellen von Datum und Zeit

Stellen Sie Datum und Zeit richtig ein, damit Dateiinformationen korrekt gespeichert werden können. Gehen Sie wie folgt vor, um Datum und Zeit einzustellen:

- Schalten Sie die Kamera ein und stellen Sie das Modusauswahlrad auf den Modus Einstellungen (¥).
- 2 Drücken Sie die Links- oder Rechtstaste (◀►) , um das Symbol (?) auszuwählen und drücken Sie die Eingabetaste (善).
- 3 Drücken Sie die Aufwärts- oder Abwärtstaste (♣), um den Wert anzupassen. Drücken Sie die Eingabetaste (BNRR), um die Einstellung zu bestätigen. Nachdem alle Werte eingestellt sind, werden Datum und Zeit bei Aufnahmen mitgespeichert.

| Time   |  |      |  |
|--------|--|------|--|
|        |  | 2005 |  |
| Month  |  | 03   |  |
| Day    |  | 20   |  |
| Hour   |  | 12   |  |
| Minute |  | 01   |  |
|        |  |      |  |

#### Aufzeichnen von Videos

Schalten Sie die Kamera ein und stellen Sie das Modusauswahlrad auf den Modus Digitalcamcorder (ఊ).

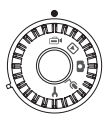

2 Drücken Sie die Aufnahmetaste (•), um mit der Aufzeichnung zu beginnen.

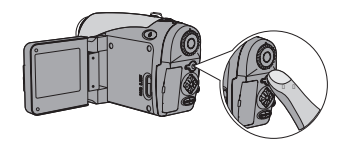

**3** Während der Aufzeichnung können Sie den Zoomhebel verwenden, um den Zoom zu erhöhen oder zu verringern. Bei Bedarf können Sie auch den Fokus oder den Belichtungswert anpassen.

> Einstellen des Fokus: Drücken Sie während der Aufzeichnung

Belichtungswert: einstellbar

200cm ~ ∞

100cm ~ 200cm

die Auslösertaste (
).

 $\wedge$ 

A

von -3 bis +3.

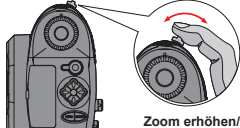

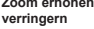

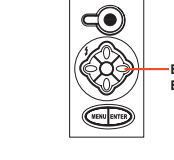

Einstellen des Belichtungswerts

|   | 1  | 6 |
|---|----|---|
| - | -1 | 1 |

### Aufzeichnen von Videos (Fortsetzung)

♥ Für Videoaufnahmen können Sie auch die Autofokusfunktion aktivieren. Gehen Sie wie folgt vor, um diese Funktion zu aktivieren: Schalten Sie die Kamera ein → Stellen Sie das Modusauswahlrad auf den Modus Digitalcamcorder ((=)) → Drücken Sie die Menütaste (MBN) → Rufen Sie das Untermenü Auto-Fokus aktiveren auf → Wählen Sie Ein und drücken Sie die Eingabetaste (BNR).
 Wenn die Autofokusfunktion aktiviert ist, können während der Aufzeichnung mechanische Geräusche zu hören sein.

# 4 Drücken Sie die Aufnahmetaste (●) erneut, um die Aufzeichnung zu beenden.

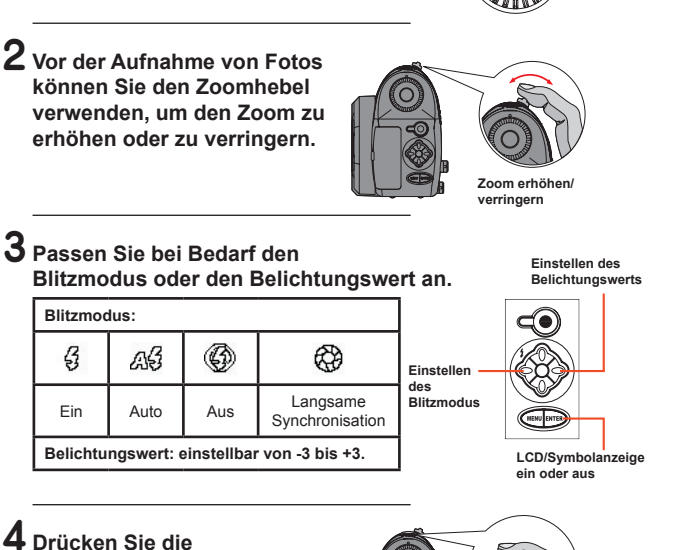

# Aufnehmen von Fotos

Schalten Sie die Kamera ein und stellen Sie das Modusauswahlrad auf den Modus Digitalkamera (
).

Auslösertaste (
) halb durch und warten Sie. bis die Kamera den Fokus automatisch einstellt. Drücken Sie danach die Auslösertaste ganz durch, um ein Foto aufzunehmen.

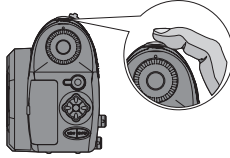

### Aufzeichnen von Audiodateien

Schalten Sie die Kamera ein und stellen Sie das Modusauswahlrad auf den Modus Audioaufnahme  $(\Psi)$ .

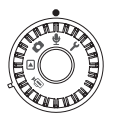

2 Drücken Sie die Aufnahmetaste (•), um mit der Aufzeichnung zu beginnen.

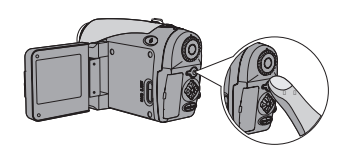

**3** Wenn Sie fertig sind,

drücken Sie die Aufnahmetaste (●) erneut, um die Aufzeichnung zu beenden.

### Wiedergeben Ihrer Aufzeichnungen

Schalten Sie die Kamera ein und stellen Sie das Modusauswahlrad auf den Modus Wiedergabe (▶).

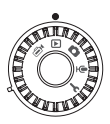

#### **2** Bedienung im Vollbildmodus:

| Dateityp                     | Funktion                                | Vorgang                                                                                                    |  |
|------------------------------|-----------------------------------------|----------------------------------------------------------------------------------------------------|--|
|                              | Wechseln zwischen<br>Dateien            | Drücken Sie die Links- oder<br>Rechtstaste (∢▶), (bei nicht fixiertem<br>Zoomverhältnis).                                                                 |  |
| Foto ( 🝙 )                   | Vergrößern/<br>Verkleinern (1x<br>~ 4x) | Verwenden Sie zum Vergrößern/<br>Verkleinern den Zoomhebel.                                                                                               |  |
|                              | Zoomverhältnis<br>sperren/freigeben     | Drücken Sie von einem Zoomverhältnis<br>über 1.0x die Auslösertaste ( ).                                                                                  |  |
|                              | Schwenken über<br>vergrößerte Fotos     | Verwenden Sie bei gesperrtem<br>Zoomverhältnis die 4-Wege-Taste (�),<br>um über das Bild zu schwenken.                                                    |  |
| Video (⊜•)<br>&<br>Audio (∯) | Wechseln zwischen<br>Dateien            | Drücken Sie die Links- oder<br>Rechtstaste (∢►) (wenn keine Datei<br>wiedergegeben wird).                                                                 |  |
|                              | Wiedergabe<br>beginnen                  | Drücken Sie die Auslösertaste (💼).                                                                                                    |  |
|                              | Pause/Wiedergabe<br>fortsetzen          | Drücken Sie während der Wiedergabe/<br>Pause die <b>Auslösertaste</b> ( ) .                                                                               |  |
|                              | Schnellvorlauf/<br>Rücklauf             | Drücken Sie während der Wiedergabe<br>die Links- oder Rechtstaste ( <b>(</b> )).<br>Drücken Sie dieselbe Taste erneut, um<br>die Wiedergabe fortzusetzen. |  |
|                              | Anpassen der<br>Lautstärke              | Drücken Sie während der Wiedergabe die <b>Aufwärts-</b> oder <b>Abwärtstaste</b> (♣).                                                                     |  |
|                              | Wiedergabe<br>beenden                   | Drücken Sie während der Wiedergabe die <b>Menütaste</b> (MENU).                                                                                           |  |

#### Wiedergeben Ihrer Aufzeichnungen (Fortsetzung)

#### **3** Bedienung im Indexmodus:

| Funktion                                     | Vorgang                                                      |
|----------------------------------------------|--------------------------------------------------------------|
| Wechseln in den Indexmodus                   | Bewegen Sie den Zoomhebel Richtung W.                        |
| Zurückwechseln in den<br>Vollbildmodus       | Bewegen Sie den Zoomhebel Richtung T.                        |
| Wechseln zwischen Dateien.                   | Drücken Sie die Links- oder Rechtstaste<br>(◀▶).             |
| Seiten nach oben/unten blättern              | Drücken Sie die <b>Aufwärts-</b> oder<br>Abwärtstaste ( ♠ ). |
| Wiedergabe/Anzeige der<br>ausgewählten Datei | Drücken Sie die Auslösertaste ( ).                           |

#### Wiedergabe von MP3-Musik

Schalten Sie die Kamera ein und stellen Sie das Modusauswahlrad auf den Modus Wiedergabe (▷). Drücken Sie anschließend die Aufnahmetaste (●).

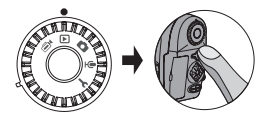

### **2** MP3-Bedienung:

| Funktion                                                        | Vorgang                                                                                                    |
|-----------------------------------------------------------------|----------------------------------------------------------------------------------------------------|
| Umschalten<br>zwischen MP3- und<br>Wiedergabemodus              | Drücken Sie die <b>Aufnahmetaste</b> ( • ) (wenn kein Titel wiedergegeben wird).                              |
| Wechseln zwischen<br>Dateien.                                   | Drücken Sie die <b>Links-</b> oder <b>Rechtstaste</b> (◀►) (wenn die Wiedergabe angehalten oder beendet ist). |
| Wiedergabe des<br>ausgewählten Titels                           | Drücken Sie die Auslösertaste ( 💿 ) .                                                                         |
| Anhalten/Fortsetzen<br>der Wiedergabe                           | Drücken Sie die Auslösertaste ( 💿 ) .                                                                         |
| Schnellvorlauf/Rücklauf                                         | Drücken Sie während der Wiedergabe die Links- oder Rechtstaste (4).                                           |
| Anpassen der<br>Lautstärke                                      | Drücken Sie während der Wiedergabe die <b>Aufwärts-</b> oder <b>Abwärtstaste</b> ( 🔷 ).                       |
| Wiedergabe beenden                                              | Drücken Sie während der Wiedergabe die Menütaste (MENU).                                                      |
| Tasten sperren/<br>freigeben                                    | Drücken Sie während der Wiedergabe die Eingabetaste (BNER).                                                   |
| Umschalten der<br>Tonausgabe zwischen<br>Kopfhörer/Lautsprecher | Drücken Sie die <b>Menütaste</b> (MENU) und ändern Sie das<br>Tonausgabegerät.                                |

| 0 | Bevor Sie MP3-Musik wiedergeben können, müssen Sie MF<br>die Kamera kopieren. Siehe Seite 33 für Einzelheiten über o<br>der Kamera an Ihren PC. Danach können Sie MP3-<br>Dateien auf die Kamera kopieren, die sich wie ein<br>Macheneller wieder dersterführt Geibe Ge 2010                              | P3-Da<br>las A | ateien auf<br>nschließen |       |
|---|----------------------------------------------------------------------------------------------------|----------------|--------------------------|-------|
| 0 | wedisterialuiwerup fan Berner Seine Seine Say,<br>Nach 30 Sekunden Wiedergelse behalter der<br>LCD-Bildschirm sich aus und alle Tasten werden<br>gespert. Drücken Sie eine beliebige Taste, um den<br>LCD-Bildschirm wieder zu aktiviteren und drücken<br>Sie anschließend die Eingabetaste (MTR), um die |                | Heaven                   | 01/88 |
|   | Tastensperre aufzuheben.                                                                                                    |                | 2004/12/12 12:00         | hÎ    |

#### Anschließen der Kamera an Ihr TV-Gerät

Schließen Sie die Kamera zur Echtzeitanzeige mit dem mitgelieferten AV-Kabel an ein TV-Gerät an. Sie können Ihre Videos, Fotos und Audiodateien direkt über ein TV-Gerät wiedergeben, um sie so mit Freunden und Familie zu teilen.

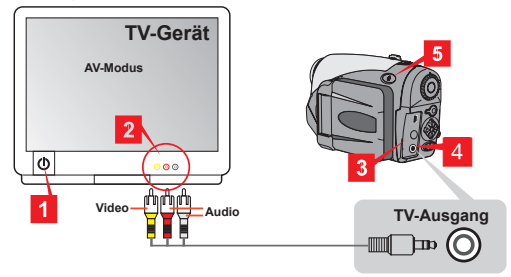

- Schalten Sie das TV-Gerät ein und schalten Sie das TV-Gerät in den AV-Modus.
- 2 Schließen Sie die Audio- und Videostecker des AV-Kabels an das TV-Gerät an.
- **3** Öffnen Sie die Anschlussabdeckung.
- 4 Schließen Sie das andere Ende des AV-Kabels an Ihre Kamera an.
- 5 Schalten Sie die Kamera ein → Stellen Sie das Modusauswahlrad auf den Modus Einstellungen (¥) → Rufen Sie das Untermenü TV auf → Rufen Sie das Untermenü TV-Ausgang auf → Wählen Sie Ein.
  - ♥ Falls auf dem TV-Gerät kein Bild angezeigt wird, versuchen Sie, die Audio- und V/deostecker zu vertauschen.
    ♥ Falls die Anzeige nicht korrekt ist, prüfen Sie die Einstellung NTSC/PAL der Kamera.
    ♥ Um die Anzeige wieder auf den LCD-Bildschirm der Kamera umzustellen, stellen Sie das Modusauswahrad auf den Modus Einstellungen (Ψ) → Rufen Sie das Untermeni TV auf → Rufen Sie Aus.

# Erweiterte Einstellungen

### Menübedienung

Die Menüs bieten einige Optionen, mit denen Sie Feineinstellungen der Funktionen Ihrer Kamera vornehmen können. Die nachstehende Tabelle enthält Einzelheiten über die Menübedienung.

| Funktion                                                                                                    | Funktion                                              |  |
|----------------------------------------------------------------------------------------------------|-------------------------------------------------------|--|
| Aufrufen des Menüs *1                                                                                                    | Drücken Sie die Menütaste (MENU).                     |  |
| Verschieben des<br>Markierungsrahmens                                                                                                 | Drücken Sie die Links- oder Rechtstaste (4).          |  |
| Aufrufen von<br>Untermenüs /<br>Bestätigen einer<br>Eingabe                                                                           | Drücken Sie die <b>Eingabetaste</b> (BNTER).          |  |
| Zurück zum<br>übergeordneten Menü                                                                                                    | Drücken Sie im Untermenü die <b>Menütaste</b> (MENU). |  |
| Verlassen des Menüs                                                                                                    | Drücken Sie die Auslösertaste ( ).                    |  |
| *1 Im Sprachaufnahmemodus steht die Menübedienung nicht zur Verfügung.<br>Im Einstellungsmodus ist dieser Vorgang nicht erforderlich. |                                                       |  |

## Menüabbildung

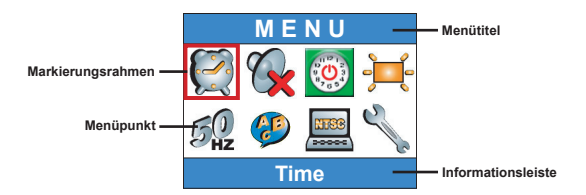

### Menüpunkte im Digitalcamcordermodus

Schalten Sie die Kamera ein  $\rightarrow$  Stellen Sie das **Modusauswahlrad** auf den Modus Digitalcamcorder (m)  $\rightarrow$ Drücken Sie die **Menütaste** (MENU).

| Menüpunkt | Optionen       | Beschreibung                                                                                                    |
|-----------|----------------|----------------------------------------------------------------------------------------------------|
|           | 640x480        | Diese Option bietet die beste Auflösung und eignet<br>sich für unbewegte Aufnahmeobjekte.                                                              |
| Größe     | 352x288        | Mit dieser Option werden Videos aufgezeichnet, die<br>für die Wiedergabe auf TV-Bildschirmen geeignet<br>sind. Die Videoqualität ähnelt der einer VCD. |
| Große     | 100<br>320x240 | Mit dieser Option werden Videos aufgezeichnet, die<br>sich für Hochgeschwindigkeitsübertragungen über<br>das Internet eignen.                          |
|           | 176x144        | Diese Option liefert die geringste Auflösung mit<br>geschmeidigsten Bewegungsabläufen.                                                                 |
| Effekt    | Normal         | Mit dieser Option werden Videos mit natürlichen Farben aufgezeichnet.                                                                                  |
| Ellekt    | SW             | Mit dieser Option werden Videos in Schwarzweiß aufgezeichnet.                                                                                          |

#### Menüpunkte im Digitalcamcordermodus (Fortsetzung)

|                  | EV+3                              | Die Belichtung wird stark erhöht.                                                                                                    |
|------------------|-----------------------------------|----------------------------------------------------------------------------------------------------|
|                  | ₩ <b>+2</b><br>EV+2               | Die Belichtung wird mäßig erhöht.                                                                                                    |
|                  | <b>≥</b> +<br><b>₩</b> +¶<br>EV+1 | Die Belichtung wird leicht erhöht.                                                                                                    |
| Belichtung       | <b>EV+0</b>                       | Die Belichtung wird nicht geändert.                                                                                                    |
|                  | <b>EV-1</b>                       | Die Belichtung wird leicht verringert.                                                                                                    |
|                  | <b>≥</b> 1<br><b>№</b> 2<br>EV-2  | Die Belichtung wird mäßig verringert.                                                                                                    |
|                  | <b>≥</b> 1<br><b>№</b> 3<br>EV-3  | Die Belichtung wird stark verringert.                                                                                                    |
| AF<br>aktivieren | Ein/Aus                           | Diese Funktion ermöglicht es der Kamera,<br>während Videoaufnahmen den Fokus automatisch<br>anzupassen. Bitte beachten Sie, dass mechanische<br>Geräusche zu hören sein können, wenn die Kamera<br>während der Aufnahme den Fokus anpasst. |

### Menüpunkte im Digitalkameramodus

Schalten Sie die Kamera ein  $\rightarrow$  Stellen Sie das **Modusauswahlrad** auf den Modus Digitalkamera ( )  $\rightarrow$  Drücken Sie die **Menütaste** (MENU).

| Menüpunkt        | Optionen                    | Beschreibung                                                                                                    |
|------------------|-----------------------------|----------------------------------------------------------------------------------------------------|
| Memoaufzeichnung | <b>P</b><br>Aufnehmen       | Mit dieser Option können Sie Ihre Bilder mit<br>Sprachmemos versehen. Nachfolgend einige<br>Anmerkungen zur Verwendung dieser Funktion:<br>1. Jedes Memo kann 10 Sekunden dauern.<br>2. Diese Funktion steht nach der Auffnahme<br>eines Bilds zur Verfügung. Wenn Sie jedes<br>aufgenommene Bild mit einem Memo versehen<br>möchten, müssen Sie diese Funktion unmittelbar<br>nach jeder Aufnahme ausführen.<br>3. Pro Bild kann nur ein Sprachmemo aufgezeichnet<br>werden. Nach der Aufzeichnung eines<br>Sprachmemos kann dieses nicht mehr geändert<br>oder neu aufgezeichnet werden. |
|                  | 2832x2128                   | Diese Option bietet die beste Auflösung und eignet<br>sich für die Entwicklung von Fotos im Format 15 x<br>20 cm.                                                                                                    |
| Größe            | 2304x1728                   | Mit dieser Option können Sie Bilder aufnehmen, die<br>sich für die Entwicklung von Fotos in den Formaten 13<br>x 18 cm und 15 x 20 cm eignen.                                                                                                    |
|                  | 1600x1200                   | Mit dieser Option können Sie Bilder aufnehmen, die<br>sich für die Entwicklung von Fotos in den Formaten 8<br>x 13 cm und 10 x 15 cm eignen.                                                                                                    |
|                  | 640x480                     | Mit dieser Option können Sie Bilder aufnehmen, die<br>sich für die Anzeige auf einem PC-Monitor eignen.                                                                                                    |
|                  | kuto                        | Der Blitz wird automatisch ausgelöst, wenn die<br>Beleuchtung nicht ausreichend ist.                                                                                                    |
| Blitz            | <b>پ</b><br>Ein             | Der Blitz wird bei jeder Aufnahme aktiviert.                                                                                                    |
|                  | Langsame<br>Synchronisation | Der Blitz wird bei einer Aufnahme mehrmals<br>ausgelöst. Zusammen mit einer langsamen Verschlu<br>ssgeschwindigkeit ermöglicht Ihnen diese Option das<br>Aufnehmen guter Fotos in dunkler Umgebung.                                                                                                    |
|                  | (S)<br>Aus                  | Der Blitz ist deaktiviert.                                                                                                    |

26

#### Menüpunkte im Digitalkameramodus (Fortsetzung)

| Menüpunkt                      | Optionen        | Beschreibung                                                                                                    |
|--------------------------------|-----------------|----------------------------------------------------------------------------------------------------|
| Selbstauslöser                 | Ein/Aus         | Nach vollständigem Durchdrücken der Auslösertaste<br>wartet die Kamera zehn Sekunden mit der Aufnahme<br>eines Bildes.        |
| Effekt                         | Mormal          | Mit dieser Option können Sie Bilder in natürlichen Farben aufnehmen.                                                          |
|                                | Massisch        | Diese Option ermöglicht Ihnen das Aufnehmen von<br>Bildern in Sepiatönen, um einen Nostalgieeffekt zu<br>erzielen.            |
|                                | SW              | Mit dieser Option werden Fotos in Schwarzweiß<br>aufgenommen.                                                                 |
|                                | Solarisation    | Mit dieser Option können Sie Fotos mit einem<br>Überbelichtungseffekt aufnehmen.                                              |
| Datumstempel                   | Ein/Aus         | Nach Aktivieren des Datumstempels wird jedes<br>aufgenommene Bild mit einem Datumsvermerk<br>versehen.                        |
| Erweitert<br>↓<br>Weißabgleich | Auto            | Der Weißabgleich wird automatisch angepasst.                                                                                  |
|                                | Sonnig          | Diese Option eignet sich für Außenaufnahmen bei<br>direktem Sonnenlicht.                                                      |
|                                | کی<br>Bewölkt   | Diese Option eignet sich für Außenaufnahmen bei<br>Bewölkung oder in schattiger Umgebung.                                     |
|                                | Neonbeleuchtung | Diese Option eignet sich für Innenaufnahmen<br>bei Neonlicht oder in Umgebungen mit hohen<br>Farbtemperaturen.                |
|                                | Raumbeleuchtung | Diese Option eignet sich für Innenaufnahmen bei<br>Glühlampenbeleuchtung oder in Umgebungen mit<br>geringen Farbtemperaturen. |

#### Menüpunkte im Digitalkameramodus (Fortsetzung)

| Menüpunkt                    | Optionen                     | Beschreibung                                                                                                    |
|------------------------------|------------------------------|----------------------------------------------------------------------------------------------------|
| Erweitert<br>↓<br>ISO        | ISO Auto                     | Die Kamera ermittelt die ISO-Empfindlichkeit<br>automatisch.                                                                              |
|                              | ISO 100                      | Die ISO-Empfindlichkeit wird auf 100 eingestellt, was<br>sich für Aufnahmen in Umgebung mit ausreichender<br>Beleuchtung eignet.          |
|                              | 1SO 200                      | Die ISO-Empfindlichkeit wird auf 200 eingestellt,<br>was sich für Aufnahmen in Umgebung mit mäßiger<br>Beleuchtung eignet.                |
|                              | 1SO 400                      | Die ISO-Empfindlichkeit wird auf 400 eingestellt, was<br>sich für Aufnahmen in dunkler Umgebung oder mit<br>kurzer Verschlusszeit eignet. |
| Erweitert<br>↓<br>Belichtung | ₩ <b>₩</b><br>₩₩3<br>EV+3    | Die Belichtung wird stark erhöht.                                                                                                    |
|                              | ₩ <b>12</b><br>EV+2          | Die Belichtung wird mäßig erhöht.                                                                                                    |
|                              | <b>₩</b><br><b>₩</b><br>EV+1 | Die Belichtung wird leicht erhöht.                                                                                                    |
|                              | EV+0                         | Die Belichtung wird nicht geändert.                                                                                                    |
|                              | <b>₩-</b> ¶<br>EV-1          | Die Belichtung wird leicht verringert.                                                                                                    |
|                              | EV-2                         | Die Belichtung wird mäßig verringert.                                                                                                    |
|                              | <b>W</b> -3<br>EV-3          | Die Belichtung wird stark verringert.                                                                                                    |

#### Menüpunkte im Wiedergabemodus

Schalten Sie die Kamera ein  $\rightarrow$  Stellen Sie das **Modusauswahlrad** auf den Modus Wiedergabe ()  $\rightarrow$  Drücken Sie die **Menütaste** (MENU).

| Menüpunkt                   | Optionen | Beschreibung                                                                                                    |
|-----------------------------|----------|----------------------------------------------------------------------------------------------------|
| 1927<br>Sprachmemo          | Ein/Aus  | Durch Aktivieren dieser Option können Sie während<br>der Anzeige von Fotos die entsprechenden<br>Sprachmemos abhören. Die Sprachmemos (falls<br>vorhanden) werden bei der Anzeige von Fotos<br>automatisch wiedergegeben. Sie können die<br>Auslösertaste (m) drücken, um die Wiedergabe<br>anzuhalten/fortzusetzen. |
| Einzeln<br>löschen          | Ja/Nein  | Mit dieser Option können Sie die aktuelle Datei<br>löschen.                                                                                                    |
| Alle löschen                | Ja/Nein  | Je nach verwendetem Speichermedium werden<br>alle Dateien auf der Speicherkarte oder im internen<br>Speicher gelöscht.                                                                                                    |
| Fie Sout<br>Dateisortierung | Alle     | Diese Option ermöglicht Ihnen die Anzeige aller<br>Dateien.                                                                                                    |
|                             | Fotos    | Diese Option ermöglicht es Ihnen, nur Bilder<br>anzuzeigen.                                                                                                    |
|                             | Video    | Diese Option ermöglicht es Ihnen, nur Videos<br>wiederzugeben.                                                                                                    |
|                             | Audio    | Diese Option ermöglicht es Ihnen, nur Audiodateien wiederzugeben.                                                                                                    |
| Dateiinformationen          | Ein/Aus  | Mit dieser Option legen Sie fest, ob<br>Dateiinformationen (wie Dateigröße etc.) im<br>Wiedergabemodus angezeigt werden sollen oder<br>nicht.                                                                                                    |

#### Menüpunkte im MP3-Modus

Schalten Sie die Kamera ein  $\rightarrow$  Stellen Sie das **Modusauswahlrad** auf den Modus Wiedergabe (D)  $\rightarrow$  Drücken Sie die **Aufnahmetaste** ( $\bullet$ )  $\rightarrow$  Drücken Sie die **Menütaste** (MENU).

| Menüpunkt          | Optionen     | Beschreibung                                                 |
|--------------------|--------------|--------------------------------------------------------------|
| Einzeln<br>löschen | Ja/Nein      | Mit dieser Option können Sie den aktuellen Titel<br>löschen. |
| Alle löschen       | Ja/Nein      | Mit dieser Option können Sie alle Titel löschen.             |
| Wiederholmodus     | Einzeln      | Wiederholt die Wiedergabe des aktuellen Titels.              |
|                    | Alle         | Wiederholt die Wiedergabe aller Titel.                       |
| Audioausgang       | Kopfhörer    | Stellt den Kopfhörer als Audioausgangsgerät ein.             |
|                    | Cautsprecher | Stellt den Lautsprecher als Audioausgangsgerät ein.          |

### Menüpunkte im Einstellungsmodus

Schalten Sie die Kamera ein  $\rightarrow$  Stellen Sie das **Modusauswahlrad** auf den Einstellungsmodus ( $\P$ ).

| Menüpunkt              | Optionen            | Beschreibung                                                                               |
|------------------------|---------------------|--------------------------------------------------------------------------------------------|
| <b>Z</b> eit           | -                   | Diese Option ermöglicht Ihnen das Einstellen von<br>Datum und Zeit.                        |
| <b>O</b><br>Tastentöne | Ein/Aus             | Mit dieser Option können Sie die Tastentöne ein-<br>oder ausschalten.                      |
| Auto-<br>Abschaltung   | <b>1</b> Min.       | Die Kamera schaltet sich automatisch aus, wenn sie<br>länger als eine Minute inaktiv ist.  |
|                        | <b>5</b> Min.       | Die Kamera schaltet sich automatisch aus, wenn sie<br>länger als fünf Minuten inaktiv ist. |
|                        | 10 Min.             | Die Kamera schaltet sich automatisch aus, wenn sie<br>länger als zehn Minuten inaktiv ist. |
| LCD-<br>Helligkeit     | Hoch                | Die LCD-Helligkeit wird auf hoch eingestellt.                                              |
|                        | <b>)≓</b><br>Normal | Die LCD-Helligkeit wird auf normal eingestellt.                                            |
|                        | Gering              | Die LCD-Helligkeit wird auf gering eingestellt.                                            |
| Frequenz               | 50 Hz               | Stellt die Frequenz auf 50 Hz ein.                                                         |
|                        | 60 Hz               | Stellt die Frequenz auf 60 Hz ein.                                                         |
| Sprache                | -                   | Diese Option ermöglicht Ihnen das Einstellen der<br>Sprache.                               |

#### Menüpunkte im Einstellungsmodus (Fortsetzung)

| Menüpunkt                       | Optionen | Beschreibung                                                                                                    |
|---------------------------------|----------|----------------------------------------------------------------------------------------------------|
| TV<br>↓<br>TV-System            | NTSC     | Diese Option eignet sich für Amerika, Taiwan, Japan<br>und Korea.                                                                                                    |
|                                 | PAL      | Diese Option eignet sich für Deutschland, England,<br>Italien, die Niederlande, China, Japan und<br>Hongkong.                                                                                                    |
| TV<br>↓<br>TV-<br>Ausgang       | Ein/Aus  | Mit dieser Option können Sie die TV-<br>Ausgangsfunktion ein- oder ausschalten.                                                                                                    |
| Erweitert<br>U<br>Standardwerte | Ein/Aus  | Mit dieser Option können Sie die Werkseinstellungen<br>wiederherstellen. Bitte beachten Sie, dass dadurch<br>alle von Ihnen vorgenommenen Einstellungen<br>zurückgesetzt werden.                                               |
| €rweitert<br>↓<br>Formatieren   | Ein/Aus  | Je nach verwendetem Speichermedium können<br>Sie die Speicherkarte oder den internen Speicher<br>formatieren. Bitte beachten Sie, dass sämtliche<br>auf dem Medium gespeicherten Dateien<br>unwiederbringlich gelöscht werden. |

# Kopieren von Dateien auf Ihren PC

#### Installieren des Treibers auf dem PC

Damit Videos auf dem PC wiedergegeben werden können, müssen Sie den Kameratreiber installieren. So installieren Sie die Software:

#### Legen Sie die Treiber-CD ein.

Schalten Sie den Computer ein. Legen Sie die mitgelieferte CD in das CD-ROM-Laufwerk ein.

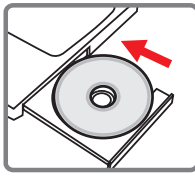

Schließen Sie das USB-Kabel noch nicht an den Computer an.

Schließen Sie alle anderen Programme am Computer.

Falls der Startbildschirm nicht automatisch angezeigt wird, doppelklicken Sie auf Arbeitsplatz und anschließend auf das CD-ROM-Laufwerk. Starten Sie anschließend das Programm Setup. exe manuell.

#### **2** Beginnen Sie mit de<u>r In</u>stallation.

Klicken Sie auf das Symbol of , um mit der Installation des Treibers zu beginnen.

#### Hinweis für Benutzer von Windows 2000:

Während des Installationsvorgangs kann zwei Mal oder öfter eine Warnmeldung bezüglich der digitalen Signatur eingeblendet werden. Bitte klicken Sie jeweils auf **Ja**, um den Vorgang fortzusetzen. Die Software ist voll kompatibel mit dem Betriebssystem Windows 2000.

#### Installieren des Treibers auf dem PC (Fortsetzung)

#### **3** Installieren Sie den Treiber.

Der Install Shield Wizard (Installationsassistent) wird aufgerufen und führt die Installation des Programms automatisch durch. Klicken Sie auf Weiter und befolgen Sie die Bildschirmanweisungen, um die Installation abzuschließen.

#### 4 Installieren Sie Codecs.

Nachdem die Treiberinstallation abgeschlossen ist, fordert das Programm Sie auf, Windows Media Player Codecs zu installieren. Falls Sie nicht sicher sind, ob die Codecs bereits auf Ihrem Computer installiert sind, klicken Sie bitte auf Ja und befolgen Sie die Bildschirmanweisungen, um die Installation abzuschließen.

#### **5** Installieren Sie Direct X 8.0 oder höher.

Nachdem die Installation der Codecs abgeschlossen ist, werden Sie aufgefordert, **Direct X 8.0** oder höher zu installieren, falls dieses Programm noch nicht auf Ihrem Computer installiert ist. Bitte klicken Sie auf **Ja**, um fortzufahren.

Windows Media Player Codecs und Direct X 8.0 oder höher werden benötigt, um mit der Kamera aufgezeichnete Videos wiederzugeben.

#### **6** Starten Sie den Computer neu.

Nachdem die Installation abgeschlossen ist, müssen Sie den Computer unter Umständen neu starten, damit der Treiber aktiviert wird.

#### Anschließen der Kamera an Ihren PC

#### Schließen Sie das USB-Kabel an den Computer an.

Schalten Sie den Computer ein und schließen Sie das mitgelieferte USB-Kabel an den USB-Anschluss Ihres Computers an. Vergewissern Sie sich, dass Kabel und Anschluss ordnungsgemäß ausgerichtet sind.

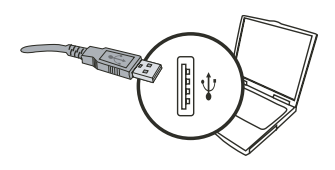

#### 2 Schließen Sie das USB-Kabel an die Kamera an.

Vergewissern Sie sich, dass vier AA-Batterien in die Kamera eingelegt sind. Schließen Sie danach das andere Ende des USB-Kabels an die Kamera an.

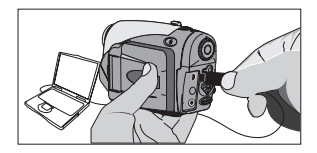

Vergewissern Sie sich, dass die eingelegten Batterien noch über genug Strom verfügen, andernfalls kann die Verbindung fehlschlagen.

- Hinweis für Benutzer von Windows 2000/XP/ME: Gehen Sie beim Abschließen der Kamera vom Computer bitte wie folgt vor:
  - 1. Doppelklicken Sie auf das Symbol 🌭 in der Systemablage.
  - Klicken Sie auf das Symbol G (USB-Laufwerk) und anschließend auf Anhalten.
  - Wählen Sie die Kamera aus, wenn der Bestätigungsbildschirm angezeigt wird und klicken Sie auf OK.
  - 4. Befolgen Sie die Bildschirmanweisungen, um die Kamera sicher vom Computer abzuschließen.
### Kopieren von Dateien auf den PC

Dieser Schritt unterscheidet sich je nach Betriebssystem:

Für Benutzer von Windows XP: Nach dem Anschließen der Kamera an den Computer wird automatisch ein Dialogfenster angezeigt. Bitte wählen Sie den Menüpunkt Open folder to view files using Windows Explorer (Ordner mit dem Windows Explorer öffnen) und klicken Sie auf OK

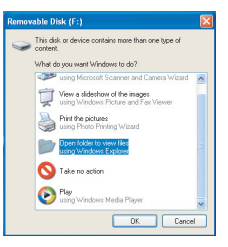

# Für Benutzer von Windows 2000/ME/98SE:

Doppelklicken Sie auf **Arbeitsplatz**. Doppelklicken Sie anschließend auf das Symbol des neu angezeigten Wechsellaufwerks.

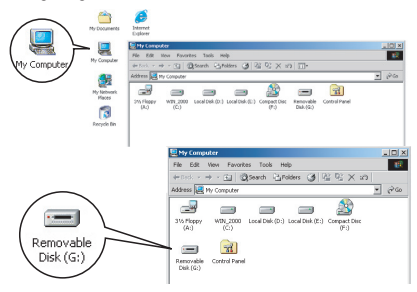

Ist eine Speicherkarte eingelegt, bezieht das Wechsellaufwerk sich auf die Karte. Andernfalls steht das Wechsellaufwerk für den internen Speicher der Kamera.

#### Kopieren von Dateien auf den PC (Fortsetzung)

**2** Doppelklicken Sie auf den Dateiordner **DCIM**.

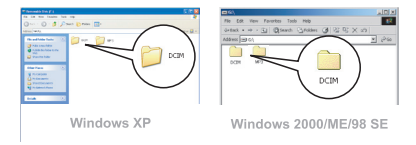

#### **3** Doppelklicken Sie auf den Dateiordner **100MEDIA**.

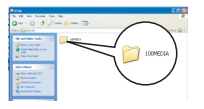

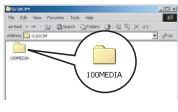

Windows XP

Windows 2000/ME/98 SE

#### 4 Ziehen Sie die Zieldatei nach **Eigene Dateien** oder in ein sonstiges Zielverzeichnis.

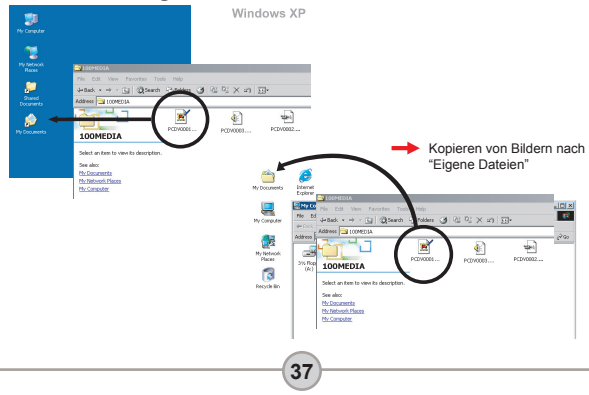

#### Anzeigen/Wiedergeben von Dateien auf Ihrem PC

Doppelklicken Sie auf **Eigene Dateien** oder einen anderen Ordner, in dem Ihre Dateien gespeichert sind.

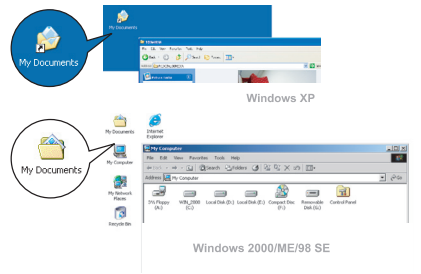

2 Doppelklicken Sie auf die gewünschte Datei. Die Datei wird mit einem für diesen Dateityp vorgesehenen Programm geöffnet.

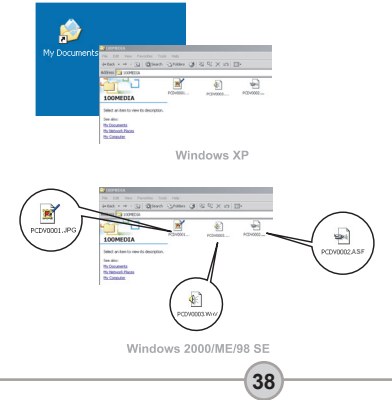

#### Dateispeicherort

Nach dem Anschließen der Kamera an den Computer wird auf dem Computer ein Wechsellaufwerk angezeigt. Das Wechsellaufwerk steht für das Speichermedium Ihrer Kamera. Auf diesem Wechsellaufwerk finden Sie Ihre Aufzeichnungen. Den Speicherort der Dateien entnehmen Sie bitte der Abbildung rechts.

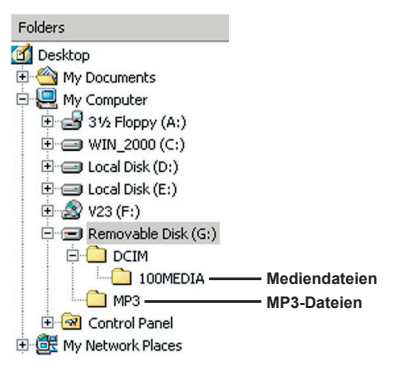

# Problembehebung

| Beim Verwenden der Kamera:                                                                              |                                                                                                    |                                                                                                    |  |  |  |
|----------------------------------------------------------------------------------------------------|----------------------------------------------------------------------------------------------------|----------------------------------------------------------------------------------------------------|--|--|--|
| Problem                                                                                                 | Ursache                                                                                                    | Behebung                                                                                                    |  |  |  |
|                                                                                                    | Die Batterien sind leer.                                                                                                    | Tauschen Sie die Batterien.                                                                                                    |  |  |  |
| Die Kamera lässt sich nicht                                                                             | Die Batterien sind falsch<br>eingelegt.                                                                                                   | Legen Sie die Batterien richtig ein.                                                                                                    |  |  |  |
| normal einschalten.                                                                                     | Es werden Batterien<br>minderwertiger Qualität<br>verwendet.                                                                              | Verwenden Sie Alkali- oder<br>wiederaufladbare NiMH-Batterien.<br>Verwenden Sie NICHT gleichzeitig<br>Batterien verschiedener Marken<br>oder Typen. |  |  |  |
| Die Kamera ist                                                                                          | Falls die Kamera mehr als<br>eine Minute im Leerlauf ist,<br>wird der LCD-Bildschirm<br>automatisch ausgeschaltet,<br>um Strom zu sparen. | Drücken Sie eine beliebige Taste<br>außer der Ein-/Aus-Taste, um den<br>Bildschirm wieder zu aktivieren.                                            |  |  |  |
| eingeschaltet, aber auf dem<br>LCD-Bildschirm wird nichts<br>angezeigt.                                 | Der LCD-Bildschirm ist<br>deaktiviert.                                                                                                    | Drücken Sie die Eingabetaste<br>(ENTER), um den Bildschirm zu<br>aktivieren.                                                                        |  |  |  |
|                                                                                                    | Die TV-Ausgangsfunktion ist aktiviert.                                                                                                    | Schalten Sie die Kamera aus und<br>wieder ein.                                                                                                    |  |  |  |
| Ich kann keine Fotos oder<br>Videos aufnehmen, wenn                                                     | Zu wenig Speicher.                                                                                                    | Geben Sie auf der Speicherkarte<br>oder dem internen Speicher<br>Speicherplatz frei.                                                                |  |  |  |
| Aufnahmetaste drücke.                                                                                   | Die Kamera lädt gerade<br>den Blitz.                                                                                                    | Warten Sie, bis der Blitz vollständig geladen ist.                                                                                                  |  |  |  |
| Nach dem Einlegen einer<br>Speicherkarte wird ein<br>Fehlersymbol auf dem LCD-<br>Bildschirm angezeigt. | Die Karte ist nicht<br>ordnungsgemäß eingelegt.                                                                                           | Entfernen Sie die Karte und legen<br>Sie sie richtig ausgerichtet ein.                                                                              |  |  |  |
| 1. Die CF-Karte wird von der<br>Kamera nicht erkannt.<br>2. Auf dem LCD-Bildschirm<br>wird die Meldung  | Das Format der<br>Speicherkarte ist nicht mit<br>der Kamera kompatibel.                                                                   | Verwenden Sie die Funktion<br>"Formatieren" der Kamera, um die<br>Karte zu formatieren.                                                             |  |  |  |
| "SPEICHERFEHLER"<br>oder "KARTENFEHLER"<br>angezeigt.                                                   | Die Speicherkarte ist<br>beschädigt.                                                                                                    | Ersetzen Sie die Speicherkarte<br>durch eine neue.                                                                                                  |  |  |  |

| Beim Verwenden der Kamera:                                                                                     |                                                                                                    |                                                                                                    |  |  |
|----------------------------------------------------------------------------------------------------|----------------------------------------------------------------------------------------------------|----------------------------------------------------------------------------------------------------|--|--|
| Problem                                                                                                    | Ursache                                                                                                    | Behebung                                                                                                    |  |  |
| Ich habe keine Bilder und<br>Videos gelöscht, kann sie<br>aber trotzdem nicht auf der<br>Speicherkarte finden. | Das geschieht, wenn Sie<br>eine Speicherkarte einlegen,<br>nachdem einige Fotos oder<br>Videos bereits aufgenommen<br>wurden. Die Aufzeichnungen<br>befinden sich im internen<br>Speicher. | Sie können auf diese Dateien<br>zugreifen, nachdem Sie die<br>Speicherkarte entfernt haben.                                                                                                    |  |  |
| Ich kann den Blitz nicht<br>verwenden.                                                                         | Falls das Symbol für<br>geringen Batterieladestand<br>angezeigt wird, kann der Blitz<br>aufgrund der zu geringen<br>Spannung deaktiviert sein.                                             | Tauschen Sie die Batterien.                                                                                                    |  |  |
| Die aufgenommenen Bilder<br>wirken verschwommen.                                                               | Der Fokus ist nicht richtig<br>eingestellt.                                                                                                    | Drücken Sie die Auslösertaste ( D)<br>halb durch und warten Sie, bis die<br>Kamera den Fokus automatisch<br>einstellt. Drücken Sie danach die<br>Auslösertaste ganz durch, um ein<br>Foto aufzunehmen. |  |  |
| Die aufgenommenen Bilder<br>oder Videos wirken zu<br>dunkel.                                                   | In der Aufnahmeumgebung<br>herrscht zu wenig Licht.                                                                                                    | Verwenden Sie das Aufnehmen von<br>Fotos den Blitz. Stellen Sie für das<br>Aufzeichnen von Videos zusätzliche<br>Lichtquellen bereit.                                                                  |  |  |
| Das Aufnahmeobjekt wirkt<br>zu dunkel, der Hintergrund<br>hingegen zu hell.                                    | Das Aufnahmeobjekt steht<br>der Lichtquelle zugewandt.                                                                                                    | Stellen Sie einen höheren<br>Belichtungswert ein, um<br>das Aufnahmeobjekt heller<br>aufzunehmen.                                                                                                    |  |  |
| Beim Anzeigen von Bildern<br>auf dem LCD-Bildschirm<br>oder dem Computer tritt ein<br>Bildrauschen auf.        | Die Frequenzeinstellung<br>entspricht nicht dem<br>Standard des Landes, in dem<br>Sie sich aufhalten.                                                                                      | Passen Sie die Frequenzeinstellung<br>an. Weitere Informationen<br>entnehmen Sie bitte der Tabelle<br>"Frequenzeinstellungen" auf<br>Seite 43.                                                         |  |  |
| Bei der Wiedergabe von<br>MP3-Musik ist kein Ton<br>zu hören.                                                  | Die Tonausgabe ist auf<br>Kopfhörer eingestellt.                                                                                                    | Rufen Sie das MP3-Menü auf und<br>stellen Sie den Lautsprecher als<br>Audioausgabegerät ein.                                                                                                    |  |  |

| Beim Anschließen der Kamera an einen Computer oder ein TV-Gerät.                                                                     |                                                                                                    |                                                                                                    |  |  |  |
|----------------------------------------------------------------------------------------------------|----------------------------------------------------------------------------------------------------|----------------------------------------------------------------------------------------------------|--|--|--|
| Problem                                                                                                    | Ursache                                                                                                   | Behebung                                                                                                    |  |  |  |
| Ich kann nach dem<br>Anschließen der<br>Kamera an den PC kein<br>Wechsellaufwerk finden.                                             | Es sind keine Batterien<br>eingelegt bzw. die Batterien<br>sind zu schwach.                               | Legen Sie neue Batterien ein.                                                                                                    |  |  |  |
| Ich kann auf dem<br>Computer keine Videos<br>wiedergeben.                                                                            | Der Treiber oder die Software<br>sind nicht auf dem Computer<br>installiert.                              | Installieren Sie <i>Direct X 8.0</i> oder<br>höher und <i>Windows Media 9.0</i><br><i>Codecs</i> , um das Problem zu<br>beheben. Siehe Seite 33 für<br>Einzelheiten über das Installieren<br>der Software oder besuchen<br>Sie <u>http://www.microsoft.com</u><br>um die benötigten Dateien<br>herunterzuladen. |  |  |  |
| Treiber-Installation                                                                                                    | Die Installation wird<br>unvollständig abgebrochen.                                                       | Entfernen Sie den Treiber und<br>andere damit verbundene<br>Programme. Befolgen Sie die<br>Installationsschritte im Handbuch,<br>um den Treiber neu zu installieren.                                                                                                    |  |  |  |
| Tenigesunayen.                                                                                                    | Die Kamera wurde mit dem<br>USB-Kabel an den PC<br>angeschlossen, bevor der<br>Treiber installiert wurde. | 1. Entfernen Sie den Treiber.<br>2. Installieren Sie den Treiber,<br>bevor Sie das USB-Kabel<br>anschließen.                                                                                                    |  |  |  |
| Auf dem TV-Bildschirm<br>erscheint keine korrekte<br>Anzeige, nachdem die                                                            | Die Kamera ist nicht<br>ordnungsgemäß an das TV-<br>Gerät angeschlossen.                                  | Schließen Sie die Kamera<br>ordnungsgemäß an das TV-<br>Gerät an.                                                                                                    |  |  |  |
| Kamera an das TV-Gerät<br>angeschlossen wurde.                                                                                       | Falsche Einstellung des TV-<br>Systems (NTSC/PAL).                                                        | Stellen Sie das TV-System richtig ein.                                                                                                    |  |  |  |
| Ein Konflikt mit einer<br>anderen installierten<br>Kamera oder einem<br>anderen installierten<br>Erfassungsgerät ist<br>aufgetreten. |                                                                                                    | Falls Sie eine andere Kamera oder<br>ein anders Erfassungsgerät auf<br>dem Computer installiert haben,<br>entfernen Sie die Kamera und<br>ihren Treiber bitte vollständig vom<br>Computer, um den Konflikt zu<br>beseitigen.                                                                                    |  |  |  |

### Frequenzeinstellung

| Land        | England  | Deutschland | Frankreich | Italien | Spanien | Niederlande |
|-------------|----------|-------------|------------|---------|---------|-------------|
| Einstellung | 50Hz     | 50Hz        | 60Hz       | 50Hz    | 50Hz    | 50Hz        |
| Land        | Portugal | Amerika     | Taiwan     | China   | Japan   | Korea       |
| Einstellung | 50Hz     | 60Hz        | 60Hz       | 50Hz    | 50/60Hz | 60Hz        |

### Batterieladestandsanzeige

| Symbol | Beschreibung             |
|--------|--------------------------|
|        | Batterien voll           |
|        | Batterieladestand gering |
|        | Batterien leer           |

Hinweis: Um einen plötzlichen Ausfall der Stromversorgung zu vermeiden, wird empfohlen, die Batterien zu tauschen, wenn ein geringer Batterieladestand angezeigt wird.

### Speicherkapazitäten

|                             |                                          | Video (Min.)                            |                                           |                                          |  |  |
|-----------------------------|------------------------------------------|-----------------------------------------|-------------------------------------------|------------------------------------------|--|--|
| Speicher                    | TV-HQ<br>640x480<br>(10 Bilder/<br>Sek.) | TV-S<br>352x288<br>(30 Bilder/<br>Sek.) | WEB-HQ<br>320x240<br>(30 Bilder/<br>Sek.) | WEB-S<br>176x144<br>(30 Bilder/<br>Sek.) |  |  |
| Interner Speicher (11,5 MB) | 0.7 ~ 1                                  | 0.2 ~ 0.6                               | 0.7 ~ 1                                   | 1 ~ 1.5                                  |  |  |
| Speicherkarte (32MB)        | 2 ~ 2.5                                  | 0.5 ~ 1.5                               | 2 ~ 2.5                                   | 3~4                                      |  |  |
| Speicherkarte (64MB)        | 3.5 ~ 5                                  | 1 ~ 2.5                                 | 3.5 ~ 5                                   | 6~8                                      |  |  |
| Speicherkarte (128MB)       | 7 ~ 10                                   | 2.5 ~ 5.5                               | 7 ~ 10                                    | 13 ~ 16                                  |  |  |
| Speicherkarte (256MB)       | 14 ~ 20                                  | 5 ~ 11                                  | 14 ~ 20                                   | 25 ~ 32                                  |  |  |
| Speicherkarte (512MB)       | 28 ~ 40                                  | 10 ~ 20                                 | 30 ~ 40                                   | 50 ~ 64                                  |  |  |
| Microdrive (1GB)            | 60 ~ 80                                  | 20 ~ 40                                 | 60 ~ 80                                   | 100 ~ 128                                |  |  |
| Microdrive (2GB)            | 120 ~ 160                                | 40 ~ 80                                 | 120 ~ 160                                 | 200 ~ 256                                |  |  |
| Microdrive (4GB)            | 240 ~ 320                                | 80 ~ 160                                | 240 ~ 320                                 | 400 ~ 512                                |  |  |
| Microdrive (5GB)            | 300 ~ 400                                | 100 ~ 200                               | 300 ~ 400                                 | 500 ~ 640                                |  |  |

| Speicher                    | Audiodatei<br>(Stunde) | Foto      |           |           |         |
|-----------------------------|------------------------|-----------|-----------|-----------|---------|
|                             | Maximal                | 2832x2128 | 2304x1728 | 1600x1200 | 640x480 |
| Interner Speicher (11,5 MB) | 0.75                   | 10        | 15        | 25        | 130     |
| Speicherkarte (32MB)        | 2                      | 30        | 40        | 75        | 350     |
| Speicherkarte (64MB)        | 4                      | 60        | 80        | 150       | 750     |
| Speicherkarte (128MB)       | 8                      | 120       | 160       | 300       | 1500    |
| Speicherkarte (256MB)       | 16                     | 240       | 320       | 600       | 3000    |
| Speicherkarte (512MB)       | 32                     | 480       | 640       | 1200      | 6000    |
| Microdrive (1GB)            | 64                     | 960       | 1280      | 2400      | 12000   |
| Microdrive (2GB)            | 128                    | 1920      | 2560      | 4800      | 24000   |
| Microdrive (4GB)            | 256                    | 3840      | 5120      | 9600      | 48000   |
| Microdrive (5GB)            | 320                    | 4800      | 6400      | 12000     | 60000   |

 $^{\ast}$  Die tatsächliche Kapazität kann je nach Farbsättigung und Komplexität Ihres Aufnahmeobjekts und der Umgebung variieren (bis zu  $\pm$  30 %).

# Systemmeldungen

| Meldung                                     | Beschreibung                                                                                                    |
|---------------------------------------------|----------------------------------------------------------------------------------------------------|
| Aufnahme läuft                              | Die Kamera zeichnet eine Datei auf.                                                                                                    |
| Keine Dateien zur<br>Wiedergabe             | Wird die Kamera in den Wiedergabemodus geschaltet und ist keine<br>Datei zur Wiedergabe vorhanden, wird diese Meldung angezeigt.                                          |
| Bitte Batterien tauschen                    | Der Ladestand der Batterien der Kamera ist gering. Sie sollten die Batterien umgehend durch neue ersetzen.                                                                |
| Speicher voll                               | Der Speicher ist voll und kann keine weiteren Dateien aufnehmen.<br>Bitte tauschen Sie die Speicherkarte oder löschen Sie einige Dateien<br>um Speicherplatz freizugeben. |
| Speicherfehler                              | Die Kamera kann nicht auf Daten im internen Speicher zugreifen.<br>Bitte formatieren Sie das Medium, um dieses Problem zu beheben.                                        |
| Blitz wird geladen                          | Der Blitz wird gerade geladen.                                                                                                    |
| Dateiformatfehler                           | Die wiederzugebende Datei ist nicht mit der Kamera kompatibel.                                                                                                    |
| Formatierung läuft                          | Die Kamera formatiert gerade das Speichermedium.                                                                                                    |
| Kartenauswurf; Kamera<br>wird ausgeschaltet | Eine eingelegte Speicherkarte wurde bei eingeschalteter Kamera<br>entfernt. Die Kamera wird ausgeschaltet.                                                                |

#### Technische Daten

Hauptfunktionen

- Digitaler Videocamcorder: Format MPEG4 (.ASF)
- VGA (640 x 480 Pixel) / bis zu 11 Bilder/Sek.
- CIF (352 x 288 Pixel) / bis zu 30 Bilder/Sek.
- Digitale Fotokamera:
- 6 MP (2832 x 2128) Pixel
- 4 MP (2304 x 1728) pixel
- 2 MP (1600 x 1200) pixel
- VGA (640 x 480) pixel
- MP3-Player: MP3-Player mit allen Funktionen
- Digitales Diktiergerät:
- Format WAVE (.WAV) 11,5 MB Speicher
- Aufnahmezeit: etwa 40 Minuten
- -----
- Effektive Sensorauflösung: 4 MP (2304 x 1728) Pixel
- Interpolierte Auflösung: 6 MP (2832 x 2128) pixel
- Interner Speicher: 11,5 MB Flash-Speicher (Datenspeicherung)
- Externer Speicher: Eingebauter CF-/Microdrive-Einschub
- Objektiv: Autofokus (F=3.5)
- Digitalzoom: 4X
- LCD-Bildschirm: 2,0-Zoll-Farb-LTPS-LCD
- TV-Ausgang: Unterstützt TV-System NTSC/PAL
- Auslöser: Mechanisch
- Blitz: Auto/ Ein/ Aus/ Langsamsynchronisation, Rotaugenreduzierung
- Weißabgleich: Auto/ Sonnig/ Bewölkt/ Raumbeleuchtung/ Neonbeleuchtung
- Schnittstelle: USB 1.1 (kompatibel mit 2.0)
- Mikrofon & Lautsprecher eingebaut
- Batterien: AA x 4 (Alkali empfohlen)
- Abmessungen: 130 x 76 x 50 mm

Hinweis: Alle Angaben gelten vorbehaltlich Änderungen.

# Technische Daten Netzgerät

|   | Eingang      | 100 - 240V ~ 50/60 Hz<br>0,3A 30VA |
|---|--------------|------------------------------------|
|   | Ausgang      | +5V <u></u> 2A ⊝- <b>④</b> -⊕      |
|   | Länge        | 8,3 (mm)                           |
| S | teckerradius | 4,0 (mm)                           |
|   |              | ·                                  |

# Welcome

Dear user, thanks for purchasing this product. Much investment in time and effort has gone into its development, and it is our hope that it will give you many years of trouble-free service.

# **Safety Notice**

- 1. Do not drop, puncture or disassemble the camera; otherwise the warranty will be voided.
- 2. Avoid all contact with water, and dry hands before using.
- 3. Do not expose the camera to high temperature or leave it in direct sunlight. Doing so may damage the camera.
- 4. Use the camera with care. Avoid pressing hard on the camera body.
- 5. For your own safety, avoid using the camera when there is a storm or lightning.
- 6. Avoid using batteries of different brands or types at the same time. This may lead to the potential for serious damage.
- Remove batteries during long periods between usage, as deteriorated batteries may affect the functionality of the camera.
- 8. Remove batteries if they show signs of leaking or distortion.
- 9. Use only the accessories supplied by the manufacturer.
- 10. Keep the camera out of the reach of infants.

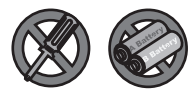

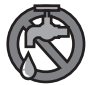

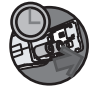

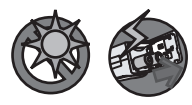

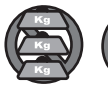

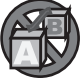

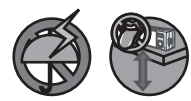

# **Table of Contents**

| Welcome                              | 1  |
|--------------------------------------|----|
| Safety Notice                        | 1  |
| Table of Contents                    | 2  |
| Getting Started.                     | 4  |
| Knowing your camera parts            |    |
| Loading batteries                    | 5  |
| Inserting a memory card (optional)   | 6  |
| Attaching the wrist strap (optional) | 7  |
| How to hold your camera              | 8  |
| How to open the connector cover      | 8  |
| Using the tripod (optional)          | 9  |
| Basic Operations                     | 10 |
| Turning on your camera               | 10 |
| Turning off your camera              | 10 |
| Reading LCD indicators               | 11 |
| Setting language                     | 13 |
| Setting date and time                | 13 |
| Recording a video clip               | 14 |
| Taking a still picture               | 15 |
| Recording a voice clip               | 16 |
| Playing back your recordings         | 17 |
| Playing MP3 music                    | 19 |
| Connecting the camera to your TV     | 20 |
| Advanced Settings                    | 21 |
| Menu operation                       | 21 |
| Menu illustration                    | 21 |
| Menu items in Digital Camcorder mode | 22 |
| Menu items in Digital Camera mode    | 24 |
| Menu items in Playback mode          | 27 |
| Menu items in MP3 mode               |    |
| Menu items in Settings mode          | 29 |
| Copying Files to Your PC             | 31 |
| Installing the driver to your PC     |    |
| Connecting the camera to your PC     |    |
| Copying files to the PC              |    |

# **Table of Contents**

| Viewing/Playing files on your PC<br>File location |    |
|---------------------------------------------------|----|
| Addenda                                           | 38 |
| Troubleshooting                                   |    |
| Flicker Settings                                  |    |
| Battery Life Indicator                            |    |
| Storage Capacity                                  |    |
| System Message                                    |    |
| Specifications                                    |    |
| DC-in Adapter Spec.                               |    |

# **Getting Started**

#### Knowing your camera parts

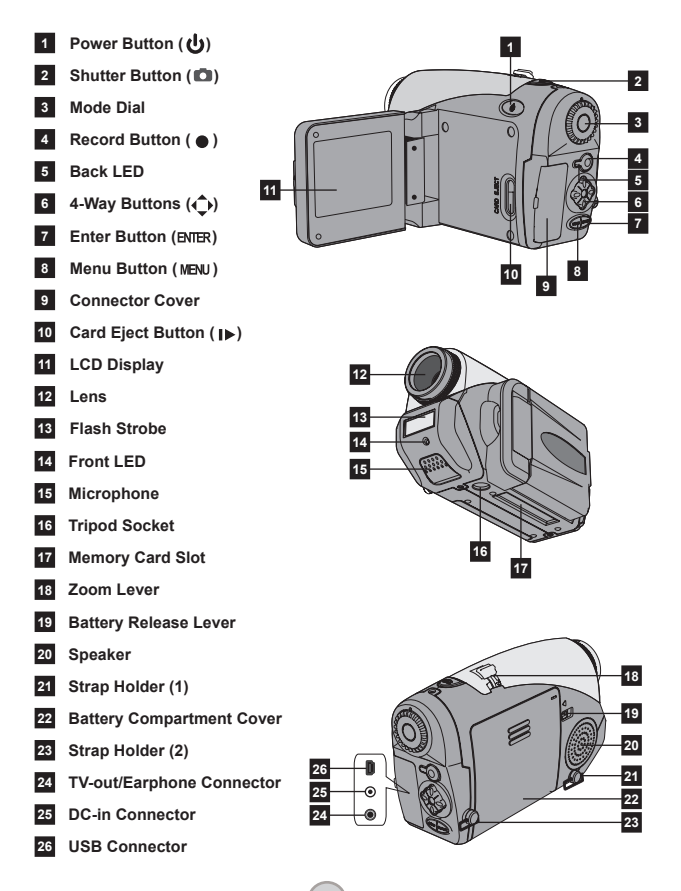

# Loading batteries

# Open the battery compartment cover.

Push the battery release lever to the unlock position, and then pull the battery compartment cover downward and lift the cover up to remove the cover.

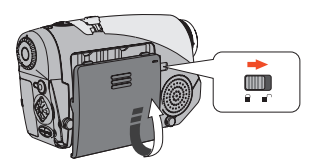

#### 2 Install batteries.

Place four AA batteries into the compartment. Note that the positive(+) and negative(-) ends cannot be reversed.

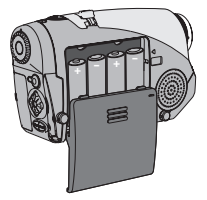

#### **3** Replace the cover.

After the batteries are properly installed, replace the battery compartment cover.

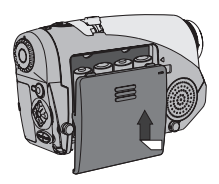

Do not use different types or brands of batteries at the same time.

Alkaline batteries or rechargeable NiMH batteries are recommended for high performance.

#### Inserting a memory card (optional)

In addition to the built-in flash memory, your camera can store data on a Compact Flash (CF) card or a Microdrive.

To insert a memory card, gently push the card as indicated until the card reaches the end of the slot. Note that you should insert a memory card before powering on the camera.

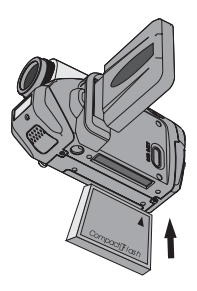

Advanced

After inserting a memory card, you are recommended to format the memory card before using it. To format a memory card with the camera, follow these procedures: Insert a memory card → Power on the camera → Set the Mode Dial to Settings (♥) mode → Enter the Advanced sub-menu → Enter the Format sub-menu → Select Yes and press the Enter (BNER) button. Note that all data stored on the memory card will be gone after formatting.

#### Inserting a memory card (continued)

To remove the card, first make sure that the power is off. Then open the LCD panel, and push the card eject button to pop out the card or Microdrive.

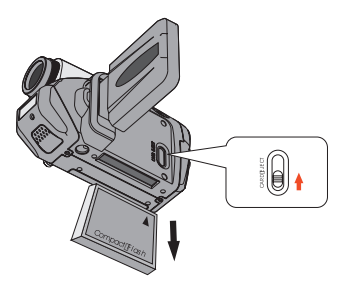

Do not remove the memory card while the camera is powered on. Doing so would cause the camera to shut down abnormally.

When a memory card is inserted, the camera will use the card as the main storage medium. Files stored in the camera's built-in memory will become inaccessible until the card is removed.

If the CF card cannot be identified by your camera but is usable on other devices, it is probably because of incompatible format. Please see the Troubleshooting section for more information.

### Attaching the wrist strap (optional)

#### Unfold the strap.

Unfold and spread the wrist strap as illustrated.

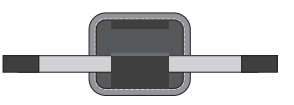

#### **2** Thread the strap through the hook.

Thread the ends of the strap through the hooks on the camera. Then fasten the two ends together as indicated.

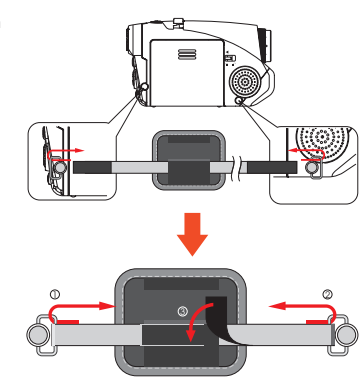

#### **3** Ready the strap for use.

Fold the wrapping cover to secure the wrist strap.

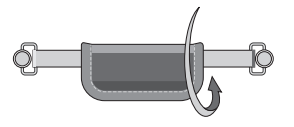

#### How to hold your camera

Put your hand through the wrist strap and firmly hold the camera as illustrated. While taking still pictures or recording video clips, avoid blocking the lens to retain the best result.

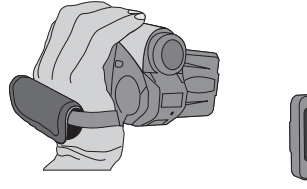

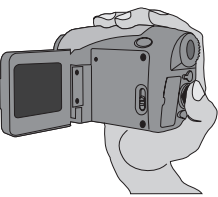

#### How to open the connector cover

When you want to connect the camera to your PC, TV, earphone, or AC/DC adapter, you need to open the connector cover. Please open the cover gently in the sequence as illustrated below.

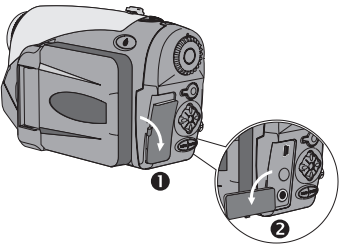

### Using the tripod (optional)

Use a tripod to minimize camera movement and ensure optimal image quality, especially while shooting self-portraits or having video conference.

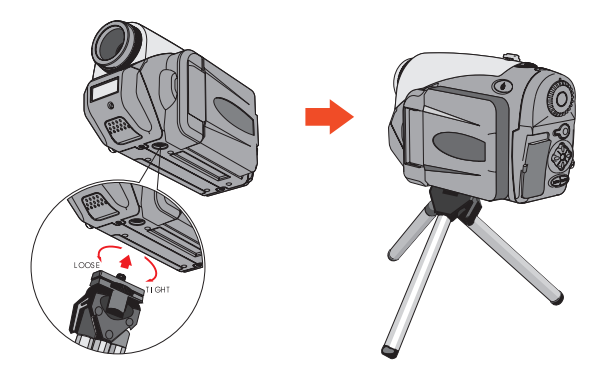

The illustration of the tripod is for your reference. The actual model may differ.

# **Basic Operations**

#### Turning on your camera

Press and hold down the Power ( 🕁 ) button for 1 second to turn on the camera.

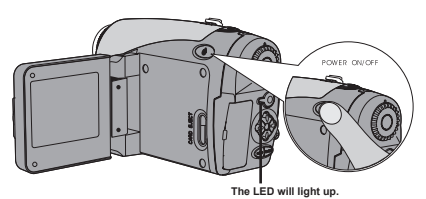

If the camera is not turned on after pressing the power button, please check:

- 1. There are four AA batteries installed in the camera.
- 2. The batteries have enough power left.
- 3. The polar(+ -) directions of the installed batteries are correct.

### Turning off your camera

Press and hold down the Power (  ${\color{black} {\color{black} {\color{black} b}}}$  ) button for 1 second to turn off the camera.

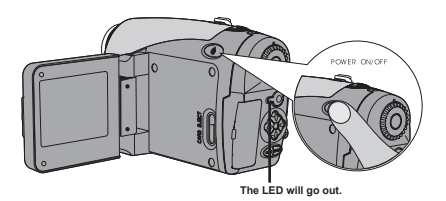

#### Reading LCD indicators

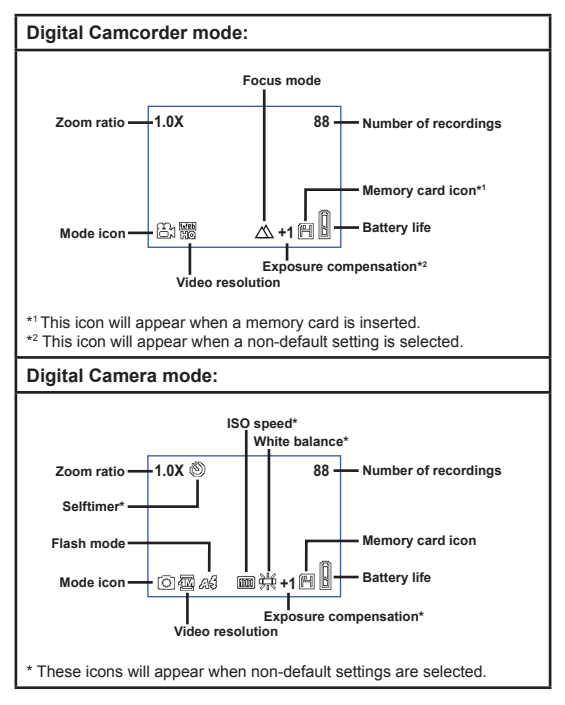

Pressing the Enter (BNER) button repeatedly will switch the LCD display in the following cycle: OSD on (LCD on) → OSD off (LCD on) → LCD off.

# Reading LCD indicators (continued)

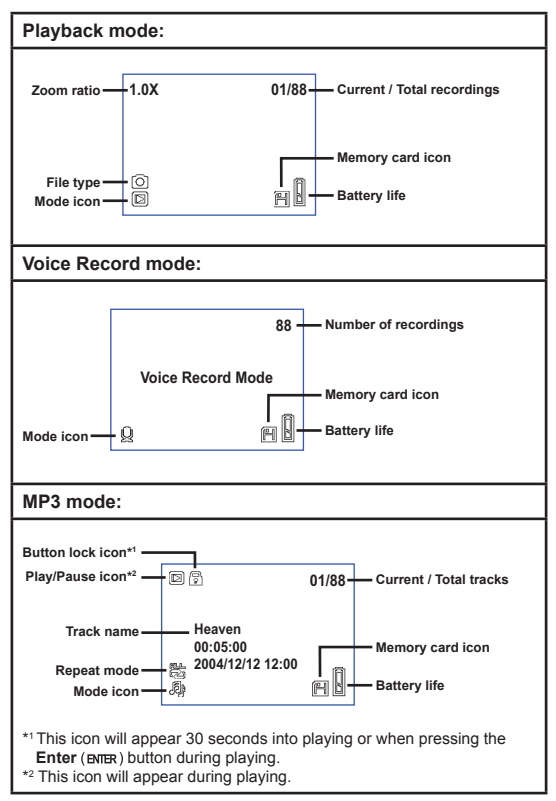

# Setting language

When you power on the camera for the first time, the LCD display may not show messages in your local language. You can set the LCD display language using the method below:

- Turn on the camera and set the Mode Dial to Settings ( ) mode.
- 2 Press the Left or Right (∢▶) button to select the 🥙 icon and press the Enter (ENTER) button.
- **3** Press the Left or Right (**∢▶**) button to select a suitable language and press the Enter (ENTER) button.

# Setting date and time

Set the correct date and time so that the file information can be correctly saved. You can set the date and time using the method below.

- Turn on the camera and set the Mode Dial to Settings ( ) mode.
- 2 Press the Left or Right (◀▶) button to select the 🜠 icon and press the Enter (ENTER) button.

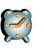

**3** Press the Up or Down ( **4** ) button to adjust the value. Press the Enter (ENTER) button to confirm the setting. After all items are done, the date and time settings will be recorded.

|        | Time |      |  |  |
|--------|------|------|--|--|
|        |      | 2005 |  |  |
| Month  |      | 03   |  |  |
| Day    |      | 20   |  |  |
| Hour   |      | 12   |  |  |
| Minute |      | 01   |  |  |
|        |      |      |  |  |

### Recording a video clip

**T**urn on the camera and set the Mode Dial to Digital Camcorder (=) mode.

**2** Press the Record (•) button to start recording.

**3** During recording, you can use the Zoom Lever to zoom

| in or zoom out the screen.   |     |
|------------------------------|-----|
| You can also adjust the fo   | cus |
| or EV value if necessary.    |     |
|                              |     |
| Set focus: Press Shutter (D) |     |

|                                 | <u> </u>      |
|---------------------------------|---------------|
| $\bigtriangleup$                | 200cm ~ ∞     |
| Ē                               | 100cm ~ 200cm |
| $\mathbb{C}$                    | 40cm ~ 100cm  |
| EV value: ranges from -3 to +3. |               |

button during recording.

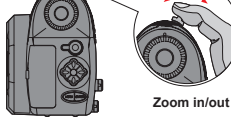

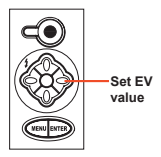

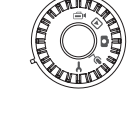

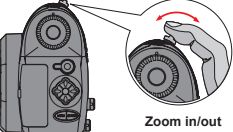

### Recording a video clip (continued)

You can enable the auto-focusing function for video recording. To enable the function, follow these procedures: Power on the camera → Set the Mode Dial to Digital Camcorder ((a)) mode → Press the Monu (MEU) button → Enter the AF Enable sub-menu → Select On and press the Enter (FMTR) button.

If the auto-focusing function is toggled on, some mechanical noise might occur during recording.

**4** Press the Record (•) button again to stop recording.

Zoom in/out

 ${f 3}$  Adjust the Flash mode or EV value if necessary.

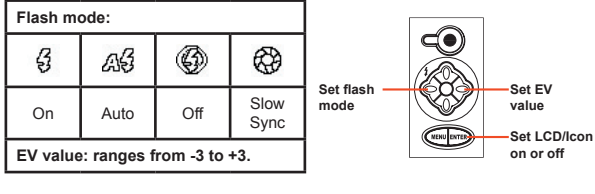

**4** Press the Shutter (**D**) button half way and hold for the camera to automatically focus. Then press the button all the way down to take a still picture.

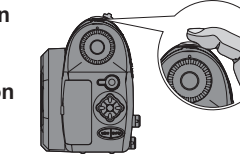

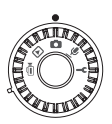

# Taking a still picture

**2** Before taking a picture, you can use the Zoom Lever to zoom in or zoom out the

**1** Turn on the camera and set the Mode Dial to Digital Camera (
) mode.

screen

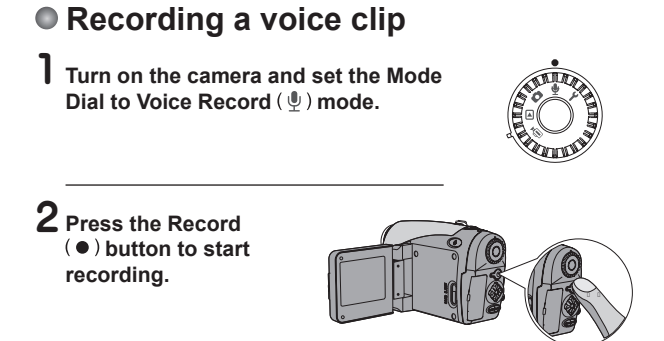

3 When you are done, press the Record (●) button again to stop recording.

### Playing back your recordings

Turn on the camera and set the Mode Dial to Playback () mode.

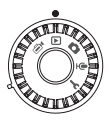

### 2 Full-screen mode operations:

| File type                    | How to                         | Action                                                                                                    |
|------------------------------|--------------------------------|----------------------------------------------------------------------------------------------------|
| Picture (💼)                  | Shift between files            | Press the Left or Right (◀▶) button (when the zoom ratio is not locked).                                  |
|                              | Zoom in/out (1x~4x)            | Use the zoom lever to zoom in/out.                                                                        |
|                              | Lock/Release zoom<br>ratio     | When the zoom ratio is greater than 1.0x, press the <b>Shutter</b> ( ) button.                            |
|                              | Browse the<br>enlarged picture | When the zoom ratio is locked, use the 4-way $(\clubsuit)$ buttons to browse the picture.                 |
| Video (⊜⊧)<br>&<br>Audio (∯) | Shift between files            | Press the Left or Right (◀▶) button (when no file is being played).                                       |
|                              | Start playing                  | Press the Shutter ( ) button.                                                                             |
|                              | Pause/Resume<br>playing        | During playing/While paused, press the <b>Shutter</b> ( ) button.                                         |
|                              | Fast wind/Rewind               | During playing, press the Left or<br>Right (◀▶) button. Press the same<br>button again to resume playing. |
|                              | Adjust sound<br>volume         | During playing, press the <b>Up</b> or <b>Down</b> (                                                      |
|                              | Stop playing                   | During playing, press the <b>Menu</b> (MENU) button.                                                      |

# Playing back your recordings (continued)

### **3** Index mode operations:

| How to                          | Action                               |
|---------------------------------|--------------------------------------|
| Switch to index mode            | Move the zoom lever toward W.        |
| Switch back to full-screen mode | Move the zoom lever toward T.        |
| Shift between files             | Press the Left or Right (◀►) button. |
| Scroll up/down pages            | Press the Up or Down ( 🖕 ) button.   |
| Play/view the selected file     | Press the Shutter ( ) button.        |

### Playing MP3 music

Turn on the camera and set the Mode Dial to Playback (▶) mode. Then press the Record (●) button.

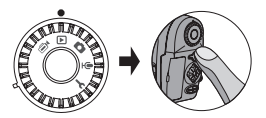

### **2** MP3 operations:

| How to                                 | Action                                                                        |
|----------------------------------------|-------------------------------------------------------------------------------|
| Switch between MP3 and Playback modes  | Press the <b>Record</b> ( • ) button (when no track is being played).         |
| Shift between files                    | Press the Left or Right (<>) button (when the track is paused or stopped).    |
| Play the selected title                | Press the Shutter ( ) button.                                                 |
| Pause/Resume<br>playing                | Press the Shutter ( ) button.                                                 |
| Fast wind/Rewind                       | During playing, press the Left or Right ( $\triangleleft$ ) button.           |
| Adjust sound volume                    | During playing, press the <b>Up</b> or <b>Down</b> ( <b>♦</b> ) button.       |
| Stop playing                           | During playing, press the Menu (MENU) button.                                 |
| Lock/Unlock button                     | During playing, press the Enter (ENTER) button.                               |
| Switch sound output to earphone/buzzer | Press the <b>Menu</b> (MENU) button, and then change the sound output device. |

Before playing MP3 music, you need to copy MP3 files to the camera. See page 33 for details on connecting the camera to your PC. Then you can copy MP3 files to the camera as if using a removable disk (see page 39).

The LCD display will be off and all buttons will be locked after 30 seconds of playing. Press any button to switch on the LCD and then press the Enter (BMER) button to unlock the buttons. Heaven 00:05:00 2004/12/12 12:00

### Connecting the camera to your TV

Connect your camera and TV via the accessory AV cable for real-time display. You can display your video clips, still pictures, and audio recordings directly on your TV, sharing them with your friends and family.

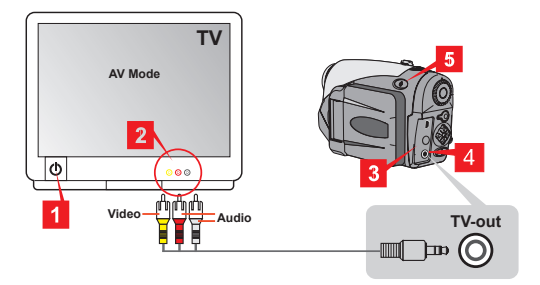

- Turn on your TV and switch the TV to AV mode.
- ${f 2}$  Connect the audio and video ends to the TV.
- **3** Open the connector cover.
- 4 Connect the other end of the AV cable to your camera.
- 5 Turn on the camera  $\rightarrow$  Set the Mode Dial to Settings ( $\Psi$ ) mode  $\rightarrow$  TV item  $\rightarrow$  TV Out item  $\rightarrow$  Select On.

If no image is seen on TV, try switching the audio and video ends.

If abnormal display occurs, examine the NTSC/PAL setting of the camera.

● To resume display on the camera LCD, set the Mode Dial to Settinas (♥) mode → TV item → TV Out item → Select Off.

# **Advanced Settings**

#### Menu operation

The menu items provide several options for you to fine-tune your camera functions. The following table gives details on menu operations.

| How to                                                                                                   | Action                                          |
|----------------------------------------------------------------------------------------------------|-------------------------------------------------|
| Bring up the menu *1                                                                                     | Press the Menu (MENU) button.                   |
| Move the highlight box                                                                                   | Press the Left or Right (4) button.             |
| Enter sub-menu/<br>Confirm an item                                                                       | Press the Enter (ENTER) button.                 |
| Go back to upper menu                                                                                    | When in sub-menu, press the Menu (MENU) button. |
| Quick-exit the menu                                                                                      | Press the Shutter ( ) button.                   |
| *1 In Voice Record mode, menu operation is not available. In Settings mode, this action is not required. |                                                 |

### Menu illustration

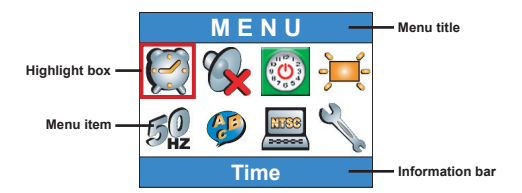

#### Menu items in Digital Camcorder mode

Power-on  $\rightarrow$  Set the **Mode Dial** to Digital Camcorder (( $\triangleq$ \*) mode  $\rightarrow$  Press the **Menu** (MENU) button.

| Item   | Option         | Description                                                                                |
|--------|----------------|--------------------------------------------------------------------------------------------|
| Size   | 640x480        | This option provides the best resolution that is<br>suitable for filming stable subjects.  |
|        | 352x288        | This option records films suitable for viewing on TV. The video quality is similar to VCD. |
|        | 100<br>320x240 | This option records films suitable for transmitting over<br>high-speed Internet.           |
|        | 176x144        | This option provides low resolution with the<br>smoothest flow.                            |
| Effect | Mormal         | This option allows you to record films in natural color.                                   |
|        | B&W            | This option allows you to record films in black and white.                                 |
### Menu items in Digital Camcorder mode (continued)

|              | ₩<br>EV+3   | The exposure is dramatically increased.                                                                                                    |
|--------------|-------------|----------------------------------------------------------------------------------------------------|
|              | EV+2        | The exposure is moderately increased.                                                                                                    |
|              | EV+1        | The exposure is slightly increased.                                                                                                    |
| Exposure     | EV+0        | The exposure is not changed.                                                                                                    |
|              | <b>EV-1</b> | The exposure is slightly decreased.                                                                                                    |
|              | <b>EV-2</b> | The exposure is moderately decreased.                                                                                                    |
|              | ₩-3<br>EV-3 | The exposure is dramatically decreased.                                                                                                    |
| AF<br>Enable | On/Off      | This function allows the camera to auto-focus during<br>video recording. Note that some mechanical noise<br>might occur when the camera is adjusting focus<br>during recording. |

### Menu items in Digital Camera mode

Power-on  $\rightarrow$  Set the **Mode Dial** to Digital Camera ( ) mode  $\rightarrow$  Press the **Menu** (MENU) button.

| ltem           | Option         | Description                                                                                                    |  |  |  |
|----------------|----------------|----------------------------------------------------------------------------------------------------|--|--|--|
| Memo<br>record | Record         | <ul> <li>This option lets you add voice memos to your pictures. Here are some notes on using this feature:</li> <li>1. Each voice memo lasts for 10 seconds.</li> <li>2. This function is available after taking a picture. If you want to add a memo to every picture you take, you must use this function immediately after every shot.</li> <li>3. For one picture, only one voice memo can be recorded. Once the voice memo is recorded, it cannot be modified or remade.</li> </ul> |  |  |  |
|                | 2832x2128      | This option provides the best resolution that is suitable for developing 6x8 photos.                                                                                                    |  |  |  |
| Size           | 2304x1728      | This option lets you take pictures suitable for developing 5x7 or 6x8 photos.                                                                                                    |  |  |  |
|                | 1600x1200      | This option lets you take pictures suitable for developing 3x5 or 4x6 photos.                                                                                                    |  |  |  |
|                | 640x480        | This option lets you take pictures suitable for viewing on the PC screen.                                                                                                    |  |  |  |
|                | kuto           | The flash will automatically fire if the lighting is insufficient.                                                                                                    |  |  |  |
| Otraha         | <b>V</b><br>On | The flash fires on every shot.                                                                                                    |  |  |  |
| Subbe          | Slow Sync      | The flash fires several times in a shot. Together with<br>a slow shutter speed, this option allows you to take<br>pictures of vivid images in the dark.                                                                                                    |  |  |  |
|                | (S)<br>Off     | The flash is disabled.                                                                                                    |  |  |  |

### Menu items in Digital Camera mode (continued)

| Item                         | Option        | Description                                                                                                    |  |  |  |
|------------------------------|---------------|----------------------------------------------------------------------------------------------------|--|--|--|
| Selftimer                    | On/Off        | When you fully press the shutter, the camera will have ten seconds delay before taking a picture.                             |  |  |  |
|                              | Sormal Normal | This option allows you to take pictures in natural color.                                                                     |  |  |  |
|                              | Classic       | This option allows you to take sepia-toned pictures, resembling old photos.                                                   |  |  |  |
| Ellect                       | B&W           | This option allows you to take pictures in black and white.                                                                   |  |  |  |
|                              | Solarize      | This option allows you to take pictures with over-<br>exposed effect.                                                         |  |  |  |
| Date<br>Stamp                | On/Off        | After the date stamp is enabled, a date mark will be<br>printed on every picture you take.                                    |  |  |  |
|                              | K<br>Auto     | The white balance is automatically adjusted.                                                                                  |  |  |  |
|                              | Sunny         | This option is suitable for outdoor shooting under<br>direct sun light.                                                       |  |  |  |
| Advanced<br>White<br>Balance | Cloudy        | This option is suitable for outdoor shooting in cloudy weather or shady environments.                                         |  |  |  |
|                              | Fluorescent   | This option is suitable for indoor shooting with<br>fluorescent lamp lighting or environments with high<br>color temperature. |  |  |  |
|                              | Tungsten      | This option is suitable for indoor shooting with<br>incandescent lamp lighting or environments with low<br>color temperature. |  |  |  |

### Menu items in Digital Camera mode (continued)

| Item                      | Option                            | Description                                                                                               |  |  |  |
|---------------------------|-----------------------------------|----------------------------------------------------------------------------------------------------|--|--|--|
|                           | ISO Auto                          | The camera determines the ISO speed automatically                                                         |  |  |  |
| Advanced<br>↓<br>ISO      | 1SO 100                           | The ISO speed is set to 100, suitable for shooting in<br>environments with ample light.                   |  |  |  |
|                           | 1SO 200                           | The ISO speed is set to 200, suitable for shooting in<br>environments with moderate light.                |  |  |  |
|                           | 1SO 400                           | The ISO speed is set to 400, suitable for shooting in<br>dim environments or with a faster shutter speed. |  |  |  |
|                           | ₩ <b>₩</b><br>EV+3                | The exposure is dramatically increased.                                                                   |  |  |  |
|                           | ₩ <b>+2</b><br>EV+2               | The exposure is moderately increased.                                                                     |  |  |  |
|                           | <b>≥</b> +<br><b>≧</b> +¶<br>EV+1 | The exposure is slightly increased.                                                                       |  |  |  |
| Advanced<br>↓<br>Exposure | <b>EV+0</b>                       | The exposure is not changed.                                                                              |  |  |  |
|                           | <b>EV-1</b>                       | The exposure is slightly decreased.                                                                       |  |  |  |
|                           | <b>EV-2</b>                       | The exposure is moderately decreased.                                                                     |  |  |  |
|                           | <b>≥</b> 4<br><b>№</b> -3<br>EV-3 | The exposure is dramatically decreased.                                                                   |  |  |  |

### Menu items in Playback mode

Power-on  $\rightarrow$  Set the **Mode Dial** to Playback ( $\blacktriangleright$ ) mode  $\rightarrow$  Press the **Menu** (MENU) button.

| Item          | Option       | Description                                                                                                    |  |
|---------------|--------------|----------------------------------------------------------------------------------------------------|--|
| Voice<br>memo | On/Off       | Enabling this function will let you hear voice memos while reviewing still pictures. The voice memo (if any) will be automatically played when the still picture is reviewed. You can press the <b>Shutter</b> ( $\mathbf{\Omega}$ ) button to pause/resume playing. |  |
| Delete<br>one | Yes/No       | This option lets you delete the current file.                                                                                                    |  |
| Delete<br>all | Yes/No       | Depending on the storage medium you are using,<br>you are able to delete all files stored in the memory<br>card or internal memory.                                                                                                    |  |
|               | All          | This option allows all files to be displayed.                                                                                                    |  |
| Els Sat       | <b>Still</b> | This option allows only still pictures to be displayed.                                                                                                    |  |
| File sort     | <b>Video</b> | This option allows only video clips to be displayed.                                                                                                    |  |
|               | Audio        | This option allows only audio clips to be displayed.                                                                                                    |  |
| File<br>File  | On/off       | This option determines whether file information (such as file size) is displayed in the Playback mode.                                                                                                    |  |

### Menu items in MP3 mode

 $\begin{array}{l} \mathsf{Power-on} \rightarrow \mathsf{Set} \ \mathsf{the} \ \mathbf{Mode} \ \mathbf{Dial} \ \mathsf{to} \ \mathsf{Playback} \ (\textcircled{\blacktriangleright}) \ \mathsf{mode} \rightarrow \mathsf{Press} \\ \mathsf{the} \ \mathbf{Record} \ (\bullet) \ \mathsf{button} \rightarrow \mathsf{Press} \ \mathsf{the} \ \mathbf{Menu} \ (\texttt{Menu}) \ \mathsf{button}. \end{array}$ 

| Item           | Option    | Description                                    |  |  |  |
|----------------|-----------|------------------------------------------------|--|--|--|
| Delete<br>one  | Yes/No    | This option lets you delete the current track. |  |  |  |
| Delete<br>all  | Yes/No    | This option lets you delete all tracks.        |  |  |  |
| <b>S</b>       | One       | Repeat playing the current track.              |  |  |  |
| Repeat<br>mode | AII       | Repeat playing all tracks.                     |  |  |  |
| Audio          | Headphone | Sets the headphone as the audio output device. |  |  |  |
| Out            | Buzzer    | Sets the speaker as the audio output device.   |  |  |  |

### Menu items in Settings mode

Power-on  $\rightarrow$  Set the **Mode Dial** to Settings ( ) mode

| Item             | Option                 | Description                                                                           |  |  |  |
|------------------|------------------------|---------------------------------------------------------------------------------------|--|--|--|
| <b>X</b><br>Time | -                      | This option allows you to set date and time.                                          |  |  |  |
| <b>Ø</b><br>Beep | On/Off                 | This option allows you to toggle beep sound on or off.                                |  |  |  |
|                  | Min<br>1 min           | The camera will automatically shut down if staying<br>inactive for over one minute.   |  |  |  |
| Auto off         | <b>5</b> min           | The camera will automatically shut down if staying<br>inactive for over five minutes. |  |  |  |
|                  | <b>1</b> 0 min         | The camera will automatically shut down if staying<br>inactive for over ten minutes.  |  |  |  |
|                  | <mark>洋</mark><br>High | The LCD brightness is set to high.                                                    |  |  |  |
| Brightness       | <b>)</b><br>Normal     | The LCD brightness is set to normal.                                                  |  |  |  |
|                  | <b>اللہ</b><br>Low     | The LCD brightness is set to low.                                                     |  |  |  |
| Flieker          | 50 Hz                  | Set the flicker to 50 Hz.                                                             |  |  |  |
| Flicker          | 60 Hz                  | Set the flicker to 60 Hz.                                                             |  |  |  |
| Language         | -                      | This option allows you to set language.                                               |  |  |  |

### Menu items in Settings mode (continued)

| Item                           | Option | Description                                                                                                    |  |
|--------------------------------|--------|----------------------------------------------------------------------------------------------------|--|
| τν                             | NTSC   | This option is suitable for America, Taiwan, Japan, and Korea areas.                                                                                                    |  |
| TV System                      | PAL    | This option is suitable for Germany, England, Italy,<br>Netherlands, China, Japan, and Hongkong.                                                                                             |  |
| TV<br>↓<br>TV Out              | On/Off | This option allows you to toggle the TV-out function<br>on or off.                                                                                                    |  |
| Advanced<br>↓<br>Default       | On/Off | This option allows you to restore factory defaults.<br>Note that all non-default settings will be overridden.                                                                                |  |
| Median Advanced<br>↓<br>Format | On/Off | Depending on the storage medium you are using,<br>you are able to format the memory card or internal<br>memory. Note that all files stored in the medium will<br>be erased and gone forever. |  |

### **Copying Files to Your PC**

### Installing the driver to your PC

You need to install the camera driver to ensure that video clips can be played back on your PC. To install the software:

#### Insert the driver CD.

Turn on your computer. Then place the accessory CD into the CD-ROM drive.

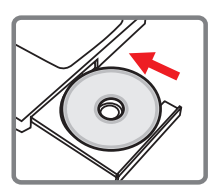

Do not connect the USB cable to your computer now.

Shut down all other applications running on your computer.

If the autorun screen does not appear automatically, double-click on My Computer and then the CD-ROM drive. Then start the Setup.exe program manually.

### **2** Start the installation.

Click on the or icon to launch the installation of the driver.

#### Notice for Windows 2000 users:

During the installation process, a warning message regarding digital signature may appear twice or more. Please click on **Yes** to continue the process. The software is fully compatible with Windows 2000 operation system.

### Installing the driver to your PC (continued)

### 3 Install the driver.

The Install Shield Wizard will then appear and automatically install the program. Click on Next and follow the on-screen instructions to complete the installation

#### 4 Install codecs.

After the driver installation is completed, the program will prompt you to install Windows Media Player Codecs. If you are not sure whether the codecs have been installed in your computer, please click on Yes and follow the on-screen instructions to complete the installation.

#### 5 Install Direct X 8.0 or above.

After the codecs installation is completed, you will be prompted to install Direct X 8.0 or above if the program is not vet installed in your computer. Please click on Yes to continue.

Windows Media Plaver Codecs and Direct X 8.0 or above are necessary for viewing the video clips recorded by the camera.

#### 6 Restart the computer.

After the installation is completed, you may need to restart your computer for the driver to take effect

### Connecting the camera to your PC

## Connect the USB cable to your computer.

Turn on your computer, and then connect the accessory USB cable to the USB port of your computer. Make sure the cable and the port are correctly aligned.

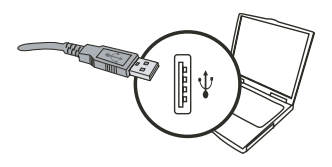

#### 2 Connect the USB cable to your camera.

Make sure there are 4 AA batteries installed in the camera. Then connect the other end of the USB cable to the camera.

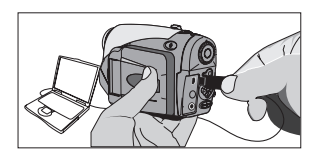

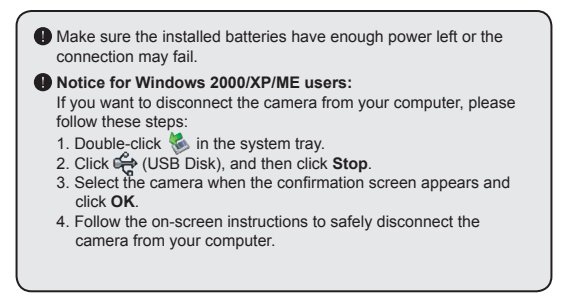

### Copying files to the PC

This step varies depending on your operation system:

#### For Windows XP users:

After the camera is connected to your computer, a dialogue window will appear automatically. Please select the item **Open** folder to view files using Windows Explorer and click **OK**.

#### For Windows 2000/ME/98SE

#### users:

Double-click on My Computer. Then

double-click on the icon of the removable disk that has just appeared.

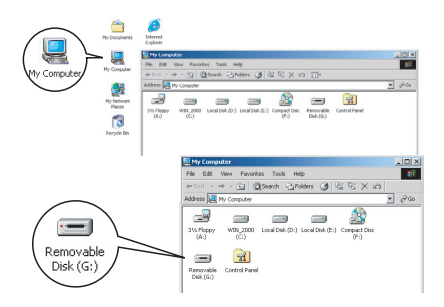

able Disk (F:)

This disk or device contains re-

int the nicture-

S Take no action Play

of the in

DK. Cancel

When a memory card is inserted, the removable disk refers to the card. Otherwise the removable disk refers to the internal flash memory.

### Copying files to the PC (continued)

2 Double-click on the **DCIM** file folder.

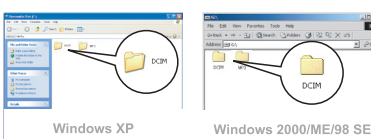

### **3** Double-click on the **100MEDIA** file folder.

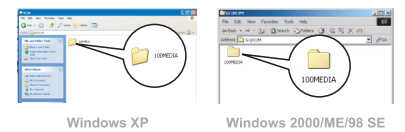

## 4 Drag the target file into My Documents or the destination folder.

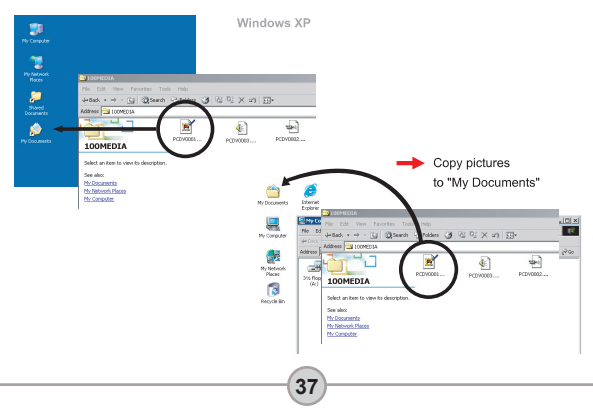

### Viewing/Playing files on your PC

Double-click on **My Documents** or any other folder that stores your files.

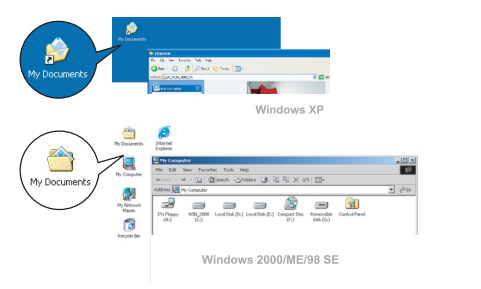

2 Double-click on the desired file, and the file will be opened by the program matching the file type.

38

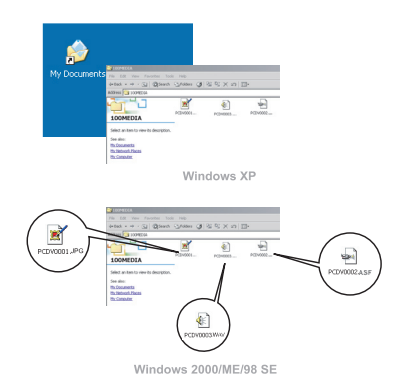

#### File location

After connecting the camera to your computer, a removable disk will appear in your computer. The removable disk actually represents the storage medium of your camera. In the disk you can find all of your recordings. Refer to the figure on the right to see where the files are stored.

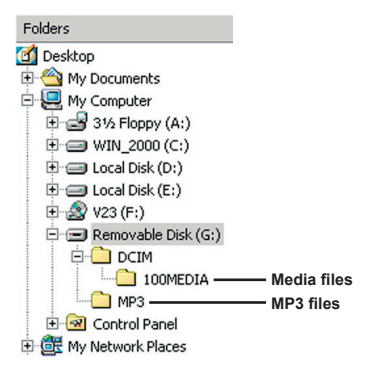

### Troubleshooting

| When using the camera:                                                                                   |                                                                                                    |                                                                                                    |  |
|----------------------------------------------------------------------------------------------------|----------------------------------------------------------------------------------------------------|----------------------------------------------------------------------------------------------------|--|
| Problem                                                                                                  | Cause                                                                                                    | Solution                                                                                                    |  |
|                                                                                                    | The batteries are out of<br>power.                                                                                | Replace the batteries.                                                                                                    |  |
| The camera can not be                                                                                    | The batteries are incorrectly installed.                                                                          | Re-install the batteries.                                                                                                 |  |
|                                                                                                    | Low quality batteries are used.                                                                                   | Use alkaline or rechargeable NiMH<br>batteries. DO NOT use different<br>brands or types of batteries at the<br>same time. |  |
| The camera is still nowered                                                                              | If the camera stays idle for<br>over one minute, the LCD<br>screen will automatically shut<br>down to save power. | Press any button except the power button to reactivate the display.                                                       |  |
| on, but the LCD screen does not display.                                                                 | The LCD display is disabled.                                                                                      | Press the Enter (ENTER) button to switch on the display.                                                                  |  |
|                                                                                                    | The TV Out function is<br>enabled.                                                                                | Turn off the camera and then turn it on again.                                                                            |  |
| Can not take pictures or<br>video clips when pressing                                                    | Out of memory.                                                                                                    | Free some space from the memory card or the internal memory.                                                              |  |
| the Shutter or Record button.                                                                            | The camera is recharging the<br>flash strobe.                                                                     | Wait until the flash strobe is fully charged.                                                                             |  |
| LCD icon error after<br>instering a memory card.                                                         | The card is not correctly<br>inserted.                                                                            | Remove the card and insert it in correct direction.                                                                       |  |
| <ol> <li>The CF card cannot be<br/>identified by the camera.</li> <li>The LCD screen displays</li> </ol> | The format of the memory<br>card is not compatible with<br>the camera.                                            | Use the camera "Format" function to format the card.                                                                      |  |
| "MEMORY ERROR" or<br>"CARD ERROR" message.                                                               | The memory card is<br>corrupted.                                                                                  | Replace the memory card with a new one.                                                                                   |  |

| When using the camera:                                                                            |                                                                                                    |                                                                                                    |  |
|---------------------------------------------------------------------------------------------------|----------------------------------------------------------------------------------------------------|----------------------------------------------------------------------------------------------------|--|
| Problem                                                                                           | Cause                                                                                                    | Solution                                                                                                    |  |
| I did not delete the pictures<br>and video clips, but can not<br>find them in the memory<br>card. | It happens when you insert<br>a memory card after taking<br>a few pictures or video clips.<br>The lost recordings are in the<br>internal memory. | You can access those files after<br>removing the memory card.                                                                                                    |  |
| Cannot use the flash strobe.                                                                      | If the OSD icon indicates low<br>battery life, the flash strobe<br>may be disabled due to<br>insufficient voltage.                               | Replace the batteries.                                                                                                    |  |
| The recorded pictures appear too blurred.                                                         | The focus is not correctly adjusted.                                                                                                    | Press the Shutter ( ) button<br>half way and hold for the<br>camera to automatically<br>focus. Then press the button<br>all the way down to take a<br>still picture. |  |
| The recorded pictures or<br>video clips appear too dark.                                          | The environment of shooting<br>or recording does not have<br>adequate light.                                                                     | Use flash strobe when taking<br>pictures. Add extra light sources<br>when recording video clips.                                                                     |  |
| The subject appears too dark and the background too bright.                                       | The subject is facing against light source.                                                                                                    | Set higher EV value to lighten up the subject.                                                                                                    |  |
| Noises occur when viewing<br>images on the LCD screen<br>or on the computer.                      | The flicker setting does not match the standard of the country you are staying.                                                                  | Adjust the flicker setting. For more<br>information, please refer to the<br>"Flicker Settings" table on page 43.                                                     |  |
| No sound is heard when<br>playing MP3 music.                                                      | The sound output device is set to earphone.                                                                                                    | Go into the MP3 menu and set the sound output device to buzzer.                                                                                                    |  |

| When connecting the camera to the computer or TV:                        |                                                                                                  |                                                                                                    |  |
|--------------------------------------------------------------------------|--------------------------------------------------------------------------------------------------|----------------------------------------------------------------------------------------------------|--|
| Problem                                                                  | Cause                                                                                            | Solution                                                                                                    |  |
| Cannot find removable disk after connecting the camera to a PC.          | Batteries are not installed or out of power.                                                     | Install new batteries.                                                                                                    |  |
| I cannot view the video<br>clips on my computer.                         | Driver or software is not installed on the computer.                                             | Install Direct X 8.0 or above and<br>Windows Media 9.0 Codecs to<br>solve this problem. See page<br>33 for details on installing the<br>software, or go to <u>http://www.<br/>microsoft.com</u> to download the<br>required files. |  |
| Driver instellation failed                                               | The installation is terminated abnormally.                                                       | Remove the driver and other<br>related programs. Follow the<br>installation steps in the manual to<br>re-install the driver.                                                                                                    |  |
| Driver installation failed.                                              | The camera has been<br>connected to the PC via the<br>USB cable before installing<br>the driver. | <ol> <li>Remove the driver.</li> <li>Install the driver prior to<br/>plugging in the USB cable.</li> </ol>                                                                                                    |  |
| The TV screen does not<br>display correctly after                        | The camera is not correctly connected to the TV.                                                 | Reconnect the camera to TV correctly.                                                                                                    |  |
| connecting the camera to the TV.                                         | TV system (NTSC/PAL) setting error.                                                              | Set the TV system to a correct item.                                                                                                    |  |
| A conflict with other<br>installed camera or<br>capture device occurred. | The device is not compatible with the camera.                                                    | If you have any other camera or<br>capture device installed in your<br>computer, please completely<br>remove the camera and its driver<br>from the computer to avoid the<br>conflict.                                              |  |

### Flicker Settings

| Country | England  | Germany | France | Italy | Spain   | Netherlands |
|---------|----------|---------|--------|-------|---------|-------------|
| Setting | 50Hz     | 50Hz    | 60Hz   | 50Hz  | 50Hz    | 50Hz        |
| Country | Portugal | America | Taiwan | China | Japan   | Korea       |
| Setting | 50Hz     | 60Hz    | 60Hz   | 50Hz  | 50/60Hz | 60Hz        |

### Battery Life Indicator

| lcon | Description        |  |
|------|--------------------|--|
| Ô    | Full battery life  |  |
|      | Low battery life   |  |
|      | Empty battery life |  |

Note: To avoid sudden outage of power supply, you are recommended to replace batteries when the icon indicates low battery life.

### Storage Capacity

|                          | Video clip (min.)           |                            |                              |                             |
|--------------------------|-----------------------------|----------------------------|------------------------------|-----------------------------|
| Memory                   | TV-HQ<br>640x480<br>(10frs) | TV-S<br>352x288<br>(30frs) | WEB-HQ<br>320x240<br>(30frs) | WEB-S<br>176x144<br>(30frs) |
| Internal memory (11.5MB) | 0.7 ~ 1                     | 0.2 ~ 0.6                  | 0.7 ~ 1                      | 1 ~ 1.5                     |
| Memory card (32MB)       | 2 ~ 2.5                     | 0.5 ~ 1.5                  | 2 ~ 2.5                      | 3~4                         |
| Memory card (64MB)       | 3.5 ~ 5                     | 1 ~ 2.5                    | 3.5 ~ 5                      | 6~8                         |
| Memory card (128MB)      | 7 ~ 10                      | 2.5 ~ 5.5                  | 7 ~ 10                       | 13 ~ 16                     |
| Memory card (256MB)      | 14 ~ 20                     | 5 ~ 11                     | 14 ~ 20                      | 25 ~ 32                     |
| Memory card (512MB)      | 28 ~ 40                     | 10 ~ 20                    | 30 ~ 40                      | 50 ~ 64                     |
| Microdrive HDD (1GB)     | 60 ~ 80                     | 20 ~ 40                    | 60 ~ 80                      | 100 ~ 128                   |
| Microdrive HDD (2GB)     | 120 ~ 160                   | 40 ~ 80                    | 120 ~ 160                    | 200 ~ 256                   |
| Microdrive HDD (4GB)     | 240 ~ 320                   | 80 ~ 160                   | 240 ~ 320                    | 400 ~ 512                   |
| Microdrive HDD (5GB)     | 300 ~ 400                   | 100 ~ 200                  | 300 ~ 400                    | 500 ~ 640                   |

| Memory                   | Audio clip<br>(hour) | Still picture |           |           |         |
|--------------------------|----------------------|---------------|-----------|-----------|---------|
| -                        | Maximum              | 2832x2128     | 2304x1728 | 1600x1200 | 640x480 |
| Internal memory (11.5MB) | 0.75                 | 10            | 15        | 25        | 130     |
| Memory card (32MB)       | 2                    | 30            | 40        | 75        | 350     |
| Memory card (64MB)       | 4                    | 60            | 80        | 150       | 750     |
| Memory card (128MB)      | 8                    | 120           | 160       | 300       | 1500    |
| Memory card (256MB)      | 16                   | 240           | 320       | 600       | 3000    |
| Memory card (512MB)      | 32                   | 480           | 640       | 1200      | 6000    |
| Microdrive HDD (1GB)     | 64                   | 960           | 1280      | 2400      | 12000   |
| Microdrive HDD (2GB)     | 128                  | 1920          | 2560      | 4800      | 24000   |
| Microdrive HDD (4GB)     | 256                  | 3840          | 5120      | 9600      | 48000   |
| Microdrive HDD (5GB)     | 320                  | 4800          | 6400      | 12000     | 60000   |

 $^{\star}$  The actual value of capacity may vary (up to  $\pm$  30%) depending on the color saturation and complexity of your subject and surroundings.

### System Message

| Message                         | Description                                                                                                    |  |  |
|---------------------------------|----------------------------------------------------------------------------------------------------|--|--|
| Recording                       | The camera is recording a file.                                                                                                    |  |  |
| No Files To Play                | When the camera is set to Playback mode without any existing file to<br>play, this message will show up.                                        |  |  |
| Please Change Batteries         | The battery life of the camera is low. You should replace the batteries<br>with new ones immediately.                                           |  |  |
| Memory Full                     | The storage medium is full and cannot store any more files. Please<br>change the memory card or delete some files to free some memory<br>space. |  |  |
| Memory Error                    | The camera can not access data in the internal memory.<br>Please format the medium to solve this problem.                                       |  |  |
| Strobe Is Charging              | The flash strobe is charging.                                                                                                    |  |  |
| File Format Error               | The file being played is not compatible with the camera.                                                                                        |  |  |
| Formatting                      | The camera is formatting the storage medium.                                                                                                    |  |  |
| Card exit; power will<br>be off | An installed memory card has been removed when the camera is<br>power on. The camera will shut down.                                            |  |  |

### Specifications

| Main Functions:<br>- Digital Video Camcorder: MPEG4 (.ASF) format<br>• VGA (640 x 480 pixels) / up to 11 fps<br>• CIF (352 x 288 pixels) / up to 30 fps<br>- Digital Still Camera:<br>• 6 MP (2832 x 2128) pixels<br>• 4 MP (2834 x 1728) pixels<br>• 4 MP (1600 x 1200) pixels<br>• VGA (640 x 480) pixels<br>• WGA (640 x 480) pixels<br>• MP3 Player: Full Function MP3 Player<br>- Digital Voice Recorder:<br>• WAVE (.WAV) format with 11.5 MB memory<br>• Recording time: approximately records 40 minutes                                                                                                    |
|----------------------------------------------------------------------------------------------------|
| <ul> <li>Sensor Effective Resolution: 4 MP (2304 x 1728) pixels</li> <li>Interpolated Resolution: 6 MP (2832 x 2128) pixels</li> <li>Internal Memory: 11.5 MB Flash memory (storage)</li> <li>External Memory: Built-in CF/Microdrive Card slot</li> <li>Lens: Auto Focus (F=3.5)</li> <li>Digital Zoom: 4X</li> <li>LCD Display: 2.0" Color LTPS LCD</li> <li>TV-Out: Support NTSC/PAL TV System</li> <li>Shutter: Mechanical</li> <li>Flash/Strobe: Auto/ On/ Off/ SlowSync, Anti-Redeyes</li> <li>White Balance: Auto/ Sunny/ Cloudy/ Tungsten/ Fluorescent</li> <li>Interface: USB 1.1 (2.0 compatible)</li> <li>Built-in Microphone &amp; Speaker</li> <li>Battery: AA x 4 (Alkaline Recommended)</li> <li>Dimensions: 3.9" x 3.0" x 2.0" (130 x76 x 50 mm)</li> </ul> |
| Note: Specifications are subject to change without notification.                                                                                                    |

### AC Adapter Spec.

| Input |             | 100 - 240V ~ 50/60 Hz<br>0.3A 30VA |
|-------|-------------|------------------------------------|
|       | Output      | +5V 2A ⊝-•€-⊕                      |
|       | Length      | 8.3 (mm)                           |
|       | Plug radius | 4.0 (mm)                           |
|       |             |                                    |

### Bienvenue

Cher utilisateur, merci d'avoir acheté ce produit. Beaucoup de temps et d'efforts ont été consacrés à son développement, et nous espérons qu'il vous donnera satisfaction pour de nombreuses années.

### Avertissement de sécurité

- Ne faites pas tomber, ne percez pas et ne démontez pas l'appareil ; sinon la garantie cessera.
- 2. Évitez tout contact avec l'eau, séchez vos mains avant de l'utiliser.
- N'exposez pas l'appareil à de fortes températures et ne le laissez pas exposé à la lumière directe du soleil. Ceci pourrait endommager l'appareil.
- 4. Utilisez l'appareil avec soin. Évitez d'appuyer fortement sur le corps de l'appareil.
- 5. Pour votre propre sécurité, évitez d'utiliser l'appareil en cas d'orage ou de tonnerre.
- Évitez d'utiliser des piles de différents types ou différentes marques en même temps. Ceci pourrait conduire à de sérieux dégâts.
- Enlevez les batteries en cas de non utilisation prolongée, car des batteries détériorées pourraient affecter la fonctionnement de l'appareil.
- 8. Enlevez la batterie si elle présente des signes de fuite ou de déformation.
- 9. N'utilisez que les accessoires fournis par le fabricant.
- 10.Conservez l'appareil hors de portée des enfants.

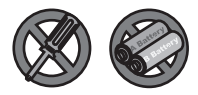

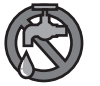

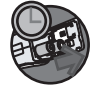

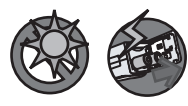

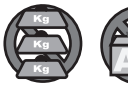

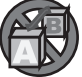

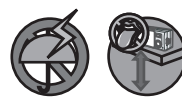

## Tables des matières

| Bienvenue                                         | 1        |
|---------------------------------------------------|----------|
| Avertissement de sécurité                         |          |
| Tables des matières                               |          |
| Prise en main                                     | <u>л</u> |
| Connaître les narties de votre caméra             |          |
| Installer les batteries                           |          |
| Insérer une carte mémoire (facultatif).           |          |
| Attacher la dragonne (facultatif)                 |          |
| Comment tenir votre caméra                        |          |
| Comment ouvrir le couvercle des connecteurs       |          |
| Utiliser un trépied (facultatif)                  |          |
| Fonctionnement de base                            |          |
| Allumer votre caméra                              |          |
| Éteindre votre caméra                             |          |
| Lecture de l'indicateur LCD                       |          |
| Régler la langue                                  | 14       |
| Régler la date et l'heure                         |          |
| Enregistrer un clip vidéo                         |          |
| Prendre un cliché                                 |          |
| Enregistrer un clip vocal                         |          |
| Relire vos enregistrements                        |          |
| Polior la caméra à votre TV                       | ∠I<br>22 |
|                                                   |          |
| Litilization du monu                              |          |
| Ullisation du monu                                |          |
| Éléments de menu en mode Caméscone numérique      |          |
| Éléments de menu en mode Appareil photo numérique | 26       |
| Éléments de menu en mode Lecture                  |          |
| Éléments de menu en mode MP3                      |          |
| Éléments de menu en mode Réglages                 |          |
| Copier des fichiers vers votre PC                 |          |
| Installer le pilote sur votre PC                  |          |
| Relier la caméra à votre PC                       |          |
| Copier des fichiers vers le PC                    |          |

## Tables des matières

| Visualiser/Lire des fichiers sur votre PC |    |
|-------------------------------------------|----|
| Emplacement des fichiers                  |    |
| Addendum                                  | 40 |
| Dépannage                                 |    |
| Réglages de fréquence                     |    |
| Indicateur d'autonomie batterie           |    |
| Capacité de stockage                      |    |
| Messages système                          |    |
| Spécifications                            |    |
| Spéc. Adaptateur AC                       |    |

### Prise en main

### Connaître les parties de votre caméra

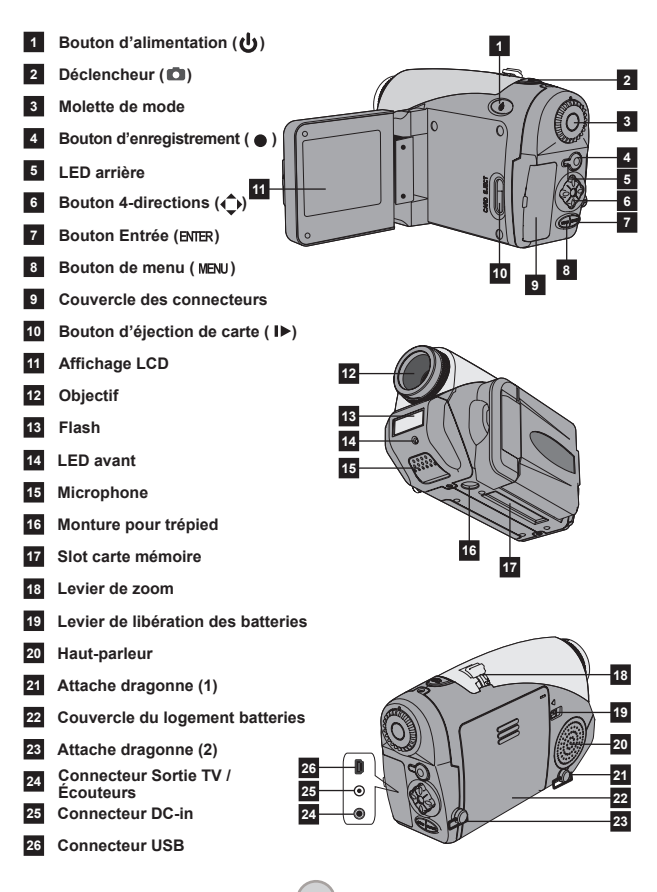

### Installer les batteries

# Ouvrez le couvercle du logement à batteries.

Poussez le levier de libération en position déverrouillée, puis tirez le couvercle du logement à batteries vers le bas et soulevez le couvercle vers le haut pour l'enlever.

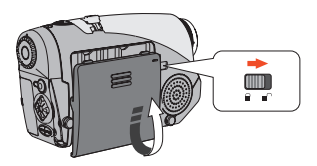

#### 2 Installer les batteries.

Placez quatre batteries AA dans le logement. Notez bien que les pôles positif (+) et négatif (-) ne peuvent pas être inversés.

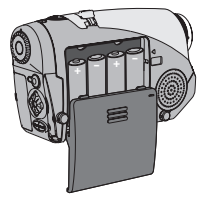

## **3** Remettez en place le couvercle.

Une fois les batteries correctement installées, remettez en place le couvercle du logement à batteries.

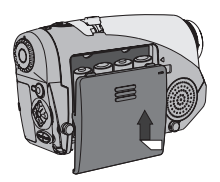

N'utilisez pas de batteries de différents types ou différentes marques en même temps.

Pour de meilleures performances, il est recommandé d'utiliser des piles alcalines ou des batteries NiMH.

### Insérer une carte mémoire (facultatif)

En supplément de la mémoire flash intégrée, votre caméra peut stocker des données sur une carte Compact Flash (CF) ou un microdrive.

Pour insérer une carte mémoire, enfoncez doucement la carte comme indiqué jusqu'à ce que la carte arrive en butée du slot. Notez que vous devez insérer la carte mémoire avant d'allumer l'appareil.

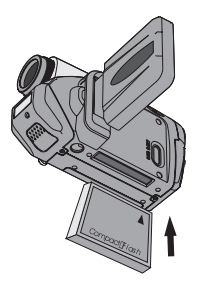

Une fois la carte mémoire insérée, nous vous recommandons de formater cette carte mémoire avant de l'utiliser. Pour formater une carte mémoire avec la caméra, suivez cette procédure : Insérez une carte mémoire → Allumez la caméra → Passez la **Molette de mode** sur le mode Réglages (♥) → Entrez dans le sous menu Avancé → Entrez dans le sous menu Formater → Sélectionnez Oui et appuyez sur le bouton **Entrée** (BMER). Notez que toutes les données stockées sur la carte mémoire disparaissent après le formataqe.

Advanced

### Insérer une carte mémoire (suite)

Pour enlever la carte, assurezvous que l'alimentation est coupée. Ouvrez ensuite la panneau LCD, puis poussez sur le bouton d'éjection de la carte pour éjecter la carte ou le Microdrive.

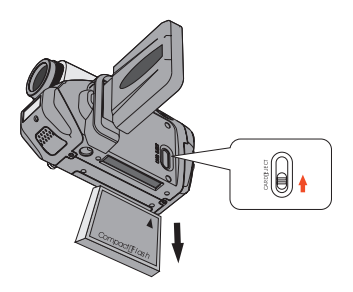

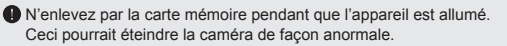

Lorsqu'une carte mémoire est insérée, la caméra utilise la carte comme support de stockage principal. Les fichiers stockés dans la mémoire intégrée de la caméra deviennent inaccessibles jusqu'à ce que la carte soit enlevée.

Si la carte CF n'est pas identifiable par votre appareil mais qu'elle est utilisable sur d'autres appareil, il s'agit probablement d'un format incompatible. Veuillez passer à la section Dépannage pour plus d'informations.

### Attacher la dragonne (facultatif)

#### Dépliez la dragonne.

Dépliez et étendez la dragonne comme illustré.

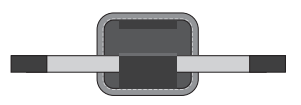

#### 2 Enfilez la dragonne dans l'œillet.

Enfilez les extrémités de la dragonne dans les œillets de la caméra. Attachez ensuite ensemble les deux extrémités comme indiqué.

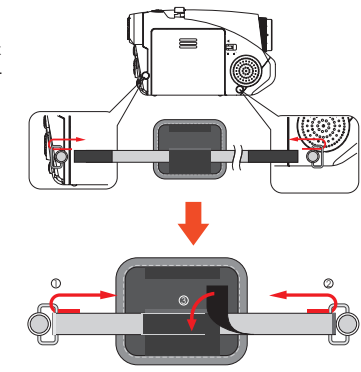

### 3 Préparez la dragonne pour son utilisation. Pliez l'enveloppe de protection pour attachez la dragonne.

### Comment tenir votre caméra

Passez votre main dans la dragonne et tenez fermement votre caméra comme illustré. Lorsque vous prenez des clichés ou que vous enregistrez des clips vidéos, évitez d'obstruer l'objectif afin d'obtenir le meilleur résultat.

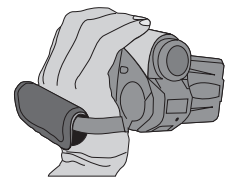

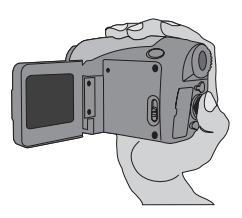

#### Comment ouvrir le couvercle des connecteurs

Lorsque vous voulez relier votre caméra à votre PC, à une TV, à des écouteurs, ou à un adaptateur AC/DC, il vous faut ouvrir le couvercle des connecteurs. Veuillez ouvrir le couvercle doucement en suivant la procédure indiquée ci-dessous.

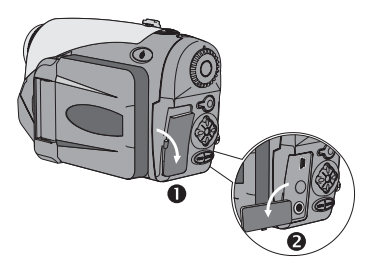

### Utiliser un trépied (facultatif)

Utilisez un trépied pour minimiser les mouvements de l'appareil et assurer une qualité d'image optimale, surtout lorsque vous faites des autoportraits ou que vous tenez une vidéoconférence.

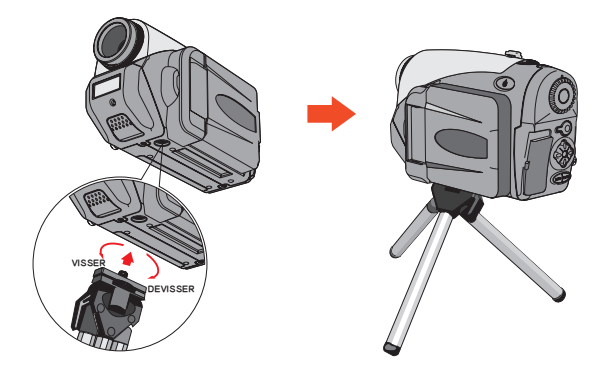

L'illustration du trépied n'est là qu'à titre indicatif. Le vrai modèle peut être différent.

### Fonctionnement de base

### Allumer votre caméra

Maintenez enfoncé le bouton d'alimentation ( 🕁 ) pendant 1 seconde pour allumer la caméra.

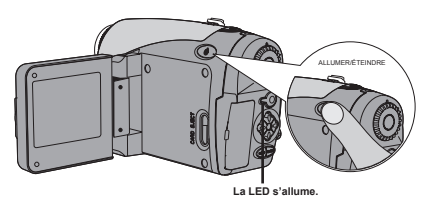

Si l'appareil ne s'allume pas après avoir appuyé sur le bouton d'alimentation, veuillez vérifier :

- 1. Qu'il y a quatre batteries AA installées dans la caméra.
- 2. Que les batteries ont encore assez de puissance.
- 3. Que la polarité (+ -) des batteries installées est correcte.

### Éteindre votre caméra

Maintenez enfoncé le bouton d'alimentation ( 🕁 ) pendant 1 seconde pour éteindre la caméra.

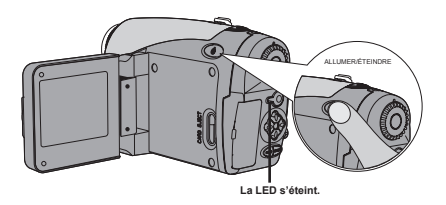

### Lecture de l'indicateur LCD

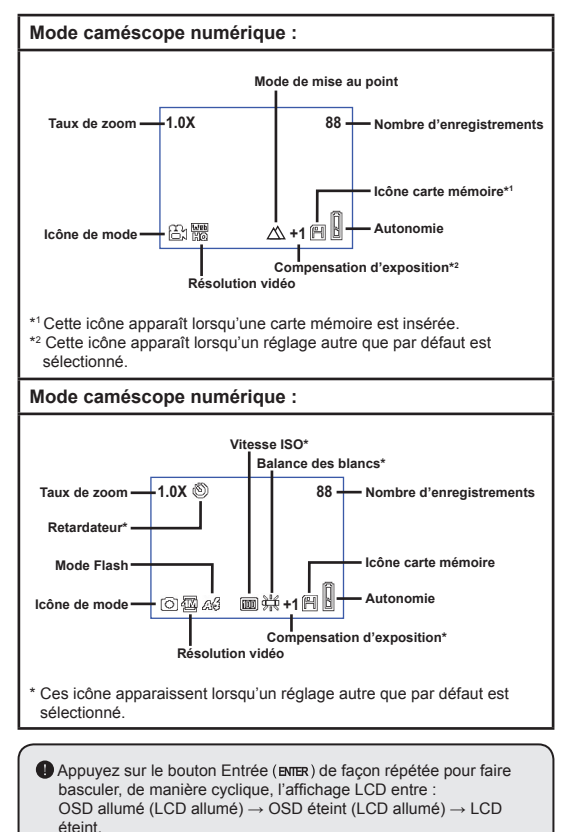

1

### Lecture de l'indicateur LCD (suite)

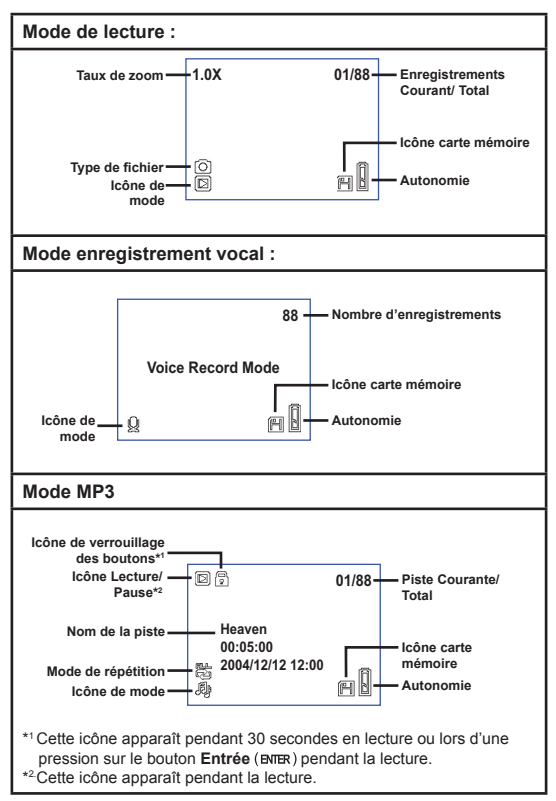
# Régler la langue

Lorsque vous allumez votre caméra pour la première fois, il est possible que l'affichage LCD n'affiche pas les messages dans votre langue locale. Vous pouvez régler la langue de l'affichage LCD à l'aide de la méthode ci-dessous.

- Allumez la caméra et passez la Molette de mode sur le mode Réglages ( ).
- 2 Appuyez sur le bouton Gauche ou Droite (↔) pour sélectionnez l'icône et appuyez sur le bouton Entrée (ENTER).
- 3 Appuyez sur le bouton Gauche ou Droite (◄►) pour sélectionnez une langue appropriée et appuyez sur le bouton Entrée (BNER).

# Régler la date et l'heure

Réglez correctement la date et l'heure de sorte que les informations de fichier soit correctement enregistrée. Vous pouvez régler la date et l'heure à l'aide de la méthode ci-dessous.

- Allumez la caméra et passez la Molette de mode sur le mode Réglages ( ).
- 2 Appuyez sur le bouton Gauche ou Droite (↔) pour sélectionnez l'icône 👰 et appuyez sur le bouton Entrée (ENTER).
- 3 Appuyez sur les bouton Haut et Bas (♦) pour régler la valeur. Appuyez sur le bouton Entrée (BNER) pour confirmer le réglage. Une fois que tous les éléments sont passés, la date et l'heure sont enregistrés.

| Time |  |  |
|------|--|--|
|      |  |  |
|      |  |  |
|      |  |  |
|      |  |  |
|      |  |  |
|      |  |  |

### Enregistrer un clip vidéo

Allumez la caméra et passez la Molette de mode sur le mode Caméscope (=).

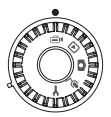

2 Appuyez sur le bouton d'enregistrement (●) pour commencer à enregistrer.

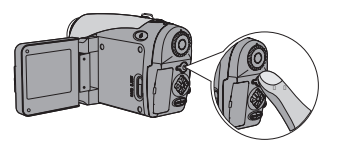

**3** Pendant l'enregistrement, vous pouvez utiliser le levier de zoom pour zoomer et dézoomer l'écran. Vous pouvez également régler la mise au point ou la valeur EV si nécessaire.

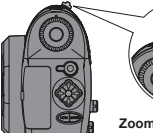

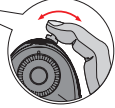

Zoomer/dézoomer

| Réglage de mise au point :<br>Appuyez sur le déclencheur ( )<br>pendant l'enregistrement. |               |  |
|-------------------------------------------------------------------------------------------|---------------|--|
| $\bigtriangleup$                                                                          | 200cm ~ ∞     |  |
| Ē                                                                                         | 100cm ~ 200cm |  |
| 40cm ~ 100cm                                                                              |               |  |
| Valeur EV : plage de -3 à +3.                                                             |               |  |

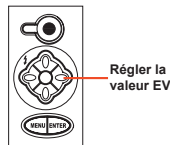

### Enregistrer un clip vidéo (suite)

Vous pouvez activer la fonction autofocus pour l'enregistrement vidéo. Pour activer la fonction, suivez cette procédure : Allumez la caméra → Passez la Molette de mode sur le mode Caméscope numérique (⊕r) → Appuyez sur le bouton Menu (MENU) → Entrez dans le sous menu Activer AF → Sélectionnez Activé et appuyez sur le bouton Entrée (BNER).

Si la fonction autofocus est activée, un certain bruit mécanique peut survenir pendant l'enregistrement.

4 Appuyez sur le bouton d'enregistrement (●) de nouveau pour arrêter d'enregistrer.

# Prendre un cliché

Allumez la caméra et passez la Molette de mode sur le mode Appareil photo numérique (
).

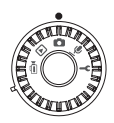

2 Avant de prendre une photo, vous pouvez utiliser le levier de zoom pour zoomer et dézoomer l'écran.

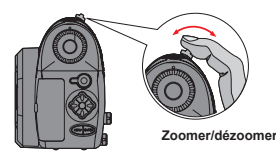

### **3** Réglez la mise au point ou la valeur EV si nécessaire.

| Mode Flash :                  |      |        |                  |                            | _ |                            |                     |
|-------------------------------|------|--------|------------------|----------------------------|---|----------------------------|---------------------|
| S                             | AS   | Ð      | \$               |                            | Q |                            |                     |
| Allumé                        | Auto | Éteint | Synchro<br>lente | Régler<br>le mode<br>Flash |   | )<br>D                     | Régler la valeur EV |
| Valeur EV : plage de -3 à +3. |      |        |                  |                            |   | eteindre le<br>LCD/l'icône |                     |

4 Appuyez sur le déclencheur (
) à mi-course et maintenez le pour que l'appareil fasse la mise au point automatiquement. Enfoncez ensuite sur le bouton complètement pour prendre un cliché.

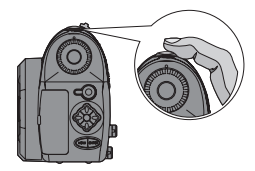

# Enregistrer un clip vocal

Allumez la caméra et passez la Molette de mode sur le mode Enregistrement vocal ( ).

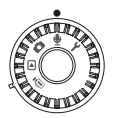

2 Appuyez sur le bouton d'enregistrement (•) pour commencer à enregistrer.

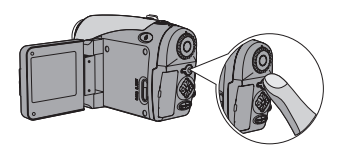

3 Une fois terminé, appuyez sur le bouton d'enregistrement (●) de nouveau pour arrêter d'enregistrer.

# Relire vos enregistrements

Allumez la caméra et passez la Molette de mode sur le mode Lecture ().

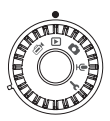

# ${f 2}$ Utilisation du mode plein écran :

| Type de<br>fichier           | Comment                                  | Action                                                                                                    |
|------------------------------|------------------------------------------|----------------------------------------------------------------------------------------------------|
|                              | Basculer entre les<br>fichiers           | Appuyez sur le bouton <b>Gauche</b> ou<br><b>Droite</b> ( <b>∢▶</b> ) (quand le taux de zoom<br>n'est pas verrouillé).                                           |
|                              | Zoomer/dézoomer<br>(1x~4x)               | Utilisez le levier de zoom pour<br>zoomer/dézoomer.                                                                                                    |
| Image ( 🖬 )                  | Verrouillé/relâcher<br>le taux de zoom   | Lorsque le taux de zoom est supérieur<br>à 1.0x, appuyez sur le <b>Déclencheur</b><br>(  ).                                                                      |
|                              | Parcourir une image agrandie             | Lorsque le taux de zoom est<br>verrouillé, utilisez le bouton 4-<br>directions (�) pour parcourir l'image.                                                       |
| Vidêo (⊜ı)<br>&<br>Audio (ৠ) | Passer d'un fichier<br>à l'autre         | Appuyez sur le bouton <b>Gauche</b> ou<br><b>Droite</b> (◀▶) (quand aucun fichier<br>n'est lu).                                                                  |
|                              | Commencer la lecture                     | Appuyez sur le <b>Déclencheur ( )</b> .                                                                                                    |
|                              | Mettre en pause/<br>Reprendre la lecture | Pendant la lecture/la pause, appuyez sur le <b>Déclencheur</b> ( ).                                                                                              |
|                              | Avance/retour<br>rapide                  | Pendant la lecture, appuyez sur le<br>bouton <b>Gauche</b> ou <b>Droite</b> ( <b>4</b> ).<br>Appuyez sur le même bouton de<br>nouveau pour reprendre la lecture. |
|                              | Régler le volume sonore                  | Pendant la lecture, appuyez sur le<br>bouton <b>Haut</b> ou <b>Bas</b> (                                                                                         |
|                              | Arrêter la lecture                       | Pendant la lecture, appuyez sur le bouton <b>Menu</b> (MENU).                                                                                                    |

# Relire vos enregistrements (suite)

# Utilisation du mode Index:

| Comment                                  | Action                                                     |
|------------------------------------------|------------------------------------------------------------|
| Basculer en mode index                   | Déplacez le levier de zoom vers W.                         |
| Revenir en mode plein écran              | Déplacez le levier de zoom vers T.                         |
| Passer d'un fichier à l'autre            | Appuyez sur le bouton <b>Gauche</b> ou <b>Droite</b> (◀▶). |
| Faire défiler les pages vers le haut/bas | Appuyez sur le bouton <b>Haut</b> ou <b>Bas</b> ( 🔷 ).     |
| Lire/voir le fichier sélectionné         | Appuyez sur le déclencheur ( 🗅 ).                          |

# Lire de la musique MP3

Allumez la caméra et passez la Molette de mode sur le mode Lecture (). Appuyez sur le bouton d'enregistrement ( • ).

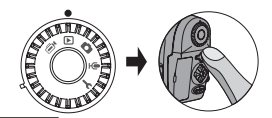

# 2 Utilisation en MP3 :

| Comment                                                   | Action                                                                                                    |
|-----------------------------------------------------------|----------------------------------------------------------------------------------------------------|
| Basculer entre les<br>modes MP3 et Lecture                | Appuyez sur le bouton d'enregistrement ( • )<br>(lorsque aucune piste n'est en lecture).                        |
| Passer d'un fichier à<br>l'autre                          | Appuyez sur le bouton <b>Gauche</b> ou <b>Droite</b> ( <b>4&gt;</b> ) (quand la piste est en pause ou arrêtée). |
| Lire le fichier<br>sélectionné                            | Appuyez sur le déclencheur (🝙).                                                                                 |
| Mettre en pause/<br>Reprendre la lecture                  | Appuyez sur le déclencheur (🝙).                                                                                 |
| Avance/retour rapide                                      | Pendant la lecture, appuyez sur le bouton <b>Gauche</b> ou <b>Droite</b> ( <b>♦</b> ).                          |
| Régler le volume<br>sonore                                | Pendant la lecture, appuyez sur le bouton <b>Haut</b> ou <b>Bas</b> ( ♣ ).                                      |
| Arrêter la lecture                                        | Pendant la lecture, appuyez sur le bouton <b>Menu</b> (MENU).                                                   |
| Bouton verrouiller/<br>déverrouiller                      | Pendant la lecture, appuyez sur le bouton Entrée (ENTER).                                                       |
| Basculer la sortie son<br>vers écouteurs/haut-<br>parleur | Appuyez sur le bouton <b>Menu (MENU)</b> , puis modifiez le<br>périphérique de sortie son.                      |

Avant de lire de la musique MP3, il vous faut copier des fichiers MP3 vers l'appareil. Voir page 33 pour les détails sur le branchement de l'appareil à votre PC. Vous pouvez alors copier des fichiers MP3 vers l'appareil comme si vous utilisiez une disque amovible (voir page 39).

L'affichage LCD s'éteint et tous les boutons sont verrouillés après 30 secondes de lecture. Appuvez sur tout bouton pour allumer le LCD et appuyez sur le bouton Entrée (ENTER) pour déverrouiller les boutons.

Heaven 00.02.00

j.

01/88

ЯB

2004/12/12 12:00

### Relier la caméra à votre TV.

Reliez votre caméra et votre TV via le câble AV accessoire pour un affichage en temps réel. Vous pouvez afficher vos clips vidéo, vos clichés, et vos enregistrements audio directement sur votre TV pour les partager avec vos amis et votre famille.

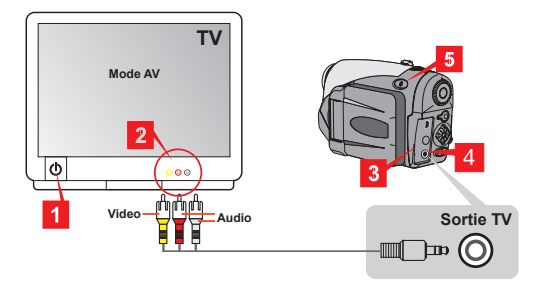

- Allumez votre TV et passez la en mode AV.
- 2 Branchez les extrémités audio et vidéo sur la TV.
- **3** Ouvrez le couvercle des connecteurs.
- 4 Branchez l'autre extrémité du câble AV à votre appareil.
- 5 Allumez l'appareil → Passez la molette de mode sur le mode Réglages (¥) → élément TV → élément TV Out → Sélectionnez Activé.

Si aucune image n'apparaît sur la TV, essayez d'échanger les extrémités audio et vidéo.

Si l'affichage n'est pas normal, regardez le réglage NTSC/PAL de l'appareil.

Pour revenir à l'affichage sur le LCD de l'appareil, passez la

molette de mode sur le mode Réglages ( $\P$ )  $\to$  élément TV  $\to$  élément TV Out  $\to$  Sélectionnez Désactivé.

22

# Réglages avancés

### Utilisation du menu

Les éléments du menu apportent plusieurs options pour les réglages fins des fonctions de votre appareil. Le tableau suivant donne des détails sur le fonctionnement du menu.

| Comment                                                                                                    | Action                                                              |  |
|----------------------------------------------------------------------------------------------------|---------------------------------------------------------------------|--|
| Amener le menu*1                                                                                                    | Appuyez sur le bouton Menu (MENU).                                  |  |
| Déplacez la boîte en<br>surbrillance                                                                                                   | Appuyez sur le bouton <b>Gauche</b> ou <b>Droite</b> ( <b>4•</b> ). |  |
| Entrer dans le sous<br>menu/ Confirmer un<br>élément                                                                                   | Appuyez sur le bouton Entrée (ENTER).                               |  |
| Revenir au menu<br>supérieur                                                                                                    | Dans les sous menu, appuyez sur le bouton <b>Menu</b><br>(MENU).    |  |
| Quitter - sortir du menu                                                                                                    | Appuyez sur le déclencheur ( ).                                     |  |
| *1 En mode d'enregistrement vocal, l'utilisation du menu n'est pas disponible.<br>En mode Réglages, cette action n'est pas nécessaire. |                                                                     |  |

# Illustration du menu

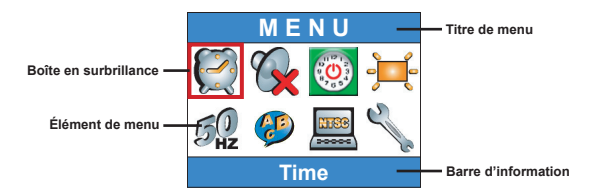

# Éléments de menu en mode Caméscope numérique

 $\begin{array}{l} \mbox{Allumez} \rightarrow \mbox{Passez} \mbox{ Ia } \mbox{Molette de mode } \mbox{sur le mode } \mbox{Caméscope } \\ \mbox{numérique } (\textcircled{\mbox{$\square$}}) \rightarrow \mbox{Appuyez } \mbox{sur le bouton } \mbox{Menu } (\mbox{Menu}). \end{array}$ 

| Élément | Option               | Description                                                                                                    |
|---------|----------------------|----------------------------------------------------------------------------------------------------|
|         | 640x480              | Cette option donne la meilleure résolution,<br>appropriée pour des sujets stables.                                      |
| Taille  | 352x288              | Cette option enregistre des films qui peuvent être<br>visualisés sur une TV. La qualité vidéo est semblable<br>aux VCD. |
| Taille  | ₩₩₩<br>₩©<br>320x240 | Cette option enregistre des films qui peuvent être<br>transmis via l'Internet haut débit.                               |
|         | 176x144              | Cette option donne la résolution la plus faible mais<br>avec la meilleure fluidité.                                     |
| Effet   | Normal               | Cette option vous permet d'enregistrer des films en<br>couleurs naturelles.                                             |
|         | N&B                  | Cette option vous permet d'enregistrer des films en noir et blanc.                                                      |

# Éléments de menu en mode Caméscope numérique (suite)

| Exposition    | ₩ <b>₩</b><br>EV+3             | L'exposition est très fortement augmentée.                                                                                                    |
|---------------|--------------------------------|----------------------------------------------------------------------------------------------------|
|               | <b>≥</b><br><b>₩+2</b><br>EV+2 | L'exposition est modérément augmentée.                                                                                                    |
|               | <b>≥</b><br>₩+1<br>EV+1        | L'exposition est légèrement augmentée.                                                                                                    |
|               | <b>≥</b><br>₩0<br>EV+0         | L'exposition n'est pas modifiée.                                                                                                    |
|               | <b>≥</b><br>₩-¶<br>EV-1        | L'exposition est légèrement diminuée.                                                                                                    |
|               | <b>≥</b><br><b>₩-2</b><br>EV-2 | L'exposition est modérément diminuée.                                                                                                    |
|               | EV-3                           | L'exposition est très fortement diminuée.                                                                                                    |
| Activation AF | Allumé/<br>Éteint              | Cette fonction permet à l'appareil d'utiliser l'autofocus<br>pendant l'enregistrement vidéo. Notez qu'un certain<br>bruit mécanique peut survenir quand l'appareil règle<br>la mise au point pendant l'enregistrement. |

#### ● Éléments de menu en mode Appareil photo numérique Allumez → Passez la Molette de mode sur le mode Appareil

$$\label{eq:allumez} \begin{split} & \text{Allumez} \to \text{Passez la Molette de mode } \text{sur le mode Appareil} \\ & \text{photo numérique} \left( \texttt{ID} \right) \to \text{Appuyez sur le bouton Menu} \left( \texttt{MENU} \right). \end{split}$$

| Élément                   | Option                  | Description                                                                                                    |
|---------------------------|-------------------------|----------------------------------------------------------------------------------------------------|
| Enregistrement<br>de mémo | <b>9</b><br>Enregistrer | Cette option vous laisse ajouter des mémos vocaux<br>à vos images. Voici quelques notes sur l'utilisation de<br>cette fonctionnalité :<br>1. Chaque mémo vocal dure 10 secondes.<br>2. Cette fonction est disponible après la prise de vue.<br>Si vous voulez ajouter un mémo à chaque image<br>que vous prenez, vous devez utiliser cette fonction<br>immédiatement après chaque prise de vue.<br>3. Un seul mémo vocal peut être enregistré par<br>image. Une fois que le mémo vocal est enregistré,<br>il ne peut être ni modifié ni refait. |
|                           | 2832x2128               | Cette option donne la meilleure résolution,<br>appropriée pour des tirages photo de 6x8.                                                                                                    |
| Taille                    | 2304x1728               | Cette option vous permet de prendre des images<br>appropriées pour des tirages photo 5x7 ou 6x8.                                                                                                    |
|                           | 1600x1200               | Cette option vous permet de prendre des images<br>appropriées pour des tirages photo 3x5 ou 4x6.                                                                                                    |
|                           | 640x480                 | Cette option vous permet de prendre des images<br>appropriées pour une visualisation sur écran PC.                                                                                                    |
| Flash                     | <b>k</b><br>Auto        | Le flash se déclenche automatiquement en cas<br>d'éclairage insuffisant.                                                                                                    |
|                           | Marche                  | Le flash se déclenche à chaque prise de vue.                                                                                                    |
|                           | Synchro<br>lente        | Le flash se déclenche plusieurs fois par prise de vue.<br>Associé à une vitesse d'obturation lente, cette option<br>vous permet de prendre des photos d'images vivides<br>dans l'obscurité.                                                                                                    |
|                           | (S)<br>Arrêt            | Le flash est désactivé.                                                                                                    |

# Éléments de menu en mode Appareil photo numérique (suite)

| Élément                              | Option                | Description                                                                                                    |
|--------------------------------------|-----------------------|----------------------------------------------------------------------------------------------------|
| (<br>Retardateur                     | Allumé/<br>Éteint     | Lorsque vous enfoncez complètement le<br>déclencheur, l'appareil donne un délai de dix<br>secondes avant de prendre l'image.                                    |
|                                      | Normal                | Cette option vous permet de prendre des images en<br>couleurs naturelles.                                                                                       |
| Effets                               | Classique             | Cette option vous permet de prendre des images<br>dans des tonalités sépia, ressemblant aux photos<br>d'autrefois.                                              |
| Lifeta                               | N&B                   | Cette option vous permet de prendre des images en noir et blanc.                                                                                                |
|                                      | Solariser             | Cette option vous permet de prendre des images<br>avec un effet de surexposition.                                                                               |
| Impr. Date                           | Allumé/<br>Éteint     | Une fois l'impression date activée, une marque<br>de date est imprimée sur chaque image que vous<br>prenez.                                                     |
| Avancé<br>↓<br>Balance des<br>blancs | Auto                  | La balance des blancs est ajustée automatiquement.                                                                                                    |
|                                      | Service Ensoleillé    | Cette option convient pour une prise de vue en<br>extérieur sous la lumière directe du soleil.                                                                  |
|                                      | کی<br>Nuageux         | Cette option convient pour une prise de vue<br>en extérieur par temps nuageux ou dans un<br>environnement ombragé.                                              |
|                                      | Fluorescent           | Cette option convient pour une prise de vue en<br>intérieur sous un éclairage par tubes néon ou dans<br>un environnement à température de couleur élevée.       |
|                                      | <b>P</b><br>Tungstène | Cette option convient pour une prise de vue en<br>intérieur sous un éclairage par incandescence ou<br>dans un environnement à faible température de<br>couleur. |

### Éléments de menu en mode Appareil photo numérique (suite)

| Élément                   | Option             | Description                                                                                                    |
|---------------------------|--------------------|----------------------------------------------------------------------------------------------------|
| Avancé                    | ISO Auto           | L'appareil détermine la vitesse ISO<br>automatiquement.                                                                                 |
|                           | 1SO 100            | La vitesse ISO est réglée sur 100, adaptée aux<br>environnements de prise de vue avec une bonne<br>lumière.                             |
| ISO                       | 1SO 200            | La vitesse ISO est réglée sur 200, adaptée aux<br>environnements de prise de vue avec une lumière<br>modérée.                           |
|                           | ISO 400            | La vitesse ISO est réglée sur 400, adaptée aux<br>environnements de prise de vue avec pénombre ou<br>aux vitesses d'obturation rapides. |
| Avancé<br>↓<br>Exposition | EV+3               | L'exposition est très fortement augmentée.                                                                                              |
|                           | <b>EV+2</b>        | L'exposition est modérément augmentée.                                                                                                  |
|                           | EV+1               | L'exposition est légèrement augmentée.                                                                                                  |
|                           | EV+0               | L'exposition n'est pas modifiée.                                                                                                    |
|                           | <b>W-1</b><br>EV-1 | L'exposition est légèrement diminuée.                                                                                                   |
|                           | <b>N-2</b><br>EV-2 | L'exposition est modérément diminuée.                                                                                                   |
|                           | <b>W-3</b><br>EV-3 | L'exposition est très fortement diminuée.                                                                                               |

# • Éléments de menu en mode Lecture

 $\label{eq:allumez} \begin{array}{l} \mbox{Allumez} \rightarrow \mbox{Passez} \ \mbox{Ia} \ \mbox{Molette} \ \mbox{de mode} \ \mbox{sur le mode} \ \mbox{Lecture} \\ \mbox{($\mathbf{F}$)} \rightarrow \mbox{Appuyez} \ \mbox{sur le bouton} \ \mbox{Menu} \ \mbox{(Menu)}. \end{array}$ 

| Elément                | Option            | Description                                                                                                    |  |  |
|------------------------|-------------------|----------------------------------------------------------------------------------------------------|--|--|
| Mémo<br>vocal          | Allumé/<br>Éteint | Activez cette fonction pour pouvoir écouter les<br>mémos vocaux lors de la lecture des clichés. Le<br>mémo vocal ('s'il existe) est lu automatiquement<br>lorsque le cliché est lu. Vous pouvez appuyez sur le<br><b>Déclencheur (m</b> ) pour mettre en pause/reprendre<br>la lecture. |  |  |
| Supprimer              | Oui/Non           | Cette option vous permet de supprimer le fichier<br>en cours.                                                                                                    |  |  |
| Suppr.<br>Tous         | Oui/Non           | Selon le support de stockage que vous utilisez, vous<br>pouvez supprimer tous les fichiers stockés sur la<br>carte mémoire ou dans la mémoire interne.                                                                                                    |  |  |
|                        | Tous              | Cette option permet d'afficher tous les fichiers.                                                                                                    |  |  |
| File Sort              | Clichés           | Cette option permet d'afficher seulement les fichiers<br>de type photos.                                                                                                    |  |  |
| Trier<br>fichiers      | <b>l</b><br>Vidéo | Cette option permet d'afficher seulement les fichiers<br>de type vidéo clip.                                                                                                    |  |  |
|                        | <b>Audio</b>      | Cette option permet d'afficher seulement les fichiers<br>de type séquence audio.                                                                                                    |  |  |
| Information<br>fichier | Allumé/<br>Éteint | Cette option détermine si la informations fichier<br>(telles que taille fichier) s'affichent ou non en mode<br>lecture.                                                                                                    |  |  |

# Éléments de menu en mode MP3

 $\begin{array}{l} \mbox{Allumez} \rightarrow \mbox{Passez la Molette de mode sur le mode Lecture} \\ (\textcircled{b}) \rightarrow \mbox{Appuyez sur le bouton Enregistrement} (\blacktrel{bound}) \rightarrow \mbox{Appuyez sur le bouton Menu (MENU).} \end{array}$ 

| Élément               | Option       | Description                                                        |  |  |  |
|-----------------------|--------------|--------------------------------------------------------------------|--|--|--|
| Supprimer             | Oui/Non      | Cette option vous permet de supprimer le morceau en cours.         |  |  |  |
| Suppr. Tous           | Oui/Non      | Cette option vous permet de supprimer tous le morceaux.            |  |  |  |
| <b>\$</b>             | 0<br>Une     | Répète la lecture de la piste en cours.                            |  |  |  |
| Mode de<br>répétition | Tous         | Répète la lecture de toutes les pistes.                            |  |  |  |
| Cortio gudio          | Écouteurs    | Sélectionne les écouteurs comme périphérique<br>de sortie audio.   |  |  |  |
| Sortie audio          | Maut-parleur | Sélectionne le haut-parleur comme périphérique<br>de sortie audio. |  |  |  |

# • Éléments de menu en mode Réglages

Allumez  $\rightarrow$  Passez la **Molette de mode** sur le mode Réglages (  $\P$  )

| Élément         | Option                  | Description                                                                     |  |  |  |
|-----------------|-------------------------|---------------------------------------------------------------------------------|--|--|--|
| 🧭<br>Heure      | -                       | Cette option vous permet de régler la date et l'heure.                          |  |  |  |
| <b>Ø</b><br>Bip | Allumé/<br>Éteint       | ette option permet d'allumer ou d'éteindre le bip<br>pnore.                     |  |  |  |
|                 | I min                   | L'appareil s'éteint automatiquement s'il reste inactif<br>plus d'une minute.    |  |  |  |
| (Internet auto  | <b>5</b> min            | L'appareil s'éteint automatiquement s'il reste inactif<br>plus de cinq minutes. |  |  |  |
|                 | <b>10</b> min           | L'appareil s'éteint automatiquement s'il reste inactif<br>plus de dix minutes.  |  |  |  |
|                 | <b>بُلْبُ</b><br>Élevée | La luminosité du LCD est réglée sur Élevée.                                     |  |  |  |
| Luminosité      |                         | La luminosité du LCD est réglée sur Normale.                                    |  |  |  |
|                 | Faible                  | La luminosité du LCD est réglée sur Faible.                                     |  |  |  |
| Fréesson        | 50 Hz                   | Règle la fréquence de scintillement sur 50 Hz.                                  |  |  |  |
| Frequence       | 60 Hz                   | Règle la fréquence de scintillement sur 60 Hz.                                  |  |  |  |
| Cangue          | -                       | Cette option vous permet de régler la langue.                                   |  |  |  |

# Éléments de menu en mode Réglages (suite)

| Élément                      | Option            | Description                                                                                                    |  |
|------------------------------|-------------------|----------------------------------------------------------------------------------------------------|--|
| TV                           | NTSC              | Cette option convient pour la zone Amérique, Taiwan,<br>Japon, et Corée.                                                                                                    |  |
| Système TV                   | PAL               | Cette option convient pour la zone Allemagne,<br>Angleterre, Italie, Hollande, Chine, Japon et<br>Hongkong.                                                                                                    |  |
| TV<br>↓<br>Sortie TV         | Allumé/<br>Éteint | Cette option permet d'allumer ou d'éteindre la sortir<br>TV.                                                                                                    |  |
| (@)<br>Avancé<br>↓<br>Défaut | Allumé/<br>Éteint | Cette option vous permet de revenir aux réglages<br>d'usine par défaut. Notez que tous les réglages qui<br>ne sont pas par défaut seront surpassés.                                                                    |  |
| ∰<br>Avancé<br>↓<br>Formater | Allumé/<br>Éteint | Selon le support de stockage que vous utilisez, vous<br>pouvez formater la carte mémoire ou la mémoire<br>interne. Notez que tous les fichiers stockés sur le<br>support sont effacés et disparaissent définitivement. |  |

# Copier des fichiers vers votre PC

### Installer le pilote sur votre PC

Il vous faut installer le pilote de la caméra pour pouvoir relire les clips vidéo sur votre PC. Pour installer le logiciel:

#### Insérez le CD du pilote.

Allumer votre ordinateur. Placez ensuite le CD accessoire dans le lecteur CD-ROM.

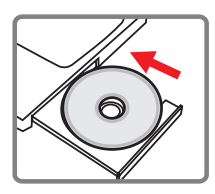

Ne banchez le câble USB à votre ordinateur pour l'instant.

Éteignez toutes les autres applications qui tournent sur votre ordinateur.

Si l'écran d'exécution automatique n'apparaît pas automatiquement, double cliquez sur Poste de Travail puis sur le lecteur CD-ROM. Lancez alors le programme Setup.exe manuellement.

#### 2 Démarrer l'installation.

Cliquez sur l'icône opur lancer l'installation du pilote.

#### Note pour les utilisateurs de Windows 2000 :

Pendant le processus d'installation, un message d'avertissement relatif à la signature numérique peut apparaître deux fois ou plus. Veuillez cliquer sur **Oui** pour continuer le processus. Le logiciel est complètement compatible avec le système d'exploitation Windows 2000.

### Installer le pilote sur votre PC (suite)

### **3** Installer le pilote.

L'Assistant d'installation automatique apparaît ensuite et installe automatiquement le programme. Cliquez sur Suivant et suivez les instructions à l'écran pour terminer l'installation.

### 4 Installer les codecs.

Une fois l'installation du pilote terminée, le programme vous demande d'installer les Codecs Windows Media Plaver. Si vous n'êtes pas certain que les codecs ont été installés sur votre ordinateur, veuillez cliquer sur Qui et suivre les instructions à l'écran pour terminer l'installation.

### **5** Installer Direct X 8.0 ou supérieur.

Une fois l'installation des codecs terminée, il vous est demandé d'installer Direct X 8.0 ou supérieur si le programme n'est pas déià installé sur votre ordinateur. Veuillez cliquer sur Oui pour continuer.

Les Codecs Windows Media Player et Direct X 8.0 ou supérieur sont nécessaires pour regarder les clips vidéo enregistrés avec la caméra.

### 6 Redémarrer l'ordinateur.

Une fois l'installation terminée, vous pouvez être amené à redémarrer votre ordinateur pour que le pilote prenne effet.

# Relier la caméra à votre PC

# Reliez le câble USB à votre ordinateur.

Allumez votre ordinateur, puis reliez le câble USB accessoire au port USB de votre ordinateur. Assurez-vous que le câble et le port sont correctement alignés.

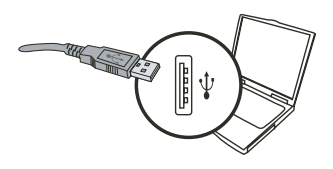

#### 2 Relier le câble USB à votre caméra.

Assurez-vous qu'il y a quatre batteries AA installées dans la caméra. Puis branchez l'autre extrémité du câble USB sur la caméra.

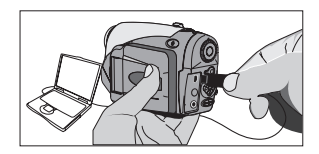

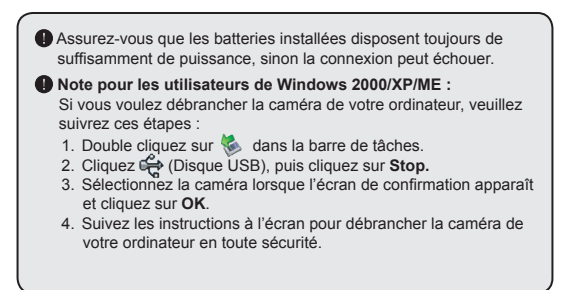

# Copier des fichiers vers le PC

Cette étape dépend de votre système d'exploitation :

#### Pour les utilisateurs de Windows XP :

Une fois la caméra reliée à votre ordinateur, une fenêtre de dialogue apparaît automatiquement. Veuillez sélectionner l'élément Ouvrir le dossier pour visualiser les fichiers à l'aide de l'Explorateur Windows et cliquez sur OK.

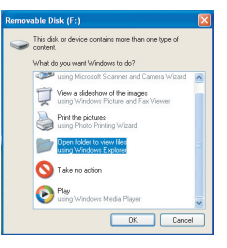

#### Pour les utilisateurs de Windows 2000/ME/98SE :

Double cliquez sur **Poste de Travail**. Puis double cliquez sur l'icône du disque amovible qui vient d'apparaître.

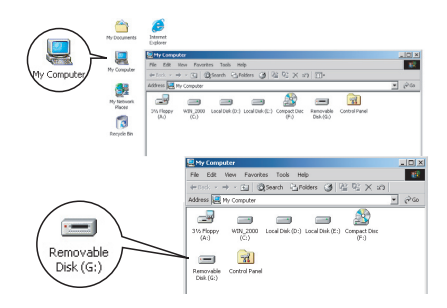

Lorsqu'une carte mémoire est insérée, le disque amovible fait référence à la carte. Sinon, le disque amovible fait référence à la mémoire interne flash.

# Copier des fichiers vers le PC (suite)

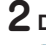

# **2** Double cliquez sur le dossier de fichiers **DCIM**.

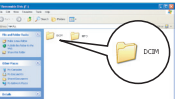

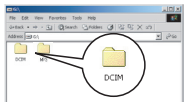

Windows XP

Windows 2000/ME/98 SE

### **3** Double cliquez sur le dossier de fichiers **100MEDIA.**

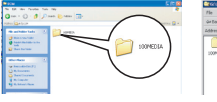

Windows XP

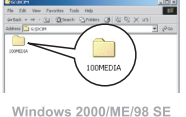

#### 4 Glissez/déposez le fichier cible dans Mes Documents ou dans le dossier de destination.

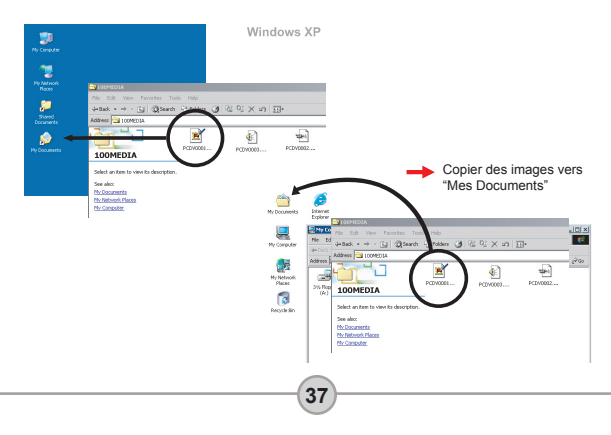

# Visualiser/Lire des fichiers sur votre PC

Double cliquez sur **Mes Documents** ou tout autre dossier où des fichiers sont stockés.

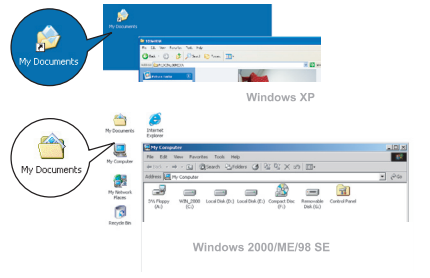

2 Double cliquez sur le fichier souhaité, et le fichier est ouvert par le programme correspondant à ce type de fichiers.

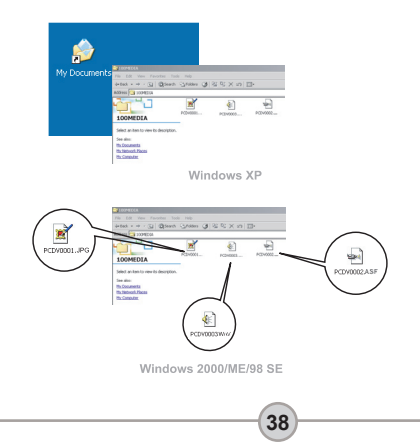

### Emplacement des fichiers

Une fois la caméra reliée à votre ordinateur, un disque amovible apparaît sur votre ordinateur. Le disque amovible représente en fait le support de stockage de votre caméra. Sur ce disque, vous pouvez trouver tous vos enregistrements. Référez-vous à la figure sur la droite pour voir où sont stockés les fichiers.

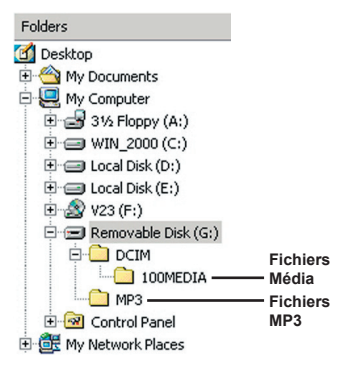

# Dépannage

| Lors de l'utilisation de l'appareil photo :                                          |                                                                                                    |                                                                                                    |  |
|--------------------------------------------------------------------------------------|----------------------------------------------------------------------------------------------------|----------------------------------------------------------------------------------------------------|--|
| Problème                                                                             | Cause                                                                                                    | Solution                                                                                                    |  |
|                                                                                      | Les batteries sont usagées.                                                                                                    | Remplacez les batteries.                                                                                                    |  |
| L'appareil ne s'allume pas                                                           | Les batteries ne sont pas<br>installées correctement.                                                                              | Réinstallez les batteries.                                                                                                    |  |
| normalement.                                                                         | Les batteries sont de<br>mauvaise qualité.                                                                                         | Utilisez des piles alcalines ou des<br>batteries rechargeables NiMH.<br>N UTILISEZ PAS de batteries de<br>differents types ou différentes<br>marques en même temps. |  |
|                                                                                      | Si l'appareil reste inactif<br>pendant plus d'une minute,<br>l'écran LCD s'éteint<br>automatiquement pour<br>économiser l'énergie. | Appuyez sur tout bouton sauf le<br>bouton d'alimentation pour réactiver<br>l'affichage.                                                                             |  |
| L'appareil est allumé mais<br>l'écran LCD n'affiche rien.                            | L'affichage LCD est<br>désactivé.                                                                                                  | Appuyez sur le bouton Entrée<br>(ENTER) pour basculer vers<br>l'affichage.                                                                                          |  |
|                                                                                      | La fonction Sortie TV est<br>activée.                                                                                              | Éteignez la caméra et rallumez-la.                                                                                                    |  |
| Ne peut pas prendre<br>d'images ou de clips                                          | Plus de mémoire.                                                                                                    | Libérez de l'espace sur la carte<br>mémoire ou dans la mémoire<br>interne.                                                                                          |  |
| déclencheur.                                                                         | L'appareil recharge le flash.                                                                                                    | Attendre que le flash soit<br>complètement chargé.                                                                                                    |  |
| Erreur icône LCD après<br>avoir inséré la carte<br>mémoire.                          | La carte est mal insérée.                                                                                                    | Enlevez la carte et insérez la dans le bon sens.                                                                                                    |  |
| 1. La carte CF n'est pas<br>identifiable par la caméra.<br>2. L'écran LCD affiche le | Le format de la carte<br>mémoire n'est pas<br>compatible avec l'appareil.                                                          | Utilisez la fonction "Formater" de l'appareil pour formater la carte.                                                                                               |  |
| MEMOIRE" ou "ERREUR<br>DE CARTE".                                                    | La carte mémoire est<br>corrompue.                                                                                                 | Remplacez la carte mémoire par<br>une nouvelle.                                                                                                    |  |

| Lors de l'utilisation de l'appareil photo :                                                                                |                                                                                                    |                                                                                                    |  |
|----------------------------------------------------------------------------------------------------|----------------------------------------------------------------------------------------------------|----------------------------------------------------------------------------------------------------|--|
| Problème                                                                                                    | Cause                                                                                                    | Solution                                                                                                    |  |
| Je n'ai pas supprimé<br>d'image ni de clip vidéo<br>mais je ne les retrouve pas<br>sur la carte mémoire.                   | Ceci survient lorsque vous<br>insérez une carte mémoire<br>après avoir pris plusieurs<br>images ou clips vidéo. Les<br>enregistrements perdus sont<br>dans la mémoire interne. | Vous pouvez accéder à ces fichiers<br>une fois la carte mémoire enlevée.                                                                                                    |  |
| N'arrive pas à utiliser le<br>flash.                                                                                       | Si l'icône OSD indique une<br>faible autonomie batterie,<br>le flash a peut-être été<br>désactivé en raison d'une<br>tension insuffisante.                                     | Remplacez les batteries.                                                                                                    |  |
| Les images enregistrées<br>semblent floues.                                                                                | La mise au point est mal réglée.                                                                                                    | Appuyez sur le déclencheur ( )<br>à mi-course et maintenez le pour<br>que l'appareil fasse la mise au point<br>automatiquement. Enfoncez ensuite<br>sur le bouton complètement pour<br>prendre un cliché. |  |
| Les images ou les clips<br>vidéo enregistrés semblent<br>trop sombres.                                                     | L'environnement de<br>la prise de vue ou de<br>l'enregistrement n'avait pas<br>assez de lumière.                                                                               | Utilisez le flash quand vous prenez<br>des images. Ajouter des sources de<br>lumières lorsque vous enregistrez<br>des clips vidéo.                                                                        |  |
| Le sujet apparaît trop<br>sombre sur un arrière plan<br>trop clair.                                                        | Le sujet est en contre jour.                                                                                                    | Réglez une valeur EV plus élevée<br>pour éclairer le sujet.                                                                                                    |  |
| Du bruit survient lors de<br>la visualisation d'images<br>sur l'écran LCD ou sur<br>l'ordinateur.                          | Le réglage de fréquence ne<br>correspond pas au pays où<br>vous résidez.                                                                                                    | Ajustez le réglage de la fréquence.<br>Pour plus d'informations, référez<br>vous au tableau "Réglages de<br>fréquence" page 43.                                                                           |  |
| Aucun son n'est audible lors<br>de la lecture de musique<br>MP3. Le périphérique de sortie son<br>est réglé sur écouteurs. |                                                                                                    | Allez dans le menu MP3 et réglez<br>le périphérique de sortie son sur<br>haut-parleur.                                                                                                    |  |

| Lorsque vous reliez la caméra à votre ordinateur ou à votre TV :                               |                                                                                  |                                                                                                    |  |
|------------------------------------------------------------------------------------------------|----------------------------------------------------------------------------------|----------------------------------------------------------------------------------------------------|--|
| Problème                                                                                       | Cause                                                                            | Solution                                                                                                    |  |
| Ne peut pas trouver le<br>disque amovible après<br>branchement de la<br>caméra sur le PC.      | Les batteries ne sont pas<br>installées ou sont usagées.                         | Installez de nouvelles batteries.                                                                                                    |  |
| Je n'arrive pas à lire<br>de clip vidéo sur mon<br>ordinateur.                                 | Le pilote ou le logiciel n'est<br>pas installé sur l'ordinateur.                 | Installez Direct X 8.0 ou supérieur<br>et les Codecs Windows Media 9.0<br>pour résoudre ce problème. Voir<br>page 33 pour plus de détails sur<br>l'installation du logiciel, ou allez<br>sur <u>http://www.microsoft.com</u> pour<br>télécharger les fichiers requis. |  |
| L'installation du pilote                                                                       | L'installation s'est terminée<br>anormalement.                                   | Enlevez le pilote et les autres<br>programmes associés. Suivez les<br>étapes d'installation du manuel<br>pour réinstaller le pilote.                                                                                                    |  |
| echoue.                                                                                        | L'appareil a été relié au<br>PC via le câble USB avant<br>d'installer le pilote. | <ol> <li>Enlevez le pilote.</li> <li>Installez le pilote avant de<br/>brancher le câble USB.</li> </ol>                                                                                                    |  |
| L'écran TV n'affiche<br>pas correctement après                                                 | L'appareil n'est pas bien relié<br>à la TV.                                      | Rebranchez l'appareil à la TV correctement.                                                                                                    |  |
| branchement de la caméra sur la TV.                                                            | Erreur de réglage du<br>système TV (NTSC/PAL).                                   | Réglez le système TV sur le bon<br>élément.                                                                                                    |  |
| Un conflit avec<br>d'autres appareils ou<br>périphériques de capture<br>installés est survenu. |                                                                                  | Si vous avez tout autre appareil<br>ou périphérique de capture installé<br>sur votre ordinateur, veuillez<br>enlevez complètement l'appareil<br>et son pilote de l'ordinateur pour<br>éviter le conflit.                                                              |  |

# Réglages de fréquence

| Pays    | Angleterre | Allemagne  | France | Italie | Espagne | Pays-Bas |
|---------|------------|------------|--------|--------|---------|----------|
| Réglage | 50Hz       | 50Hz       | 60Hz   | 50Hz   | 50Hz    | 50Hz     |
| Pays    | Portugal   | Etats-Unis | Taiwan | Chine  | Japon   | Corée    |
| Réglage | 50Hz       | 60Hz       | 60Hz   | 50Hz   | 50/60Hz | 60Hz     |

Remarque : Le réglage de fréquence est basé sur le standard de fréquence de votre alimentation électrique locale.

### Indicateur d'autonomie batterie

| lcône | Description                |
|-------|----------------------------|
|       | Autonomie batteries pleine |
|       | Autonomie batteries faible |
|       | Autonomie batteries vide   |

Remarque : Pour éviter une coupure d'alimentation soudaine, il vous est recommandé de remplacer les batteries lorsque l'icône Autonomie batteries faible.

# Capacité de stockage

|                          | Clip vidéo (min)                  |                            |                              |                             |  |  |
|--------------------------|-----------------------------------|----------------------------|------------------------------|-----------------------------|--|--|
| Mémoire                  | TV-HQ<br>640x480<br>(10frs)       | TV-S<br>352x288<br>(30frs) | WEB-HQ<br>320x240<br>(30frs) | WEB-S<br>176x144<br>(30frs) |  |  |
| Mémoire interne (11.5MB) | 0.7 ~ 1 0.2 ~ 0.6 0.7 ~ 1 1 ~ 1.5 |                            |                              |                             |  |  |
| Carte mémoire (32MB)     | 2 ~ 2.5 0.5 ~ 1.5 2 ~ 2.5 3 ~ 4   |                            |                              |                             |  |  |
| Carte mémoire (64MB)     | 3.5 ~ 5                           | 1 ~ 2.5                    | 3.5 ~ 5                      | 6~8                         |  |  |
| Carte mémoire (128MB)    | 7 ~ 10                            | 2.5 ~ 5.5                  | 7 ~ 10                       | 13 ~ 16                     |  |  |
| Carte mémoire (256MB)    | 14 ~ 20 5 ~ 11 14 ~ 20 25 ~ 3     |                            |                              |                             |  |  |
| Carte mémoire (512MB)    | 28 ~ 40 10 ~ 20 30 ~ 40 50 ~ 6    |                            |                              |                             |  |  |
| Microdrive (1GB)         | 60~80 20~40 60~80 100~            |                            |                              |                             |  |  |
| Microdrive (2GB)         | 120 ~ 160                         | 40 ~ 80                    | 120 ~ 160                    | 200 ~ 256                   |  |  |
| Microdrive (4GB)         | 240 ~ 320                         | 80 ~ 160                   | 240 ~ 320                    | 400 ~ 512                   |  |  |
| Microdrive (5GB)         | 300 ~ 400                         | 100 ~ 200                  | 300 ~ 400                    | 500 ~ 640                   |  |  |

| Mémoire                  | Séquence<br>audio (heure) | Clichés   |           |           |         |
|--------------------------|---------------------------|-----------|-----------|-----------|---------|
|                          | Maximum                   | 2832x2128 | 2304x1728 | 1600x1200 | 640x480 |
| Mémoire interne (11.5MB) | 0.75                      | 10        | 15        | 25        | 130     |
| Carte mémoire (32MB)     | 2                         | 30        | 40        | 75        | 350     |
| Carte mémoire (64MB)     | 4                         | 60        | 80        | 150       | 750     |
| Carte mémoire (128MB)    | 8                         | 120       | 160       | 300       | 1500    |
| Carte mémoire (256MB)    | 16                        | 240       | 320       | 600       | 3000    |
| Carte mémoire (512MB)    | 32                        | 480       | 640       | 1200      | 6000    |
| Microdrive (1GB)         | 64                        | 960       | 1280      | 2400      | 12000   |
| Microdrive (2GB)         | 128                       | 1920      | 2560      | 4800      | 24000   |
| Microdrive (4GB)         | 256                       | 3840      | 5120      | 9600      | 48000   |
| Microdrive (5GB)         | 320                       | 4800      | 6400      | 12000     | 60000   |

\* La vraie valeur de la capacité peut varier (dans les limites de  $\pm$  30%) selon la saturation des couleurs et la complexité du sujet et de l'environnement.

# Messages système

| Message                                            | Description                                                                                                    |
|----------------------------------------------------|----------------------------------------------------------------------------------------------------|
| Enregistrement                                     | La caméra est en train d'enregistrer un fichier.                                                                                                    |
| Aucun fichier à lire                               | Lorsque la caméra est réglé sur le mode Lecture sans fichier existant<br>à lire, le message s'affiche.                                                                              |
| Veuillez changer les<br>batteries                  | L'autonomie des batteries de la caméra est faible. Vous devriez<br>remplacer les batteries par des nouvelles immédiatement.                                                         |
| Mémoire pleine                                     | Le support de stockage est plein et ne peut stocker davantage de<br>fichiers. Veuillez remplacer la carte mémoire ou effacer certains<br>fichiers pour libérer de l'espace mémoire. |
| Erreur mémoire                                     | La caméra ne peut accéder aux données de la mémoire interne.<br>Veuillez formater le support pour résoudre le problème.                                                             |
| Flash en cours de<br>chargement                    | Le flash est en cours de chargement.                                                                                                    |
| Erreur Formatage de<br>Fichiers                    | Le fichier lu n'est pas compatible avec la caméra.                                                                                                    |
| Formatage en cours                                 | La caméra est en cours de formatage du support de stockage.                                                                                                    |
| Sortie carte ;<br>l'alimentation va être<br>coupée | Une carte mémoire installée a été enlevée pendant que la caméra es<br>allumée. La caméra va être éteinte.                                                                           |

# Spécifications

Fonctions principales Caméscope numérique : Format MPEG4 (.ASF) VGA (640 x 480 pixels) / jusqu'à 11 im/s CIF (352 x 288 pixels) / jusqu'à 30 im/s Appareil photo numérique : • 6 MP (2832 x 2128) pixels 4 MP (2304 x 1728) pixels • 2 MP (1600 x 1200) pixels VGA (640 x 480) pixels Lecteur MP3 : Lecteur MP3 complet - Dictaphone numérique : • Format WAVE (.WAV) avec 11.5 MB mémoire • Durée d'enregistrement : enregistre environ 40 minutes - Résolution efficace du capteur : 4 MP (2304 x 1728) pixels - Résolution interpolée: 6 MP (2832 x 2128) pixels Mémoire interne :11.5 Mémoire MB Flash (stockage) Mémoire externe : Slot carte CF/Microdrive intégré - Objectif : Autofocus (F=3.5) Zoom numérique : 4X - Affichage LCD : 2.0" couleur LCD LTPS - Sortie TV : Prise en charge du système TV NTSC/PAL - Obturateur : Mécanique - Flash : Auto/ Marche/ Arrêt/ Synchro lente, Anti-yeux rouges Balance des blancs: Auto/ Ensoleillé/ Nuageux/ Tungstène/ Fluorescent - Interface:USB 1.1 (compatible 2.0) - Microphone & haut-parleur intégrés - Batteries : AA x 4 (Alcaline recommandées) - Dimensions: 3.9" x 3.0" x 2.0" (130 x76 x 50 mm) Note : Spécifications sujettes à modifications sans préavis.

# Spéc. Adaptateur AC

| Entrée      | 100 - 240V ~ 50/60 Hz<br>0.3A 30VA |
|-------------|------------------------------------|
| Sortie      | +5V <u></u> 2A ⊝-€-⊕               |
| Longeur     | 8.3 (mm)                           |
| Rayon prise | 4.0 (mm)                           |
|             |                                    |

# Benvenuto

Vi ringraziano per avere acquistato questo prodotto. Abbiamo investito molto tempo ed energie in questo progetto e speriamo che vi procuri molti anni di servizio senza problemi.

# Avviso per la sicurezza

- Non far cadere, forare o smontare la videocamera diversamente si annullerà la garanzia.
- 2. Evitare il contatto con l'acqua ed asciugarsi le mani prima dell'uso.
- Non esporre la videocamera ad alte temperature o lasciarla alla luce diretta del sole. Diversamente si danneggia la videocamera.
- Maneggiare la videocamera con cura. Evitare di esercitare pressioni sul corpo della videocamera.
- 5. Per la propria sicurezza evitare di utilizzare la videocamera durante i temporali.
- 6. Evitare di utilizzare contemporaneamente batterie di marche e tipo diverso. Diversamente si possono provocare seri danni.
- Rimuovere le batterie quando videocamera non è utilizzata per periodi prolungati poiché le batterie deteriorate influirono negativamente sul funzionamento.
- 8. Rimuovere le batterie se mostrano segni di perdita di liquido o distorsione.
- 9. Utilizzare solamente gli accessori forniti dal produttore.
- 10. Tenere la videocamera fuori della portata dei bambini.

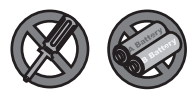

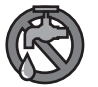

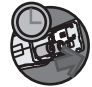

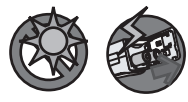

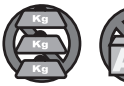

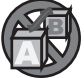

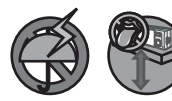

# Sommario

| Benvenuto                                          | 1  |
|----------------------------------------------------|----|
| Avviso per la sicurezza                            | 1  |
| Sommario                                           | 2  |
| Avviamento                                         | 4  |
| Conoscere le parti della videocamera               | 4  |
| Caricamento delle batterie                         | 5  |
| Inserimento di una scheda memoria (optional)       | 6  |
| Attaccare il cinturino (optional)                  | 8  |
| Come tenere la videocamera                         | 9  |
| Come aprire il coperchio del connettore            | 9  |
| Utilizzo del treppiede (optional)                  |    |
| Operazioni di base                                 | 11 |
| Accensione della videocamera                       |    |
| Spegnimento della videocamera                      |    |
| Leggere gli indicatori dello schermo LCD           |    |
| Impostazione della lingua                          |    |
| Registrazione di una seguenza video                |    |
| Fotografare                                        | 13 |
| Registrazione di una seguenza audio                |    |
| Riproduzione delle registrazioni                   |    |
| Esecuzione di musica MP3                           |    |
| Collegamento della videocamera al televisore       |    |
| Impostazioni avanzate                              | 23 |
| Operazioni del menu                                |    |
| Illustrazioni del menu                             |    |
| Elementi del menu in modalità Videocamera digitale | 24 |
| Elementi del menu in modalità Fotocamera digitale  |    |
| Elementi del menu in modalità Riproduzione         |    |
| Elementi del menu in modalità MP3                  |    |
| Elementi del menu in modalità Impostazioni         |    |
| Copiare i file sul PC                              | 33 |
| Installazione del driver sul PC                    |    |
| Collegamento della videocamera al PC               |    |
| Copiare I file sul PC                              |    |
# Sommario

| Visualizzazione/Esecuzione dei file sul PC<br>Posizione dei file | . 38<br>. 39 |
|------------------------------------------------------------------|--------------|
| Addendum                                                         | . 40         |
| Risoluzione dei problemi                                         | . 40         |
| Impostazioni della frequenza                                     | . 43         |
| Indicatore di carica delle batterie                              | . 43         |
| Capacità d'archiviazione                                         | . 44         |
| Messaggi del sistema                                             | . 45         |
| Specifiche                                                       | . 46         |
| Specifiche adattaore ingresso CD                                 | . 47         |

## Avviamento

#### Conoscere le parti della videocamera

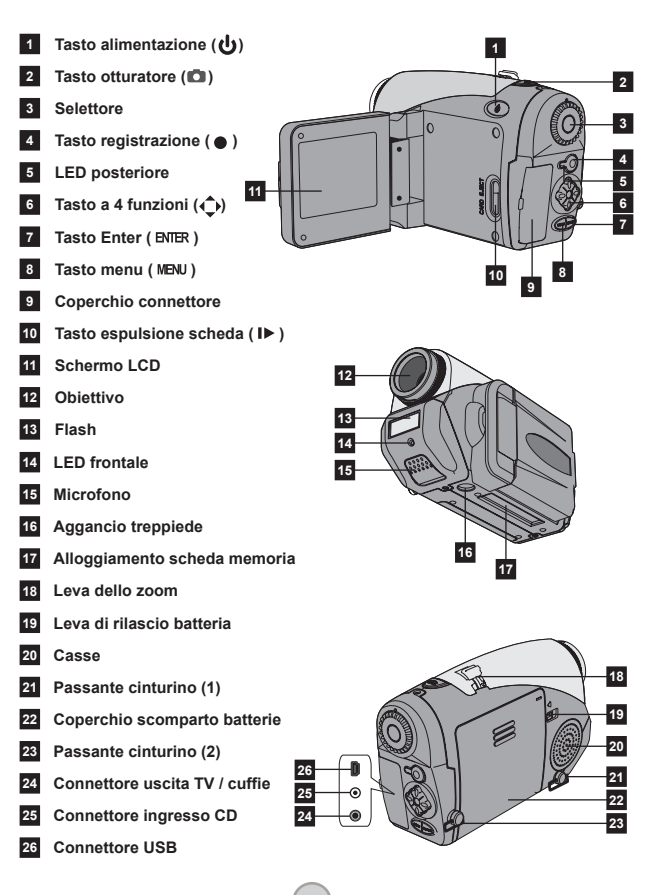

#### Caricamento delle batterie

# Aprire il coperchio dello scomparto batterie.

Spingere la leva di rilasci batteria nella posizione di blocco, spingere verso il basso il coperchio dello scomparto e sollevarlo per rimuoverlo.

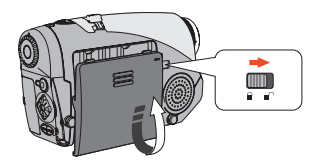

# 2 Installazione delle batterie.

Inserire quattro batterie AA nello scomparto. Notare che la polarità positiva (+) e negativa (-) non possono essere invertite.

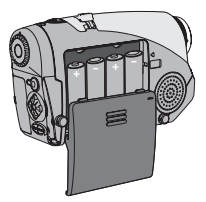

#### **3** Rimettere il coperchio. Dopo avere inserito le batterie

in modo corretto, rimettere il coperchio dello scomparto batterie.

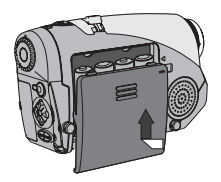

Non utilizzare contemporaneamente batterie di marche e tipo diverso.

Si raccomanda l'utilizzo di battere alcaline o di batterie ricaricabili NiMH per ottenere le massime prestazioni.

#### Inserimento di una scheda memoria (optional)

In aggiunta alla memoria Flash integrata, la videocamera può archiviare dati su schede Compact Flash (CF) o su Microdrive. Per inserire una scheda memoria, spingerla con delicatezza - come mostrato - finché la scheda raggiunge il fondo dell'alloggiamento. Notare che la scheda memoria deve essere inserita prima di accendere la videocamera.

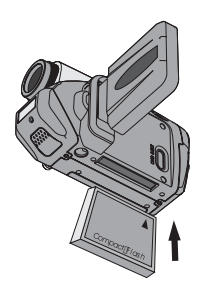

Advanced

Dopo avere inserito una scheda memoria, si raccomanda di formattarla prima di usarla. Attenersi alle seguenti procedure per formattare la scheda memoria: Inserire una scheda memoria → Accendere la videocamera → Inpostare il **Selettore** sulla modalità Inpostazioni (𝔥) → Accedere al menu secondario Avanzate → Accedere al menu secondario **Formattazione** → Selezionare Si e premere il tasto **Enter** (𝔄). Note that all data stored on the memory card will be gone after formatting.

#### Inserimento di una scheda memoria (segue)

Per rimuovere la scheda, assicurarsi per prima cosa che l'alimentazione sia disattivata. Poi aprire il pannello LCD e spingere il tasto d'espulsione della scheda per espellere la scheda o il Microdrive.

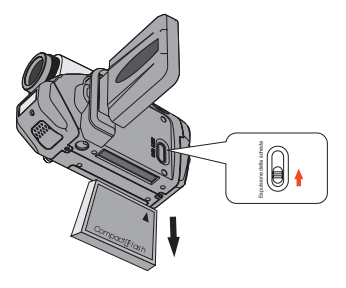

- Non rimuovere la scheda memoria mentre la videocamera è accesa. Diversamente si provocherà lo spegnimento anomalo della videocamera.
- Una volta inserita una scheda memoria, la videocamera utilizzerà quest'ultima come supporto d'archiviazione principale. I file archiviati nella memoria integrata della videocamera saranno inaccessibili finché non è rimossa la scheda memoria.
- Se la scheda CF non è riconosciuta dalla videocamera, però è utilizzabile con altri dispositivi, significa che c'è una incompatibilità di formato. fare riferimento alla sezione Risoluzione dei problemi per maggiori informazioni sull'argomento.

## Attaccare il cinturino (optional)

#### Spiegare il cinturino.

Stendere ed allargare il cinturino come illustrato.

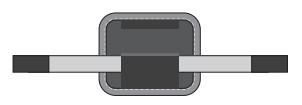

#### **2** Infilare il cinturino attraverso il gancio.

Far passare le estremità del cinturino attraverso i ganci sulla videocamera. Poi stringere insieme le due estremità come indicato.

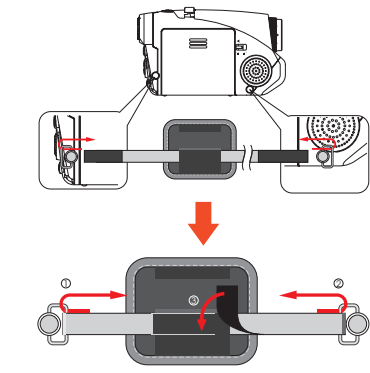

#### **3** Preparare all'uso il cinturino.

Piegare la protezione per fissare il cinturino.

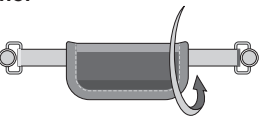

#### Come tenere la videocamera

Infilare la mano nel cinturino e tenere saldamente la videocamera come mostrato. Evitare di bloccare l'obiettivo, impedendo di ottenere i risultati migliori, quando si fotografa o si registrano sequenze video.

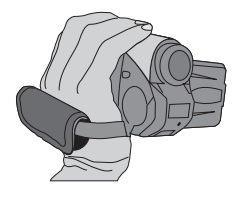

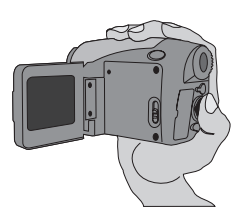

#### Come aprire il coperchio del connettore

Quando si vuole collegare la videocamera al PC, al televisore, alle cuffie o all'adattatore CA/CD, è necessario aprire il coperchio del connettore. Aprire il coperchio delicatamente ed in sequenza come illustrato.

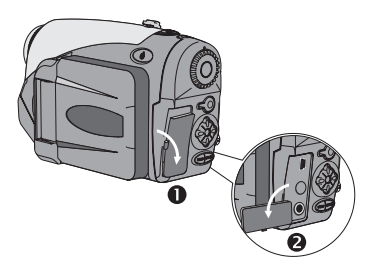

#### Utilizzo del treppiede (optional)

Utilizzare un treppiede per minimizzare i movimenti della videocamera e per assicurare la qualità d'immagine ottimale, in modo particolare quando si riprendono autoritratti oppure durante le videoconferenze.

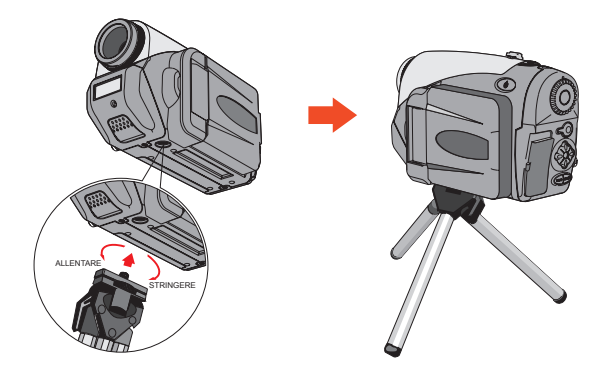

L'illustrazione del treppiede è solo per riferimento. I modelli effettivi possono variare.

# Operazioni di base

#### Accensione della videocamera

Per accendere la videocamera premere e mantenere premuto per 1 secondo, il tasto alimentazione ( 🕁 ).

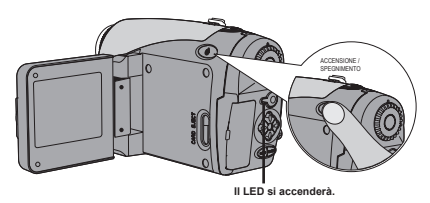

- Se la videocamera non si accende dopo avere premuto il tasto d'alimentazione, controllare che:
  - 1. Nella videocamera siano inserite quattro batterie AA.
  - 2. Le batterie abbiano carica sufficiente.
  - 3. Le batterie siano inserire con la polarità (+ -) corretta.

#### Spegnimento della videocamera

Per spegnere la videocamera premere e mantenere premuto per 1 secondo, il tasto alimentazione ( 🖕 ).

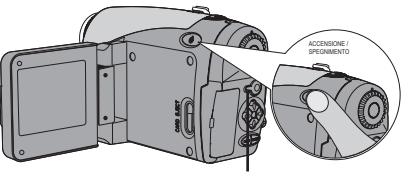

II LED si spegnerà.

#### Leggere gli indicatori dello schermo LCD

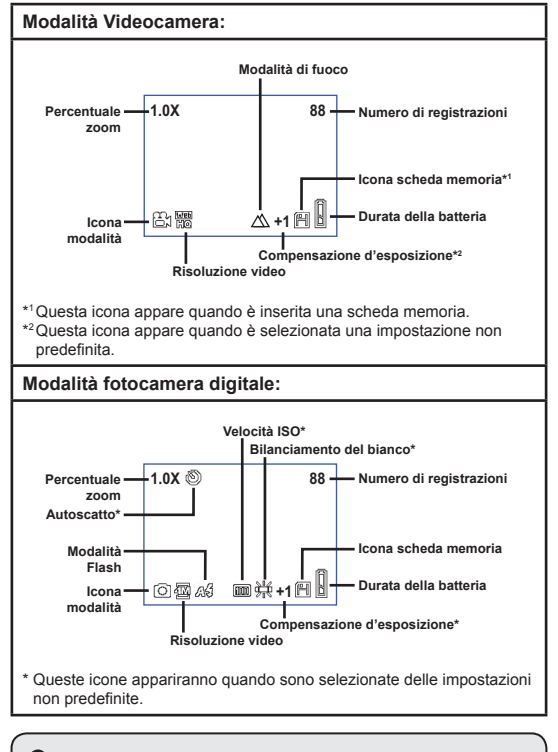

Premendo ripetutamente il tasto Enter (BMER) lo schermo LCD passerà ciclicamente tra: OSD attivo (LCD acceso) → OSD disattivo (LCD acceso) → LCD spento.

#### Leggere gli indicatori dello schermo LCD (segue)

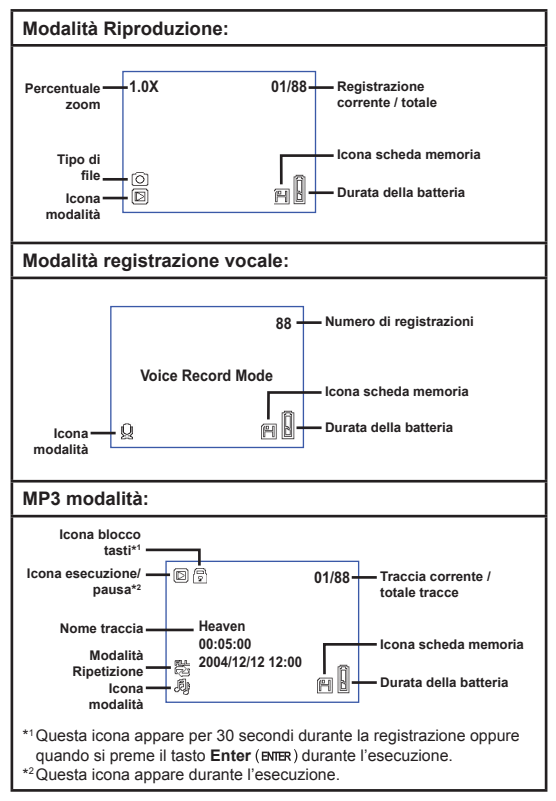

## Impostazione della lingua

Quando si accende la videocamera per la prima volta, lo schermo LCD potrebbe non visualizzare i messaggi nella propria lingua. La lingua dello schermo LCD può essere impostata utilizzando il seguente metodo:

- Accendere la videocamera ed impostare il Selettore sulla modalità Impostazioni (Y).
- 2 Premere il tasto Sinistra o Destra (◀►) per selezionare l'icona () e premere il tasto Enter (BNIR).
- Premere il tasto Sinistra o Destra (◄►) per selezionare la lingua appropriata premere il tasto Enter (ENTER).

## Impostazione di data e ora

Impostare la data e l'ora corretta così che le informazioni possano essere salvate in modo corretto. La data e l'ora si possono impostare usando il metodo che segue:

- Accendere la videocamera ed impostare il Selettore sulla modalità Impostazioni ( ) .
- 2 Premere il tasto Sinistra o Destra (↔) per selezionare l'icona 🥙 e premere il tasto Enter (ыле).
- 3 Premere il tasto Su o Giù

   (♦) per regolare il valore.

   Premere il tasto Enter (ENTER)

   per confermare l'impostazione.
   Dopo avere configurato tutti
   gli elementi, le impostazioni di
   date e ora saranno registrate.

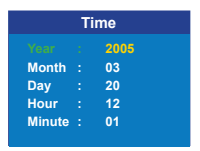

#### Registrazione di una sequenza video

Accendere la videocamera ed impostare il Selettore sulla modalità Videocamera digitale (=).

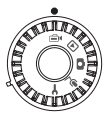

2 Premere il tasto Registrazione (●) per iniziare a registrare.

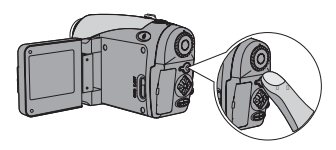

3 Durante la registrazione si può utilizzare la Leva dello zoom per ingrandire o ridurre lo schermo. Si può anche regolare il fuoco o il valore d'esposizione EV, se necessario.

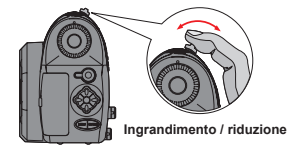

| Impostazione del fuoco:<br>premere il tasto otturatore (<br>durante la registrazione. |               |  |
|---------------------------------------------------------------------------------------|---------------|--|
| $\bigtriangleup$                                                                      | 200cm ~ ∞     |  |
| Ê                                                                                     | 100cm ~ 200cm |  |
| S                                                                                     | 40cm ~ 100cm  |  |
| Valore d'esposizione EV: va da<br>-3 a +3.                                            |               |  |

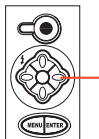

Imposta il valore d'esposizione EV

#### Registrazione di una sequenza video (segue)

- Si può abilitare la funzione di fuoco automatico per la registrazione video. Attenersi alle seguenti procedure per attivare la funzione: Accendere la videocamera → Impostare il Selettore sulla modalità Videocamera digitale (⊕) → Premere il tasto Menu (MENU) → Accedere al menu secondario AF Enable (Abilita AF) → Selezionare On (Attiva) e premere il tasto Enter (MTRE).
- Se si attiva la funzione di fuoco automatico, durante la registrazione si possono verificare dei rumori meccanici.

# 4 Premere di nuovo il tasto Registrazione (●) per terminare la registrazione.

## Fotografare

Accendere la videocamera ed impostare il Selettore sulla modalità Fotocamera digitale (
).

2 Prima di acquisire una foto, si può usare la Leva dello zoom per ingrandire o ridurre lo schermo.

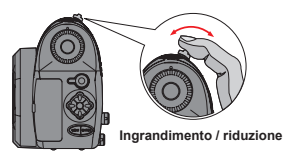

# **3** Regolare la modalità Flash o il valore d'esposizione EV, se necessario.

| Modalità Flash:                         |    |           |                      |
|-----------------------------------------|----|-----------|----------------------|
| 3                                       | ag | Ð         | ₿                    |
| Attiva Automatica                       |    | Disattiva | Sincronia rallentata |
| Valore d'esposizione EV: va da -3 a +3. |    |           |                      |

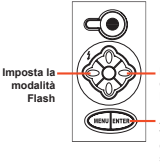

Imposta il valore d'esposizione FV

Attiva/disattiva la visualizzazione delle icone sullo schermo LCD

4 Eseguire una mezza pressione del tasto Otturatore (n) e mantenere la posizione per permettere alla videocamera di mettere a fuoco. Popi premere fino in fondo il tasto per acquisire la foto.

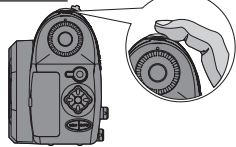

#### Registrazione di una sequenza audio

Accendere la videocamera ed impostare il Selettore sulla modalità Registrazione vocale  $(\underline{\Psi})$ .

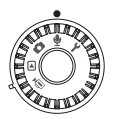

2 Premere il tasto Registrazione (●) per iniziare a registrare.

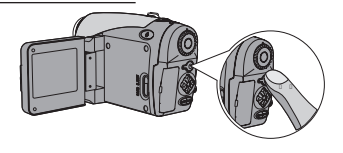

3 Quando la registrazione è eseguita, premere di nuovo il tasto Registrazione (●) per terminare la registrazione.

## Riproduzione delle registrazioni

#### Accendere la videocamera ed impostare il Selettore sulla modalità Riproduzione (▷).

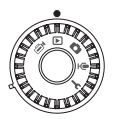

# 2 Operazioni in modalità Schermo intero:

| Tipo di file                 | Come fare per                                    | Azione                                                                                                    |
|------------------------------|--------------------------------------------------|----------------------------------------------------------------------------------------------------|
|                              | Passare tra i file                               | Premere il tasto <b>Sinistra</b> o <b>Destra</b><br>( <b>∢▶</b> ) (quando lo zoom non è<br>bloccato).                                |
| Immagine                     | Ingrandimento/<br>riduzione (1x~4x)              | Usare la leva dello zoom per<br>ingrandire/ridurre.                                                                                  |
| (0)                          | Blocco/rilascio dello<br>zoom                    | Quando lo zoom è maggiore di 1.0x, premere il tasto <b>Otturatore</b> (                                                              |
|                              | Navigare<br>nell'immagine<br>ingrandita          | Quando lo zoom è bloccato, premere<br>il tasto a 4 funzioni (�) per navigare<br>nell'immagine.                                       |
| Video (⊜•)<br>e<br>Audio (ৠ) | Passare tra i file                               | Premere il tasto <b>Sinistra</b> o <b>Destra</b><br>( <b>∢</b> ▶) (quando non è eseguito alcun<br>file).                             |
|                              | Avviare<br>l'esecuzione                          | Premere il tasto Otturatore ( ) .                                                                                                    |
|                              | Mettere in pausa<br>/ recuperare<br>l'esecuzione | Durante l'esecuzione/quando in pausa premere il tasto <b>Otturatore</b> ( ) .                                                        |
|                              | Avanzamento/<br>retrocessione rapida             | Durante l'esecuzione premere il tasto<br>Sinistra o Destra (<>). Premere di<br>nuovo lo stesso tasto per riprendere<br>l'esecuzione. |
|                              | Regolare il volume                               | Durante l'esecuzione premere il tasto<br>Su o Giù (♣).                                                                               |
|                              | Terminare<br>l'esecuzione                        | Durante l'esecuzione premere il tasto<br>Menu (MENU).                                                                                |

## Riproduzione delle registrazioni (segue)

## Operazioni in modalità Indice:

| Come fare per                             | Azione                                                 |
|-------------------------------------------|--------------------------------------------------------|
| Passare alla modalità Indice              | Spostare la leva dello zoom verso W.                   |
| Tornare alla modalità Schermo<br>intero   | Spostare la leva dello zoom verso T.                   |
| Passare tra i file                        | Premere il tasto Sinistra o Destra (◀►).               |
| Scorrere le pagine verso l'alto/il basso  | Premere il tasto <b>Su</b> o <b>Giù</b> ( <b>♦</b> ) . |
| Eseguire/visualizzare il file selezionato | Premere il tasto Otturatore (  ).                      |

#### Esecuzione di musica MP3

Accendere la videocamera ed impostare il Selettore sulla modalità Riproduzione (). Poi premere il tasto Registrazione (●).

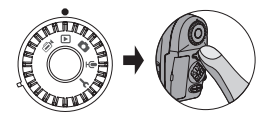

#### **2** Operazioni MP3:

| Come fare per                                     | Azione                                                                                            |
|---------------------------------------------------|---------------------------------------------------------------------------------------------------|
| Passare tra la modalità<br>MP3 e Riproduzione     | Premere il tasto <b>Registrazione</b> ( • ) (quando non è eseguito alcun file).                   |
| Passare tra i file                                | Premere il tasto <b>Sinistra</b> o <b>Destra</b> (◀▶) (quando la traccia è in pausa o terminata). |
| Eseguire il titolo<br>selezionato.                | Premere il tasto Otturatore ( 🗅 ) .                                                               |
| Mettere in pausa<br>/ recuperare<br>l'esecuzione  | Premere il tasto Otturatore (💼).                                                                  |
| Avanzamento/<br>retrocessione rapida              | Durante l'esecuzione premere il tasto <b>Sinistra</b> o<br>Destra (◀►) .                          |
| Regolare il volume                                | Durante l'esecuzione premere il tasto Su o Giù ( 🔷 ) .                                            |
| Terminare l'esecuzione                            | Durante l'esecuzione premere il tasto Menu (MENU).                                                |
| Bloccare/sbloccare<br>i tasti                     | Durante l'esecuzione premere il tasto Enter (ENTER).                                              |
| Cambiare il rendimento audio su cuffie/diffusore. | Premere il tasto <b>Menu</b> (MENU) e poi cambiare I<br>dispositivo di rendimento audio.          |

Prima di poter eseguire i file MP3 è necessario copiarli sulla videocamera. Fare riferimento a pagina 33 per i dettagli sul collegamento della videocamera al PC. Poi si possono copiare il file MP3 sulla videocamera come se fosse un disco rimovibile (fare riferimento a pagina 39).

Lo schermo LCD si disattiverà e tutti i tasti saranno bloccati dopo 30 secondi d'esecuzione. Premere qualsiasi tasto per riattivare lo schermo LCD e poi premere il tasto di nuovo il tasto Enter (BMER) per sbloccare I tasti.

#### Collegamento della videocamera al televisore

Collegare la videocamera al televisore usando il cavo AV, fornito in dotazione, per ottenere la visualizzazione in tempo reale. Si possono visualizzare sequenze video, fotografie e registrazioni audio direttamente sullo schermo TV e condividerle con amici e famigliari.

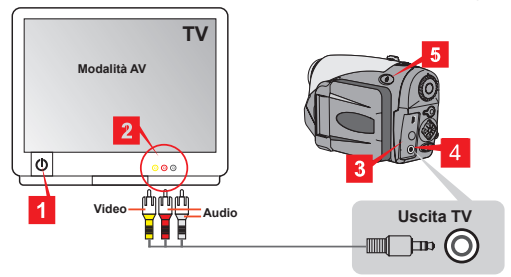

- Accendere il televisore ed impostarlo sulla modalità AV.
- ${f 2}$  Collegare le estremità audio e video al televisore.
- **3** Aprire il coperchio del connettore.
- 4 Collegare l'altra estremità del cavo AV alla videocamera.
- 5 Accendere la videocamera  $\rightarrow$  Impostare il Selettore sulla modalità Impostazioni ( $\Upsilon$ )  $\rightarrow$  Elemento TV  $\rightarrow$  Elemento Uscita TV  $\rightarrow$  Selezionare Attiva.
  - Se sullo schermo TV non appare alcuna immagine, provare ad invertire le estremità audio e video.
  - Se la visualizzazione sullo schermo TV è anomala, esaminare l'impostazione NTSC/PAL della videocamera.
  - Per riprendere la visualizzazione sullo schermo LCD della videocamera, impostare il Selettore sulla modalità Impostazioni (♥) → Elemento TV → Elemento Uscita TV → Selezionare Disattiva.

22

# Impostazioni avanzate

#### Operazioni del menu

Gli elementi del menu forniscono varie opzioni per regolare con precisione le funzioni della videocamera. La tavola che segue illustra i dettagli sulle operazioni del menu.

| Come fare per                                                                                                    | Azione                                                           |  |
|----------------------------------------------------------------------------------------------------|------------------------------------------------------------------|--|
| Fare apparire il menu *1                                                                                                    | Premere il tasto Menu (MENU).                                    |  |
| Spostare<br>l'evidenziatore                                                                                                    | Premere il tasto <b>Sinistra</b> o <b>Destra</b> ( <b>∢▶</b> ) . |  |
| Accedere ad un<br>menu secondario<br>/ confermare un<br>elemento                                                                             | Premere il tasto Enter (BNER).                                   |  |
| Tornare al menu<br>precedente                                                                                                    | Quando in un menu secondario, premere il tasto<br>Menu (MENU).   |  |
| Uscire rapidamente<br>dal menu                                                                                                    | Premere il tasto Otturatore ( ).                                 |  |
| *1 In modalità registrazione vocale le operazioni del menu non so o disponibili.<br>In modalità Impostazioni, questa azione non è richiesta. |                                                                  |  |

## Illustrazioni del menu

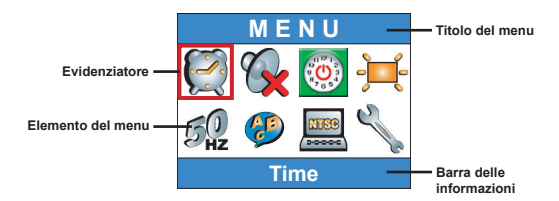

#### Elementi del menu in modalità Videocamera digitale

 $\label{eq:condere} \begin{array}{l} \mbox{Accendere} \to \mbox{Impostare il Selettore sulla modalità Videocamera digitale ( ) $\to$ Premere il tasto Menu ( (MENU ) . \end{array}$ 

| Elemento   | Opzione                            | Descrizione                                                                                                  |
|------------|------------------------------------|----------------------------------------------------------------------------------------------------|
| Dimensioni | 640x480                            | Questa opzione fornisce la migliore risoluzione<br>adatta per filmare soggetti stazionari.                   |
|            | 352x288                            | Questa opzione registra film adatti per la visione<br>su televisore. La qualità video è simile a VCD.        |
|            | <b>Web</b><br><b>HC</b><br>320x240 | Questa opzione registra film adatti per la<br>trasmissione su Internet con collegamento ad<br>alta velocità. |
|            | 176x144                            | Questa opzione fornisce bassa risoluzione con il<br>flusso più scorrevole.                                   |
| Effetto    | Mormale                            | Questa funzione permette di registrare film con<br>colori naturali.                                          |
|            | B/N                                | Questa funzione permette di registrare film in<br>bianco e nero.                                             |

#### Elementi del menu in modalità Videocamera digitale (segue)

| Esposizione        | EV+3                                   | L'esposizione è aumentata in modo decisivo.                                                                                                    |
|--------------------|----------------------------------------|----------------------------------------------------------------------------------------------------|
|                    | <mark>₹‡</mark><br>₩ <b>†2</b><br>EV+2 | L'esposizione è aumentata in modo moderato.                                                                                                    |
|                    | <b>≥</b> +<br><b>E</b> V+1             | L'esposizione è aumentata in modo lieve.                                                                                                    |
|                    | <b>≥</b><br><b>E</b> V+0               | L'esposizione non è modificata.                                                                                                    |
|                    | <b>≥</b> 1<br><b>EV-1</b>              | L'esposizione è diminuita in modo lieve.                                                                                                    |
|                    | <b>≥</b> 1<br><b>№</b> 2<br>EV-2       | L'esposizione è diminuita in modo moderato.                                                                                                    |
|                    | <b>≥</b> 1<br><b>№</b> 3<br>EV-3       | L'esposizione è diminuita in modo decisivo.                                                                                                    |
| Abilitazione<br>AF | Attiva/<br>Disattiva                   | Questa funzione permette alla videocamera di<br>mettere a fuoco automaticamente durante la<br>registrazione. Notare che si possono verificare<br>dei rumori meccanici quando la videocamera<br>regola la messa a fuoco durante la registrazione. |

#### Elementi del menu in modalità Fotocamera digitale

 $\label{eq:Accendere} \begin{array}{l} \mbox{Accendere} \to \mbox{Impostare il Selettore sulla modalità Fotocamera digitale ( \box{$1$}) \to \mbox{Premere il tasto $Menu ( MENU ) $. $ \end{tasta}}$ 

| Elemento                    | Opzione                   | Descrizione                                                                                                    |
|-----------------------------|---------------------------|----------------------------------------------------------------------------------------------------|
| Registrazione<br>promemoria | <b>9</b><br>Registrazione | Questa opzione permette di aggiungere promemoria<br>alle immagini. Ecco alcune note sull'utilizzo di questa<br>funzionalità:<br>1. Ciascun promemoria vocale dura 10 secondi.<br>2. Questa funzione è disponibile dopo avere scelto<br>l'immagine. Per aggiungere un promemoria a ciascuna<br>foto che si acquisisce, è necessario utilizzare questa<br>funzione immediatamente dopo ciascuno scatto.<br>3. Può essere aggiunto un solo promemoria vocale a<br>ciascuna inmagine. Una volta registrato, il promemoria<br>vocale non può essere modificato o rifatto. |
| Dimensioni                  | 2832x2128                 | Questa opzione fornisce la migliore risoluzione adatta<br>per sviluppare foto 6x8.                                                                                                    |
|                             | 2304x1728                 | Questa opzione permette di acquisire foto adatta per<br>essere sviluppate in formato 5x7 o 6x8.                                                                                                    |
|                             | 1600x1200                 | Questa opzione permette di acquisire foto adatta per<br>essere sviluppate in formato 3x5 o 4x6.                                                                                                    |
|                             | 640x480                   | Questa opzione permette di acquisire foto adatta per<br>essere visualizzate sul PC.                                                                                                    |
| Flash                       | kutomatico                | Il flash si attiverà automaticamente se l'illuminazione<br>è insufficiente.                                                                                                    |
|                             | Attivo                    | Il flash è attivato ad ogni scatto.                                                                                                    |
|                             | Sincronia<br>rallentata   | Il flash è attivato varie volte durante uno scatto.<br>Insieme ad una velocità rallentata dell'otturatore,<br>questa opzione permette di scattare vivide foto al buio.                                                                                                    |
|                             | (S)<br>Disattivo          | il flash è disabilitato.                                                                                                    |

26

#### Elementi del menu in modalità Fotocamera digitale (segue)

| Elemento                                        | Opzione               | Descrizione                                                                                                    |
|-------------------------------------------------|-----------------------|----------------------------------------------------------------------------------------------------|
| (<br>Autoscatto                                 | Attiva/Disattiva      | Quando l'otturatore è premuto fino in fondo, la<br>videocamera attenderà dieci secondi prima di scattare<br>la foto.                       |
|                                                 | Mormale               | Questa opzione permette di scattare foto con colori<br>naturali.                                                                           |
| Effetto                                         | Classico              | Questa opzione permette di scattare foto con toni<br>seppia, somiglianti a foto antiche.                                                   |
| Elletto                                         | B/N                   | Questa funzione permette di scattare foto in bianco e nero.                                                                                |
|                                                 | Solarizzazione        | Questa opzione permette di scattare foto con effetti<br>di sovraesposizione.                                                               |
| Stampa data                                     | Attiva/<br>Disattiva  | Dopo avere abilitato la stampa della data, su ogni<br>foto scattata sarà riportata la data.                                                |
| Avanzate<br>↓<br>Bilanciamento<br>del<br>bianco | K<br>Automatico       | Il bilanciamento del bianco è regolato<br>automaticamente.                                                                                 |
|                                                 | Sole                  | Questa opzione è adatta per scatti all'aperto alla luce<br>diretta del sole.                                                               |
|                                                 | ©<br>Nuvoloso         | Questa impostazione è adatta per scatti all'aperto<br>con condizioni di tempo nuvoloso oppure in zone<br>ombrose.                          |
|                                                 | Fluorescente          | Questa impostazione è adatta per scatti in interni con<br>illuminazione fluorescente, oppure in ambienti con<br>alta temperatura colore.   |
|                                                 | <b>P</b><br>Tungsteno | Questa impostazione è adatta per scatti in interni con<br>illuminazione incandescente, oppure in ambienti con<br>bassa temperatura colore. |

#### Elementi del menu in modalità Fotocamera digitale (segue)

| Elemento                     | Opzione                           | Descrizione                                                                                                    |
|------------------------------|-----------------------------------|----------------------------------------------------------------------------------------------------|
| Avanzate                     | ISO<br>Automatico                 | La macchina determina automaticamente la velocità<br>ISO.                                                                             |
|                              | ISO 100                           | La velocità ISO è impostata su 100; adatta per scatti<br>in ambienti ben illuminati.                                                  |
| ISO                          | <b>ISO 200</b>                    | La velocità ISO è impostata su 200; adatta per scatti<br>in ambienti illuminati moderatamente.                                        |
|                              | ISO 400                           | La velocità ISO è impostata su 400; adatta per scatti<br>in ambienti poco illuminati oppure con una rapida<br>velocità del diaframma. |
| Avanzate<br>J<br>Esposizione | <b>≥</b><br><b>₩</b><br>EV+3      | L'esposizione è aumentata in modo decisivo.                                                                                           |
|                              | EV+2                              | L'esposizione è aumentata in modo moderato.                                                                                           |
|                              | EV+1                              | L'esposizione è aumentata in modo lieve.                                                                                              |
|                              | <b>₽</b><br><b>₩</b> @<br>EV+0    | L'esposizione non è modificata.                                                                                                    |
|                              | <b>₩</b> ¶<br>EV-1                | L'esposizione è diminuita in modo lieve.                                                                                              |
|                              | <b>≥</b> 1<br><b>№</b> •2<br>EV-2 | L'esposizione è diminuita in modo moderato.                                                                                           |
|                              | ₩-®<br>EV-3                       | L'esposizione è diminuita in modo decisivo.                                                                                           |

#### Elementi del menu in modalità Riproduzione

 $\label{eq:conder} \begin{array}{l} \mbox{Accendere} \to \mbox{Impostare il Selettore sulla modalità Riproduzione} \\ (\textcircled{\mbox{$\bold{F}$}\mbox{$\bold{P}$}}) \to \to \mbox{Premere il tasto $Menu$ ($Menu$)} \,. \end{array}$ 

| Elemento                 | Opzione              | Descrizione                                                                                                    |
|--------------------------|----------------------|----------------------------------------------------------------------------------------------------|
| Promemoria<br>vocale     | Attiva/<br>Disattiva | Abilitando questa funzione si potranno ascoltare i<br>promemoria vocali mentre si prende visione delle<br>immagini. I promemoria vocali (se presenti) saranno<br>eseguiti automaticamente durante la visone delle<br>immagini. Premere il tasto <b>Otturatore</b> (n) per<br>mettere in pausa/riprendere l'esecuzione. |
| Elimina uno              | Sì/No                | Questa opzione permette di eliminare il file corrente.                                                                                                    |
| Elimina tutto            | Sì/No                | In base al supporto d'archiviazione che si sta<br>usando, si è in grado si eliminare tutti i file archiviati<br>nella scheda memoria oppure nella memoria interna.                                                                                                    |
| Crdinamento<br>file      | Tutto                | Questa opzione permette di visualizzare tutti i file.                                                                                                    |
|                          | <b>F</b> oto         | Questa opzione permette di visualizzare solo le foto.                                                                                                    |
|                          | <b>Video</b>         | Questa opzione permette di visualizzare solo le<br>sequenza video.                                                                                                    |
|                          | Dia Audio            | Questa opzione permette di visualizzare solo le<br>sequenza audio.                                                                                                    |
| Informazioni<br>sui file | Attiva/<br>Disattiva | Questa opzione determina se le informazioni sui file<br>(come le dimensioni) sono visualizzate in modalità<br>Riproduzione.                                                                                                    |

#### Elementi del menu in modalità MP3

| Elemento                | Opzione    | Descrizione                                                  |
|-------------------------|------------|--------------------------------------------------------------|
| Elimina<br>uno          | Sì/No      | Questa opzione permette di eliminare la traccia<br>corrente. |
| Elimina<br>tutto        | Sì/No      | Questa opzione permette di eliminare tutte le tracce.        |
| Modalità<br>Ripetizione | Uno 🖸      | Ripete l'esecuzione della traccia corrente.                  |
|                         | D<br>Tutto | Ripete l'esecuzione di tutte le tracce.                      |
| Rendimento<br>audio     | Cuffie     | Imposta le cuffie come dispositivo di rendimento audio.      |
|                         | Diffusore  | Imposta la cassa come dispositivo di rendimento audio.       |

#### Elementi del menu in modalità Impostazioni

Accendere  $\rightarrow$  Impostare il **Selettore** sulla modalità Impostazioni (  $\P$  )

| Elemento                  | Opzione              | Descrizione                                                                                 |
|---------------------------|----------------------|---------------------------------------------------------------------------------------------|
| Ora                       | -                    | Questa opzione permette di impostare la data e l'ora.                                       |
| Avviso<br>sonoro          | Attiva/<br>Disattiva | Questa opzione permette di attivare/disattivare gli<br>avvisi sonori.                       |
| Spegnimento<br>automatico | 1 minuto             | La videocamera si spegne automaticamente quando<br>resta inattiva per più di un minuto.     |
|                           | 5 minuti             | La videocamera si spegne automaticamente quando<br>resta inattiva per più di cinque minuti. |
|                           | 10 minuti            | La videocamera si spegne automaticamente quando<br>resta inattiva per più di dieci minuti.  |
| Luminosità                | <b>ب≓۔</b><br>Alta   | La luminosità dello schermo LCD è impostata su alta.                                        |
|                           | <b>ب</b><br>Mormale  | La luminosità dello schermo LCD è impostata su normale.                                     |
|                           | H<br>Bassa           | La luminosità dello schermo LCD è impostata su<br>bassa.                                    |
| Frequenza                 | 50 Hz                | Imposta la frequenza su 50 Hz.                                                              |
|                           | 60 Hz                | Imposta la frequenza su 60 Hz.                                                              |
| Cingua                    | -                    | Questa opzione permette di impostare la lingua.                                             |

#### Elementi del menu in modalità Impostazioni (segue)

| Elemento                          | Opzione              | Descrizione                                                                                                    |
|-----------------------------------|----------------------|----------------------------------------------------------------------------------------------------|
| TV<br>↓<br>Sistema TV             | NTSC                 | Questa opzione è adatta per America, Taiwan,<br>Giappone e Corea.                                                                                                    |
|                                   | PAL                  | Questa opzione è adatta per Germania, Inghilterra,<br>Italia, Olanda, Cina, Giappone e Hong Kong.                                                                                                    |
| TV<br>↓<br>Uscita TV              | Attiva/<br>Disattiva | Questa opzione permette di attivare/disattivare la<br>funzione Uscita TV.                                                                                                    |
| Avanzate<br>↓<br>Predefiniti      | Attiva/<br>Disattiva | Questa opzione permette di ripristinare le<br>impostazioni predefinite. Notare che le impostazioni<br>non predefinite saranno sovrascritte.                                                                 |
| W<br>Avanzate<br>↓<br>Predefiniti | Attiva/<br>Disattiva | In base al supporto d'archiviazione che si sta<br>usando, si è in grado si formattare la scheda<br>memoria oppure la memoria interna. Notare che tutti<br>i file archiviati nel supporto saranno distrutti. |

# Copiare i file sul PC

#### Installazione del driver sul PC

Per potere riprodurre le sequenze video sul PC è necessario installare il driver della videocamera. Per installare il software:

#### Inserire il CD driver.

Accendere il computer. Inserire il CD d'installazione nell'unità CD-ROM.

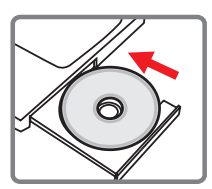

Non collegare il cavo USB al computer a questo punto dell'installazione.

Chiudere tutte le applicazioni in esecuzione sul computer.

Se la schermata d'esecuzione automatica non appare automaticamente, fare doppio clic sull'icona Risorse del computer e poi sull'unità CD-ROM. Poi avviare manualmente il programma Setup.exe.

#### **2** Avviare l'installazione.

Fare clic sull'icona per avviare l'installazione del driver.

#### Avviso per gli utenti Windows 2000:

Durante la procedura d'installazione potrebbe apparire due o più colte il messaggio d'avviso sulla firma digitale. Fare clic su Si per continuare la procedura. Il software è totalmente compatibile con il sistema operativo Windows 2000.

#### Installazione del driver sul PC (segue)

#### **3** Installare il driver.

Apparirà l'Installazione quidata che installerà automaticamente il programma. Fare clic su Avanti e seguire le istruzioni su schermo per completare l'installazione.

#### 4 Installare i codecs.

Dopo che l'installazione del driver è stata completata, il programma chiederà di installare Windows Media Plaver Codecs. Se non si è certi che i codec sono stati installati sul computer, fare clic su Sì e seguire le istruzioni su schermo per completare l'installazione.

#### **5** Installare DirectX 8.0 o versione più recente.

Al completamento dell'installazione dei codec, sarà richiesto di installare Direct X 8.0 o versione più recente se il programma non è installato sul computer. Fare clic su Sì per continuare.

Windows Media Plaver Codecs e Direct X 8.0. o versione più recente, sono necessari per prendere visione delle seguenze video registrate dalla videocamera.

#### 6 Riavviare computer.

Al completamento dell'installazione potrebbe essere necessario riavviare il computer per attivare il driver.

#### Collegamento della videocamera al PC

# Collegare il cavo USB al computer.

Accendere il computer e poi collegare il cavo USB, fornito in dotazione, alla porta USB del computer. Assicurarsi che il cavo e porta siano allineati in modo corretto.

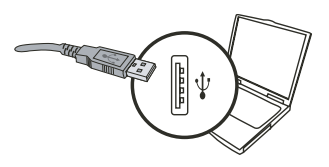

# 2 Collegare il cavo USB alla videocamera.

Assicurarsi che nella videocamera siano installate 4 batterie AA. Poi collegare l'altra estremità del cavo USB alla videocamera.

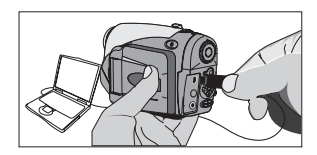

Assicurarsi che le batterie installate abbiano carica sufficiente, diversamente il collegamento non riuscirà.

Avviso per gli utenti Windows 2000/XP/ME: Attenersi alle fasi che seguono per scollegare la videocamera dal computer:

- 1. Fare doppio clic sull'icona 🌜 nell'area di notifica.
- 2. Fare clic sull'icona 🚔 (disco USB) e poi su Termina.
- Quando appare la schermata di conferma, selezionare la videocamera e fare clic su OK.
- 4. Seguire le istruzioni su schermo per scollegare la videocamera dal computer in modo corretto e sicuro.

## Copiare i file sul PC

Questa fase cambia in base al proprio sistema operativo:

#### Per utenti Windows XP:

Dopo che la videocamera è stata collegata al computer, apparirà automaticamente una finestra di dialogo. Selezionare la voce Open folder to view files using Windows Explorer (Apri la cartella utilizzando Esplora risorse per visualizzare i file) e fare clic su OK.

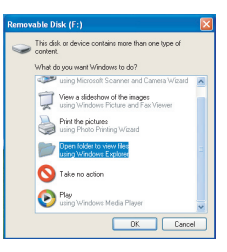

#### Per utenti Windows 2000/ ME/98SE:

Fare doppio clic su **Risorse del computer**. Poi fare doppio clic sull'icona del disco rimovibile che è appena apparsa.

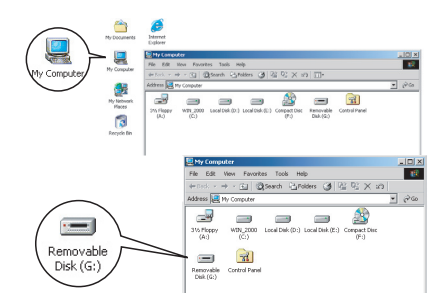

Quando è inserita una scheda memoria, il disco rimovibile fa riferimento alla scheda. Diversamente il disco rimovibile fa riferimento alla memoria Flash interna.

## Copiare i file sul PC (segue)

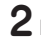

## **2** Fare doppio clic sulla cartella **DCIM**.

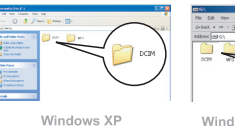

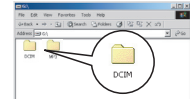

Windows 2000/ME/98 SE

#### **3** Fare doppio clic sulla cartella **100MEDIA**.

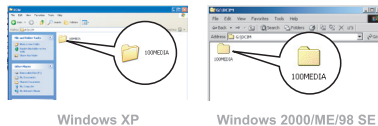

#### **4** Trascinare il file desiderato nella cartella Documenti o nella cartella di destinazione.

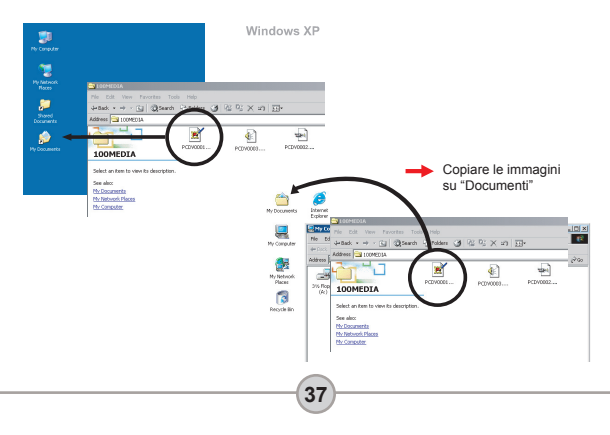

#### • Visualizzazione/Esecuzione dei file sul PC

Fare doppio clic sulla cartella **Documenti** o qualsiasi altra cartella che archivia i file.

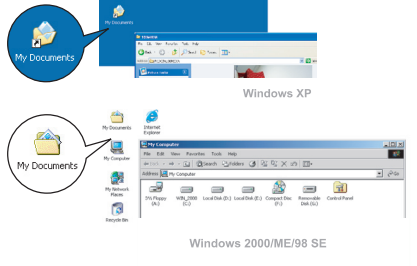

2 Fare doppio clic sul file desiderato che sarà aperto dal programma corrispondente al tipo di file.

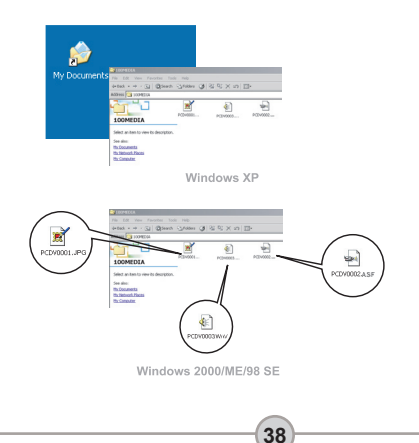
#### Posizione dei file

Dopo avere collegato al computer la videocamera, sul computer appare un disco rimovibile. Il disco rimovibile rappresenta a tutti gli effetti il supporto d'archiviazione della videocamera. Nel disco si trovano tutte le registrazioni. Fare riferimento alla figura sulla destra per vedere dove sono archiviati i file.

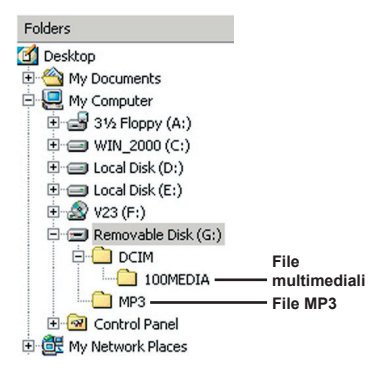

### Risoluzione dei problemi

| Quando si utilizza la videocamera:                                                                  |                                                                                                    |                                                                                                    |  |
|----------------------------------------------------------------------------------------------------|----------------------------------------------------------------------------------------------------|----------------------------------------------------------------------------------------------------|--|
| Problema                                                                                            | Causa                                                                                                    | Soluzione                                                                                                    |  |
|                                                                                                    | Le batterie sono scariche.                                                                                          | Sostituire le batterie.                                                                                                    |  |
| Non è possibile accendere                                                                           | Le batterie sono installate in<br>modo scorretto.                                                                   | Reinstallare le batterie.                                                                                                    |  |
| videocamera.                                                                                        | Sono usate batterie di bassa<br>qualità.                                                                            | Usare batterie alcaline o batterie<br>ricaricabili NiMH. NON usare<br>contemporaneamente batterie di<br>marche e tipo diverso. |  |
| La videocamera è accesa                                                                             | Se la videocamera resta<br>inattiva per più di un minuto,<br>lo schermo LCD si spegnerà<br>per risparmiare energia. | Premere qualsiasi tasto,<br>fatta eccezione per il tasto<br>d'alimentazione, per riattivare lo<br>schermo.                     |  |
| La videocaliteta e accesa,<br>però lo schermo LCD non<br>visualizza nulla.                          | Lo schermo LCD è<br>disabilitato.                                                                                   | Premere il tasto Enter (ENTER) per riattivare lo schermo.                                                                      |  |
|                                                                                                    | La funzione Uscita TV è abilitata.                                                                                  | Spegnere e riaccendere la videocamera.                                                                                         |  |
| Impossibile acquisire foto o<br>sequenze video quando si                                            | Memoria insufficiente.                                                                                              | Liberare dello spazio nella scheda<br>memoria o nella memoria interna.                                                         |  |
| preme il tasto Otturatore o<br>Registrazione.                                                       | La videocamera sta<br>ricaricando il flash.                                                                         | Attendere finché il flash è<br>completamente caricato.                                                                         |  |
| Lo schermo LCD visualizza<br>l'icona d'errore dopo avere<br>inserito la scheda memoria.             | La scheda non è inserita<br>correttamente.                                                                          | Rimuovere la scheda ed inserirla<br>nella direzione corretta.Rimuovere<br>la scheda ed inserirla nella direzione<br>corretta.  |  |
| 1. La scheda CF non<br>è riconosciuta dalla<br>videocamera.                                         | Il formato della scheda<br>memoria non è compatibile<br>con la videocamera.                                         | Utilizzare la funzione di<br>Formattazione della videocamera<br>per formattare la scheda.                                      |  |
| visualizza il messaggio<br>"MEMORY ERROR<br>(ERRORE MEMORIA)" o<br>"CARD ERROR (ERRORE<br>SCHEDA)". | La scheda memoria è corrotta.                                                                                       | Sostituire la scheda memoria con<br>una nuova.                                                                                 |  |

#### Quando si utilizza la videocamera:

| Problema                                                                                                    | Causa                                                                                                    | Soluzione                                                                                                    |
|----------------------------------------------------------------------------------------------------|----------------------------------------------------------------------------------------------------|----------------------------------------------------------------------------------------------------|
| Nonostante le immagini ed<br>le sequenze video non siano<br>state eliminate è impossibile<br>trovarle nella scheda<br>memoria.  | Succede quando si inserisce<br>una scheda memoria dopo<br>avere acquisito qualche<br>immagine e sequenza<br>video. Le registrazioni perse<br>sono salvate nella memoria<br>interna. | Si può accedere a questi file dopo<br>avere rimosso la scheda memoria.                                                                                                    |
| Impossibile utilizzare il flash.                                                                                                | Se l'icona OSD indica che<br>la batteria è scarica, il flash<br>è disabilitato a causa del<br>voltaggio insufficiente.                                                              | Sostituire le batterie.                                                                                                    |
| Le immagini registrate<br>appaiono sfuocate.                                                                                    | La messa a fuoco non è<br>impostata in modo corretto.                                                                                                    | Eseguire una mezza pressione del<br>tasto Otturatore (m) e mantenere<br>la posizione per permettere alla<br>videocamera di mettere a fuoco.<br>Popi premere fino in fondo il tasto<br>per acquisire la foto. |
| Le immagini o le sequenze<br>video acquisite appaiono<br>troppo scure.                                                          | L'ambiente della ripresa non<br>è illuminato a sufficienza.                                                                                                    | Usare il flash quando si<br>acquisiscono le immagini.<br>Aggiungere sorgenti luminose<br>quando si registrano sequenze<br>video.                                                                             |
| Il soggetto appare troppo<br>scuro e lo sfondo troppo<br>chiaro.                                                                | Il soggetto è in controluce.                                                                                                    | Impostare un valore EV più alto per<br>illuminare il soggetto.                                                                                                    |
| Si verificano disturbi quando<br>si prende visione delle<br>immagini sullo schermo<br>LCD oppure sullo schermo<br>del computer. | L'impostazione della<br>frequenza non corrisponde a<br>quella del proprio paese.                                                                                                    | Regolare l'impostazione della<br>frequenza. Per altre informazioni<br>fare riferimento alla tavola<br>"Impostazioni della frequenza" a<br>pagina 43.                                                         |
| Non si sente alcun suono<br>quando sono eseguiti i<br>file MP3.                                                                 | Il dispositivo di rendimento<br>audio è impostato su Cuffie.                                                                                                    | Andare al menu MP3 ed impostare<br>il dispositivo di rendimento audio<br>su diffusore.                                                                                                    |

| Quando si collega la videocamera al computer o al televisore:                                                  |                                                                                                    |                                                                                                    |  |
|----------------------------------------------------------------------------------------------------|----------------------------------------------------------------------------------------------------|----------------------------------------------------------------------------------------------------|--|
| Problema                                                                                                    | Causa                                                                                                    | Soluzione                                                                                                    |  |
| Impossibile trovare il<br>disco rimovibile dopo<br>avere collegato la<br>videocamera al PC.                    | Le batterie non sono<br>installate oppure sono<br>scariche.                                                  | Sostituire le batterie.                                                                                                    |  |
| Impossibile visualizzare<br>le sequenze video sul<br>computer.                                                 | Il driver o il software non è<br>installato sul computer.                                                    | Installare DirectX 8.0, o versione<br>più recente, e Windows Media<br>9.0 Codecs per risolvere questo<br>problema. Fare riferimento<br>a pagina 33 per i dettagli<br>sull'installazione, oppure andare<br>all'indirizzo <u>http://www.microsoft.</u><br><u>com</u> per scaricare i file necessari. |  |
| L'installazione del driver<br>non è riuscita.                                                                  | L'installazione è stata<br>terminata in modo anomalo.                                                        | Rimuovere il driver e gli altri<br>programmi relativi. Seguire le<br>fasi d'installazione descritte nel<br>manuale per installare di nuovo<br>il driver.                                                                                                    |  |
|                                                                                                    | Il collegamento videocamera<br>– PC tramite cavo USB<br>è stato interrotto prima di<br>installare il driver. | <ol> <li>Rimuovere il driver.</li> <li>Installare il driver prima di<br/>collegare il cavo USB.</li> </ol>                                                                                                    |  |
| Lo schermo TV non<br>visualizza nulla dopo                                                                     | La videocamera non è<br>collegata in modo corretto al<br>televisore.                                         | Ricollegare la videocamera al televisore in modo corretto.                                                                                                    |  |
| videocamera.                                                                                                   | Impostazione sbagliate del<br>sistema TV (NTSC/PAL).                                                         | Impostare correttamente il sistema TV.                                                                                                    |  |
| Si è verificato un conflitto<br>con altre macchine<br>fotografiche o dispositivi<br>d'acquisizione installati. | Il dispositivo non è<br>compativbile con la<br>videocamera.                                                  | Se sul computer è installata<br>un'altra videocamera o dispositivi<br>d'acquisizione, rimuovere<br>completamente i dispositivi e<br>relativi driver dal sistema per<br>evitare il conflitto.                                                                                                    |  |

### Impostazioni della frequenza

| Nazione      | Inghilterra | Germania | Francia | Italia | Spagna   | Olanda |
|--------------|-------------|----------|---------|--------|----------|--------|
| Impostazione | 50Hz        | 50Hz     | 60Hz    | 50Hz   | 50Hz     | 50Hz   |
| Nazione      | Portogallo  | America  | Taiwan  | Cina   | Giappone | Corea  |
| Impostazione | 50Hz        | 60Hz     | 60Hz    | 50Hz   | 50/60Hz  | 60Hz   |

Nota: l'impostazione della frequenza è basata sulla frequenza standard della corrente elettrica locale.

#### Indicatore di carica delle batterie

| lcona | Descrizione                    |
|-------|--------------------------------|
|       | Batteria completamente carica. |
|       | Batteria scarica.              |
|       | Batteria esaurita.             |

Nota: Per evitare un'improvvisa mancanza d'alimentazione, si raccomanda di sostituire le batterie quando l'icona indica che la batteria è scarica.

# Capacità d'archiviazione

|                          | Sequenza video (minuti)     |                            |                              |                             |
|--------------------------|-----------------------------|----------------------------|------------------------------|-----------------------------|
| Memoria                  | TV-HQ<br>640x480<br>(10frs) | TV-S<br>352x288<br>(30frs) | WEB-HQ<br>320x240<br>(30frs) | WEB-S<br>176x144<br>(30frs) |
| Memoria interna (11.5MB) | 0.7 ~ 1                     | 0.2 ~ 0.6                  | 0.7 ~ 1                      | 1 ~ 1.5                     |
| Scheda memoria (32MB)    | 2 ~ 2.5                     | 0.5 ~ 1.5                  | 2 ~ 2.5                      | 3 ~ 4                       |
| Scheda memoria (64MB)    | 3.5 ~ 5                     | 1 ~ 2.5                    | 3.5 ~ 5                      | 6~8                         |
| Scheda memoria (128MB)   | 7 ~ 10                      | 2.5 ~ 5.5                  | 7 ~ 10                       | 13 ~ 16                     |
| Scheda memoria (256MB)   | 14 ~ 20                     | 5 ~ 11                     | 14 ~ 20                      | 25 ~ 32                     |
| Scheda memoria (512MB)   | 28 ~ 40                     | 10 ~ 20                    | 30 ~ 40                      | 50 ~ 64                     |
| Microdrive (1GB)         | 60 ~ 80                     | 20 ~ 40                    | 60 ~ 80                      | 100 ~ 128                   |
| Microdrive (2GB)         | 120 ~ 160                   | 40 ~ 80                    | 120 ~ 160                    | 200 ~ 256                   |
| Microdrive (4GB)         | 240 ~ 320                   | 80 ~ 160                   | 240 ~ 320                    | 400 ~ 512                   |
| Microdrive (5GB)         | 300 ~ 400                   | 100 ~ 200                  | 300 ~ 400                    | 500 ~ 640                   |

| Memoria                  | Sequenze<br>audio (ore) | Fotografia |           |           |         |
|--------------------------|-------------------------|------------|-----------|-----------|---------|
|                          | Massimo                 | 2832x2128  | 2304x1728 | 1600x1200 | 640x480 |
| Memoria interna (11.5MB) | 0.75                    | 10         | 15        | 25        | 130     |
| Scheda memoria (32MB)    | 2                       | 30         | 40        | 75        | 350     |
| Scheda memoria (64MB)    | 4                       | 60         | 80        | 150       | 750     |
| Scheda memoria (128MB)   | 8                       | 120        | 160       | 300       | 1500    |
| Scheda memoria (256MB)   | 16                      | 240        | 320       | 600       | 3000    |
| Scheda memoria (512MB)   | 32                      | 480        | 640       | 1200      | 6000    |
| Microdrive (1GB)         | 64                      | 960        | 1280      | 2400      | 12000   |
| Microdrive (2GB)         | 128                     | 1920       | 2560      | 4800      | 24000   |
| Microdrive (4GB)         | 256                     | 3840       | 5120      | 9600      | 48000   |
| Microdrive (5GB)         | 320                     | 4800       | 6400      | 12000     | 60000   |

 \* Il valore attuale della capacità può variare (fino a ± 30%) in base alla saturazione del colore ed alla complessità del soggetto e dell'ambiente.

# Messaggi del sistema

| Messaggio                                          | Descrizione                                                                                                    |
|----------------------------------------------------|----------------------------------------------------------------------------------------------------|
| Registrazione                                      | La videocamera sta registrando un file.                                                                                                    |
| Nessun file da eseguire                            | Questo messaggio appare quando la videocamera è impostata sulla<br>modalità Riproduzione e non esistono file da eseguire.                                                             |
| Cambiare le batterie                               | Il livello di carica della batteria è basso. Sostituire immediatamente le<br>batterie con batterie nuove.                                                                             |
| Memoria completa                                   | Il supporto d'archiviazione è esaurito e non si possono archiviare altri<br>file. Cambiare la scheda memoria oppure eliminare alcuni file per<br>liberare dello spazio nella memoria. |
| Errore memoria                                     | La videocamera non riesce ad accedere ai dati della memoria interna.<br>Formattare il supporto per risolvere il problema.                                                             |
| Flash in corso di carica                           | Il flash si sta caricando.                                                                                                    |
| Errore formato file                                | Il file eseguito non è compatibile con la videocamera.                                                                                                    |
| Formattazione in corso                             | La videocamera sta eseguendo la formattazione del supporto<br>d'archiviazione.                                                                                                    |
| Rimozione scheda:<br>la videocamera sarà<br>spenta | Una scheda memoria installata è stata rimossa mentre la<br>videocamera è accesa. La videocamera si spegnerà.                                                                          |

### Specifiche

Funzioni principali - Videocamera digitale: Formato MPEG4 (.ASF) VGA (640 x 480 pixel) / fino a 11 fps CIF (352 x 288 pixel) / fino a 30 fps Fotocamera digitale: 6 MP (2832 x 2128) pixel 4 MP (2304 x 1728) pixel 2 MP (1600 x 1200) pixel VGA (640 x 480) pixel Lettore MP3: Funzione completa lettore MP3 Registratore audio digitale: • Formato WAVE (.WAV) con memoria da 11.5 MB Tempo di registrazione: approssimativamente 40 minuti - Risoluzione effettiva sensore: 4 MP (2304 x 1728) pixel - Risoluzione interpolata: 6 MP (2832 x 2128) pixel Memoria interna: Memoria Flash da 11.5 MB (archiviazione) - Memoria esterna: alloggiamento integrato scheda CF/Microdrive Obiettivo: fuoco automatico (F=3.5) Zoom digitale: 4X - Display LCD: LCD LTPS a colori 2.0 pollici Uscita TV: Supporto sistema TV NTSC/PAL - Otturatore: Meccanico Flash: Automatico / Attivo / Sincronia rallentata, riduzione effetto occhi rossi - Bilanciamento bianco: Automatico / Sole / Nuvoloso / Tungsteno / Fluorescente - Interfaccia: USB 1.1 (compatibile 2.0) - Microfono e diffusore integrati - Batteria: 4 Batterie AA (si raccomanda l'uso di batterie alcaline) - Dimensioni: 3.9" x 3.0" x 2.0" (130 x76 x 50 mm) Nota: le specifiche sono soggette a modifica senza preavviso.

# Specifiche adattaore ingresso CD

| Input          | 100 - 240V ~ 50/60 Hz<br>0.3A 30VA |
|----------------|------------------------------------|
| Output         | +5V 2A ⊝-•€-⊕                      |
| Lunghezza      | 8.3 (mm)                           |
| Diametro spina | 4.0 (mm)                           |
|                |                                    |

# **Bienvenido**

Estimado usuario, gracias por adquirir este producto. Se ha empleado mucho tiempo y esfuerzo en su desarrollo y esperamos que le proporcione muchos años de servicio sin problemas.

# Aviso de seguridad

- 1. No deie caer, perfore ni desmonte la cámara: de lo contrario o la garantía podría quedar anulada.
- 2. Evite cualquier contacto con aqua v séquese las manos antes de usar el aparato.
- 3. No exponça la cámara a altas temperaturas ni la deie baio la luz directa del sol. Si lo hace podría dañarse la cámara.
- 4. Utilice la cámara con cuidado. Evite presionar con fuerza el cuerpo de la cámara.
- 5. Por su propia seguridad, evite utilizar la cámara cuando hava tormenta o truenos.
- 6. Evite utilizar pilas de marcas distintas o de otro tipo al mismo tiempo. Esto podría causar daños serios.
- 7. Retire las baterías cuando pasen largos períodos sin utilizarse, va que las baterías deterioradas podrían afectar al funcionamiento de la cámara.
- 8. Retire las baterías si muestran signos de corrosión o distorsión.
- 9. Utilice únicamente los accesorios suministrados por el fabricante.
- 10. Mantenga la cámara fuera del alcance de los niños.

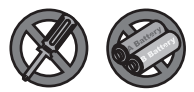

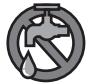

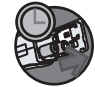

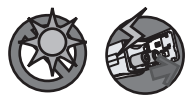

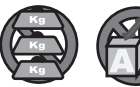

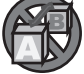

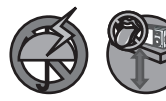

# Índice

| Bienvenido                                          | 1  |
|-----------------------------------------------------|----|
| Aviso de seguridad                                  | 1  |
| Índice                                              | 2  |
| Primeros pasos                                      | 4  |
| Introducción a las partes de la cámara              | 4  |
| Instalación de baterías                             | 5  |
| Inserción de una tarjeta de memoria (opcional)      | 6  |
| Montaje de la muñequera (opcional)                  | 8  |
| Cómo sujetar la cámara                              | 9  |
| Apertura de la cubierta de la conexión              | 9  |
| Uso del trípode (opcional)                          | 10 |
| Operaciones básicas                                 | 11 |
| Encendido de la cámara                              | 11 |
| Apagado de la cámara                                | 11 |
| Lectura de los indicadores LCD                      | 12 |
| Ajuste del idioma                                   | 14 |
| Ajuste de fecha y hora                              | 14 |
| Grabación de vídeo                                  | 15 |
| Captura de fotografías                              | 17 |
| Grabación de voz                                    | 18 |
| Reproducción de las grabaciones                     | 19 |
| Reproducción de música MP3                          | 21 |
| Conexión de la cámara al televisor                  | 22 |
| Configuración avanzada                              | 23 |
| Operación del menú                                  | 23 |
| Ilustración del menú                                | 23 |
| Elementos de menú en el modo de videocámara digital | 24 |
| Elementos de menú en el modo de cámara digital      | 26 |
| Elementos del menú en el modo de reproducción       | 29 |
| Elementos del menú en el modo MP3                   | 30 |
| Elementos del menú en el modo de configuración      | 31 |
| Copia de archivos al PC                             | 33 |
| Instalación del controlador en el PC                | 33 |
| Conexión de la cámara al PC                         | 35 |
| Copia de archivos al PC                             | 36 |

# Índice

| Visualización y reproducción de los archivos en un PC<br>Ubicación de los archivos | 38<br>39 |
|------------------------------------------------------------------------------------|----------|
| Apéndice                                                                           | 40       |
| Solución de problemas                                                              | 40       |
| Configuración de parpadeo                                                          | 43       |
| Indicador de carga de batería                                                      | 43       |
| Capacidad de almacenamiento                                                        | 44       |
| Mensajes de sistema                                                                | 45       |
| Especificaciones                                                                   | 46       |
| Especificaciones del adaptador de entrada CC                                       | 47       |

# **Primeros pasos**

## Introducción a las partes de la cámara

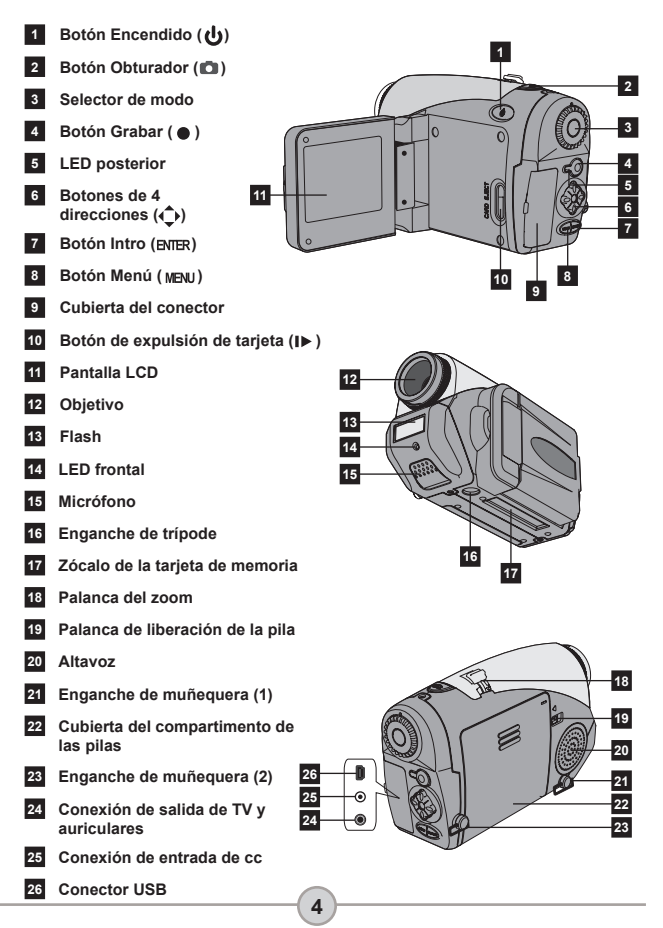

# Instalación de baterías

# Abra la tapadera del compartimento de batería.

Pulse la palanca de liberación de las pilas hasta la posición de desbloqueo y, a continuación, tire de la cubierta hacia abajo y levántela para retirarla.

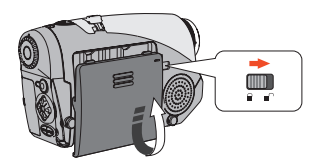

#### 2 Inserte las baterías.

Coloque cuatro baterías AA dentro del compartimento. Observe que los polos positivo (+) y negativo (-) no pueden invertirse.

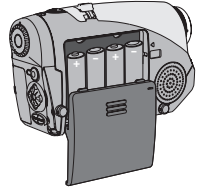

# **3** Vuelva a colocar la tapadera.

Tras instalar las pilas correctamente, vuelva a colocar la tapadera del compartimento.

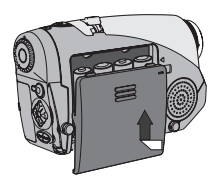

No utilice simultáneamente baterías de tipos o marcas diferentes.

Para obtener un rendimiento adecuado, es recomendable utilizar pilas alcalinas o recargables NiMH.

#### Inserción de una tarjeta de memoria (opcional)

Además de la memoria flash incorporada, la cámara puede almacenar datos en una tarjeta Compact Flash (CF) o microdrive. Para insertar una tarjeta de memoria, empújela suavemente en la forma indicada hasta que la tarjeta alcance el final de la ranura. Tenga en cuenta que deberá insertar la tarjeta de memoria antes de encender la cámara.

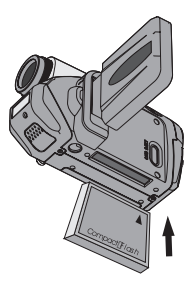

Advanced

Tras insertar una tarjeta de memoria, se recomienda que formatee la tarjeta antes de utilizaria. Para formatear una tarjeta de memoria con la cámara, siga estos procedimientos: Inserte una tarjeta de memoria  $\rightarrow$  Encienda la cámara  $\rightarrow$  Ajuste el Submenú Avanzada  $\rightarrow$  Entre en el submenú Avanzada  $\rightarrow$  Entre en el submenú Formato  $\rightarrow$  Seleccione Sí y pulse el botón Intro (RNR). Tenga en cuenta que todos los datos almacenados en la tarjeta de memoria se perderán tras el formateo.

#### Inserción de una tarjeta de memoria (continuación)

Para extraer la tarjeta, asegúrese primero de que la cámara está apagada. A continuación, abra el panel LCD y pulse el botón de expulsión de la tarjeta para que la tarjeta o Microdrive salte hacia fuera.

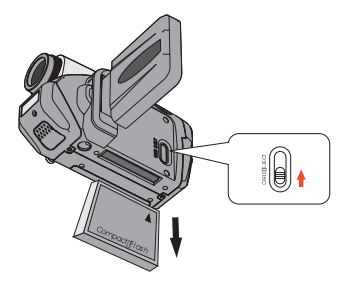

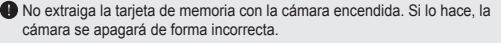

- Cuando se inserta una tarjeta de memoria, la cámara utiliza la tarjeta como el medio de almacenamiento principal. Los archivos guardados en la memoria interna de la cámara quedarán inaccesibles hasta que extraiga la tarjeta.
- Si la cámara no puede identificar la tarjeta CF pero puede utilizarse en otro dispositivo, es probable que sea por una incompatibilidad de formato. Consulte la sección Solución de problemas para obtener más información. Please see the Troubleshooting section for more information.

# Montaje de la muñequera (opcional)

#### Despliegue la muñequera.

Despliegue y extienda la muñequera como se muestra en la ilustración.

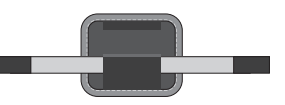

#### **2** Pase la muñequera por el enganche.

Pase los extremos de la muñequera a través de los enganches situados en la cámara. A continuación, junte los dos extremos, tal y como se indica.

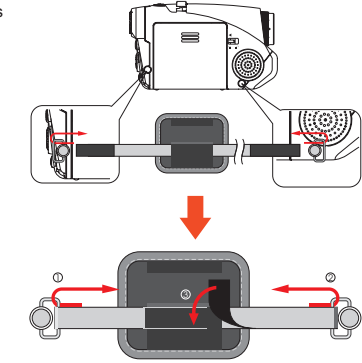

# **3** La muñequera está lista para utilizarse.

Cierre la cubierta de la muñequera para fijarla.

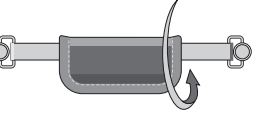

#### Cómo sujetar la cámara

Coloque su mano a través de la muñequera y sujete la cámara con firmeza, tal y como se muestra en la ilustración. Para obtener los mejores resultados, evite bloquear el objetivo cuando haga fotografías o grabe clips de vídeo.

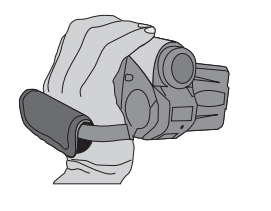

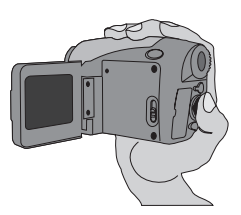

#### Apertura de la cubierta de la conexión

Cuando desee conectar la cámara a un PC, TV, auriculares o a un adaptador de ca/cc. Ábrala suavemente en la secuencia ilustrada a continuación.

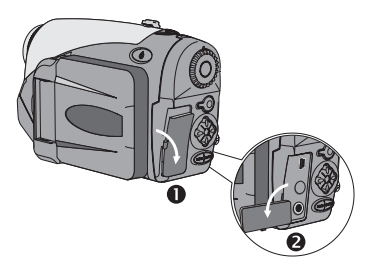

### Uso del trípode (opcional)

Utilice el trípode para minimizar el movimiento de la cámara y asegurar una calidad óptima de la imagen, especialmente cuando vaya a realizar autorretratos o durante videoconferencias.

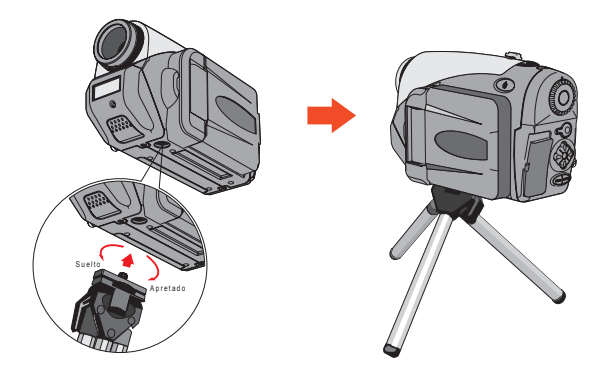

La ilustración del trípode se presenta como referencia. El modelo real puede ser distinto.

# **Operaciones básicas**

### Encendido de la cámara

Para encender la cámara, mantenga pulsado el botón de encendido ( 🕁 ) durante 1 segundo.

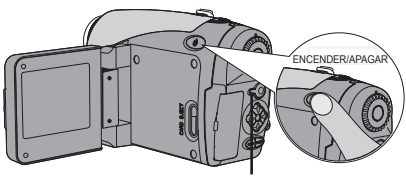

Se ilumina el indicador LED

Si la cámara no se enciende tras pulsar el botón de encendido, compruebe lo siguiente:

- 1. Se han instalado cuatro pilas AA.
- 2. Las pilas tienen suficiente carga.
- Que la orientación de los polos (+ -) de las pilas instaladas es la correcta.

## Apagado de la cámara

Para apagar la cámara, mantenga pulsado el botón de encendido ( 🕁 ) durante 1 segundo.

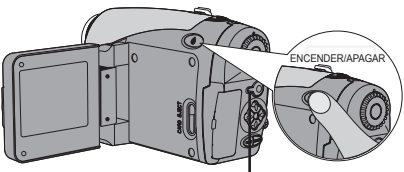

Se apagará el indicador LED.

### Lectura de los indicadores LCD

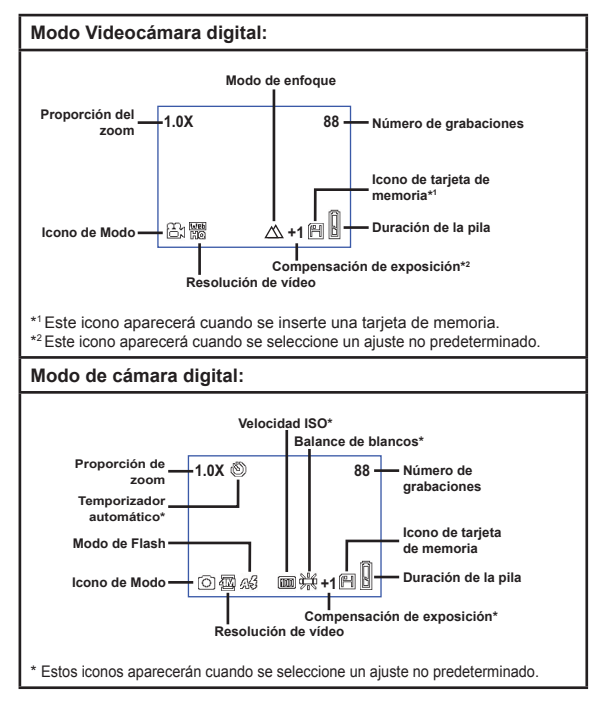

Si se pulsa el botón Intro (BNTER) repetidamente, cambiará la pantalla LCD en el orden siguiente: OSD activado (LCD activado) → OSD desactivado (LCD apagado) → LCD apagado.

#### Lectura de los indicadores LCD (continuación)

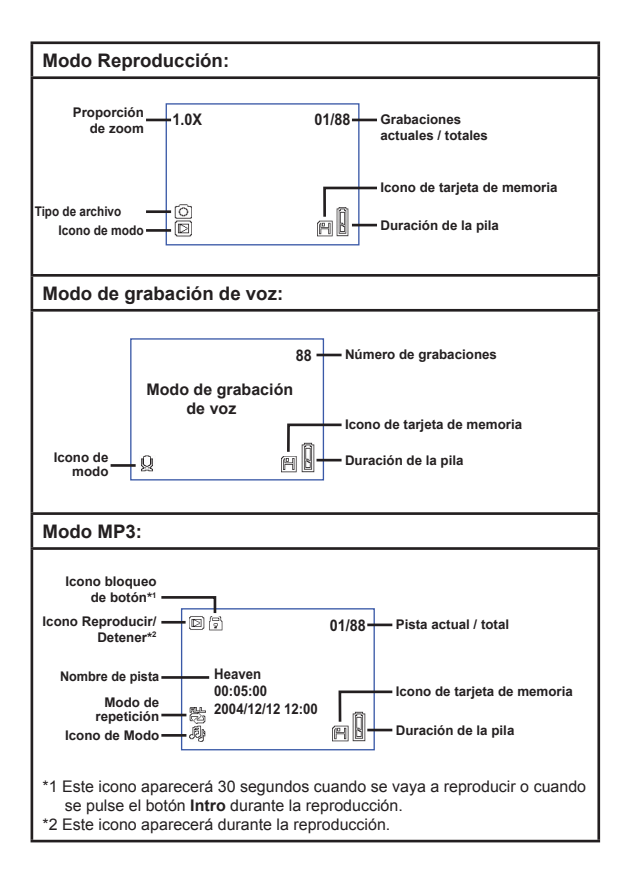

# Ajuste del idioma

Cuando encienda la cámara por primera vez, la pantalla LCD puede no mostrar los mensajes en el idioma local. Puede definir el idioma de la pantalla LCD utilizando el método siguiente:

- Encienda la cámara y ajuste el selector de modo en Modo Configuración ( ).
- 2 Pulse el botón Izquierda o Derecha (◀►) button to select the ( para seleccionar el icono y pulse el botón Intro (ENIER).
- 3 Pulse el botón Izquierda o Derecha (◄►) para seleccionar el idioma apropiado y pulse el botón Intro (ENTER).

# Ajuste de fecha y hora

Ajuste la fecha y la hora correctas de forma que la información del archivo pueda guardarse correctamente. Puede ajustar la fecha y la hora utilizando el método siguiente:

- Encienda la cámara y ajuste el selector de modo en el modo Configuración (Y).
- 2 Pulse el botón Izquierda o Derecha (◀►) para seleccionar el icono 🧭 y pulse el botón Intro (ENER).
- 3 Pulse el botón Arriba o Abajo( ♦) para ajustar el valor. Pulse el botón Intro (ENTER) para confirmar el ajuste. Tras realizar todos los pasos, se grabará el ajuste de la fecha y la hora.

| Time   |  |      |  |
|--------|--|------|--|
|        |  | 2005 |  |
| Month  |  | 03   |  |
| Day    |  | 20   |  |
| Hour   |  | 12   |  |
| Minute |  | 01   |  |
|        |  |      |  |

Grabación de vídeo

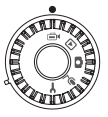

2 Pulse el botón Grabar (•) para comenzar la grabación.

digital (

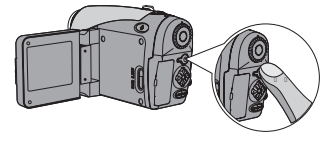

**3** Durante la grabación, puede utilizar la Palanca de zoom para ampliar o reducir la pantalla. También puede ajustar el modo de enfoque o el valor EV, en caso necesario.

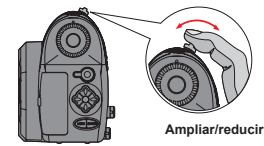

| Enfocar: Pulse el botón del Obturador (  ) durante la grabación. |               |  |
|------------------------------------------------------------------|---------------|--|
| $\square$                                                        | 200cm ~ ∞     |  |
| Ê                                                                | 100cm ~ 200cm |  |
| $\mathbb{C}$                                                     | 40cm ~ 100cm  |  |
| Valor EV: oscila entre -3 y +3.                                  |               |  |

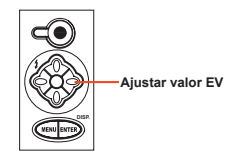

### Grabación de vídeo (continuación)

Puede habilitar la función de enfoque automático para la grabación de vídeo. Para habilitar la función, siga estos procedimientos: Encienda la cámara → Ajuste el Selector de modo en el modo de Videocámara digital (⊕) → Pulse el botón Menú (MENU) → Entre en el submenú Habilitar AF → Seleccione Encendido y pulse el botón Intro (BNER).

Si la función de enfoque automático está activada, pueden producirse ruidos mecánicos durante la grabación.

# 4 Pulse de nuevo el botón Grabar (●) para detener la grabación.

### Captura de fotografías

Encienda la cámara y ajuste el selector de modo en el modo Cámara digital (
).

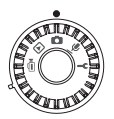

2 Antes de realizar una fotografía, puede utilizar la Palanca de zoom para ampliar o reducir la pantalla.

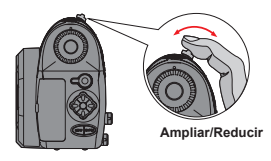

# Ajuste el modo de Flash o el valor EV, en caso necesario.

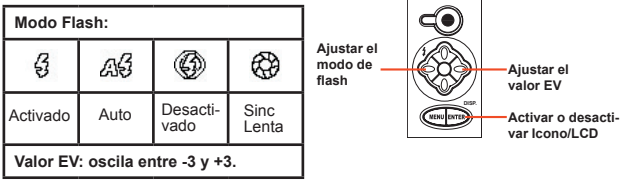

4 Pulse el botón del Obturador (n) a medio recorrido y manténgalo así para que la cámara enfoque automáticamente. A continuación, pulse el botón completamente para tomar una fotografía fija.

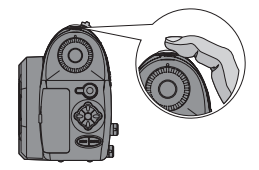

### Grabación de voz

Encienda la cámara y ajuste el selector de modo al modo Grabación de voz  $(\underline{\Psi})$ .

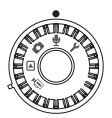

2 Pulse el botón Grabar (●) para comenzar la grabación.

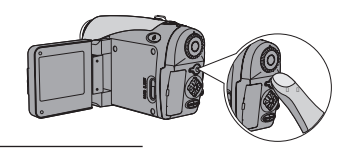

**3** Cuando haya

terminado, pulse de nuevo el botón Grabar (  ${ullet}$  ) para detener la grabación.

# Reproducción de las grabaciones

Encienda la cámara y ajuste el selector de modo en el modo Reproducir ().

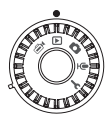

# 2 Operaciones en modo de pantalla completa:

| Tipo de<br>archivo           | Cómo                               | Acción                                                                                                    |
|------------------------------|------------------------------------|----------------------------------------------------------------------------------------------------|
| Imagen (🕲 )                  | Cambiar de archivo                 | Pulse el botón <b>Izquierda</b> o <b>Derecha</b><br>( <b>∢</b> ▶) (Cuando el nivel de zoom no<br>está bloqueado).                                 |
|                              | Ampliar/reducir<br>(1x~4x)         | Utilice la palanca del zoom para<br>ampliar o reducir.                                                                                            |
|                              | Bloquear/Liberar<br>nivel de zoom  | Cuando el nivel de zoom es mayor de 1.0x, pulse el botón <b>Obturador</b> ( ).                                                                    |
|                              | Examinar la imagen<br>ampliada     | Cuando el nivel de zoom esté<br>bloqueado, utilice los botones de 4<br>direcciones (�) para examinar la<br>imagen.                                |
| Vídeo (⊜•)<br>y<br>Audio (∯) | Cambiar de archivo                 | Pulse el botón <b>Izquierda</b> o<br><b>Derechat (∢▶)</b> (cuando no se está<br>reproduciendo ningún archivo).                                    |
|                              | Iniciar la<br>reproducción         | Pulse el botón Obturador ( ).                                                                                                    |
|                              | Pausar/Reanudar la<br>reproducción | Durante la reproducción, o la pausa, pulse el botón <b>Obturador</b> ( <b>①</b> ).                                                                |
|                              | Rebobinar/Avanzar<br>rápidamente   | Durante la reproducción, pulse el<br>botón <b>Izquierda</b> o <b>Derecha (∢</b> ►)<br>Pulse este botón de nuevo para<br>reanudar la reproducción. |
|                              | Ajustar el volumen<br>del sonido   | Durante la reproducción, pulse el<br>botón <b>Arriba</b> o <b>Abajo</b> ( <b>♦</b> ).                                                             |
|                              | Detener la<br>reproducción         | Durante la reproducción, pulse el botón <b>Menú (MENU)</b> .                                                                                      |

# Reproducción de las grabaciones (continuación)

# **3** Operaciones de modo de índice:

| Cómo                                          | Acción                                             |
|-----------------------------------------------|----------------------------------------------------|
| Cambiar al modo de índice                     | Mueva la palanca del zoom hacia W.                 |
| Volver a cambiar a modo de pantalla completa  | Mueva la palanca del zoom hacia T.                 |
| Cambiar entre archivos                        | Pulse el botón Izquierda o Derecha $(\clubsuit)$ . |
| Avanzar o retroceder páginas                  | Pulse el botón Arriba o Abajo ( 🔷 ).               |
| Reproducir/visualizar el archivo seleccionado | Pulse el botón Obturador (  ).                     |

# Reproducción de música MP3

Encienda la cámara y ajuste el selector de modo en el modo Reproducción (▷). Pulse el botón Grabar (●) button.

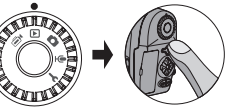

# **2** Operaciones MP3:

| Cómo                                                     | Acción                                                                                               |  |
|----------------------------------------------------------|----------------------------------------------------------------------------------------------------|--|
| Cambiar entre los modos<br>MP3 y Reproducción            | Pulse el botón <b>Grabar</b> (   ) (cuando no se está reproduciendo ninguna pista).                  |  |
| Cambiar de archivo                                       | Pulse el botón <b>Izquierda</b> o <b>Derecha</b> (◀▶) (cuando la<br>pista está en pausa o detenida). |  |
| Reproducir el título<br>seleccionado                     | Pulse el botón <b>Obturador</b> (💼).                                                                 |  |
| Pausar/Reanudar la<br>reproducción                       | Pulse el botón <b>Obturador</b> (💼).                                                                 |  |
| Rebobinar/Avanzar<br>rápidamente                         | Durante la reproducción, pulse el botón <b>Izquierda</b> o<br>Derecha (∢▶) .                         |  |
| Ajustar el volumen del sonido                            | Durante la reproducción, pulse el botón <b>Arriba</b> o<br>Abajo (                                   |  |
| Detener la reproducción                                  | Durante la reproducción, pulse el botón Menú (MENU).                                                 |  |
| Botón Bloquear/Desbloquear                               | Durante la reproducción, pulse el botón Intro (ENTER).                                               |  |
| Cambiar la salida del sonido<br>a los auriculares/timbre | Pulse el botón <b>Menú</b> (MENU) y, a continuación, cambie el dispositivo de salida de sonido.      |  |

Antes de reproducir música MP3, necesita copiar los archivos MP3 en la cámara. Consulte la página 33 para obtener detalles sobre la conexión de la cámara a su equipo. A continuación, puede copiar archivos MP3 en la cámara como si estuviera utilizando un disco extraíble (consulte la página 39).

La pantalla LCD se apagará y se bloquearán todos los botones después de 30 segundos de reproducción. Pulse cualquier botón para encender el LCD y, a continuación, pulse el botón Intro (NITER) para desbloquear los botones. ●
 ●
 ●
 ●
 ●
 ●
 ●
 ●
 ●
 ●
 ●
 ●
 ●
 ●
 ●
 ●
 ●
 ●
 ●
 ●
 ●
 ●
 ●
 ●
 ●
 ●
 ●
 ●
 ●
 ●
 ●
 ●
 ●
 ●
 ●
 ●
 ●
 ●
 ●
 ●
 ●
 ●
 ●
 ●
 ●
 ●
 ●
 ●
 ●
 ●
 ●
 ●
 ●
 ●
 ●
 ●
 ●
 ●
 ●
 ●
 ●
 ●
 ●
 ●
 ●
 ●
 ●
 ●
 ●
 ●
 ●
 ●
 ●
 ●
 ●
 ●
 ●
 ●
 ●
 ●
 ●
 ●
 ●
 ●
 ●
 ●
 ●
 ●
 ●
 ●
 ●
 ●
 ●
 ●
 ●
 ●
 ●
 ●
 ●
 ●
 ●
 ●
 ●
 ●
 ●
 ●
 ●
 ●
 ●
 ●
 ●
 ●
 ●
 ●
 ●
 ●
 ●
 ●
 ●
 ●
 ●
 ●
 ●
 ●
 ●
 ●
 ●
 ●
 ●
 ●
 ●
 ●
 ●
 ●
 ●
 ●

### Conexión de la cámara al televisor

Conecte la cámara y el aparato de TV mediante el cable AV adicional para obtener imágenes en tiempo real en la pantalla. Puede mostrar los videos, fotografías y grabaciones de audio directamente en la TV y compartirlas con sus amigos y familia.

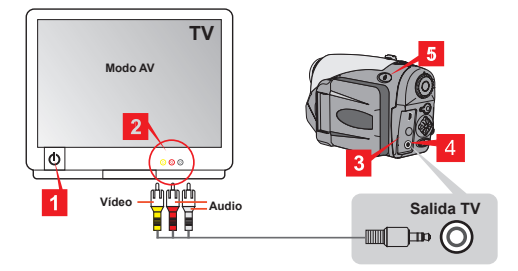

- Encienda la TV y seleccione el modo AV.
- **2** Conecte los terminales de audio y vídeo del cable AV a la TV.
- **3** Abra la cubierta de la conexión.
- 4 Conecte el otro extremo del cable AV a la cámara.
- $\begin{array}{l} 5 \hspace{0.1 cm} \text{Encienda la cámara} \rightarrow \text{Ajuste el selector de modo} \\ \text{en el modo} \hspace{0.1 cm} \text{Configuración} \hspace{0.1 cm} ( \textcolor{red}{\gamma} ) \rightarrow \text{Elemento} \hspace{0.1 cm} \text{TV} \rightarrow \\ \text{elemento} \hspace{0.1 cm} \text{Salida} \hspace{0.1 cm} \text{TV} \rightarrow \text{Seleccione} \hspace{0.1 cm} \text{Activar.} \end{array}$ 
  - Si no aparece ninguna imagen en el televisor, pruebe a cambiar el audio y los finales de vídeo.
  - Si la visualización no es normal, examine el ajuste NTSC/PAL de la cámara.
  - Para reanudar la visualización en el LCD de la cámara, ajuste el
    - selector de modo en el modo Configuración ( $\P$ )  $\rightarrow$  elemento TV  $\rightarrow$  elemento Salida TV  $\rightarrow$  Seleccione Desactivar.

# Configuración avanzada

# Operación del menú

Los elementos del menú proporcionan varias opciones para ajustar con precisión las funciones de la cámara. La tabla siguiente ofrece detalles acerca de las operaciones de los menús.

| Cómo                                                                                                    | Acción                                                                 |  |
|----------------------------------------------------------------------------------------------------|------------------------------------------------------------------------|--|
| Hacer que aparezca el<br>menú *1                                                                                                    | Pulse el botón <b>Menú (MENU)</b> .                                    |  |
| Mover el cuadro<br>resaltado                                                                                                    | Pulse el botón <b>Izquierda</b> o <b>Derecha</b> (◀▶).                 |  |
| Entrar en el submenú /<br>confirmar un elemento                                                                                          | Pulse el botón Intro.                                                  |  |
| Volver al menú superior                                                                                                    | Cuando se encuentre en el submenú, pulse el botón <b>Menú (MENU</b> ). |  |
| Salir rápidamente del<br>menú                                                                                                    | Pulse el botón Obturador ( 🗈 ).                                        |  |
| *1 En el modo Grabación de voz, las operaciones del menú no están<br>disponibles. En el modo Configuración, esta acción no es necesaria. |                                                                        |  |

# Ilustración del menú

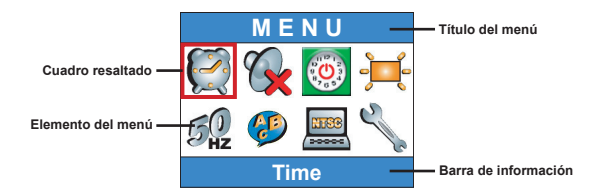

### Elementos de menú en el modo de videocámara digital

Encender  $\rightarrow$  Ajuste el **Selector de modo** en el modo Videocámara digital (m)  $\rightarrow$  Pulse el botón **Menú** (MENU).

| Elemento | Opción               | Descripción                                                                                                    |
|----------|----------------------|----------------------------------------------------------------------------------------------------|
| Tamaño   | <b>FC</b><br>640x480 | Esta opción proporciona la mejor resolución que<br>resulta apropiada para la filmación de sujetos<br>estables.               |
|          | 352x288              | Esta opción graba películas de forma adecuada<br>para visualizarse en el televisor. La calidad de<br>vídeo es similar a VCD. |
|          | ¥6<br>10<br>320x240  | Esta opción graba películas adecuadas para la<br>transmisión a través de Internet de alta velocidad.                         |
|          | 176x144              | Esta opción proporciona una baja resolución con el<br>flujo más uniforme.                                                    |
| Efecto   | Normal               | Esta opción le permite grabar películas en colores<br>naturales.                                                             |
|          | ByN                  | Esta opción le permite grabar películas en blanco<br>y negro.                                                                |

### Elementos de menú en el modo de videocámara digital (continuación)

| Exposición   | EV+3                    | La exposición se aumenta significativamente.                                                                                                    |
|--------------|-------------------------|----------------------------------------------------------------------------------------------------|
|              | EV+2                    | La exposición se aumenta moderadamente.                                                                                                    |
|              | <b>EV+1</b>             | La exposición se aumenta ligeramente.                                                                                                    |
|              | <b>≥</b><br>₩ @<br>EV+0 | La exposición no se modifica.                                                                                                    |
|              | <b>EV-1</b>             | La exposición se reduce ligeramente.                                                                                                    |
|              | <b>EV-2</b>             | La exposición se reduce moderadamente.                                                                                                    |
|              | <b>EV-3</b>             | La exposición se reduce significativamente.                                                                                                    |
| Habilitar AF | Activ./<br>Desactiv.    | Esta función permite a la cámara enfocar<br>automáticamente durante la grabación de vídeo.<br>Tenga en cuenta que es posible que se produzcan<br>algunos ruidos mecánicos cuando la cámara esté<br>ajustando el enfoque durante la grabación. |

#### Elementos de menú en el modo de cámara digital

Encender  $\rightarrow$  Ajuste el **Selector de modo** en el modo Cámara digital ( $\blacksquare$ )  $\rightarrow$  Pulse el botón Menú (MENU).

| Elemento             | Opción                | Descripción                                                                                                    |
|----------------------|-----------------------|----------------------------------------------------------------------------------------------------|
| Grabación<br>de nota | <b>9</b><br>Grabar    | Esta opción le permite agregar notas de voz a sus<br>imágenes. A continuación, presentamos algunos<br>comentarios para la utilización de esta función:1. Cada<br>nota de voz dura 10 segundos.2. Esta función se<br>encuentra disponible después de tomar una fotografía.<br>Si desea agregar una nota a todas las imágenes que<br>realice, debe utilizar esta función inmediatamente<br>después de cada disparo.3. Para una imagen, sólo<br>puede grabarse una nota de voz. Una vez grabada la<br>nota de voz, no puede modificarse ni rehacerse. |
| Tamaño               | 2832x2128             | Esta opción proporciona la mejor resolución,<br>apropiada para revelar fotografías 6x8.                                                                                                    |
|                      | 2304x1728             | Esta opción le permite tomar fotografías apropiadas<br>para revelar fotografías 5x7 o 6x8.                                                                                                    |
|                      | 1600x1200             | Esta opción le permite tomar fotografías apropiadas<br>para revelar fotografías 3x5 o 4x6.                                                                                                    |
|                      | 640x480               | Esta opción le permite tomar fotografías apropiadas<br>para visualizarse en la pantalla del equipo.                                                                                                    |
| Flash                | kuto                  | El flash se disparará automáticamente si la<br>iluminación no es suficiente.                                                                                                    |
|                      | Activado              | El flash se dispara con cada fotografía.                                                                                                    |
|                      | Sinc. lenta           | El flash se dispara varias veces en una fotografía.<br>Junto con la una velocidad lenta del obturador, esta<br>opción le permite tomar fotografías de imágenes<br>intensas en la oscuridad.                                                                                                    |
|                      | (Solution Desactivado | El flash está desactivado.                                                                                                    |

### Elementos de menú en el modo de cámara digital (continuación)

| Elemento                              | Opción                                                                                                    | Descripción                                                                                                    |
|---------------------------------------|----------------------------------------------------------------------------------------------------|----------------------------------------------------------------------------------------------------|
| Temporizador<br>automático            | Activ./<br>Desactiv.                                                                                                    | Con la opción activada, la cámara tendrá diez<br>segundos de retraso antes de liberar el obturador<br>cuando tome una fotografía.        |
| Efecto                                | Mormal                                                                                                    | Esta opción le permite hacer fotografías en color<br>natural.                                                                            |
|                                       | Clásico                                                                                                    | Esta opción le permite hacer fotografías en tonos<br>sepia, imitando las fotografías antiguas.                                           |
|                                       | ByN                                                                                                    | Esta opción le permite hacer fotografías en blanco<br>y negro.                                                                           |
|                                       | <u></u>                                                                                                    | Esta opción le permite tomar fotografías con efecto de<br>sobrexposición.                                                                |
| Sello de fecha                        | Activ./<br>Desactiv.                                                                                                    | Tras activar la función del sello de fecha, se imprimirá<br>una marca de fecha en cada imagen que capture.                               |
| Avanzado<br>↓<br>Balance<br>de blanco | نې<br>Auto                                                                                                    | El balance de blanco se ajusta automáticamente.                                                                                          |
|                                       | Soleado                                                                                                    | Esta opción es apropiada para fotografía en exteriores<br>bajo la luz directa del sol.                                                   |
|                                       | or with the second second seco | Esta opción es apropiada para fotografías en<br>exteriores con tiempo nublado o entornos con<br>sombras.                                 |
|                                       | Fluorescente                                                                                                    | Esta opción es apropiada para fotografías en<br>interiores con iluminación fluorescente o entornos con<br>temperaturas de color elevado. |
|                                       | <b>P</b><br>Tungsteno                                                                                                    | Esta opción es apropiada para fotografías en<br>interiores con iluminación incandescente o entornos<br>con temperaturas de color bajo.   |
### Elementos de menú en el modo de cámara digital (continuación)

| Elemento                    | Opción                          | Descripción                                                                                                    |
|-----------------------------|---------------------------------|----------------------------------------------------------------------------------------------------|
| Avanzado<br>↓               | ISO Auto                        | La cámara determina la velocidad ISO<br>automáticamente.                                                                       |
|                             | 1SO 100                         | La velocidad ISO se ajuste en 100, apropiada para las<br>fotografías en entornos con luz suficiente.                           |
| ISO                         | 1SO 200                         | La velocidad ISO se ajuste en 200, apropiada para las<br>fotografías en entornos con luz moderada.                             |
|                             | 1SO 400                         | La velocidad ISO se ajusta en 400, apropiado para<br>fotografías en entornos tenues o con una velocidad<br>mayor de obturador. |
|                             | EV+3                            | La exposición se aumenta significativamente.                                                                                   |
|                             | <b>≥</b><br><b>₩+2</b><br>EV+2  | La exposición se aumenta moderadamente.                                                                                        |
|                             | ₩ <b>+1</b><br>EV+1             | La exposición se aumenta ligeramente.                                                                                          |
| Avanzado<br>↓<br>Exposición | ₩0<br>EV+0                      | La exposición no se modifica.                                                                                                  |
|                             | <b>≥</b> 1<br><b>E</b> V-1      | La exposición se reduce ligeramente.                                                                                           |
|                             | <b>EV-2</b>                     | La exposición se reduce moderadamente.                                                                                         |
|                             | <b>24</b><br><b>W-3</b><br>EV-3 | La exposición se reduce significativamente.                                                                                    |

### Elementos del menú en el modo de reproducción

 $\begin{array}{l} {\sf Encender} \to {\sf Ajuste} \ {\sf el} \ {\textbf{Selector}} \ {\textbf{de}} \ {\textbf{modo}} \ {\rm en} \ {\rm el} \ {\rm modo} \\ {\sf Reproducción} \ (\textcircled{\textbf{P}}) \to {\sf Pulse} \ {\rm el} \ {\sf botón} \ {\textbf{Menu}} \ (\texttt{Menu}). \end{array}$ 

| Elemento            | Opción               | Descripción                                                                                                    |  |  |  |  |
|---------------------|----------------------|----------------------------------------------------------------------------------------------------|--|--|--|--|
| Nota<br>sonora      | Activ./<br>Desactiv. | Al activarse esta función se le permite escuchar<br>notas sonoras a la vez que se revisan las imágenes<br>fijas. La nota sonora (si existe) se reproducirá<br>automáticamente cuando se revise la imagen fija.<br>Puede pulse el botón <b>Obturador</b> ( <b>n</b> ) para poner en<br>pausa o reanudar la reproducción. |  |  |  |  |
| Eliminar<br>una     | Sí/No                | sta opción le permite eliminar el archivo actual.                                                                                                    |  |  |  |  |
| Eliminar<br>todo    | Sí/No                | Dependiendo del soporte de almacenamiento que<br>esté utilizando, podrá eliminar todos los archivos<br>almacenados en la tarjeta de memoria o en la<br>nemoría interna.                                                                                                    |  |  |  |  |
|                     | Todo                 | Esta opción permite visualizar todos los archivos.                                                                                                    |  |  |  |  |
| File Sort           | <b>F</b> ija         | Esta opción permite visualizar únicamente las<br>imágenes fijas.                                                                                                    |  |  |  |  |
| Ordenar<br>archivos | <b>f</b><br>Vídeo    | Esta opción permite visualizar únicamente los<br>vídeos.                                                                                                    |  |  |  |  |
|                     | Dia Audio            | Esta opción permite visualizar únicamente los<br>sonidos.                                                                                                    |  |  |  |  |
| Info.<br>archivo    | Activ./<br>Desactiv. | Esta opción determina si la información del archivo<br>(como por ejemplo el tamaño del archivo) se<br>muestra en el modo de reproducción.                                                                                                    |  |  |  |  |

### Elementos del menú en el modo MP3

Encender  $\rightarrow$  Ajuste el **Selector de modo** en el modo Reproducción ( $\blacktriangleright$ )  $\rightarrow$  Pulse el botón **Grabar** ( $\bullet$ )  $\rightarrow$  Pulse el botón **Menú** (MENU).

| Elemento         | Opción          | Descripción                                                       |  |  |  |  |
|------------------|-----------------|-------------------------------------------------------------------|--|--|--|--|
| Eliminar<br>una  | Sí/No           | Esta opción le permite eliminar la pista actual.                  |  |  |  |  |
| Eliminar<br>todo | Sí/No           | Esta opción le permite eliminar todas las pistas.                 |  |  |  |  |
| Modo<br>Repetir  | <b>O</b><br>Una | Vuelve a reproducir la pista actual.                              |  |  |  |  |
|                  | todo            | Repite todas las pistas reproducidas.                             |  |  |  |  |
| Salida           | Auricular       | Ajusta los auriculares como el dispositivo de salida<br>de audio. |  |  |  |  |
| de audio         | Timbre          | Ajusta el altavoz como el dispositivo de salida de audio.         |  |  |  |  |

### Elementos del menú en el modo de configuración

Encender  $\rightarrow$  Ajuste el **Selector de modo** en el modo Configuración (  $\P$  ).

| Elemento                                | Opción                  | Descripción                                                                                 |
|-----------------------------------------|-------------------------|---------------------------------------------------------------------------------------------|
| Mora                                    | -                       | Esta opción le permite ajustar la fecha y la hora.                                          |
| Pitido                                  | Activ./<br>Desactiv.    | Esta opción le permite activar o desactivar el pitido.                                      |
|                                         | <b>1</b> min            | La cámara se apagará automáticamente si<br>permanece inactiva durante más de un minuto.     |
| Apagado<br>automático                   | <b>5</b> min            | La cámara se apagará automáticamente si<br>permanece inactiva durante más de cinco minutos. |
|                                         | 10 min                  | La cámara se apagará automáticamente si<br>permanece inactiva durante más de diez minutos.  |
|                                         | Hto                     | El brillo LCD se ajusta en alto.                                                            |
| Brillo                                  | <b>)≓</b><br>Normal     | El brillo LCD se ajusta en normal.                                                          |
|                                         | <del>) []</del><br>Bajo | El brillo LCD se ajusta en bajo.                                                            |
| Parmadoa                                | 50 Hz                   | Ajuste el parpadeo en 50 Hz.                                                                |
| Parpadeo<br>60 Hz Ajuste el parpadeo en |                         | Ajuste el parpadeo en 60 Hz.                                                                |
| (Jidioma                                | -                       | Esta opción le permite configurar el idioma.                                                |

### Elementos del menú en el modo de configuración (continuación)

| Elemento                              | Opción               | Descripción                                                                                                    |
|---------------------------------------|----------------------|----------------------------------------------------------------------------------------------------|
| TV<br>→                               | MTSC                 | Esta opción es apropiada para América, Taiwán,<br>Japón y Corea.                                                                                                    |
| Sistema<br>de TV                      | PAL                  | Esta opción es apropiada para Alemania, Inglaterra,<br>Italia, Países Bajos, China, Japón y Hong Kong.                                                                                                    |
| TV<br>↓<br>Salida TV                  | Activ./<br>Desactiv. | Esta opción le permite activar o desactivar la<br>función de salida TV.                                                                                                    |
| ()<br>Avanzado<br>↓<br>Predeterminado | Activ./<br>Desactiv. | Esta opción le permite restaurar los valores<br>predeterminados de fábrica. Tenga que en<br>cuenta que se sobrescribirán los ajustes no<br>predeterminados.                                                                                     |
| ∰<br>Avanzado<br>↓<br>Formato         | Activ./<br>Desactiv. | Dependiendo del soporte de almacenamiento<br>que esté utilizando, podrá formatear la tarjeta de<br>memoria o la memoria interna. Tenga en cuenta<br>que se borrarán todos los archivos almacenados en<br>el soporte y se perderán para siempre. |

### Copia de archivos al PC

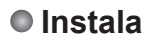

### Instalación del controlador en el PC

Para asegurar que los videos grabados con la cámara se verán en el PC es necesario instalar el controlador de la cámara. Para instalar el software:

#### Inserte el CD de controlador.

Encienda el equipo. Coloque el CD incluido en la unidad de CD-ROM.

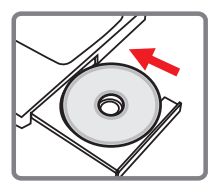

No conecte el cable USB en el equipo aún.

Cierre todas las aplicaciones abiertas en el PC.

Si la pantalla de ejecución automática no aparece automáticamente, haga doble clic en Mi PC y, a continuación en la unidad de CD-ROM. A continuación, inicie manualmente el programa Setup.exe.

### 2 Inicio de la instalación.

Haga clic en el icono opera ejecutar la instalación del controlador.

#### Aviso para los usuarios de Windows 2000:

Durante el proceso de instalación, puede aparecer un mensaje de advertencia relacionado con la firma digital una o dos veces. Haga clic en Sí para continuar con el proceso. El software es totalmente compatible con el sistema operativo Windows 2000.

### Instalación del controlador en el PC (continuación)

#### **3** Instalación del controlador.

El Asistente Install Shield aparecerá e instalará el programa automáticamente. Haga clic en Siguiente y siga las instrucciones en pantalla para completar la instalación.

#### 4 Instalación de códecs

Tras completar la instalación del controlador, el programa le preguntará si instala los Windows Media Player Codecs. Si no está seguro de si ha instalado los codecs en el equipo, haga clic en Sí y siga las instrucciones en pantalla para completar la instalación.

#### **5** Instalación de Direct X 8.0 o una versión posterior.

Tras completar la instalación de los codecs, se le preguntará si instalar Direct X 8.0 o una versión posterior si el programa aún no está instalado en el equipo. Haga clic en Sí para continuar.

Para ver los videos grabados por la cámara en el PC son necesarios los Windows Media Player Codecs y Direct X 8.0 o una versión posterior.

#### 6 Reinicio del equipo.

Tras completar la instalación, puede ser necesario reiniciar el equipo para que el controlador cobre efecto.

### Conexión de la cámara al PC

#### Conexión del cable USB al equipo.

Encienda el equipo y, a continuación, conecte el cable USB accesorio en el puerto USB del PC. Asegúrese de que el cable y el puerto están bien alineados.

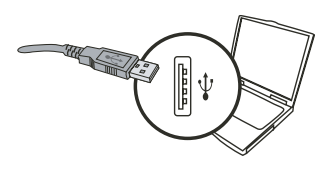

#### 2 Conexión del cable USB a la cámara.

Asegúrese de tener 4 pilas AA instaladas en la cámara. A continuación, conecte el otro extremo del cable USB a la cámara.

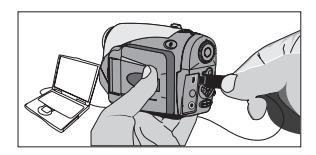

Asegúrese de las baterías instaladas tienen suficiente carga restante o la conexión podría fallar.

Aviso para los usuarios de Windows 2000/XP/ME:

Si desea desconectar la cámara del equipo, siga estos pasos:

- Haga doble clic en 🌭 en la bandeja del sistema.
- Seleccione la cámara cuando aparezca la pantalla de confirmación y haga clic en Aceptar.
- Siga las instrucciones en pantalla para desconectar con seguridad la cámara del equipo.

### Copia de archivos al PC

Este paso varia dependiendo del sistema operativo:

#### Para usuarios de Windows XP:

Tras conectar la cámara al equipo, aparecerá automáticamente un cuadro de diálogo. Seleccione el elemento Abrir la carpeta para ver los archivos utilizando Internet Explorer y haga clic en Aceptar.

### Para usuario de Windows 2000/ME/98SE:

Haga doble clic en Mi PC. A continuación,

haga doble clic en el icono de la unidad extraíble que acaba de aparecer.

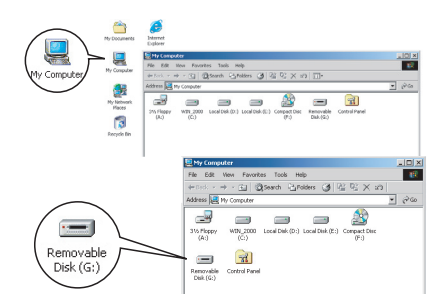

able Disk (F:)

This disk or de

🚫 Take no

DK Cancel

Cuando hay una tarjeta de memoria insertada, el disco extraíble que aparece se refiere a la tarjeta. De lo contrario, el disco extraíble se refiere a la memoria flash interna.

### Copia de archivos al PC (continuación)

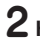

**2** Haga doble clic en la carpeta archivos **DCIM**.

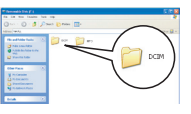

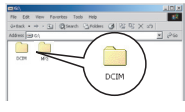

Windows XP

Windows 2000/ME/98 SE

### **3** Haga doble clic en la carpeta archivos **100MEDIA**.

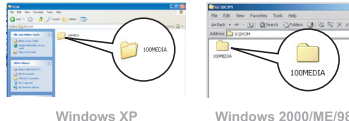

Windows 2000/ME/98 SE

#### **4** Arrastre el archivo de destino en **Mis Documentos** o la carpeta de destino.

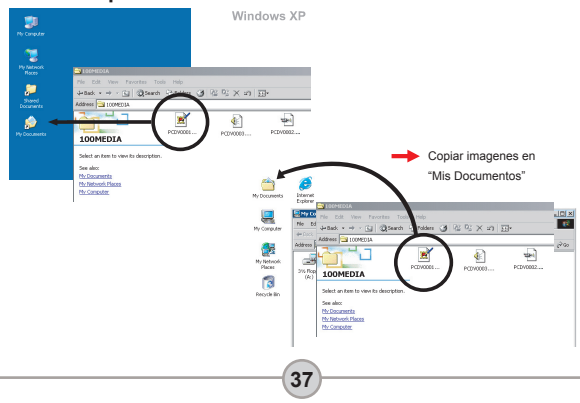

### Visualización y reproducción de los archivos en un PC

Haga doble clic en Mis Documentos o en cualquier otra carpeta en la que desee guardar los archivos.

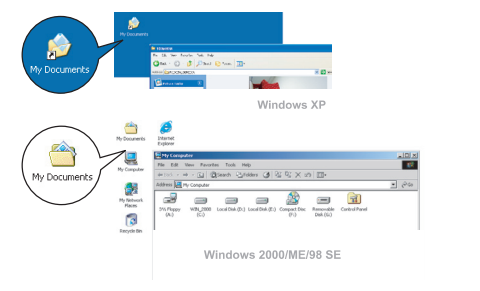

2 Haga doble clic en el archivo que desee y el archivo se abrirá en el programa asociado a ese tipo de archivo.

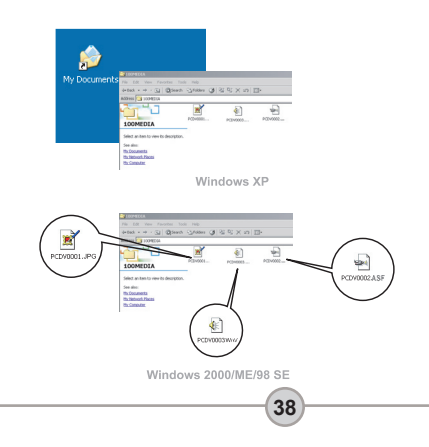

### Ubicación de los archivos

Tras conectar la cámara al equipo, aparecerá una unidad extraíble en el PC. La unidad extraíble representa la unidad de almacenamiento de la cámara. En el disco podrá encontrar todas las grabaciones. Consulte la figura de la derecha para ver los archivos guardados.

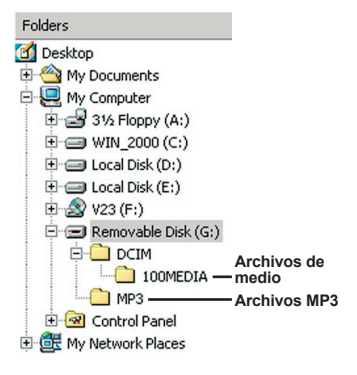

### Solución de problemas

| Al utilizar la cámara:                                                       |                                                                                                    |                                                                                                    |  |  |  |
|------------------------------------------------------------------------------|----------------------------------------------------------------------------------------------------|----------------------------------------------------------------------------------------------------|--|--|--|
| Problema                                                                     | Causa                                                                                                    | Solución                                                                                                    |  |  |  |
|                                                                              | Las pilas no tienen energía.                                                                                                    | Cambie las pilas.                                                                                                    |  |  |  |
| La cámara no se<br>enciende de forma                                         | Las pilas están instaladas<br>de forma incorrecta.                                                                                        | Vuelva a instalar las pilas.                                                                                          |  |  |  |
| normal.                                                                      | Se están utilizando pilas<br>de baja calidad.                                                                                             | Utilice pilas alcalinas o NiMH<br>recargables. NO utilice tipos o<br>marcas diferentes de pilas de<br>forma conjunta. |  |  |  |
| La cámara está                                                               | Si la cámara permanece<br>inactiva durante más de<br>un minuto, la pantalla<br>LCD se apagará<br>automáticamente para<br>ahorrar energía. | Pulse cualquier botón excepto<br>el botón de encendido para<br>reactivar la pantalla.                                 |  |  |  |
| pantalla LCD no<br>muestra nada.                                             | Se desactiva la pantalla<br>LCD.                                                                                                    | Pulse el botón Intro (ENTER) para encender la pantalla.                                                               |  |  |  |
|                                                                              | La función de salida TV está desactivada.                                                                                                 | Apague la cámara y, a<br>continuación, vuelva a<br>encenderla.                                                        |  |  |  |
| No puedo hacer<br>fotografías ni grabar<br>vídeos al pulsar el               | Memoria agotada.                                                                                                    | Libere algo de espacio de<br>la tarjeta de memoria o la<br>memoria interna.                                           |  |  |  |
| botón Obturador o<br>Grabar.                                                 | La cámara está<br>recargando el flash.                                                                                                    | Espere hasta que se haya<br>cargado el flash.                                                                         |  |  |  |
| 1. La cámara no<br>puede identificar la<br>tarjeta CF.<br>2. La pantalla LCD | El formato de la tarjeta de<br>memoria no es compatible<br>con la cámara.                                                                 | Utilice la función "Format" de<br>la cámara para formatear la<br>tarjeta.                                             |  |  |  |
| muestra el mensaje<br>"ERROR DE<br>MEMORIA" o "ERROR<br>DE TARJETA".         | La tarjeta de memoria está dañada.                                                                                                    | Reemplace la tarjeta por una nueva.                                                                                   |  |  |  |

| Al utilizar la cámara:                                                                                   |                                                                                                    |                                                                                                    |  |  |  |
|----------------------------------------------------------------------------------------------------|----------------------------------------------------------------------------------------------------|----------------------------------------------------------------------------------------------------|--|--|--|
| Problema                                                                                                 | Causa                                                                                                    | Solución                                                                                                    |  |  |  |
| No he eliminado las<br>imágenes ni videos<br>pero no las puedo<br>encontrar en la tarjeta<br>de memoria. | Esto ocurre cuando inserta<br>una tarjeta de memoria<br>tras hacer algunas<br>fotografías o vídeos. Las<br>grabaciones perdidas se<br>guardan realmente en la<br>memoria interna. | Puede acceder a estos<br>archivos cuando retire la tarjeta<br>de memoria.                                                                 |  |  |  |
| No puedo utilizar el<br>flash.                                                                           | Si el icono OSD indica<br>batería baja, es posible<br>que el flash esté<br>desactivado debido a un<br>voltaje insuficiente.                                                       | Cambie las pilas.                                                                                                    |  |  |  |
| Las imágenes<br>grabadas aparecen<br>borrosas.                                                           | El enfoque no está<br>ajustado correctamente.                                                                                                    | Pulse el botón del Obturador<br>(                                                                                                    |  |  |  |
| Las imágenes o<br>videos grabados<br>aparecen demasiado<br>oscuros.                                      | El entorno de fotografía o<br>grabación no dispone de<br>la iluminación adecuada.                                                                                                 | Utilice el flash para hacer<br>las fotografías. Añada luces<br>adicionales al grabar vídeos.                                              |  |  |  |
| El sujeto aparece<br>demasiado oscuro y<br>el fondo demasiado<br>brillante.                              | El sujeto se encuentra<br>contra la fuente de luz.                                                                                                    | Ajuste un valor EV más alto<br>para iluminar el sujeto.                                                                                   |  |  |  |
| Al ver las imágenes en<br>la pantalla LCD o el<br>equipo aparece ruido.                                  | La configuración de<br>parpadeo puede no<br>coincidir con el estándar<br>del país en el que se<br>encuentre.                                                                      | Ajuste el parámetro de<br>parpadeo. Para obtener más<br>información, consulte la tabla<br>"Configuración de parpadeo" de<br>la página 43. |  |  |  |
| No se oye nada<br>cuando se reproduce<br>música MP3.                                                     | El dispositivo de salida de<br>sonido está ajustado en<br>auriculares.                                                                                                    | Vaya al menú MP3 y ajuste el<br>dispositivo de salida de sonido<br>a timbre.                                                              |  |  |  |

| Al conectar la cámara a un PC o TV:                                                                   |                                                                                                  |                                                                                                    |  |  |  |
|----------------------------------------------------------------------------------------------------|--------------------------------------------------------------------------------------------------|----------------------------------------------------------------------------------------------------|--|--|--|
| Problema                                                                                              | Causa                                                                                            | Solución                                                                                                    |  |  |  |
| No puede encontrarse<br>un disco extraíble<br>después de conectar<br>la cámara a un PC.               | No hay baterías instaladas<br>o están agotadas.                                                  | Instale una baterías nuevas.                                                                                                    |  |  |  |
| No puedo ver los<br>videos en el PC.                                                                  | No se ha instalado en el<br>equipo el controlador o el<br>software.                              | Instale Direct X 8.0 o una<br>versión posterior y los<br>Windows Media 9.0 Codecs<br>para solucionar el problema.<br>Consulte la página 33 para<br>obtener detalles acerca del<br>software o visite <u>http://www.<br/>microsoft.com</u> para descargar<br>los archivos necesarios. |  |  |  |
| Ha fallado la<br>instalación del                                                                      | La instalación se ha<br>terminado de forma<br>anormal.                                           | Desinstale el controlador<br>y demás programas<br>relacionados. Siga las<br>instrucciones de instalación del<br>manual para volver a instalarlo.                                                                                                    |  |  |  |
| controlador.                                                                                          | Se ha conectado la<br>cámara al PC mediante<br>el cable USB antes de<br>instalar el controlador. | <ol> <li>Suprima el controlador.</li> <li>Instale el controlador antes<br/>de conectar el cable USB.</li> </ol>                                                                                                    |  |  |  |
| La pantalla de TV no<br>muestra imágenes                                                              | La cámara no está bien<br>conectada a la TV.                                                     | Vuelva a conectar la cámara a<br>la TV correctamente.                                                                                                    |  |  |  |
| conectar la cámara<br>a la TV.                                                                        | Error de ajuste del sistema del televisor (NTSC/PAL).                                            | Ajuste el sistema del televisor<br>con un elemento correcto.                                                                                                    |  |  |  |
| Se ha producido un<br>conflicto con otra<br>cámara o con otro<br>dispositivo de captura<br>instalado. | El dispositivo no es<br>compatible con la cámara.                                                | Si dispone de otra cámara o<br>dispositivo de captura instalado<br>en el equipo, desinstale la<br>cámara y su controlador del<br>equipo para evitar el conflicto.                                                                                                    |  |  |  |

### Configuración de parpadeo

| País          | Inglaterra | Alemania | Francia | Italia | España  | Países bajos |
|---------------|------------|----------|---------|--------|---------|--------------|
| Configuración | 50Hz       | 50Hz     | 60Hz    | 50Hz   | 50Hz    | 50Hz         |
| País          | Portugal   | América  | Taiwán  | China  | Japón   | Corea        |
| Configuración | 50Hz       | 60Hz     | 60Hz    | 50Hz   | 50/60Hz | 60Hz         |

Nota: La configuración de parpadeo se basa en el estándar de frecuencia de la compañía eléctrica local.

### Indicador de carga de batería

| Icono | Descripción            |
|-------|------------------------|
|       | Batería completa       |
|       | Batería con carga baja |
|       | Batería agotada        |

Nota: Para evitar quedarse sin energía en la cámara, se recomienda reemplazar las pilas cuando el icono indique que la carga está baja.

### Capacidad de almacenamiento

|                            | Vídeo (min.)                |                            |                              |                             |  |  |
|----------------------------|-----------------------------|----------------------------|------------------------------|-----------------------------|--|--|
| Memoria                    | TV-HQ<br>640x480<br>(10frs) | TV-S<br>352x288<br>(30frs) | WEB-HQ<br>320x240<br>(30frs) | WEB-S<br>176x144<br>(30frs) |  |  |
| Memoria interna (11.5MB)   | 0.7 ~ 1                     | 0.2 ~ 0.6                  | 0.7 ~ 1                      | 1 ~ 1.5                     |  |  |
| Tarjeta de memoria (32MB)  | 2 ~ 2.5                     | 0.5 ~ 1.5                  | 2 ~ 2.5                      | 3~4                         |  |  |
| Tarjeta de memoria (64MB)  | 3.5 ~ 5                     | 1 ~ 2.5                    | 3.5 ~ 5                      | 6~8                         |  |  |
| Tarjeta de memoria (128MB) | 7 ~ 10                      | 2.5 ~ 5.5                  | 7 ~ 10                       | 13 ~ 16                     |  |  |
| Tarjeta de memoria (256MB) | 14 ~ 20                     | 5 ~ 11                     | 14 ~ 20                      | 25 ~ 32                     |  |  |
| Tarjeta de memoria (512MB) | 28 ~ 40                     | 10 ~ 20                    | 30 ~ 40                      | 50 ~ 64                     |  |  |
| Microdrive (1GB)           | 60 ~ 80                     | 20 ~ 40                    | 60 ~ 80                      | 100 ~ 128                   |  |  |
| Microdrive (2GB)           | 120 ~ 160                   | 40 ~ 80                    | 120 ~ 160                    | 200 ~ 256                   |  |  |
| Microdrive (4GB)           | 240 ~ 320                   | 80 ~ 160                   | 240 ~ 320                    | 400 ~ 512                   |  |  |
| Microdrive (5GB)           | 300 ~ 400                   | 100 ~ 200                  | 300 ~ 400                    | 500 ~ 640                   |  |  |

| Memoria                    | Audio<br>(hora) | Imagen fija      |           |           |         |
|----------------------------|-----------------|------------------|-----------|-----------|---------|
|                            | Máxima          | 2832x2128        | 2304x1728 | 1600x1200 | 640x480 |
| Memoria interna (11.5MB)   | 0.75            | 10               | 15        | 25        | 130     |
| Tarjeta de memoria (32MB)  | 2               | 30               | 40        | 75        | 350     |
| Tarjeta de memoria (64MB)  | 4               | 60               | 80        | 150       | 750     |
| Tarjeta de memoria (128MB) | 8               | 120              | 160       | 300       | 1500    |
| Tarjeta de memoria (256MB) | 16              | 240              | 320       | 600       | 3000    |
| Tarjeta de memoria (512MB) | 32              | 480              | 640       | 1200      | 6000    |
| Microdrive (1GB)           | 64              | 960              | 1280      | 2400      | 12000   |
| Microdrive (2GB)           | 128             | 1920             | 2560      | 4800      | 24000   |
| Microdrive (4GB)           | 256             | 3840 5120 9600 4 |           | 48000     |         |
| Microdrive (5GB)           | 320             | 4800             | 6400      | 12000     | 60000   |

 \* El valor real de la capacidad puede variar (hasta ± 30%) dependiendo de la saturación de color y la complejidad del sujeto y el entorno.

### Mensajes de sistema

| Mensaje                                       | Descripción                                                                                                    |
|-----------------------------------------------|----------------------------------------------------------------------------------------------------|
| Grabando                                      | La cámara está grabando un archivo.                                                                                                    |
| Sin archivos para<br>reproducir               | Cuando la cámara se encuentre en el modo Reproducir sin que haya<br>ningún archivo para reproducir, aparecerá este mensaje.                                         |
| Cambie las baterías                           | La carga de las baterías está baja. Debe reemplazarlas por unas<br>nuevas inmediatamente.                                                                           |
| Memoria llena                                 | La memoria de almacenamiento está llena y no se pueden guardar<br>más archivos. Cambie la tarjeta CF o elimine algunos archivos para<br>liberar espacio de memoria. |
| Error de memoria                              | La cámara no puede acceder a los datos de la memoria interna.<br>Formatee el medio para solucionar este problema.                                                   |
| Flash cargando                                | El flash se está cargando.                                                                                                    |
| Error de formato de<br>archivos               | El archivo que se está reproduciendo no es compatible con la<br>cámara.                                                                                             |
| Formateando                                   | La cámara está formateando el medio de almacenamiento.                                                                                                    |
| Salida de la tarjeta; se<br>apagará la cámara | Se ha retirado una tarjeta de memoria instalada cuando la cámara estaba encendida. Se apagará la cámara.                                                            |

### Especificaciones

Funciones principales Videocámara digital: Formato MPEG4 (.ASF) VGA (640 x 480 píxeles) / hasta 11 fps CIF (352 x 288 p(xeles) / hasta 30 fps Cámara fija digital: 6 MP (2832 x 2128) píxeles • 4 MP (2304 x 1728) píxeles 2 MP (1600 x 1200) píxeles VGA (640 x 480) píxeles Reproductor MP3: Reproductor MP3 con todas las funciones Grabadora de voz digital: · Foramto WAVE (.WAV) con 11.5 MB de memoria Tiempo de grabación: graba aproximadamente 40 minutos - Resolución efectiva del sensor: 4 MP (2304 x 1728) píxeles Resolución interpolada: 6 MP (2832 x 2128) píxeles - Memoria interna: 11,5 MB de memoria flash (almacenamiento) - Memoria externa: Ranura para tarjeta CF/Microdrive incorporada Objetivo: Enfoque automático (F=3,5) Zoom digital: 4X Pantalla LCD: LCD LTPS color de 2.0" - Salida TV: Admite el sistema TV NTSC/PAL Obturador: Mecánico - Flash: Auto/ Encendido/ Apagado/ SlowSync, Reducción de ojos rojos - Balance de blanco: Auto/ Soleado/ Nublado/ Tungsteno/ Fluorescente - Interfaz: USB 1.1 (compatible con 2.0) Micrófono y altavoz incorporados - Batería: 4 pilas AA (se recomiendan alcalinas) - Dimensiones: 3.9" x 3.0" x 2.0" (130 x 76 x 50 mm) Nota: Las especificaciones están sujetas a cambios sin previo aviso.

### Especificaciones del adaptador de entrada CC

| Entrada           | 100 - 240V ~ 50/60 Hz<br>0,3A 30VA    |
|-------------------|---------------------------------------|
| Salida            | +5V <del></del> 2A ⊝-€-⊕              |
| Longitud          | 8,3 mm                                |
| Radio de conexión | 4,0 mm                                |
|                   | · · · · · · · · · · · · · · · · · · · |

### Welkom

Beste klant, wii willen u harteliik danken voor uw aankoop van dit product

Wii hebben heel wat tiid en inspanningen gewiid aan de ontwikkeling van dit product en we hopen dat u jarenlang zult genieten van een probleemloos gebruik.

# Veiligheidsrichtlijnen

- 1. Laat de camera niet vallen, prik er geen gaten in of demonteer hem niet. Dit kan de garantie vernietigen.
- 2. Vermijd elk contact met water en droog uw handen voordat u het apparaat gebruikt.
- 3. Stel de camera niet bloot aan een hoge temperatuur of direct zonlicht. Dit kan de camera beschadigen.
- 4. Wees voorzichtig in de omgang met uw camera. Duw nooit hard op de behuizing van de camera.
- 5. Voor uw veiligheid is het gebruik van de camera bii stormweer of bliksem af te raden.
- 6. Zorg ervoor dat u geen batterijen van verschillende merken of types tegelijk gebruikt. Dit kan ernstige schade aan uw camera veroorzaken.
- 7. Verwijder de batterijen als u de camera gedurende langere tijd niet gebruikt. Een slechte batterij kan de functionaliteit van de camera beïnvloeden.
- 8. Verwijder de batterijen als ze tekenen vertonen van lekkage of vervorming.
- 9. Gebruik uitsluitend de accessoires die door de fabrikant ziin geleverd.
- 10. Houd de camera buiten het bereik van jonge kinderen.

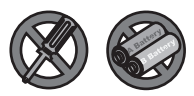

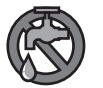

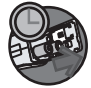

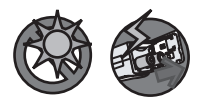

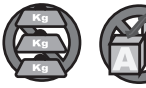

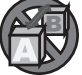

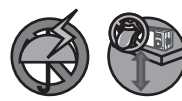

# Inhoudsopgave

| Welkom                                      | 1  |
|---------------------------------------------|----|
| Veiligheidsrichtlijnen                      | 1  |
| Inhoudsopgave                               | 2  |
| Aan de slag                                 | 4  |
| Kennismaken met de onderdelen van uw camera | 4  |
| De batterijen plaatsen                      | 5  |
| Een geheugenkaart plaatsen (optioneel)      | 6  |
| De polsriem bevestigen (optioneel)          | 8  |
| Uw camera vasthouden                        | 9  |
| De klep van de aansluitingen openen         | 9  |
| Het statief gebruiken (optioneel)           | 10 |
| Basisgebruik                                | 11 |
| Uw camera inschakelen                       | 11 |
| Uw camera uitschakelen                      | 11 |
| De LCD-indicators lezen                     |    |
| De taal instellen                           | 14 |
| De datum en tijd instellen                  | 14 |
| Een videoclip opnemen                       | 15 |
| Een foto maken                              | 17 |
| Een videoclip opnemen                       |    |
| Uw opnamen afspelen                         | 19 |
| MP3-muziek afspelen                         | 21 |
| De camera aansluiten op uw tv               |    |
| Geavanceerde instellingen                   | 23 |
| Menugebruik                                 | 23 |
| Afbeelding menu                             | 23 |
| Menu-items in de modus Digitale camcorder   | 24 |
| Menu-items in de modus Digitale camera      |    |
| Menu-items in de weergavemodus              | 29 |
| Menu-items in de MP3-modus                  | 30 |
| Menu-items in de Instellingsmodus           | 31 |
| Bestanden kopiëren naar uw pc               | 33 |
| Het stuurprogramma voor uw pc installeren   |    |
| De camera aansluiten op uw pc               | 35 |
| Bestanden kopiëren naar de pc               | 36 |

# Inhoudsopgave

| Bestanden weergeven/afspelen op uw pc      |    |
|--------------------------------------------|----|
| Bestandslocatie                            |    |
| Biilage                                    | 40 |
| Probleemoplossing                          |    |
| Flikkerinstellingen                        |    |
| Indicator levensduur batterij              |    |
| Opslagcapaciteit                           |    |
| Systeembericht                             |    |
| Specificaties                              |    |
| Specificaties voedingsadapter gelijkstroom |    |

### Aan de slag

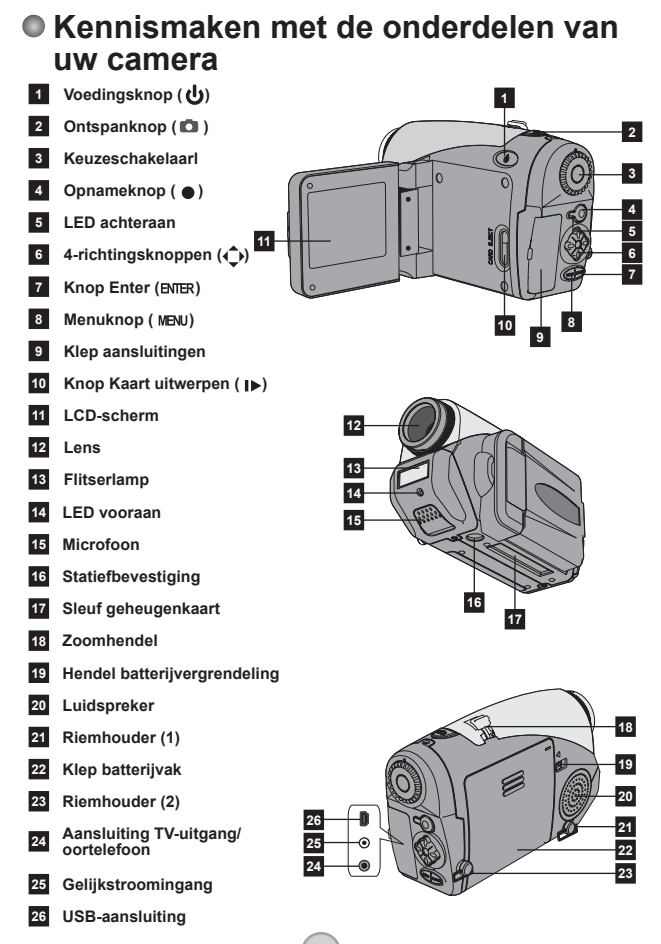

### De batterijen plaatsen

# De klep van het batterijvak openen.

Duw de hendel van de batterijvergrendeling naar de ontgrendelingspositie en trek vervolgens de klep van het batterijvak omlaag en til de klep omhoog om deze te verwijderen.

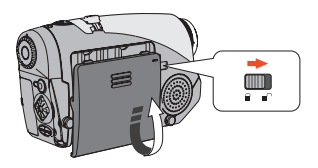

#### 2 De batterijen installeren. Plaats twee AA-batterijen in het

vak. Denk eraan dat u de positieve (+) en negatieve (-) polen niet mag omkeren.

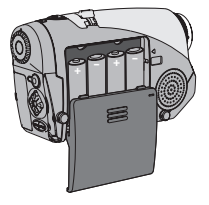

#### **3** De klep sluiten.

Sluit de klep van het batterijvak nadat u de batterijen correct hebt geïnstalleerd.

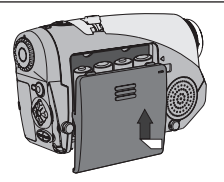

Gebruik nooit verschillende merken batterijen tegelijk.

Voor een hoge prestatie zijn alkalinebatterijen of oplaadbare NiMHbatterijen aanbevolen.

### Een geheugenkaart plaatsen (optioneel)

Naast het ingebouwde flashgeheugen, kan uw camera ook gegevens opslaan op een CF-kaart (Compact Flash) of een Microdrive.

Om een geheugenkaart te plaatsen, duwt u voorzichtig tegen de kaart zoals weergegeven, tot de kaart de onderkant van de sleuf raakt. Denk eraan dat u een geheugenkaart moet plaatsen voordat u de camera inschakelt.

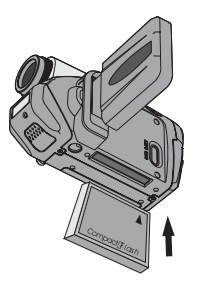

Nadat u de geheugenkaart hebt geplaatst, is het aanbevolen de geheugenkaart te formatteren voordat u deze gebruikt. Volg deze procedures om een geheugenkaart te formatteren met de camera: Plaats een geheugenkaart  $\rightarrow$  Schakel de camera in  $\rightarrow$  Stel de **Keuzeschakelaar** in op de modus Instellingen ( $\Upsilon$ )  $\rightarrow$  Open het submenu Geavanceerd  $\rightarrow$  Open het submenu Formatteren  $\rightarrow$  Selecteer Ja en druk op de knop **Enter** (BNTR)

Houd ermee rekening dat alle gegevens die op de geheugenkaart zijn opgeslagen, na het formatteren zullen verwijderd zijn.

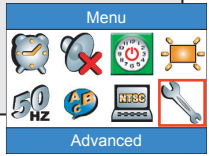

### Een geheugenkaart plaatsen (vervolg)

Controleer eerst of de voeding uitgeschakeld is voordat u de kaart verwijdert. Open vervolgens het LCD-paneel en druk op de knop Kaart uitwerpen zodat de kaart of de Microdrive uit de sleuf springt.

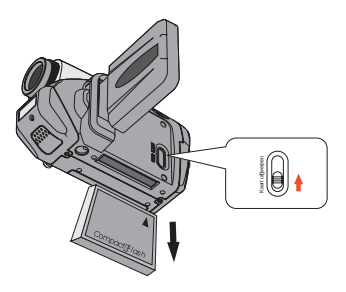

- Verwijder de geheugenkaart niet terwijl de camera is ingeschakeld. Als u dit toch doet, zal de camera niet op een normale manier uitschakelen.
- Wanneer een geheugenkaart is geplaatst, zal de camera de kaart gebruiken als het hoofdopslagmedium. Bestanden die in het interne geheugen van de camera zijn opgeslagen, zullen niet toegankelijk zijn tot de kaart wordt verwijderd.
- Als de CF-kaart niet wordt herkend door uw camera, maar wel met andere apparaten kan worden gebruikt, is dit waarschijnlijk te wijten aan een incompatibel formaat. Raadpleeg het hoofdstuk Probleemoplossing voor meer informatie.

### De polsriem bevestigen (optioneel)

### De riem openvouwen.

Vouw de riem open en spreid deze uit zoals weergegeven.

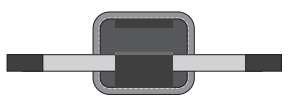

### **2** De riem door de haak halen.

Haal de uiteinden van de riem door de haken op de camera. Bevestig vervolgens de twee uiteinden aan elkaar zoals weergegeven.

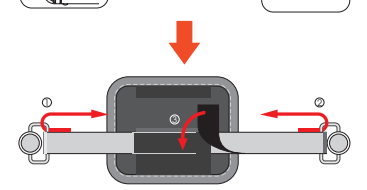

#### 3 De riem klaarmaken voor gebruik. Vouw de beschermhoes dicht om de polsriem te beschermen.

### • Uw camera vasthouden

Stop uw hand door de polsriem en houd de camera stevig vast zoals weergegeven. Zorg ervoor dat u de lens niet blokkeert tijdens het maken van foto's of het opnemen van videoclips, zodat u het beste resultaat verkrijgt.

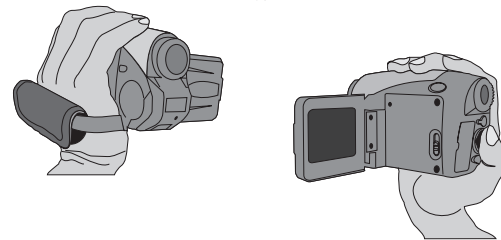

#### De klep van de aansluitingen openen

Als u de camera wilt aansluiten op uw PC, TV, oortelefoon of voedingsadapter, moet u de klep van de aansluitingen openen. Open de klep voorzichtig in de volgorde zoals hieronder weergegeven.

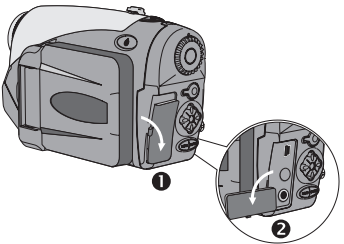

### Het statief gebruiken (optioneel)

Gebruik een statief om de beweging van de camera te minimaliseren en een optimale opnamekwaliteit te garanderen, vooral wanneer u zelfportretten maakt of een videoconferentie houdt.

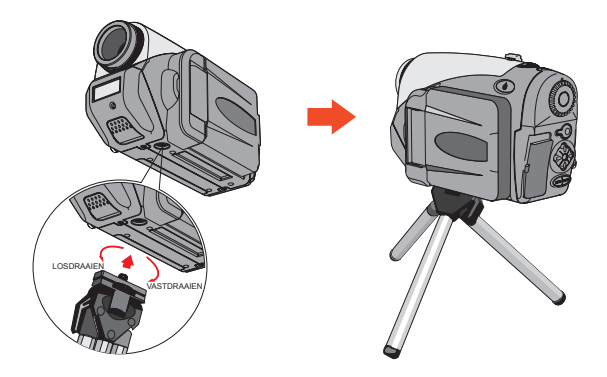

De afbeelding van het statief is louter informatief bedoeld. Het werkelijke model kan er anders uitzien.

### Basisgebruik

### Uw camera inschakelen

Houd de voedingsknop ( し) gedurende 1 seconde ingedrukt om de camera in te schakelen.

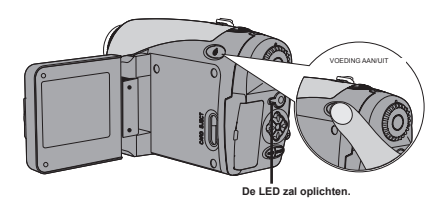

Als de camera niet wordt ingeschakeld nadat u op de voedingsknop hebt gedrukt, controleer dan of:

- 1. er vier AA-batterijen in de camera zijn geïnstalleerd.
- 2. de batterijen voldoende vermogen hebben.
- de richting van de polen (+ -) van de geïnstalleerde batterijen correct is.

### Uw camera uitschakelen

Houd de voedingsknop ( **d** ) gedurende 1 seconde ingedrukt om de camera uit te schakelen.

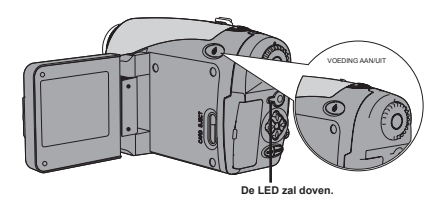

### De LCD-indicators lezen

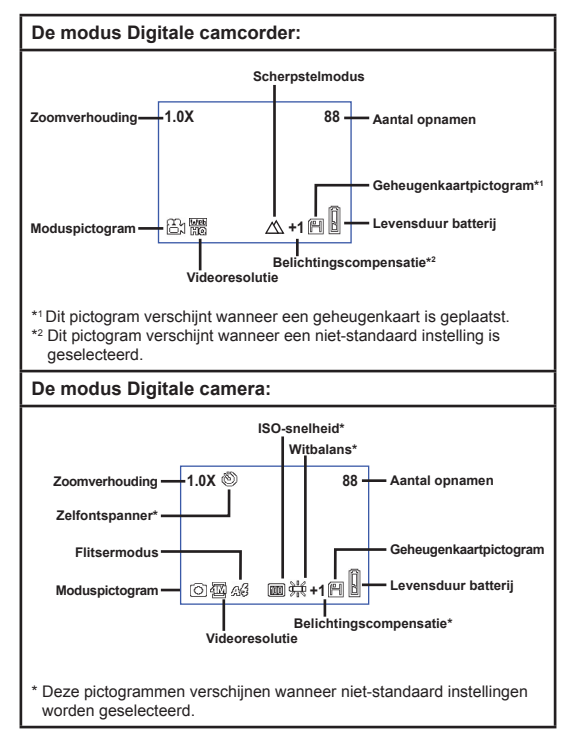

Wanneer u herhaaldelijk drukt op de knop Enter (BNER), wordt het LCD-scherm in de volgende cyclus geschakeld: OSD aan (LCD aan) → OSD uit (LCD aan) → LCD uit.

### De LCD-indicators lezen (vervolg)

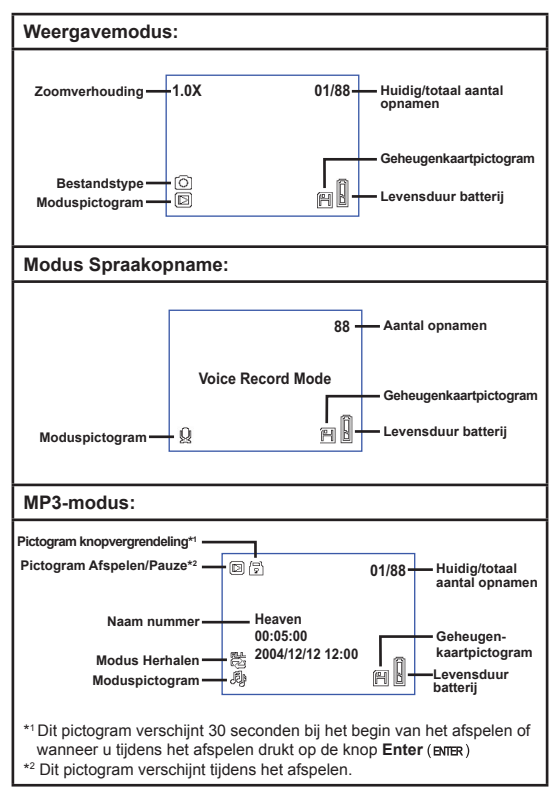

### De taal instellen

Als u de camera voor de eerste keer inschakelt, zal het LCD de berichten mogelijk niet in uw lokale taal weergeven. U kunt de taal van het LCD-scherm instellen met de volgende methode.

- Schakel de camera in en stel de Keuzeschakelaar in op de modus Instellingen ( $\P$ ).
- 2 Druk op de knop naar links of naar rechts (↔) om het pictogram () te selecteren en druk op de knop Enter (ENER).
- 3 Druk op de knop naar links of naar rechts (∢▶) om een geschikte taal te selecteren en druk op de knop Enter (влля).

### De datum en tijd instellen

Stel de correcte datum en tijd in, zodat de bestandsinformatie correct kan worden opgeslagen. U kunt de datum en tijd instellen met de volgende methode:

- Schakel de camera in en stel de Keuzeschakelaar in op de modus Instellingen ( ).
- 2 Druk op de knop naar links of naar rechts(◀▶) om het pictogram te selecteren en druk op de knop Enter (вмек).
- 3 Druk op de knop Omhoog of Omlaag ( ♦ ) om de waarde aan te passen. Druk opnieuw op de knop Enter (ENTER) om de instelling te bevestigen. Nadat alle items voltooid zijn, worden de datum- en tijdinstellingen opgenomen.

| Time   |  |      |  |
|--------|--|------|--|
|        |  | 2005 |  |
| Month  |  | 03   |  |
| Day    |  | 20   |  |
| Hour   |  | 12   |  |
| Minute |  | 01   |  |
|        |  |      |  |

### Een videoclip opnemen

- **1** Schakel de camera in en stel de Keuzeschakelaar in op de modus Digitale camcorder (=).
- **2** Druk op de Opnameknop (•) om de opname te starten
- **3** Tijdens de opname kunt u de zoomhendel gebruiken om in of uit te zoomen op het scherm. Indien nodig kunt u ook de focus of de belichtingswaarde aanpassen.

| Focus instellen: Druk tijdens de opname op de ontspanknop (@). |               |  |
|----------------------------------------------------------------|---------------|--|
| $\bigtriangleup$                                               | 200cm ~ ∞     |  |
| Ê                                                              | 100cm ~ 200cm |  |
| S                                                              | 40cm ~ 100cm  |  |
| Belichtingswaarde: bereik van -3                               |               |  |

tot +3.

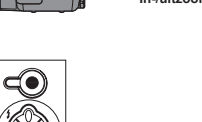

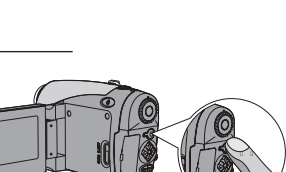

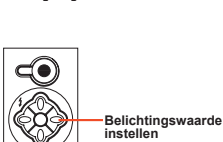

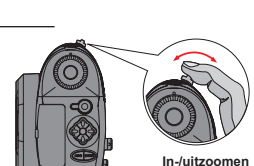

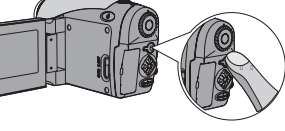

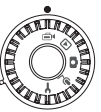

### Een videoclip opnemen (vervolg)

- U kunt de functie Automatisch scherpstellen instellen voor de video-opname. Volg de onderstaande procedure om deze functie in te schakelen: Schakel de camera in → stel de **Keuzeschakelaar** in op de modus Digitale camcorder ((=)) → Druk op de knop **Menu** (**MEN**) → open het submenu AF Enable (automatisch scherpstellen inschakelen)
  - → selecteer Aan en druk op de knop Enter (ENTER).
- Als de functie Automatisch scherpstellen is ingeschakeld, kan er een weinig mechanische ruis optreden tijdens de opname.

# 4 Druk opnieuw op de Opnameknop (●) om de opname te stoppen.
## Een foto maken

Schakel de camera in en stel de Keuzeschakelaar in op de modus Digitale camera (
).

2 Voordat u een foto maakt, kunt u de zoomhendel gebruiken om in of uit te zoomen op het scherm.

#### **3** Pas, indien nodig, de Flitsermodus of de belichtingswaarde aan.

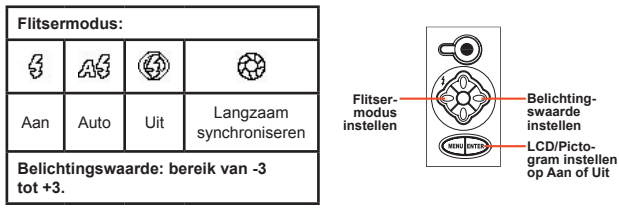

4 Houd de ontspanknop ( ) halverwege ingedrukt zodat de camera automatisch kan scherpstellen. Druk de knop vervolgens volledig in om een foto te maken.

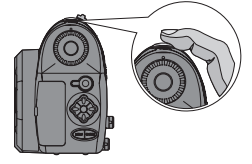

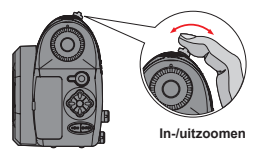

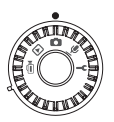

### Een videoclip opnemen

Schakel de camera in en stel de Keuzeschakelaar in op de modus Spraakopname (♥).

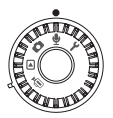

2 Druk op de Opnameknop (●) om de opname te starten.

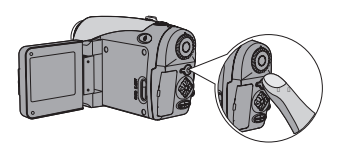

**3** Druk opnieuw op de Opnameknop (●) om de opname te stoppen wanneer u klaar bent.

### • Uw opnamen afspelen

Chakel de camera in en stel de Keuzeschakelaar in op de Weergavemodus (▷).

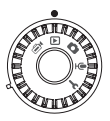

# 2 Bewerkingen in de modus Volledig scherm:

| Bestandstype                 | Hoe kan ik                                   | Actie                                                                                                    |
|------------------------------|----------------------------------------------|----------------------------------------------------------------------------------------------------|
| Foto (💼 )                    | Schakelen tussen<br>bestanden                | Druk op de knop <b>links</b> of <b>rechts</b> ( <b>♦</b> )<br>(wanneer de zoomverhouding niet<br>vergrendeld is).          |
|                              | In-/uitzoomen<br>(1x~4x)                     | Gebruik de zoomhendel om in/uit te zoomen.                                                                                 |
|                              | Zoomverhouding<br>vergrendelen/<br>vrijgeven | Wanneer de zoomverhouding groter is dan 1.0x, druk dan op de <b>Ontspanknop</b> ( 💼 ).                                     |
|                              | Bladeren door de<br>vergrote foto            | Wanneer de zoomverhouding is vergrendeld, gebruik dan de 4-wegknoppen $(\diamondsuit)$ om door de foto te bladeren.        |
| Video (⊜⊧)<br>&<br>Audio (ৠ) | Schakelen tussen<br>bestanden                | Druk op de knop Links of Rechts<br>(◀►) (wanneer er geen bestand wordt<br>afgespeeld).                                     |
|                              | De weergave<br>starten                       | Druk op de <b>Ontspanknop</b> ( 💼 ).                                                                                       |
|                              | Weergave<br>pauzeren/hervatten               | Druk op de <b>Ontspanknop</b> ( ) tijdens de weergave/tijdens de pauze.                                                    |
|                              | Snel vooruitspoelen/<br>terugspoelen         | Druk tijdens de weergave op de knop Links<br>of Rechts (4). Druk opnieuw op dezelfde<br>knop om het afspelen te hervatten. |
|                              | Het geluidsvolume<br>aanpassen               | Druk tijdens de weergave op de knop<br>Omhoog of Omlaag ( ♣ ).                                                             |
|                              | Weergave stoppen                             | Druk tijdens de weergave op de knop <b>Menu</b> (MENU).                                                                    |

## • Uw opnamen afspelen (vervolg)

# Bewerkingen in de indexmodus:

| Hoe kan ik                                   | Actie                                                 |
|----------------------------------------------|-------------------------------------------------------|
| Schakelen naar de indexmodus                 | Verplaats de zoomhendel naar W.                       |
| Terugschakelen naar de modus volledig scherm | Verplaats de zoomhendel naar T.                       |
| Schakelen tussen bestanden                   | Druk op de knop Links of Rechts (4).                  |
| Omhoog/omlaag bladeren door<br>pagina's      | Druk op de knop <b>Omhoog</b> of <b>Omlaag</b> ( ♦ ). |
| Het geselecteerde bestand afspelen/weergeven | Druk op de Ontspanknop ( 🝙 ).                         |

### MP3-muziek afspelen

Schakel de camera in en stel de Keuzeschakelaar in op de Weergavemodus (⊫). Druk vervolgens op de Opnameknop (●).

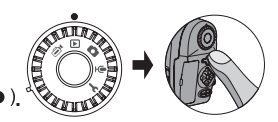

## **2** MP3-bewerkingen:

| Hoe kan ik                                             | Actie                                                                                  |
|--------------------------------------------------------|----------------------------------------------------------------------------------------|
| Schakelen tussen<br>de MP3- en de<br>weergavemodus     | Druk op de knop <b>Opname</b> ( ● ) (wanneer er geen nummer wordt afgespeeld).         |
| Schakelen tussen<br>bestanden                          | Druk op de knop Links of Rechts (◀▶) (wanneer het nummer gepauzeerd of gestopt is).    |
| De geselecteerde titel<br>afspelen                     | Druk op de <b>Ontspanknop</b> ( 💼 ).                                                   |
| Weergave pauzeren/<br>hervatten                        | Druk op de <b>Ontspanknop ( 📾 )</b> .                                                  |
| Snel vooruitspoelen/<br>terugspoelen                   | Druk tijdens de weergave op de knop Links of Rechts (∢▶).                              |
| Het geluidsvolume<br>aanpassen                         | Druk tijdens de weergave op de knop <b>Omhoog</b> of <b>Omlaag</b> ( 🔷 ).              |
| Weergave stoppen                                       | Druk tijdens de weergave op de knop Menu (MENU).                                       |
| Knop Vergrendelen/<br>Ontgrendelen                     | Druk tijdens de weergave op de knop Enter (ENTER).                                     |
| Geluidsuitvoer<br>schakelen naar<br>oortelefoon/zoemer | Druk op de knop <b>Menu</b> (MENU) en wijzig vervolgens het audio-<br>uitvoerapparaat. |

Voordat u MP3-muziek afspeelt, moet u eerst MP3-bestanden kopiëren naar de camera. Zie pagina 33 voor details over het aansluiten van de camera op een pc. U kunt vervolgens MP3-bestanden kopiëren naar de camera op dezelfde manier als wanneer u een verwisselbare schijf zou gebruiken (zie pagina 39). Het LCD-scherm zal uitgeschakeld zijn en 01/88 alle knoppen zullen tijdens het spelen 30 seconden geblokkeerd zijn. Druk op een willekeurige knop om het LCD in te schakelen en druk vervolgens op de knop Enter (ENTER) Heaven om de knoppen te ontgrendelen. 00:05:00 2004/12/12 12:00 影 J βB

### De camera aansluiten op uw tv

Sluit uw camera aan op de tv met de bijgeleverde AV-kabel voor real time-weergave. U kunt uw videoclips, foto's en geluidsopnamen rechtstreeks op uw tv afspelen en ze delen met uw vrienden en familie.

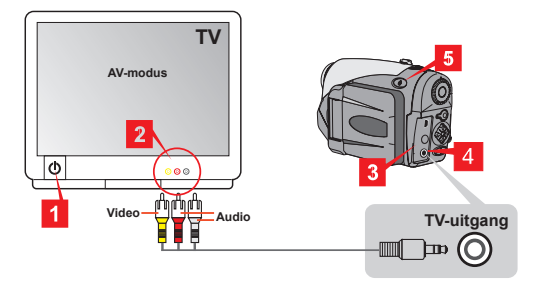

- Zet uw tv aan en schakel de tv naar de AV-modus.
- 2 Sluit de uiteinden van de audio- en videokabel aan op de tv.
- **3** Open de klep van de aansluitingen.
- 4 Sluit het andere uiteinde van de AV-kabel aan op uw camera.
- 5 Schakel de camera in  $\rightarrow$  stel de Keuzeschakelaar in op de modus Instellingen ( $\P$ )  $\rightarrow$  TV-item  $\rightarrow$  Tv-uitgangsitem  $\rightarrow$  selecteer Aan.

Als er geen beeld wordt weergegeven op de tv, probeer dan de uiteinden van de audio- en videokabel om te wisselen.

Als het beeld abnormaal is, controleer dan de NTSC/PAL-instelling van de camera.

# Geavanceerde instellingen

## Menugebruik

De menu-onderdelen bieden u verschillende opties waarmee u de camerafuncties fijn kunt afstellen. In de volgende tabel vindt u details over het gebruik van het menu.

| Hoe kan ik                                                                                                    | Actie                                               |  |
|----------------------------------------------------------------------------------------------------|-----------------------------------------------------|--|
| Het menu openen *1                                                                                                  | Druk op de knop Menu (MENU).                        |  |
| Het selectievenster<br>verplaatsen                                                                                  | Druk op de knop Links of Rechts (<>).               |  |
| het submenu openen/<br>een item bevestigen                                                                          | Druk op de knop Enter (ENTER).                      |  |
| Terug naar het<br>bovenliggende menu                                                                                | Druk in het submenu op de knop <b>Menu (MENU)</b> . |  |
| Het menu snel afsluiten                                                                                             | Druk op de Ontspanknop ( 💼 ).                       |  |
| *1 In de modus Spraakopname kunt u het menu niet gebruiken. In de modus<br>Instellingen is deze actie niet vereist. |                                                     |  |

## Afbeelding menu

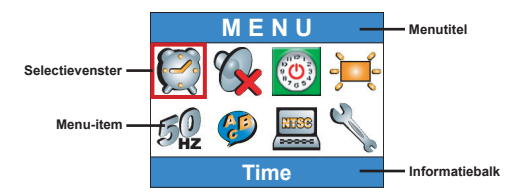

### Menu-items in de modus Digitale camcorder

Schakel de camera in  $\rightarrow$  stel de **Keuzeschakelaar** in op de modus Digitale camcorder ( $\implies_{i}$ )  $\rightarrow$  Druk op de knop **Menu** (MENU).

| Item    | Optie                 | Beschrijving                                                                                                    |
|---------|-----------------------|----------------------------------------------------------------------------------------------------|
| Grootte | 640x480               | Deze optie biedt de beste resolutie die geschikt is<br>voor het filmen van stabiele onderwerpen.                       |
|         | 352x288               | Deze optie neemt films op die geschikt zijn<br>voor weergave op de tv. De videokwaliteit is te<br>vergelijken met VCD. |
|         | 100<br>100<br>320x240 | Deze optie neemt films op die geschikt zijn voor<br>overdracht via het Internet aan hoge snelheid.                     |
|         | 176x144               | Deze optie biedt de laagste resolutie met de beste<br>overvloeiing.                                                    |
| Effect  | ormaal                | Met deze optie kunt u films in natuurlijke kleuren<br>opnemen.                                                         |
|         | Zwart-wit             | Met deze optie kunt u films in zwart-wit opnemen.                                                                      |

### Menu-items in de modus Digitale camcorder (vervolg)

| Belichting                                          | <b>≥</b><br><b>EV+3</b>          | De belichting wordt aanzienlijk vermeerderd.                                                                                                    |
|-----------------------------------------------------|----------------------------------|----------------------------------------------------------------------------------------------------|
|                                                     | <b>≥</b><br><b>₩+2</b><br>EV+2   | De belichting wordt gematigd vermeerderd.                                                                                                    |
|                                                     | <b>≥</b><br>₩+1<br>EV+1          | De belichting wordt een weinig vermeerderd.                                                                                                    |
|                                                     | <b>≥</b><br>₩0<br>EV+0           | De belichting wordt niet gewijzigd.                                                                                                    |
|                                                     | <b>≥</b><br><b>■</b><br>EV-1     | De belichting wordt een weinig verminderd.                                                                                                    |
|                                                     | <b>≥</b> 1<br><b>№</b> 2<br>EV-2 | De belichting wordt gematigd verminderd.                                                                                                    |
|                                                     | <b>≥</b><br>₩-®<br>EV-3          | De belichting wordt aanzienlijk verminderd.                                                                                                    |
| Automatisch<br>scherpstellen<br>(AF)<br>inschakelen | Aan/Uit                          | Met deze functie kan de camera zich automatisch<br>scherpstellen tijdens video-opnames. Houd ermee<br>rekening dat mechanische ruis kan optreden<br>wanneer de camera tijdens de opname de focus<br>aanpast. |

### Menu-items in de modus Digitale camera

Schakel de camera in  $\rightarrow$  stel de Keuzeschakelaar in op de modus Digitale camera (  $\blacksquare$  )  $\rightarrow$  Druk op de knop Menu (MENU).

| Item            | Optie                      | Beschrijving                                                                                                    |
|-----------------|----------------------------|----------------------------------------------------------------------------------------------------|
| Memo<br>opnemen | <b>O</b> pnemen            | Met deze functie kunt u spraakmemo's toevoegen<br>aan uw foto's. Dit zijn enkele opmerkingen over het<br>gebruik van deze functie:<br>1. Eike spraakmemo duurt 10 seconden.<br>2. Deze functie is beschikbaar nadat u een foto<br>hebt gemaakt. Als u een memo will toevoegen<br>aan eike foto die u maakt, moet u deze functie<br>onmiddellijk na elke opname gebruiken.<br>3. kunt slechts één spraakmemo is opgenomen, kunt<br>u deze niet meer wijzigen of opnieuw maken. |
| Grootte         | 2832x2128                  | Deze optie biedt de beste resolutie die geschikt is<br>voor het ontwikkelen van 6x8 foto's.                                                                                                    |
|                 | 2304x1728                  | Met deze optie kunt u foto's maken die geschikt<br>zijn voor het ontwikkelen van 5x7 of 6x8 foto's.                                                                                                    |
|                 | 1600x1200                  | Met deze optie kunt u foto's maken die geschikt<br>zijn voor het ontwikkelen van 3x5 of 4x6 foto's.                                                                                                    |
|                 | 640x480                    | Met deze optie kunt u foto's maken die geschikt<br>zijn voor weergave op het pc-scherm.                                                                                                    |
| Flitser         | <b>k</b><br>Auto           | De flitser gaat automatisch af wanneer de<br>belichting onvoldoende is.                                                                                                    |
|                 | ,<br>Aan                   | De flitser gaat af bij elke foto die u maakt.                                                                                                    |
|                 | Langzaam<br>synchroniseren | De flitser gaat meerdere malen af bij het maken<br>van een foto. Deze optie biedt u, in combinatie<br>met een langzame sluitersnelheid, de mogelijkheid<br>foto's van kleurrijke beelden in een donkere<br>omgeving te maken.                                                                                                    |
|                 | (S)<br>Uit                 | De flitser is uitgeschakeld.                                                                                                    |

### Menu-items in de modus Digitale camera (vervolg)

| Item                          | Optie                | Beschrijving                                                                                                    |
|-------------------------------|----------------------|----------------------------------------------------------------------------------------------------|
| ©<br>Zelfontspanner           | Aan/Uit              | Wanneer u de Ontspanknop volledig indrukt, zal<br>de camera tien seconden wachten voordat de foto<br>wordt gemaakt.            |
|                               | ormaal               | Met deze optie kunt u foto's in natuurlijke kleuren<br>maken.                                                                  |
| Effect                        | <b>o</b><br>Klassiek | Met deze optie kunt u foto's met een sepiatint maken, om de indruk van oude foto's te geven.                                   |
| Ellect                        | Zwart-wit            | Met deze optie kunt u zwart-wit foto's maken.                                                                                  |
|                               | Solariseren          | Met deze optie kunt u foto's maken met een<br>overbelichtingseffect.                                                           |
| Datum                         | Aan/Uit              | Nadat u de datumafdruk hebt ingeschakeld wordt<br>een datummarkering afgedrukt op elke foto die<br>u maakt.                    |
| Geavanceerd<br>↓<br>Witbalans | Auto                 | De witbalans wordt automatisch aangepast.                                                                                      |
|                               | Zonnig               | Deze optie is geschikt voor opnamen buitenshuis<br>in direct zonlicht.                                                         |
|                               | C<br>Bewolkt         | Deze optie is geschikt voor opnamen bij bewolkt<br>weer of in schaduwrijke omgevingen.                                         |
|                               | TL T                 | Deze optie is geschikt voor opnamen binnenshuis<br>bij TL-verlichting of in omgevingen met een hoge<br>kleurtemperatuur.       |
|                               | Gloeilamp            | Deze optie is geschikt voor opnamen binnenshuis<br>bij gloeilampverlichting of in omgevingen met een<br>lage kleurtemperatuur. |

### Menu-items in de modus Digitale camera (vervolg)

| ltem                           | Optie                        | Beschrijving                                                                                                    |
|--------------------------------|------------------------------|----------------------------------------------------------------------------------------------------|
| Geavanceerd<br>↓<br>ISO        | ISO Auto                     | De camera bepaalt automatisch de ISO-snelheid.                                                                               |
|                                | ISO 100                      | De ISO-snelheid is ingesteld op 100, geschikt<br>voor het maken van opnamen in omgevingen met<br>voldoende belichting.       |
|                                | 1SO 200                      | De ISO-snelheid is ingesteld op 200, geschikt<br>voor het maken van opnamen in omgevingen met<br>gematigde belichting.       |
|                                | ISO 400                      | De ISO-snelheid is ingesteld op 400, geschikt<br>voor opnamen in duistere omgevingen of met een<br>snellere sluitersnelheid. |
| Geavanceerd<br>↓<br>Belichting | EV+3                         | De belichting wordt aanzienlijk vermeerderd.                                                                                 |
|                                | EV+2                         | De belichting wordt gematigd vermeerderd.                                                                                    |
|                                | <b>₩</b><br><b>₩</b><br>EV+1 | De belichting wordt een weinig vermeerderd.                                                                                  |
|                                | <b>EV+0</b>                  | De belichting wordt niet gewijzigd.                                                                                          |
|                                | <b>₩</b> - <b>1</b><br>EV-1  | De belichting wordt een weinig verminderd.                                                                                   |
|                                | <b>₹</b><br><b>₹</b><br>EV-2 | De belichting wordt gematigd verminderd.                                                                                     |
|                                | ₩-3<br>EV-3                  | De belichting wordt aanzienlijk verminderd.                                                                                  |

### Menu-items in de weergavemodus

Schakel de camera in  $\rightarrow$  stel de **Keuzeschakelaar** in op de Weergavemodus ( $\blacktriangleright$ )  $\rightarrow$  Druk op de knop **Menu** (MENU).

| Item                | Optie        | Beschrijving                                                                                                    |
|---------------------|--------------|----------------------------------------------------------------------------------------------------|
| 1998<br>Spraakmemo  | Aan/Uit      | Wanneer u deze functie inschakelt, kunt u<br>spraakmemo's beluisteren terwijl u foto's<br>bekijkt. De spraakmemo (als die er is) wordt<br>automatisch afgespeeld wanneer de foto<br>wordt bekeken. U kunt op de <b>Ontspanknop</b><br>(m) drukken om het afspelen te pauzeren/te<br>hervatten. |
| Eén<br>verwijderen  | Ja/Nee       | Met deze optie kunt u het huidige bestand verwijderen.                                                                                                    |
| Alles verw.         | Ja/Nee       | Afhankelijk van het opslagmedium dat u<br>gebruikt, kunt u alle bestanden die op de<br>geheugenkaart of het interne geheugen zijn<br>opgeslagen, verwijderen.                                                                                                    |
|                     | AI           | Met deze optie kunt u alle bestanden<br>weergeven                                                                                                    |
| File Sort           | <b>F</b> oto | Met deze optie kunt u alleen foto's weergeven.                                                                                                    |
| Bestand<br>sorteren | <b>Video</b> | Met deze optie kunt u alleen videoclips weergeven.                                                                                                    |
|                     | Audio        | Met deze optie kunt u alleen audioclips<br>weergeven.                                                                                                    |
| Bestandsinformatie  | Aan/Uit      | Deze optie bepaalt of de bestandsinformatie<br>(zoals de bestandsgrootte) wordt<br>weergegeven in de Weergavemodus.                                                                                                    |

### Menu-items in de MP3-modus

Schakel de camera in  $\rightarrow$  stel de **Keuzeschakelaar** in op de Weergavemodus ( $\blacktriangleright$ )  $\rightarrow$  Druk op de knop **Opname** ( $\bullet$ )  $\rightarrow$  Druk op de knop **Menu** (MENU).

| Item               | Optie           | Beschrijving                                                 |
|--------------------|-----------------|--------------------------------------------------------------|
| Eén<br>verwijderen | Ja/Nee          | Met deze optie kunt u het huidige nummer verwijderen.        |
| Alles verw.        | Ja/Nee          | Met deze optie kunt u het alle nummers verwijderen.          |
| Modus<br>Herhalen  | <b>O</b><br>Een | Het huidige nummer herhaald afspelen.                        |
|                    | AI              | Alle nummers herhaald afspelen.                              |
| Audio-<br>uitvoer  | - Koofdtelefoon | Stelt de hoofdtelefoon in als het audio-<br>uitvoerapparaat. |
|                    | Zoemer          | Stelt de luidspreker in als het audio-<br>uitvoerapparaat.   |

### Menu-items in de Instellingsmodus

Schakel de camera in  $\rightarrow$  stel de Keuzeschakelaar in op de modus Instellingen (  $\P$  )

| Item             | Optie               | Beschrijving                                                                                             |
|------------------|---------------------|----------------------------------------------------------------------------------------------------|
| <b>(</b><br>Tijd | -                   | Met deze optie kunt u de datum en tijd instellen.                                                        |
| <b>Piep</b>      | Aan/Uit             | Met deze optie kunt u de pieptoon in- of<br>uitschakelen.                                                |
|                  | Min.<br>1 min       | De camera wordt automatisch uitgeschakeld<br>wanneer er gedurende 1 minuut geen activiteit<br>gebeurt.   |
| ()<br>Auto-uit   | <b>5</b> min        | De camera wordt automatisch uitgeschakeld<br>wanneer er gedurende 5 minuten geen activiteit<br>gebeurt.  |
|                  | <b>IO</b><br>10 min | De camera wordt automatisch uitgeschakeld<br>wanneer er gedurende 10 minuten geen activiteit<br>gebeurt. |
| Helderheid       | Hoog                | De LCD-helderheid wordt hoog ingesteld.                                                                  |
|                  | )<br>Normaal        | De LCD-helderheid wordt normaal ingesteld.                                                               |
|                  | Haag                | De LCD-helderheid wordt laag ingesteld.                                                                  |
| Flikker          | 50 Hz               | Stelt de flikkering in op 50 Hz.                                                                         |
|                  | 60 Hz               | Stelt de flikkering in op 60 Hz.                                                                         |
| <b>P</b><br>Taal | -                   | Met deze optie kunt u de taal instellen.                                                                 |

### Menu-items in de Instellingsmodus (vervolg)

| ltem                            | Optie   | Beschrijving                                                                                                    |
|---------------------------------|---------|----------------------------------------------------------------------------------------------------|
| TV                              | NTSC    | Deze optie is geschikt voor Amerika, Taiwan,<br>Japan en de Koreaanse gebieden.                                                                                                    |
| ¥<br>TV-systeem                 | PAL     | Deze optie is geschikt voor Duitsland, Engeland,<br>Italië, Nederland, China, Japan en Hong Kong.                                                                                                    |
| TV<br>↓<br>TV-uitgang           | Aan/Uit | Met deze optie kunt u de TV-uitgangsfunctie in- of<br>uitschakelen.                                                                                                    |
| Geavanceerd<br>↓<br>Standaard   | Aan/Uit | Met deze optie kunt u de standaardinstellingen<br>herstellen. Denk eraan dat alle niet-standaard<br>instellingen worden overschreven.                                                                                                    |
| €<br>Geavanceerd<br>Formatteren | Aan/Uit | Afhankelijk van het opslagmedium dat u gebruikt,<br>kunt u de geheugenkaart of het interne geheugen<br>formatteren. Denk eraan dat alle bestanden die<br>op het medium zijn opgeslagen, worden gewist<br>en definitief verloren zullen zijn. |

# Bestanden kopiëren naar uw pc

### Het stuurprogramma voor uw pc installeren

U dient het stuurprogramma van de camera te installeren om zeker te zijn dat u de videoclips kunt afspelen op uw pc. De software installeren:

#### De cd met het stuurprogramma plaatsen.

Schakel uw computer in. Plaats de bijgeleverde cd in het cd-romstation.

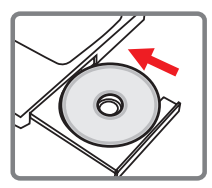

Sluit de USB-kabel nog niet aan op uw computer.

Sluit alle toepassingen die op uw computer worden uitgevoerd, af.

Als het autorun-venster niet automatisch verschijnt, dubbelklik dan op Deze computer en vervolgens op het cd-romstation. Start vervolgens het programma Setup.exe handmatig.

## **2** De installatie starten.

Klik op het pictogram om de installatie van het stuurprogramma te starten.

#### Opmerking voor gebruikers van Windows 2000:

Tijdens het installatieproces zal een bericht tweemaal of meer verschijnen met betrekking tot de digitale handtekening. Klik op Ja om door te gaan met het proces. De software is volledig compatibel met het besturingssysteem Windows 2000.

### Het stuurprogramma voor uw pc installeren (vervolg)

## **3** Het stuurprogramma installeren.

De Install Shield Wizard wordt weergegeven en installeert het programma automatisch. Klik op Volgende en volg de instructies op het scherm om de installatie te voltooien.

### **4** De codecs installeren.

Nadat de installatie van het stuurprogramma is voltooid, zal het programma u vragen de **Windows Media Player Codecs** te installeren. Als u niet zeker bent of er codes op uw computer zijn geïnstalleerd, klik dan op **Ja** en volg de instructies op het scherm om de installatie te voltooien.

## 5 Direct X 8.0 of hoger installeren.

Nadat de installatie van de codecs is voltooid, wordt u gevraagd **Direct X** 8.0 of hoger te installeren als dit programma nog niet op uw computer is geïnstalleerd. Klik op **Ja** om door te gaan.

Windows Media Player Codecs en Direct X 8.0 of hoger zijn nodig om videoclips die met de camera zijn opgenomen, weer te geven.

### 6 De computer opnieuw opstarten.

Nadat de installatie is voltooid, zult u mogelijk de computer opnieuw moeten opstarten zodat het stuurprogramma van kracht wordt.

### De camera aansluiten op uw pc

# De USB-kabel aansluiten op uw computer.

Schakel uw computer in en sluit vervolgens de bijgeleverde USBkabel aan op de USB-poort van uw computer. Zorg ervoor dat de kabel en de poort correct zijn uitgelijnd.

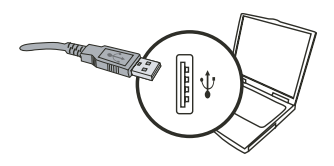

### f 2 De USB-kabel aansluiten op uw camera.

Controleer of er vier AA-batterijen in de camera zijn geïnstalleerd. Sluit vervolgens het andere uiteinde van de USB-kabel aan op uw camera.

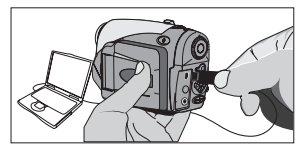

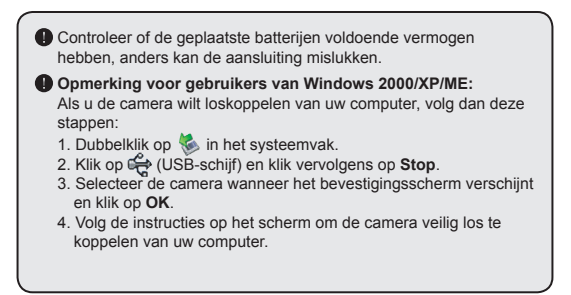

## Bestanden kopiëren naar de pc

Deze stap kan variëren afhankelijk van uw besturingssysteem:

#### Voor gebruikers van Windows XP:

Nadat de camera is aangesloten op uw computer, wordt automatisch een dialoogvenster weergegeven. Selecteer het item Open folder to view files using Windows Explorer (Map openen voor weergave bestanden met Windows Verkenner) en klik op OK.

| Remov | able Disk (F:)                                                        | ×  |
|-------|-----------------------------------------------------------------------|----|
| 9     | This disk or device contains more than one type of<br>content.        |    |
|       | What do you want Windows to do?                                       |    |
|       | using Microsoft Scannet and Camera Wizard                             | ^  |
|       | View a sideshow of the images<br>using Windows Picture and Fax Viewer |    |
|       | Print the pictures<br>using Photo Printing Wizard                     |    |
|       | Dpen folder to view Res<br>using Windows Explorer                     | 11 |
|       | S Take no action                                                      |    |
|       | Disno Windows Media Player                                            | ~  |
|       | DK Cance                                                              |    |

#### Voor gebruikers van Windows 2000/ME/98SE:

Dubbelklik op **Deze computer**. Dubbelklik vervolgens op het pictogram van de verwisselbare schijf die net is verschenen.

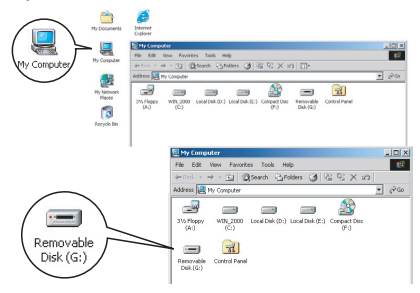

Als u een geheugenkaart hebt geplaatst, verwijst de verwisselbare schijf naar de kaart. Anders zal de verwisselbare schijf verwijzen naar het interne flashgeheugen.

### Bestanden kopiëren naar de pc (vervolg)

2 Dubbelklik op de bestandsmap DCIM.

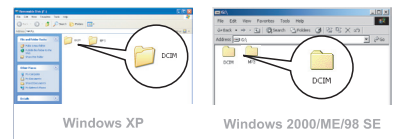

## **3** Dubbelklik op de bestandsmap **100MEDIA**.

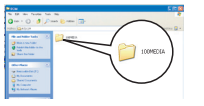

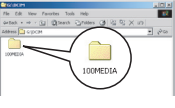

Windows XP

Windows 2000/ME/98 SE

#### 4 Sleep het doelbestand naar Mijn documenten of naar de doelmap.

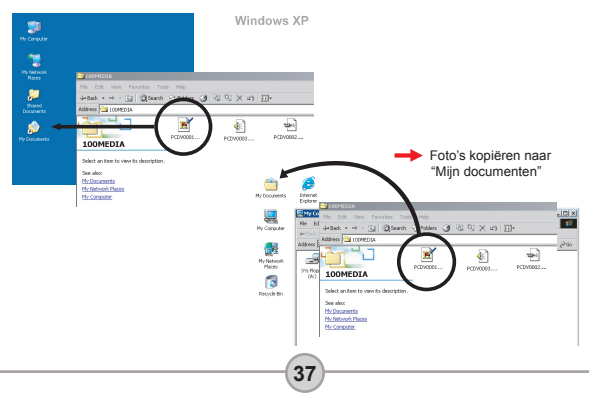

### Bestanden weergeven/afspelen op uw pc

Dubbelklik op Mijn documenten of op een andere map die uw bestanden opslaat.

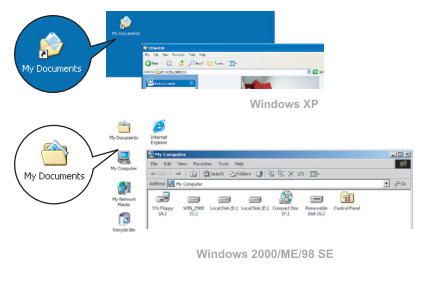

2 Dubbelklik op het gewenste bestand. Het bestand wordt geopend door het programma dat overeenstemt met het bestandstype.

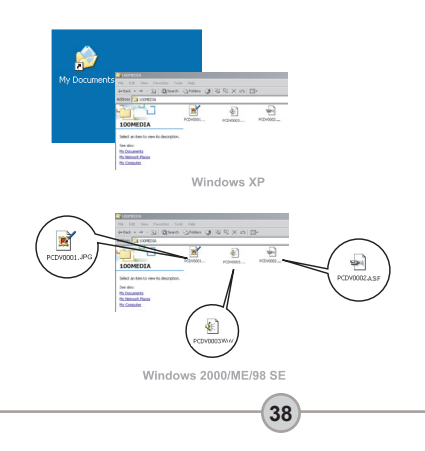

### Bestandslocatie

Nadat de camera is aangesloten op uw computer, verschijnt een verwisselbare schijf op uw computer. De verwisselbare schijf vertegenwoordigt eigenlijk het opslagmedium van uw camera. Op deze schijf kunt u al uw opnamen terugvinden. Raadpleeg de afbeelding rechts om te zien waar de bestanden worden opgeslagen.

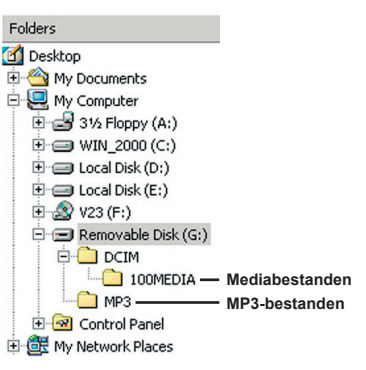

## Probleemoplossing

| Als u de camera gebruikt:                                                           |                                                                                                    |                                                                                                    |  |  |  |  |
|-------------------------------------------------------------------------------------|----------------------------------------------------------------------------------------------------|----------------------------------------------------------------------------------------------------|--|--|--|--|
| Probleem                                                                            | Oorzaak                                                                                                    | Oplossing                                                                                                    |  |  |  |  |
|                                                                                     | De batterijen zijn leeg.                                                                                                    | Vervang de batterijen.                                                                                                    |  |  |  |  |
| De camera kan niet normaal                                                          | De batterijen zijn niet correct<br>geïnstalleerd.                                                                                             | Installeer de batterijen opnieuw.                                                                                                    |  |  |  |  |
| worden ingeschakeld.                                                                | U gebruikt batterijen van<br>minderwaardige kwaliteit.                                                                                        | Gebruik alkaline- of oplaadbare<br>NiMH-batterijen, Gebruik<br>NOOIT tegelijk batterijen van<br>een verschillend merk of een<br>verschillend type. |  |  |  |  |
| De camera is nog steeds                                                             | Het LCD-scherm wordt<br>automatisch uitgeschakeld<br>om energie te besparen, als<br>de camera gedurende meer<br>dan 1 minuut inactief blijft. | Druk op een willekeurige knop<br>behalve de voedingsknop om het<br>scherm opnieuw te activeren.                                                    |  |  |  |  |
| LCD-scherm wordt niet<br>weergegeven.                                               | Het LCD-scherm wordt<br>uitgeschakeld.                                                                                                    | Druk op de knop Enter (ENTER) om het scherm in te schakelen.                                                                                       |  |  |  |  |
|                                                                                     | De tv-uitgangsfunctie is<br>ingeschakeld.                                                                                                    | Schakel de camera uit en schakel<br>hem vervolgens weer in.                                                                                        |  |  |  |  |
| Ik kan geen foto's<br>maken of videoclips<br>opnemen wanneer ik                     | Onvoldoende geheugen.                                                                                                    | Maak wat ruimte vrij op de<br>geheugenkaart of op het interne<br>geheugen.                                                                         |  |  |  |  |
| op de Ontspanknop of<br>Opnameknop druk.                                            | De camera is bezig met het<br>opladen van de flitser.                                                                                         | Wacht tot de flitser volledig is geladen.                                                                                                    |  |  |  |  |
| Fout LCD-pictogram na<br>het plaatsen van een<br>geheugenkaart.                     | De kaart is niet correct geplaatst.                                                                                                    | Verwijder de kaart en plaats deze in<br>de correcte richting.                                                                                      |  |  |  |  |
| 1. De CF-kaart wordt niet<br>herkend door de camera.<br>2. Het LCD-scherm geeft het | Het formaat van de<br>geheugenkaart is niet<br>compatibel met de camera.                                                                      | Gebruik de camerafunctie<br>"Formatteren" om de kaart te<br>formatteren.                                                                           |  |  |  |  |
| bericht "GEHEUGENFOUT"<br>of "KAARTFOUT" weer.                                      | De geheugenkaart is<br>beschadigd.                                                                                                    | Vervang de geheugenkaart door<br>een nieuwe.                                                                                                    |  |  |  |  |

| Als u de camera gebruikt:                                                                             |                                                                                                    |                                                                                                    |  |  |  |
|----------------------------------------------------------------------------------------------------|----------------------------------------------------------------------------------------------------|----------------------------------------------------------------------------------------------------|--|--|--|
| Probleem                                                                                              | Oorzaak                                                                                                    | Oplossing                                                                                                    |  |  |  |
| Ik heb geen foto's of<br>videoclips verwijderd, maar<br>ik kan ze niet vinden op de<br>geheugenkaart. | Dit gebeurt wanneer u een<br>geheugenkaart plaatst<br>nadat u enkele foto's of<br>videoclips hebt opgenomen.<br>De verloren opnamen zijn<br>opgeslagen in het intern<br>geheugen. | U kunt toegang krijgen tot<br>deze bestanden nadat u de<br>geheugenkaart hebt verwijderd.                                                                            |  |  |  |
| lk kan de flitser niet<br>gebruiken.                                                                  | Als het OSD-pictogram<br>een laag vermogen<br>aangeeft, kan de flitser<br>worden uitgeschakeld door<br>onvoldoende voltage.                                                       | Vervang de batterijen.                                                                                                    |  |  |  |
| De opgenomen beelden zijn<br>te wazig.                                                                | De focus is niet correct<br>aangepast.                                                                                                    | Houd de ontspanknop (D)<br>halverwege ingedrukt zodat<br>de camera automatisch kan<br>scherpstellen. Druk de knop<br>vervolgens volledig in om een foto<br>te maken. |  |  |  |
| De opgenomen foto's of<br>videoclips zijn te donker.                                                  | De opname-omgeving is<br>onvoldoende belicht.                                                                                                    | Gebruik de flitser wanneer u foto's<br>maakt. Voeg extra lichtbronnen toe<br>wanneer u videoclips opneemt.                                                           |  |  |  |
| Het onderwerp lijkt te<br>donker en de achtergrond is<br>te helder.                                   | Het onderwerp staat voor<br>een lichtbron.                                                                                                    | Stel een hogere belichtingswaarde<br>in om het onderwerp meer te<br>belichten.                                                                                       |  |  |  |
| Wanneer ik opnamen bekijk<br>op het LCD-scherm of op<br>de computer, is er ruis<br>zichtbaar.         | De flikkerinstelling komt niet<br>overeen met de standaard<br>van het land waar u verblijft.                                                                                      | Pas de flikkerinstelling<br>aan. Raadpleeg de tabel<br>"Flikkerinstellingen" op pagina 43<br>voor meer informatie.                                                   |  |  |  |
| Er is geen geluid hoorbaar<br>wanneer MP3-muziek wordt<br>afgespeeld.                                 | Het geluidsuitvoerapparaat is ingesteld op oortelefoon.                                                                                                    | Ga naar het MP3-menu en stel het geluidsuitvoerapparaat in op de zoemer.                                                                                             |  |  |  |

| Als u de camera aansluit op de computer of op de tv:                                                        |                                                                                                    |                                                                                                    |  |  |  |
|----------------------------------------------------------------------------------------------------|----------------------------------------------------------------------------------------------------|----------------------------------------------------------------------------------------------------|--|--|--|
| Probleem                                                                                                    | Oorzaak                                                                                                    | Oplossing                                                                                                    |  |  |  |
| Kan de verwisselbare<br>schijf niet vinden<br>nadat de camera is<br>aangesloten op een pc.                  |                                                                                                    | Plaats nieuwe batterijen.                                                                                                    |  |  |  |
| Ik kan de videoclips<br>niet bekijken op mijn<br>computer.                                                  | Het stuurprogramma of de<br>software is niet geïnstalleerd<br>op de computer.                                     | Installeer Direct X 8.0 of hoger<br>en Windows Media 9.0 Codecs<br>om dit probleem op te lossen.<br>Zie pagina 33 voor detailis over<br>het installeren van de software<br>of ga naar <u>http://www.microsoft.<br/>com</u> om de vereiste bestanden te<br>downloaden. |  |  |  |
| Installatie                                                                                                 | De installatie is abnormaal<br>beëindigd.                                                                         | Verwijder het stuurprogramma en<br>andere verwante programma's.<br>Volg de installatiestappen<br>in de handleiding om het<br>stuurprogramma opnieuw te<br>installeren.                                                                                                |  |  |  |
| stuurprogramma misiukt.                                                                                     | De camera werd via de<br>USB-kabel aangesloten<br>op de pc voordat u het<br>stuurprogramma hebt<br>geïnstalleerd. | 1. Verwijder het stuurprogramma.<br>2. Installeer het stuurprogramma<br>voordat u de USB-kabel aansluit.                                                                                                    |  |  |  |
| Het tv-scherm verschijnt<br>niet correct nadat ik de                                                        | De camera is niet correct<br>aangesloten op de tv.                                                                | Sluit de camera opnieuw op de<br>correcte manier aan op de tv                                                                                                    |  |  |  |
| camera op de tv heb<br>aangesloten.                                                                         | Instellingsfout tv-systeem<br>(NTSC/PAL)                                                                          | Stel het tv-systeem in op een<br>correct item.                                                                                                    |  |  |  |
| Er is een conflict<br>opgetreden met een<br>andere geïnstalleerde<br>camera of een ander<br>opnameapparaat. | Het apparaat is niet<br>compatibel met de camera.                                                                 | Als er reeds een andere camera<br>of een ander opnameapparaat<br>op uw computer is geïnstalleerd,<br>verwijder dan de camera en zijn<br>stuurprogramma volledig van<br>de computer om het conflict te<br>vermijden.                                                   |  |  |  |

## Flikkerinstellingen

| Land       | Engeland | Duitsland | Frankrijk | Italië | Spanje  | Nederlands |
|------------|----------|-----------|-----------|--------|---------|------------|
| Instelling | 50Hz     | 50Hz      | 60Hz      | 50Hz   | 50Hz    | 50Hz       |
| Land       | Portugal | Amerika   | Taiwan    | China  | Japan   | Korea      |
| Instelling | 50Hz     | 60Hz      | 60Hz      | 50Hz   | 50/60Hz | 60Hz       |

### Indicator levensduur batterij

| Volledig batterijvermogen |                                                              |
|---------------------------|--------------------------------------------------------------|
| Laag batterijvermogen     |                                                              |
| Lege batteri              |                                                              |
|                           | Volledig batterijvermogen Laag batterijvermogen Lege batteri |

## Opslagcapaciteit

|                           | Videoclip (min.)                                |                                                    |                                                  |                                                     |  |  |
|---------------------------|-------------------------------------------------|----------------------------------------------------|--------------------------------------------------|-----------------------------------------------------|--|--|
| Geheugen                  | TV-HQ<br>(hoge kwaliteit)<br>640x480<br>(10frs) | TV-S<br>(standaard waliteit)<br>352x288<br>(30frs) | Web-HQ<br>(hoge kwaliteit)<br>320x240<br>(30frs) | Web-S<br>(standaard waliteit)<br>176x144<br>(30frs) |  |  |
| Intern geheugen (11,5 MB) | 0.7 ~ 1                                         | 0.2 ~ 0.6                                          | 0.7 ~ 1                                          | 1 ~ 1.5                                             |  |  |
| Geheugenkaart (32MB)      | 2 ~ 2.5                                         | 0.5 ~ 1.5                                          | 2 ~ 2.5                                          | 3 ~ 4                                               |  |  |
| Geheugenkaart (64MB)      | 3.5 ~ 5                                         | 1 ~ 2.5                                            | 3.5 ~ 5                                          | 6~8                                                 |  |  |
| Geheugenkaart (128MB)     | 7 ~ 10                                          | 2.5 ~ 5.5                                          | 7 ~ 10                                           | 13 ~ 16                                             |  |  |
| Geheugenkaart (256MB)     | 14 ~ 20                                         | 5 ~ 11                                             | 14 ~ 20                                          | 25 ~ 32                                             |  |  |
| Geheugenkaart (512MB)     | 28 ~ 40                                         | 10 ~ 20                                            | 30 ~ 40                                          | 50 ~ 64                                             |  |  |
| Microdrive (1GB)          | 60 ~ 80                                         | 20 ~ 40                                            | 60 ~ 80                                          | 100 ~ 128                                           |  |  |
| Microdrive (2GB)          | 120 ~ 160                                       | 40 ~ 80                                            | 120 ~ 160                                        | 200 ~ 256                                           |  |  |
| Microdrive (4GB)          | 240 ~ 320                                       | 80 ~ 160                                           | 240 ~ 320                                        | 400 ~ 512                                           |  |  |
| Microdrive (5GB)          | 300 ~ 400                                       | 100 ~ 200                                          | 300 ~ 400                                        | 500 ~ 640                                           |  |  |

| Geheugen                  | Audioclip<br>(uur) | Foto      |           |           |         |  |
|---------------------------|--------------------|-----------|-----------|-----------|---------|--|
| _                         | Maximum            | 2832x2128 | 2304x1728 | 1600x1200 | 640x480 |  |
| Intern geheugen (11,5 MB) | 0.75               | 10        | 15        | 25        | 130     |  |
| Geheugenkaart (32MB)      | 2                  | 30        | 40        | 75        | 350     |  |
| Geheugenkaart (64MB)      | 4                  | 60        | 80        | 150       | 750     |  |
| Geheugenkaart (128MB)     | 8                  | 120       | 160       | 300       | 1500    |  |
| Geheugenkaart (256MB)     | 16                 | 240       | 320       | 600       | 3000    |  |
| Geheugenkaart (512MB)     | 32                 | 480       | 640       | 1200      | 6000    |  |
| Microdrive (1GB)          | 64                 | 960       | 1280      | 2400      | 12000   |  |
| Microdrive (2GB)          | 128                | 1920      | 2560      | 4800      | 24000   |  |
| Microdrive (4GB)          | 256                | 3840      | 5120      | 9600      | 48000   |  |
| Microdrive (5GB)          | 320                | 4800      | 6400      | 12000     | 60000   |  |

 $^{\ast}$  De werkelijke waarde van de capaciteit kan variëren (tot  $\pm$  30%) afhankelijk van de kleurverzadiging en de complexiteit van uw onderwerp en de omgeving.

## Systeembericht

| Bericht                                   | Beschrijving                                                                                                    |
|-------------------------------------------|----------------------------------------------------------------------------------------------------|
| Opnemen                                   | De camera is bezig met de opname van een bestand.                                                                                                    |
| Geen beeld                                | Dit bericht wordt weergegeven wanneer de camera is ingesteld in<br>de Weergavemodus zonder dat er bestanden aanwezig zijn om af<br>te spelen.                       |
| Vervang de batterijen                     | Het batterijvermogen van uw camera is laag. Vervang onmiddellijk de<br>batterijen door nieuwe.                                                                      |
| Geheugen vol                              | Het opslagmedium is vol en kan geen extra bestanden meer opslaan.<br>Vervang de geheugenkaart of verwijder enkele bestanden om wat<br>geheugenruimte vrij te maken. |
| Geheugenfout                              | De camera kan geen toegang krijgen tot de gegevens in het interne<br>geheugen.<br>Formatteer het medium om dit probleem op te lossen.                               |
| Flitser wordt opgeladen                   | De flitser wordt opgeladen.                                                                                                    |
| Fout in bestandsindeling                  | Het bestand dat wordt afgespeeld is niet compatibel met de camera.                                                                                                  |
| Formatteren                               | De camera is bezig met het formatteren van het opslagmedium.                                                                                                    |
| Kaart uit, voeding wordt<br>uitgeschakeld | Een geïnstalleerde geheugenkaart werd verwijderd terwijl de camera<br>was ingeschakeld. De camera wordt uitgeschakeld.                                              |

## Specificaties

#### Hoofdfuncties

- Digitale videocamcorder: MPEG4 (ASF)-indeling
- VGA (640 x 480 pixels) / tot 11 fps
- CIF (352 x 288 pixels) / tot 30 fps
- Digitale fotocamera:
- 6 MP (2832 x 2128) pixels
- 4 MP (2304 x 1728) pixels
- 2 MP (1600 x 1200) pixels
- VGA (640 x 480) pixels
- MP3-speler: Volledig functionele MP3-speler
- Digitale spraakrecorder:
- WAVE (.WAV)-indeling met 11,5 MB geheugen
- Opnameduur: ongeveer 40 minuten opname
  - -----
- Effectieve resolutie sensor: 4 MP (2304 x 1728) pixels
- Geïnterpoleerde resolutie: 6 MP (2832 x 2128) pixels
- Intern geheugen: 11,5 MB flashgeheugen (opslag)
- Extern geheugen: Ingebouwde sleuf CF/Microdrive-kaart
- Lens: Auto Focus (F=3.5)
- Digitale zoom: 4X
- LCD-scherm: 2.0" kleuren LTPS LCD
- TV-uitgang: Ondersteuning voor tv-systeem NTSC/ PAL
- Ontspanknop: mechanisch
- Flitserlamp: Auto/ Aan/ Uit/ Langzaam synchroniseren, anti rode ogen
- Witbalans: Auto/ Zonnig/ Bewolkt/ Gloeilamp/ TL
- Interface: USB 1.1 (USB 2.0 compatibel)
- Ingebouwde microfoon & luidspreker
- Batterij: AA x 4 (Alkaline aanbevolen)
- Afmetingen: 130 x76 x 50 mm (3,9" x 3" x 2" )

Opmerking: De specificaties zijn onderhevig aan wijzigingen zonder voorafgaande kennisgeving.

### Specificaties voedingsadapter gelijkstroom

| Invoer                  | 100 - 240V ~ 50/60 Hz<br>0,3A 30VA |
|-------------------------|------------------------------------|
| Uitvoer                 | +5V <del></del> 2A ⊝-€-⊕           |
| Lengte                  | 8,3 (mm)                           |
| Aansluitings-<br>bereik | 4 (mm)                             |
|                         | ·                                  |

# **Bem-vindo**

Caro utilizador, obrigado por ter comprado este produto. Investimos muito tempo e esforcos no seu desenvolvimento e esperamos que o mesmo o sirva durante muitos anos sem problemas.

# Normas de segurança

- 1. Não deixe a câmara cair e não a fure ou desmonte: caso contrário a garantia perde a validade.
- 2. Evite todo o contacto com a água e segue as mãos antes de utilizar a câmara.
- 3. Não exponha a câmara a temperaturas elevadas e não a deixe exposta à luz solar directa. Se o fizer, pode danificar a câmara.
- Utilize a câmara com cuidado. Evite exercer pressão sobre o corpo da mesma.
- 5. Para sua seguranca, evite utilizar a câmara durante tempestades ou trovoadas
- 6. Evite utilizar pilhas de tipos e marcas diferentes ao mesmo tempo. Se o fizer, corre o risco de danificar seriamente a câmara.
- 7. Remova as pilhas da câmara quando esta não for utilizada por longos períodos de tempo, uma vez que pilhas deterioradas podem afectar a funcionalidade da câmara.
- 8. Remova as pilhas se estas mostrarem sinais de fuga ou de corrosão.
- 9. Utilize apenas os acessórios fornecidos pelo fabricante.
- 10. Mantenha a câmara fora do alcance das crianças.

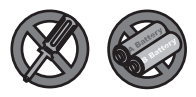

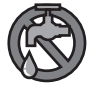

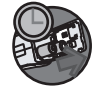

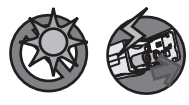

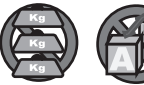

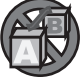

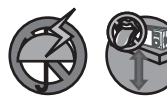

# Índice

| Bem-vindo                                     | 1       |
|-----------------------------------------------|---------|
| Normas de seguranca                           | 1       |
| Índice                                        | 2       |
| Introdução                                    | <u></u> |
| Conheca as pecas que compõem a sua câmara     | 4       |
| Colocação das pilhas                          | 5       |
| Introdução de um cartão de memória (opcional) | 6       |
| Colocação da correia de pulso (opcional)      | 8       |
| Como segurar a sua câmara                     | 9       |
| Como abrir a tampa do conector                | 9       |
| Utilização do tripé (opcional)                |         |
| Operações básicas                             | 11      |
| Ligar a câmara                                | 11      |
| Desligar a câmara                             | 11      |
| Interpretação dos LEDs indicadores            |         |
| Definição do idioma                           |         |
| Definição da data e da hora                   |         |
| Gravação de um clip de vídeo                  |         |
| Captura de imagens fixas                      |         |
| Gravação de um clip de voz                    |         |
| Reprodução das suas gravações                 |         |
| Reprodução de música MP3                      | 21      |
| Ligar a câmara a um televisor                 |         |
| Definições avançadas                          | 23      |
| Operações do menu                             |         |
| O menu ilustrado                              | 23      |
| Itens do menu no modo Camcorder digital       | 24      |
| Itens do menu no modo Câmara digital          |         |
| Itens do menu no modo Reproduzir              |         |
| Itens do menu no modo MP3                     |         |
| Itens do menu no modo Definições              |         |
| Copiar ficheiros para o PC                    | 33      |
| Instalação do controlador no PC               |         |
| Ligar a câmara ao PC                          | 35      |
| Copiar ficheiros para o PC                    |         |

# Índice

| Visualizar/reproduzir ficheiros no PC<br>Localização dos ficheiros | 38<br>39 |
|--------------------------------------------------------------------|----------|
| Adenda                                                             | 40       |
| Resolução de problemas                                             | 40       |
| Definições de cintilação                                           | 43       |
| Indicador de carga das pilhas                                      | 43       |
| Capacidade de armazenamento                                        | 44       |
| Mensagens do sistema                                               | 45       |
| Especificações                                                     | 46       |
| Especificações do transformador a.c.                               | 47       |

# Introdução

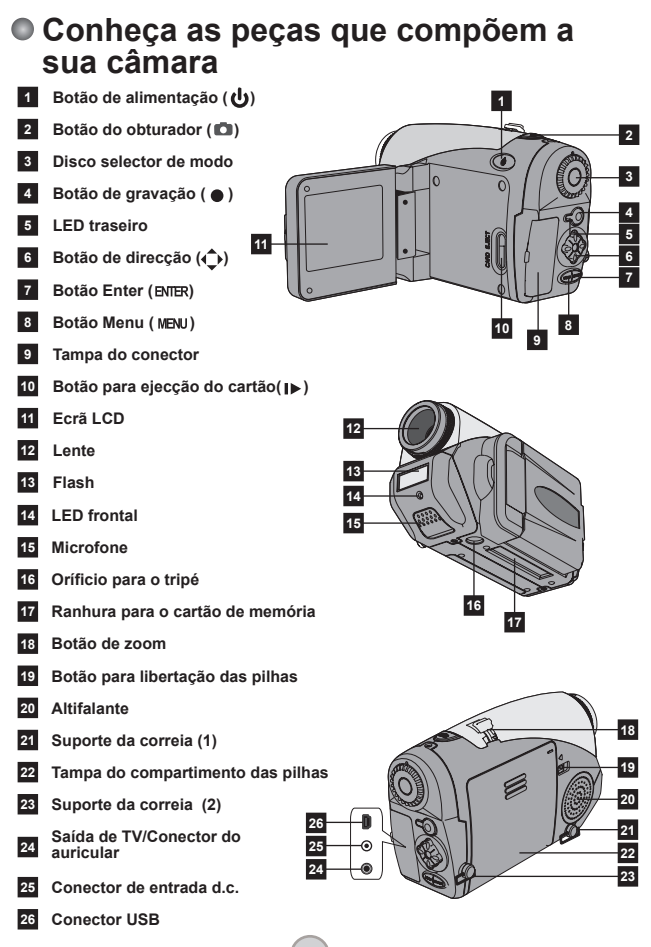

## Colocação das pilhas

#### Abra a tampa do compartimento das pilhas.

Coloque o botão de libertação das pilhas na posição de desbloqueio, de seguida puxe a tampa do compartimento das pilhas para baixo e levante-a para a remover.

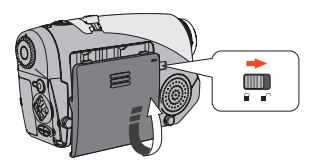

# 2 Colocação das pilhas.

Coloque quatro pilhas AA no compartimento. Tenha em atenção que os pólos positivo (+) e negativo (-) não podem ser invertidos.

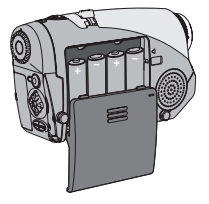

#### 3 Reposição da tampa. Após a correcta colocação das pilhas, reponha a tampa do compartimento das mesmas.

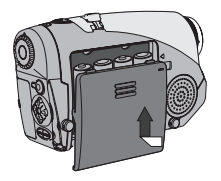

Não utilize pilhas de tipos e marcas diferentes ao mesmo tempo.

As pilhas alcalinas e as pilhas NiMH recarregáveis são recomendadas para a obtenção de um alto desempenho.
#### Introdução de um cartão de memória (opcional)

Para além da memória flash interna, a sua câmara pode armazenar dados num cartão de memória Compact Flash (CF) ou Microdrive. Para introduzir um cartão de memória empurre cuidadosamente o cartão, tal como indicado, até este atingir o fim da ranhura. Tenha em atenção que deve introduzir um cartão de memória antes de ligar a câmara.

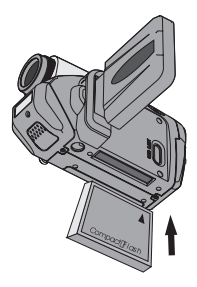

Após a introdução de um cartão de memória, recomendamos-lhe que formate o cartão de memória antes de o utilizar. Para formatar um cartão de memória com a câmara, siga estes procedimentos: Introduza um cartão de memória → Ligue a câmara → Rode o disco selector de modo para o modo Settings (Definições)

(♥) → Aceda ao sub menu Advanced (Avançadas) → Aceda ao sub menu Format (Formatar) → Seleccione Yes (Sim) e prima o botão Enter (BNER). Tenha em atenção que todos os dados armazenados no cartão de memória desaparecem após a formatação.

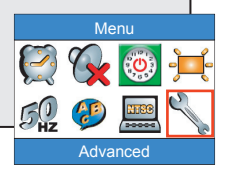

#### Introdução de um cartão de memória (continuação)

Para remover o cartão de memória, certifique-se primeiro de que a câmara está desligada. De seguida, abra o ecrã LCD e prima o botão de ejecção do cartão para ejectar o cartão ou o cartão Microdrive.

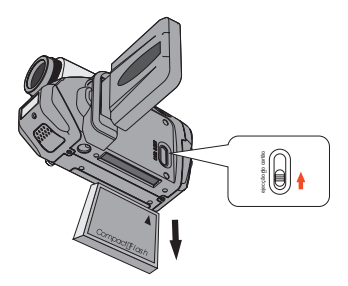

Não remova o cartão de memória enquanto a câmara estiver ligada. Se o fizer, a câmara pode não encerrar normalmente.

Quando tiver um cartão de memória introduzido, a câmara utilizará o cartão como principal suporte de armazenamento. Os ficheiros armazenados na memória interna da câmara ficam inacessíveis até o cartão de memória ser retirado.

Se o cartão de memória não for identificado pela câmara mas puder ser utilizado por outros dispositivos, é porque provavelmente se trata de um formato incompatível. Consulte a secção Resolução de problemas para mais informações.

#### Colocação da correia de pulso (opcional)

#### Desdobre a correia.

Desdobre e estique a correia de pulso tal como ilustrado.

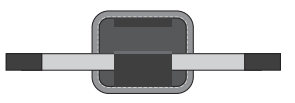

#### **2** Faça passar a correia pelo gancho.

Faça passar as extremidades da correia pelos ganchos existentes na câmara. Depois una as duas extremidades tal como indicado.

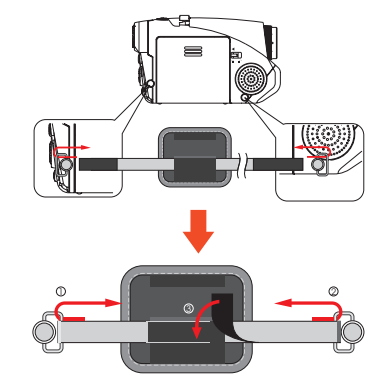

#### 3 Prepare a correia para uso. Dobre a cobertura da correia para fixar a mesma.

#### Como segurar a sua câmara

Faça passar a sua mão pela correia de pulso e segure na câmara firmemente, tal como ilustrado. Para obter os melhores resultados, evite bloquear a lente durante a captura de imagens fixas ou durante a gravação de clips de vídeo.

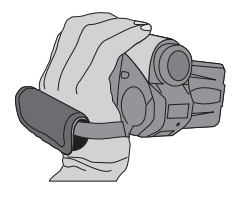

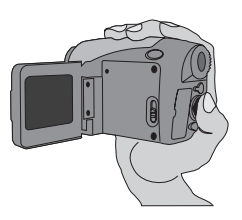

#### Como abrir a tampa do conector

Sempre que quiser ligar a câmara ao PC, ao televisor, ao auricular ou ao transformador a.c./d.c., terá de abrir a tampa do conector. Abra a tampa cuidadosamente seguindo a sequência ilustrada em baixo.

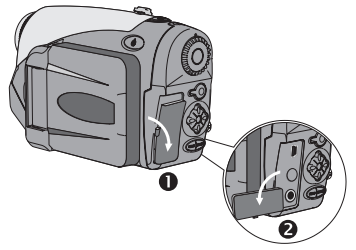

#### Utilização do tripé (opcional)

Utilize um tripé para minimizar os movimentos da câmara e assegurar uma óptima qualidade da imagem, sobretudo durante a captura de auto-retratos ou durante a utilização da videoconferência.

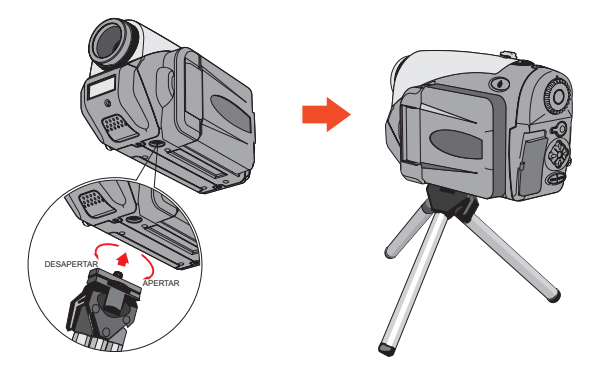

O tripé aqui ilustrado serve apenas de referência. O modelo actual pode ser diferente.

# **Operações básicas**

#### Ligar a câmara

Mantenha o botão de alimentação ( 🕁 ) premido durante 1 segundo para ligar a câmara.

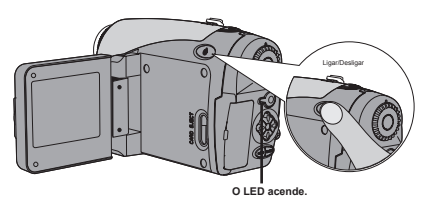

Se a câmara não ligar após premir o botão de alimentação, verifique se:

- 1. As quatro pilhas AA estão colocadas na câmara.
- 2. As pilhas têm carga suficiente.
- 3. Os pólos (+ -) das pilhas estão na posição correcta.

#### Desligar a câmara

Mantenha o botão de alimentação ( 🕁 ) premido durante 1 segundo para desligar a câmara.

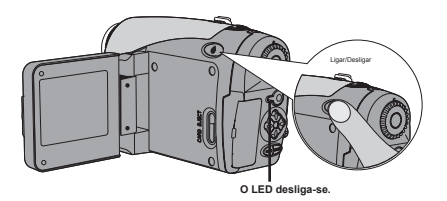

#### Interpretação dos LEDs indicadores

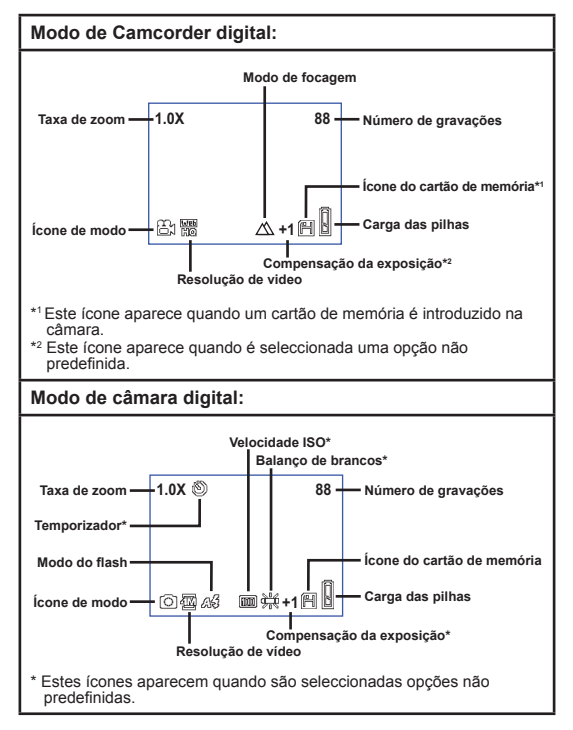

Prima o botão Enter (BNER) repetidamente para que o ecrã LCD efectue o seguinte ciclo: OSD activado (LCD activado) → OSD desactivado (LCD activado) → LCD desactivado.

#### Interpretação dos LEDs indicadores (continuação)

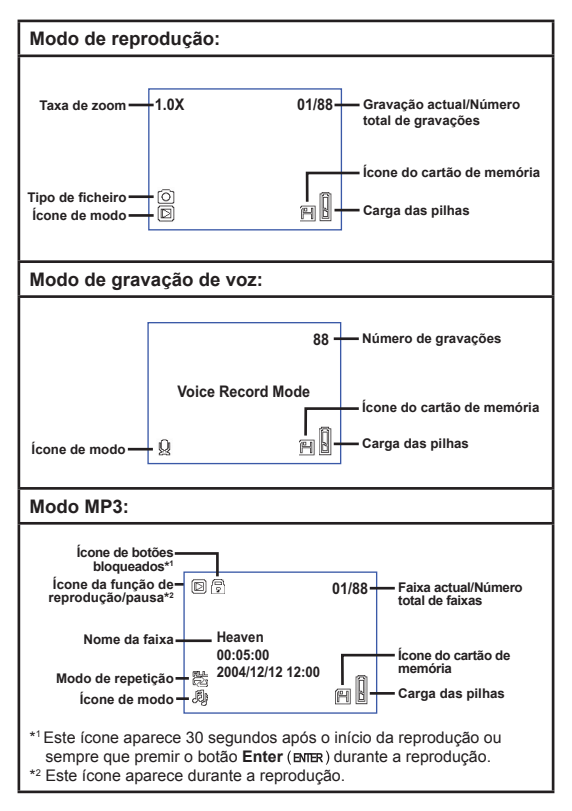

## Definição do idioma

Ao ligar a câmara pela primeira vez, o ecrã LCD pode não apresentar a informação no idioma pretendido. Pode definir o idioma apresentado no LCD utilizando o método seguinte.

- Ligue a câmara e defina o disco selector de modo para o modo Definições ( ).
- 2 Prima o botão para a esquerda ou para a direita (◀►) para seleccionar o ícone 🛞 e prima o botão Enter (שוד ).
- 3 Prima o botão para a esquerda ou para a direita (∢►) para seleccionar o idioma pretendido e prima o botão Enter (ENTER).

### Definição da data e da hora

Defina a data e a hora de forma a que a informação do ficheiro possa ser guardada correctamente. Pode definir a data e a hora utilizando o método seguinte.

- Ligue a câmara e defina o disco selector de modo para o modo Definições (♥).
- 2 Prima o botão para a esquerda ou para a direita (◄►) para seleccionar o ícone erima o botão Enter (ENTER).
- 3 Prima o botão para cima ou para baixo ( ♦ ) para ajustar o valor. Prima o botão Enter (BNTR) para confirmar a definição. Após definição de todos os itens, as definições referentes à data e à hora serão gravadas.

| Time   |  |      |
|--------|--|------|
|        |  | 2005 |
| Month  |  | 03   |
| Day    |  | 20   |
| Hour   |  | 12   |
| Minute |  | 01   |
|        |  |      |

Ligue a câmara e defina o disco selector de modo para o modo Camcorder digital (⊜₁).

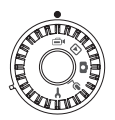

Prima o botão de gravação (●) para iniciar a gravação.

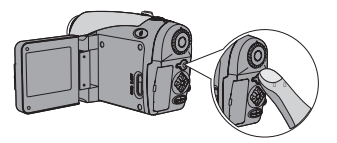

3 Durante a gravação, pode utilizar o botão de zoom para aplicar mais ou menos zoom ao nível do ecrã. Pode também ajustar a focagem e o valor EV (Valor de exposição) se necessário.

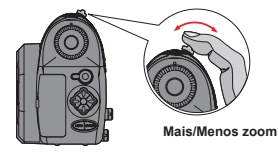

| Definir a focagem: Prima o<br>botão do obturador (@) durante<br>a gravação. |               |  |
|-----------------------------------------------------------------------------|---------------|--|
| $\bigtriangleup$                                                            | 200cm ~ ∞     |  |
| Ē                                                                           | 100cm ~ 200cm |  |
| 3 40cm ~ 100cm                                                              |               |  |
| Valor EV (Valor de exposição):<br>varia entre -3 e +3.                      |               |  |

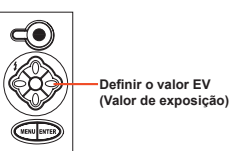

#### Gravação de um clip de vídeo (continuação)

- Pode activar a função de focagem automática para gravação de clips de vídeo. Para activar esta função, siga estes procedimentos: Ligue a câmara → Defina o disco selector de modo para o modo Camcorder digital (⊜t) → Prima o botão Menu (MENU) → Aceda ao sub menu AF Enable (Activar focagem automática) → Seleccione Activar e prima o botão Enter (витв.).
- Se durante a gravação activar e desactivar a função de focagem automática, pode verificar a ocorrência de algum ruído de natureza mecânica.

#### 4 Prima novamente o botão de gravação (●) para parar a gravação.

#### Captura de imagens fixas

Ligue a câmara e defina o disco selector de modo para o modo Câmara digital (
).

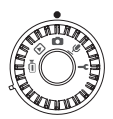

2 Antes de capturar uma imagem, pode utilizar o botão de zoom para aplicar mais ou menos zoom ao nível do ecrã.

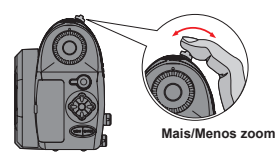

# **3** Ajuste o modo do flash ou o valor EV (Valor de exposição) se necessário.

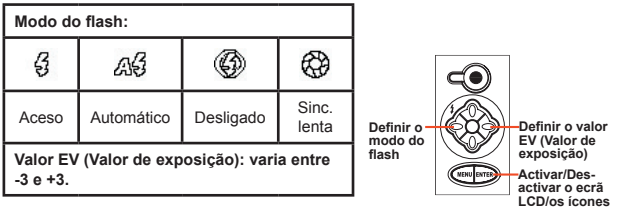

4 Prima o botão do obturador (m) até meio e mantenha-o nessa posição para que a câmara faça a focagem automática. De seguida, prima o botão do obturador até ao fim para tirar a foto.

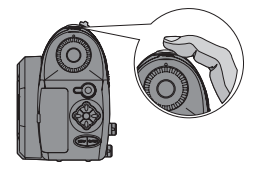

#### Gravação de um clip de voz

Ligue a câmara e defina o disco selector de modo para o modo Gravação de voz ( Ѱ).

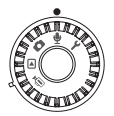

Prima o botão de gravação (●) para iniciar a gravação.

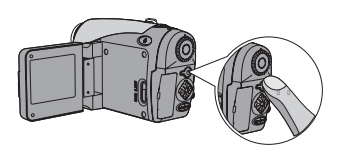

3 Quando terminar, prima novamente o botão de gravação (●) para parar a gravação.

#### Reprodução das suas gravações

Ligue a câmara e defina o disco selector de modo para o modo Reproduzir (▷).

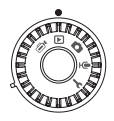

## **2** Operações no modo de ecrã inteiro:

| Tipo de<br>ficheiro | Como                                       | Acção                                                                                                    |
|---------------------|--------------------------------------------|----------------------------------------------------------------------------------------------------|
|                     | Alternar entre<br>ficheiros                | Prima o botão <b>para a esquerda</b> ou <b>para a</b><br>direita (◀►) (quando a taxa de zoom não<br>estiver bloqueada).                              |
| Imagam (m)          | Aplicar mais/menos<br>zoom (1x~4x)         | Utilize o botão de zoom para aplicar mais/menos zoom.                                                                                                |
| innageni (Ibi)      | Bloquear/Libertar a taxa de zoom           | Quando a taxa de zoom for superior a 1.0x, prima o botão do <b>obturador</b> (  ).                                                                   |
|                     | Navegar pela<br>imagem ampliada            | Quando a taxa de zoom estiver bloqueada,<br>utilize os botões de direcção (() para<br>navegar pela imagem.                                           |
|                     | Alternar entre<br>ficheiros                | Prima o botão <b>para a esquerda</b> ou <b>para a</b><br>direita (∢▶) (quando não estiver nenhum<br>ficheiro em reprodução).                         |
|                     | Iniciar a reprodução                       | Prima o botão do <b>obturador</b> ( 🝙 ).                                                                                                    |
| Vídeo (⊜∗)          | Fazer uma<br>pausa/Retomar a<br>reprodução | Durante a reprodução/pausa, prima o botão do <b>obturador</b> (💼).                                                                                   |
| &<br>Áudio (⊕)      | Avançar<br>rapidamente/<br>Rebobinar       | Durante a reprodução, prima o botão <b>para</b><br>a esquerda ou para a direita (∢▶). Prima<br>novamente o mesmo botão para retomar<br>a reprodução. |
|                     | Ajustar o volume<br>do som                 | Durante a reprodução prima o botão <b>para</b><br>cima ou para baixo (♣).                                                                            |
|                     | Parar a reprodução                         | Durante a reprodução, prima o botão<br><b>Menu</b> ( <b>MENU</b> ).                                                                                  |

#### Reprodução das suas gravações (continuação)

### **3** Operações no modo índice:

| Como                                   | Acção                                                                  |
|----------------------------------------|------------------------------------------------------------------------|
| Passar para o modo índice              | Mova o botão de zoom para a letra W.                                   |
| Voltar ao modo de ecrã inteiro         | Mova o botão de zoom para a letra T.                                   |
| Alternar entre ficheiros               | Prima o botão <b>para a esquerda</b> ou <b>para a</b><br>direita (∢▶). |
| Subir/descer na página                 | Prima o botão para cima ou para baixo ( 🔷 ).                           |
| Reproduzir/Ver o ficheiro seleccionado | Prima o botão do <b>obturador</b> ( 💼 ).                               |

#### Reprodução de música MP3

Ligue a câmara e defina o disco selector de modo para o modo Reproduzir (ℙ). Prima o botão de gravação (●).

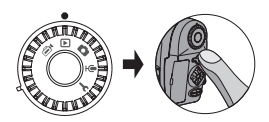

#### **2** Operações MP3:

| Como                                                   | Acção                                                                                                    |
|--------------------------------------------------------|----------------------------------------------------------------------------------------------------|
| Alternar entre os modos<br>MP3 e de reprodução         | Prima o botão de gravação (●) (quando não estiver<br>nenhuma faixa em reprodução).                                                                      |
| Alternar entre ficheiros                               | Prima o botão <b>para a esquerda</b> ou <b>para a direita</b><br>( <b>∢</b> ▶) (quando a reprodução da faixa estiver em pausa<br>ou tenha sido parada). |
| Reproduzir o título<br>seleccionado                    | Prima o botão do <b>obturador</b> ( 🖿 ).                                                                                                    |
| Fazer uma pausa/Retomar<br>a reprodução                | Prima o botão do <b>obturador</b> ( 💼 ).                                                                                                    |
| Avançar rapidamente/<br>Rebobinar                      | Durante a reprodução, prima o botão <b>para a</b><br>esquerda ou para a direita (∢▶).                                                                   |
| Ajustar o volume do som                                | Durante a reprodução prima o botão <b>para cima</b> ou<br>para baixo ( 🔷 ).                                                                             |
| Parar a reprodução                                     | Durante a reprodução, prima o botão Menu (MENU).                                                                                                    |
| Bloquear/Desbloquear os<br>botões                      | Durante a reprodução, prima o botão Enter (ENTER).                                                                                                    |
| Definir a saída do som para<br>o auricular/altifalante | Prima o botão <b>Menu</b> (MENU), e de seguida altere o dispositivo de saída de som.                                                                    |

Antes de poder reproduzir ficheiros de música MP3, tem de os copiar para a câmara. Para mais informações sobre como ligar a câmara ao PC, consulte a página 33. Depois já poderá copiar ficheiros MP3 para a câmara como se estivesse a utilizar um disco amovível (consulte a página 39).

O ecrá LCD desliga-se e todos os botões ficam bloqueados após 30 segundos de reprodução. Prima qualquer botão para activar o ecrã LCD e de seguida prima o botão Enter (BNIR) para desbloquear os botões.

| h |                  |       |
|---|------------------|-------|
|   |                  | 01/88 |
|   |                  | 01/00 |
|   |                  |       |
|   | Heaven           |       |
|   | 00.05.00         |       |
|   | 00.03.00         |       |
| 1 | 2004/12/12 12:00 | 冏     |
|   | (B)              | A B   |
| J |                  |       |

#### Ligar a câmara a um televisor

Ligue a sua câmara ao televisor utilizando o cabo AV para visualização em tempo real. Pode visualizar os seus clips de vídeo, imagens fixas e gravações de áudio directamente no seu televisor, partilhando-as com os seus amigos e familiares.

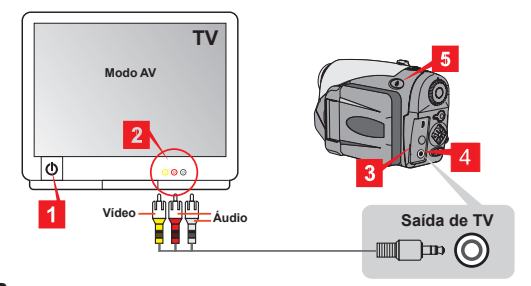

- Ligue o seu televisor e defina-o para o modo AV.
- 2 Ligue as extremidades de áudio e de vídeo do cabo AV ao televisor.
- **3** Abra a tampa do conector.

**4** Ligue a outra extremidade do cabo AV à câmara.

5 Ligue a câmara → Defina o disco selector de modo para o modo Definições (Y) → Item TV → Item Saída de TV → Seleccione Ligar.

Se não vir qualquer imagem no televisor, tente trocar as extremidades de áudio e de vídeo do cabo AV.

Se a imagem for apresentada de forma anómala, verifique a definição NTSC/PAL da câmara.

Para retomar a visualização no ecrã LCD da câmara, defina o disco selector de modo para o modo Definições (¥) → Item TV → Item Saída de TV → Seleccione Desligar.

## Definições avançadas

#### Operações do menu

Os itens do menu proporcionam-lhe várias opções para que possa proceder à sintonização fina das funções da sua câmara. A tabela seguinte fornece mais informações sobre as operações dos menus.

| Como                                                                                                    | Acção                                                                           |  |
|----------------------------------------------------------------------------------------------------|---------------------------------------------------------------------------------|--|
| Aceder ao menu *1                                                                                               | Prima o botão <b>Menu</b> (MENU).                                               |  |
| Deslocar a caixa de<br>selecção.                                                                                | Prima o botão <b>para a esquerda</b> ou <b>para a direita</b><br>( <b>∢</b> ▶). |  |
| Aceder ao sub menu/<br>Confirmar um item                                                                        | Prima o botão <b>Enter</b> (ENTER).                                             |  |
| Voltar ao menu<br>principal                                                                                     | No sub menu, prima o botão <b>Menu</b> (MENU).                                  |  |
| Sair rapidamente do<br>menu.                                                                                    | Prima o botão do <b>obturador</b> (💼).                                          |  |
| *1 No modo Gravação de voz, esta opção não está disponível. No modo<br>Definições, esta acção não é necessária. |                                                                                 |  |

#### O menu ilustrado

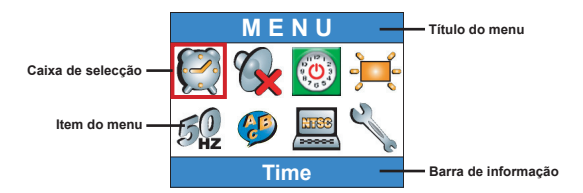

#### Itens do menu no modo Camcorder digital

Ligue a câmara  $\rightarrow$  Defina o **disco selector de modo** para o modo Camcorder digital ( $\textcircled{i}_{(m)}) \rightarrow$  Prima o botão **Menu** (MENU).

| Item      | Opção   | Descrição                                                                                                    |
|-----------|---------|----------------------------------------------------------------------------------------------------|
| Resolução | 640x480 | Esta opção oferece a resolução mais adequada para<br>filmar objectos estáveis.                                                    |
|           | 352x288 | Esta opção é adequada para a gravação de filmes<br>para visualização no televisor. A qualidade do vídeo<br>é semelhante à do VCD. |
|           | 320x240 | Esta opção é adequada para a gravação de filmes<br>e respectiva transferência a alta velocidade através<br>da Internet.           |
|           | 176x144 | Esta opção proporciona uma baixa resolução e uma<br>transferência sem problemas.                                                  |
| Efeito    | Mormal  | Esta opção permite-lhe gravar filmes com uma cor<br>natural.                                                                      |
|           | P&B     | Esta opção permite-lhe gravar filmes a preto e<br>branco.                                                                         |

#### Itens do menu no modo Camcorder digital (continuação)

| Exposição                        | <b>₹</b><br><b>₩+3</b><br>EV+3  | A exposição é aumentada drasticamente.                                                                                                    |
|----------------------------------|---------------------------------|----------------------------------------------------------------------------------------------------|
|                                  | <b>₹</b><br><b>₹</b><br>EV+2    | A exposição é aumentada moderadamente.                                                                                                    |
|                                  | <b>₩</b><br><b>₩</b><br>EV+1    | A exposição é aumentada ligeiramente.                                                                                                    |
|                                  | <b>₹</b><br><b>₩</b> @<br>EV+0  | A exposição não é alterada.                                                                                                    |
|                                  | <b>₩</b> -¶<br>EV-1             | A exposição é reduzida ligeiramente.                                                                                                    |
|                                  | <b>EV-2</b>                     | A exposição é reduzida moderadamente.                                                                                                    |
|                                  | <b>₹</b><br><b>₩</b> -%<br>EV-3 | A exposição é reduzida drasticamente.                                                                                                    |
| Activar<br>focagem<br>automática | Activar/<br>Desactivar          | Esta função permite à câmara proceder à focagem<br>automática durante a gravação de clips de vídeo.<br>Tenha em atenção que poder haver algum ruído<br>mecânico sempre que a câmara proceder ao ajuste<br>da focagem durante a gravação. |

#### Itens do menu no modo Câmara digital

Ligue a câmara  $\rightarrow$  Defina o **disco selector de modo** para o modo Câmara digital ((m))  $\rightarrow$  Prima o botão **Menu** (MENU).

| Item            | Opção               | Descrição                                                                                                    |  |
|-----------------|---------------------|----------------------------------------------------------------------------------------------------|--|
| Gravar<br>memos | <b>S</b> ravar      | <ul> <li>Esta opção permite-lhe acrescentar memos de voz<br/>às suas imagens. Aqui ficam algumas notas sobre<br/>a utilização desta capacidade:</li> <li>1. Cada memo de voz tem a duração de 10<br/>segundos.</li> <li>2. Esta função fica disponível após a captura da<br/>imagem. Se quiser adicionar um memo a cada<br/>uma das imagens capturadas, terá de utilizar<br/>esta função imediatamente após a captura de<br/>cada imagem.</li> <li>3. Apenas é possível gravar um memo de voz por<br/>imagem. Depois de gravado, o memo de voz<br/>não pode ser modificado ou recriado.</li> </ul> |  |
| Resolução       | 2832x2128           | Esta opção proporciona a melhor resolução para<br>fotos de 6x8.                                                                                                    |  |
|                 | 2304x1728           | Esta opção é a mais adequada para fotos de 5x7<br>ou de 6x8.                                                                                                    |  |
|                 | 1600x1200           | Esta opção é a mais adequada para fotos de 3x5<br>ou de 4x6.                                                                                                    |  |
|                 | 640x480             | Esta opção é a mais adequada para visualização<br>das fotos no ecrã do PC.                                                                                                    |  |
| Flash           | Automático          | O flash dispara automaticamente se a iluminação<br>for insuficiente.                                                                                                    |  |
|                 | Ligado              | O flash dispara em cada imagem.                                                                                                    |  |
|                 | Sinc. Lenta         | O flash dispara várias vezes durante a captura de<br>uma imagem. Juntamente com uma velocidade<br>lenta do obturador, esta opção permite-lhe tirar<br>fotos com cores vívidas em ambientes escuros.                                                                                                    |  |
|                 | (Solution Desligado | O flash é desactivado.                                                                                                    |  |

### Itens do menu no modo Câmara digital (continuação)

| Item                                    | Opção                  | Descrição                                                                                                    |
|-----------------------------------------|------------------------|----------------------------------------------------------------------------------------------------|
| <b>O</b><br>Temporizador                | Activar/<br>Desactivar | Quando o botão do obturador é premido até ao<br>fim, a câmara dispõe de um intervalo de dez<br>segundos antes de tirar a foto.         |
|                                         | Mormal                 | Esta opção permite-lhe tirar fotos com uma cor<br>natural.                                                                             |
| Efeito                                  | Clássico               | Esta opção permite-lhe tirar fotos com uma<br>tonalidade sépia, para que se assemelhem a fotos<br>antigas.                             |
| Eleito                                  | P&B                    | Esta opção permite-lhe tirar fotos a preto e branco.                                                                                   |
|                                         | <u>solarizar</u>       | Esta opção permite-lhe tirar fotos com um efeito<br>de sobre exposição.                                                                |
| Datador                                 | Activar/<br>Desactivar | Após activação do datador, a data será impressa<br>em todas as fotos que tirar.                                                        |
|                                         | <b>Automático</b>      | O balanço de brancos é ajustado<br>automaticamente.                                                                                    |
|                                         | Com sol                | Esta opção é adequada para a captura de<br>imagens no exterior e com luz solar directa.                                                |
| Avançadas<br>J<br>Balanço de<br>brancos | Com nuvens             | Esta opção é adequada para captura de imagens<br>no exterior em tempo nublado ou em ambientes<br>com sombras.                          |
|                                         | Fluorescente           | Esta opção é adequada para captura de imagens<br>no interior com luz fluorescente, ou em ambientes<br>com cores de alta temperatura.   |
|                                         | <b>P</b><br>Tungsténio | Esta opção é adequada para captura de imagens<br>no interior com luz incandescente, ou em<br>ambientes com cores de baixa temperatura. |

### Itens do menu no modo Câmara digital (continuação)

| Item                        | Opção                           | Descrição                                                                                                    |
|-----------------------------|---------------------------------|----------------------------------------------------------------------------------------------------|
| Avançadas<br>J<br>ISO       | ISO Auto                        | A câmara determina automaticamente a velocidade ISO.                                                                                                    |
|                             | ISO 100                         | A velocidade ISO é definida para 100, sendo esta<br>a velocidade adequada para captura de imagens<br>em ambientes com muita luz.                                                       |
|                             | 1SO 200                         | A velocidade ISO é definida para 200, sendo esta<br>a velocidade adequada para captura de imagens<br>em ambientes com luz moderada.                                                    |
|                             | 1SO 400                         | A velocidade ISO é definida para 400, sendo esta<br>a velocidade adequada para captura de imagens<br>em ambientes com pouca luz ou com uma<br>velocidade maior por parte do obturador. |
| Avançadas<br>J<br>Exposição | <b>≥</b><br><b>₩</b><br>EV+3    | A exposição é aumentada drasticamente.                                                                                                    |
|                             | <b>₹</b><br><b>1</b><br>EV+2    | A exposição é aumentada moderadamente.                                                                                                    |
|                             | <b>≥</b> ∳<br><b>₩</b><br>EV+1  | A exposição é aumentada ligeiramente.                                                                                                    |
|                             | ₩0<br>EV+0                      | A exposição não é alterada.                                                                                                    |
|                             | <b>₩</b> -¶<br>EV-1             | A exposição é reduzida ligeiramente.                                                                                                    |
|                             | <b>₹</b><br><b>₩</b> -2<br>EV-2 | A exposição é reduzida moderadamente.                                                                                                    |
|                             | <b>₹</b><br><b>₹</b><br>EV-3    | A exposição é reduzida drasticamente.                                                                                                    |

#### Itens do menu no modo Reproduzir

 $\label{eq:Ligue a câmara } \begin{array}{l} \mbox{Defina o } \textbf{disco selector de modo } para \mbox{ o modo Reproduzir (} \textbf{I} \mbox{)} \mbox{ } \rightarrow \mbox{Prima o botão } \textbf{Menu (} \textbf{Menu).} \end{array}$ 

| Item                      | Opção                  | Descrição                                                                                                    |  |
|---------------------------|------------------------|----------------------------------------------------------------------------------------------------|--|
| Memo de<br>voz            | Activar/<br>Desactivar | A activação desta função permitir-lhe-á ouvir os<br>memos de voz ao mesmo tempo que visualiza<br>as imagens. O memo de voz (se existir) será<br>automaticamente reproduzido aquando da<br>visualização da imagem fixa. Pode premir o botão do<br>obturador (ob para fazer uma pausa na/retomar a<br>reprodução. |  |
| Eliminar<br>um            | Sim/Não                | Esta opção permite-lhe eliminar o ficheiro actual.                                                                                                    |  |
| Eliminar<br>tudo          | Sim/Não                | Dependendo do suporte de armazenamento que<br>estiver a utilizar, poderá eliminar todos os ficheiros<br>armazenados no cartão de memória ou na memória<br>interna.                                                                                                    |  |
| Tipo de<br>ficheiros      | Todos                  | Esta opção permite a visualização de todos os ficheiros.                                                                                                    |  |
|                           | Imagens<br>fixas       | Esta opção permite apenas a visualização de<br>imagens fixas.                                                                                                    |  |
|                           | <b>V</b> ídeo          | Esta opção permite apenas a visualização de clips<br>de vídeo.                                                                                                    |  |
|                           | <b>Áudio</b>           | Esta opção permite apenas a visualização de clips<br>de áudio.                                                                                                    |  |
| Informação<br>do ficheiro | Activar/<br>Desactivar | Esta opção determina se a informação do ficheiro<br>(tal como, tamanho, etc.) é apresentada no modo<br>Reproduzir.                                                                                                    |  |

#### Itens do menu no modo MP3

Ligue a câmara  $\rightarrow$  Defina o **disco selector de modo** para o modo Reproduzir ( $\triangleright$ )  $\rightarrow$  Prima o botão de **gravação** ( $\bullet$ )  $\rightarrow$  Prima o botão **Menu** (MENU).

| Item                 | Opção           | Descrição                                                      |  |
|----------------------|-----------------|----------------------------------------------------------------|--|
| Eliminar<br>uma      | Sim/Não         | Esta opção permite-lhe eliminar a faixa actual.                |  |
| Eliminar<br>tudo     | Sim/Não         | Esta opção permite-lhe eliminar todas as faixas.               |  |
| Modo de<br>repetição | <b>O</b><br>Uma | Repete a faixa actual.                                         |  |
|                      | Todas           | Repete todas as faixas.                                        |  |
| Saída de<br>áudio    | Auscultadores   | Define os auscultadores como dispositivo de<br>saída de áudio. |  |
|                      | Altifalante     | Define o altifalante como dispositivo de saída<br>de áudio.    |  |

#### Itens do menu no modo Definições

Ligue a câmara  $\rightarrow$  Defina o disco selector de modo para o modo Definições (  $\P$  ).

| ltem                        | Opção                  | Descrição                                                                                        |  |
|-----------------------------|------------------------|--------------------------------------------------------------------------------------------------|--|
| <b>Q</b><br>Hora            | -                      | Este item permite-lhe definir a data e a hora.                                                   |  |
| Bip                         | Activar/<br>Desactivar | Esta opção permite-lhe activar e desactivar o bip.                                               |  |
|                             | <b>1</b> min           | A câmara desliga-se automaticamente após um<br>período de inactividade de mais de um minuto.     |  |
| Desligar<br>automaticamente | <b>5</b> min           | A câmara desliga-se automaticamente após um<br>período de inactividade de mais de cinco minutos. |  |
|                             | <b>1</b> 0 min         | A câmara desliga-se automaticamente após um<br>período de inactividade de mais de dez minutos.   |  |
| Brilho                      | Alto                   | O brilho do LCD é definido como alto.                                                            |  |
|                             | H<br>Normal            | O brilho do LCD é definido como normal.                                                          |  |
|                             | History<br>Baixo       | O brilho do LCD é definido como baixo.                                                           |  |
| Cintilogão                  | 50 Hz                  | Define a cintilação para 50 Hz.                                                                  |  |
| Cintilação                  | 60 Hz                  | Define a cintilação para 60 Hz.                                                                  |  |
| (Jeioma                     | -                      | Esta opção permite-lhe definir o idioma.                                                         |  |

#### Itens do menu no modo Definições (continuação)

| ltem                                         | Opção                  | Descrição                                                                                                    |  |
|----------------------------------------------|------------------------|----------------------------------------------------------------------------------------------------|--|
| TV                                           | NTSC                   | Esta opção aplica-se aos Estados Unidos da<br>América, a Taiwan, ao Japão e à Coreia.                                                                                                    |  |
| Sistema de TV                                | PAL                    | Esta opção aplica-se à Alemanha, à Inglaterra, à<br>Itália, aos Países Baixos, à China, ao Japão e a<br>Hong Kong.                                                                                                    |  |
| TV<br>↓<br>Saída de TV                       | Activar/<br>Desactivar | Esta opção permite-lhe activar e desactivar a<br>função de saída de TV.                                                                                                    |  |
| Avançadas<br>Predefinição                    | Activar/<br>Desactivar | Esta opção permite-lhe restaurar as opções<br>predefinidas. Tenha em atenção que todas as<br>opções não predefinidas serão substituídas.                                                                                             |  |
| Avançadas Activar/<br>Desactivar<br>Formatar |                        | Dependendo do suporte de armazenamento que<br>estiver a utilizar, poderá formatar o cartão de<br>memória ou a memória interna. Tenha em atenção<br>que todos os ficheiros existentes na memória<br>serão eliminados definitivamente. |  |

# Copiar ficheiros para o PC

#### Instalação do controlador no PC

Para assegurar a reprodução dos clips de vídeo no seu PC, terá de instalar o controlador da câmara. Para instalar o software:

#### Introduzir o CD com o controlador.

Ligue o computador. Introduza o CD fornecido na unidade de CD-ROM.

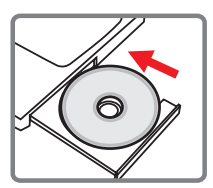

Não ligue o cabo USB ao computador nesta etapa.

Feche todas as aplicações em execução no seu computador.

Se o ecrã de execução automática do programa de instalação não aparecer, faça um duplo clique sobre a opção O meu computador e de seguida sobre a unidade de CD-ROM. De seguida, inicie o programa Setup.exe manualmente..

#### 2 Iniciar a instalação.

Clique no ícone 🙍 para iniciar a instalação do controlador.

Advertência para os utilizadores do Windows 2000: Durante a instalação, uma mensagem de aviso relativa à

Durante a instatação, una mensagem de aviso relativa a assinatura digital pode aparecer duas ou mais vezes. Clique na opção **Sim** para prosseguir. O software é totalmente compatível com o sistema operativo Windows 2000.

#### Instalação do controlador no PC (continuação)

#### **3** Instalar o controlador.

O Install Shield Wizard (Assistente Install Shield) aparece e instala o programa automaticamente. Clique em Seguinte e siga as instruções no ecră para concluir a instalação.

#### 4 Instalar os codecs.

Após concluída a instalação do controlador, o programa pede-lhe que instale os **Codecs do Windows Media Player**. Se não tem a certeza se os codecs foram instalados no seu computador, clique em **Sim** e siga as instruções no ecrá para concluir a instalação.

## 5 Instalar o Direct X 8.0 ou acima.

Após concluída a instalação dos codecs, ser-lhe-á pedido que instale o Direct X 8.0 ou acima caso o programa ainda não esteja instalado no seu computador. Clique na opção Sim para prosseguir.

Os Codecs do Windows Media Player e o Direct X 8.0 ou acima são necessários para visualização dos clips de vídeo gravados pela câmara.

#### 6 Reiniciar o computador.

Após concluída a instalação, pode ser necessário reiniciar o computador para que o controlador entre em vigor.

## Ligar a câmara ao PC

# Ligar o cabo USB ao computador.

Ligue o computador e de seguida ligue o cabo USB à porta USB existente no seu computador. Certifique-se de que o cabo e a porta estão devidamente alinhados.

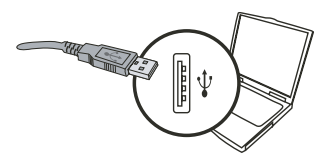

# **2** Ligar o cabo USB à câmara.

Certifique-se de que as 4 pilhas AA estão colocadas na câmara. Ligue a outra extremidade do cabo USB à câmara.

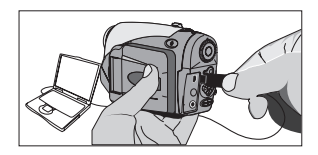

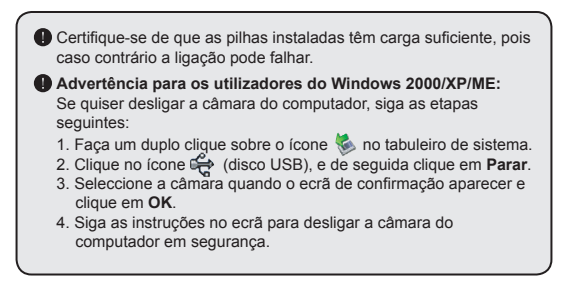

#### Copiar ficheiros para o PC

Esta etapa varia dependendo do seu sistema operativo:

## Para os utilizadores do Windows XP:

Após ligar a câmara ao computador, uma caixa de diálogo aparece automaticamente. Seleccione o item Open folder to view files using Windows Explorer (Abrir pasta para visualizar ficheiros com o Explorador do Windows) e clique em OK.

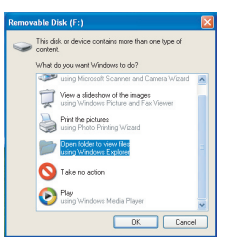

## Para os utilizadores do Windows 2000/ME/98SE:

Faça um duplo clique sobre a opção **O meu computador**. De seguida, faça um duplo clique sobre o disco amovível que acabou de aparecer.

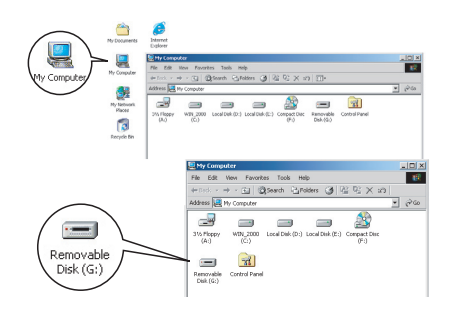

Quando um cartão de memória é introduzido na câmara, o ícone de disco amovível refere-se ao cartão. Caso contrário, o disco amovível será a memória flash interna.

#### Copiar ficheiros para o PC (continuação)

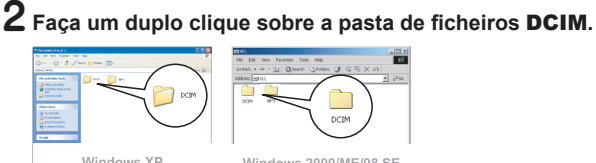

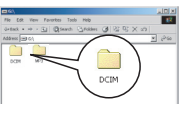

Windows XP

Windows 2000/ME/98 SE

#### ${f 3}$ Faça um duplo clique sobre a pasta de ficheiros 100MEDIA

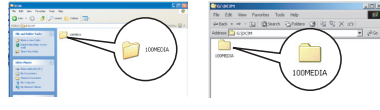

Windows XP

Windows 2000/ME/98 SE

#### 4 Arraste o ficheiro pretendido para a opção Os meus documentos ou para a pasta de destino.

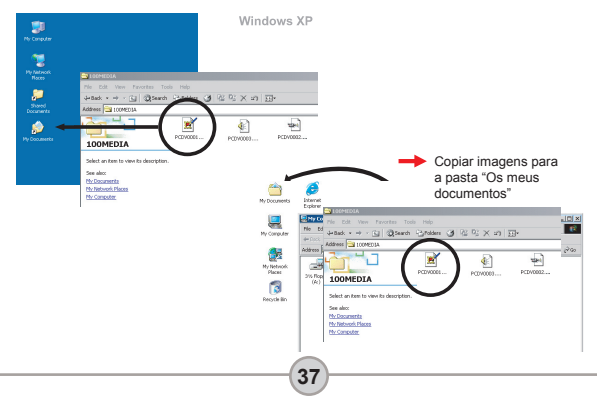

### Visualizar/reproduzir ficheiros no PC

Faça um duplo clique sobre a opção **Os meus** documentos ou sobre qualquer outra pasta onde tenha os seus ficheiros armazenados.

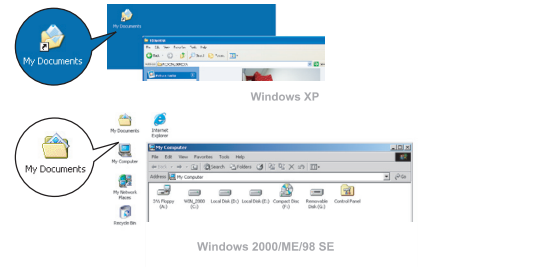

2 Faça um duplo clique sobre o ficheiro desejado, o ficheiro é aberto pelo programa correspondente tendo em conta o tipo do ficheiro.

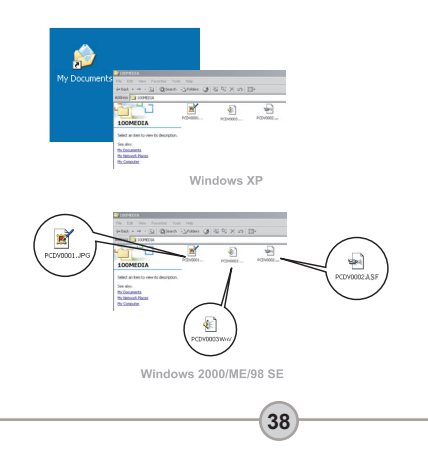

#### Localização dos ficheiros

Após ligar a câmara ao computador, um disco amovível aparece no computador. Na verdade, este disco amovível representa o suporte de armazenamento da sua câmara. No disco pode encontrar todas as suas gravações. Consulte a figura à direita para ver onde os ficheiros são armazenados.

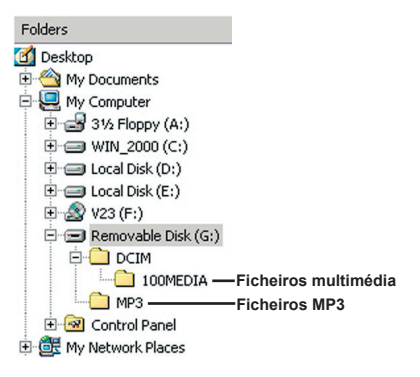

# Adenda

#### Resolução de problemas

| Ao utilizar a câmara:                                                                                            |                                                                                                    |                                                                                                    |  |  |
|----------------------------------------------------------------------------------------------------|----------------------------------------------------------------------------------------------------|----------------------------------------------------------------------------------------------------|--|--|
| Problema                                                                                                    | Causa                                                                                                    | Solução                                                                                                    |  |  |
|                                                                                                    | As pilhas estão fracas.                                                                                                  | Substitua as pilhas.                                                                                                    |  |  |
| A câmara não liga                                                                                                | As pilhas foram colocadas<br>incorrectamente.                                                                            | Volte a colocar as pilhas.                                                                                                    |  |  |
| normaimente.                                                                                                    | Está a utilizar pilhas de má<br>qualidade.                                                                               | Utilize pilhas alcalinas ou pilhas<br>NiMH recarregáveis. NÃO utilize<br>pilhas de tipos e marcas diferentes<br>ao mesmo tempo. |  |  |
| A câmara está ligada mas                                                                                         | Se a câmara ficar inactiva<br>por mais de um minuto,<br>o ecră LCD desliga-se<br>automaticamente para<br>poupar energia. | Prima qualquer botão, excepto o<br>botão de alimentação, para reactivar<br>o ecrã.                                              |  |  |
| o ecrã LCD não apresenta<br>qualquer informação.                                                                 | O ecrã LCD está<br>desactivado.                                                                                          | Prima o botão Enter ( <b>ENTER</b> ) para<br>activar o ecrã.                                                                    |  |  |
|                                                                                                    | A função de saída de TV está<br>activada.                                                                                | Desligue a câmara e volte a ligá-la.                                                                                            |  |  |
| Não consigo tirar fotos ou<br>gravar clips de vídeo ao                                                           | Sem memória.                                                                                                    | Liberte algum espaço no cartão de<br>memória ou na memória interna.                                                             |  |  |
| premir o botão do obturador<br>ou o botão de gravação.                                                           | A câmara está a proceder ao<br>carregamento do flash.                                                                    | Aguarde até o flash ficar totalmente<br>carregado.                                                                              |  |  |
| Erro ao nível dos ícones<br>no ecrã de LCD após a<br>introdução de um cartão de<br>memória.                      | O cartão não foi<br>correctamente introduzido.                                                                           | Remova o cartão e introduza-o na<br>direcção correcta.                                                                          |  |  |
| <ol> <li>O cartão de memória<br/>CF não é identificado pela<br/>câmara.</li> <li>O ecrã LCD apresenta</li> </ol> | O formato do cartão de<br>memória não é compatível<br>com a câmara.                                                      | Utilize a função "Formatar" da<br>câmara para formatar o cartão de<br>memória.                                                  |  |  |
| as mensagens "ERRO DE<br>MEMÓRIA" ou "ERRO DE<br>CARTÃO".                                                        | O cartão de memória está<br>corrompido.                                                                                  | Substitua o cartão de memória por<br>um novo.                                                                                   |  |  |

# Adenda

| Ao utilizar a câmara:                                                                                  |                                                                                                    |                                                                                                    |  |  |
|----------------------------------------------------------------------------------------------------|----------------------------------------------------------------------------------------------------|----------------------------------------------------------------------------------------------------|--|--|
| Problema                                                                                               | Causa                                                                                                    | Solução                                                                                                    |  |  |
| Não eliminei as fotos e os<br>clips de video, mas não os<br>consigo encontrar no cartão<br>de memória. | Isto acontece quando<br>introduz um cartão de<br>memória na câmara após<br>a captura de algumas fotos<br>ou de alguns clips de vídeo.<br>As gravações em falta<br>encontram-se na memória<br>interna. | Pode aceder a estes ficheiros após<br>remoção do cartão de memória.                                                                                                    |  |  |
| Não consigo utilizar o flash.                                                                          | Se o ícone das pilhas indicar<br>carga fraca, o flash pode<br>estar desactivado devido à<br>falta de energia.                                                                                         | Substitua as pilhas.                                                                                                    |  |  |
| As imagens gravadas<br>parecem demasiado<br>desfocadas.                                                | A focagem não está<br>correctamente ajustada.                                                                                                    | Prima o botão do obturador ( )<br>button até meio e mantenha-o nessa<br>posição para que a câmara faça a<br>focagem automática. De seguida,<br>prima o botão do obturador até ao<br>fim para tirar a foto. |  |  |
| As imagens ou os clips de<br>vídeo gravados parecem<br>demasiado escuros.                              | Não existe luminosidade<br>suficiente para a captura de<br>imagens ou para a gravação<br>de clips de vídeo.                                                                                           | Utilize o flash ao tirar fotos. Adicione<br>fontes de luz extras ao gravar clips<br>de vídeo.                                                                                                    |  |  |
| O objecto aparece<br>demasiado escuro e o fundo<br>demasiado claro.                                    | O objecto está contra a luz.                                                                                                    | Defina um valor EV (Valor de<br>exposição) superior para clarear<br>o objecto.                                                                                                    |  |  |
| Ocorrência de ruído<br>durante a visualização de<br>imagens no ecrã LCD ou no<br>computador.           | A definição de cintilação<br>não corresponde à norma<br>estabelecida para o país<br>onde se encontra.                                                                                                 | Ajuste a definição de cintilação.<br>Para mais informações, consulte<br>a tabela sobre "definições da<br>cintilação" na página 43.                                                                         |  |  |
| Não se ouve som durante<br>a reprodução de ficheiros<br>MP3.                                           | O dispositivo de saída de<br>som está definido para o<br>auricular.                                                                                                    | Vá até ao menu MP3 e defina o<br>altifalante como dispositivo para<br>saída de som.                                                                                                    |  |  |
| Ao ligar a câmara ao computador ou ao televisor:                                   |                                                                                              |                                                                                                    |  |  |
|------------------------------------------------------------------------------------|----------------------------------------------------------------------------------------------|----------------------------------------------------------------------------------------------------|--|--|
| Problema                                                                           | Causa                                                                                        | Solução                                                                                                    |  |  |
| Não é possível encontrar<br>o disco amovível após<br>ligar a câmara ao PC.         | As pilhas não foram<br>instaladas ou estão sem<br>carga.                                     | Coloque pilhas novas.                                                                                                    |  |  |
| Não consigo ver os<br>clips de video no meu<br>computador.                         | O controlador ou o software<br>não está instalado no<br>computador.                          | Instale o <i>Direct X</i> 8.0 ou acima e<br>os <i>Codecs para o Windows Media</i><br>9.0 para resolver este problema.<br>Consulte a página 33 para mais<br>informações sobre a instalação do<br>software, ou vá até ao site <u>http://<br/>www.microsoft.com</u> para transferir<br>os ficheiros necessários. |  |  |
| A instalação do                                                                    | A instalação foi terminada<br>anormalmente.                                                  | Remova o controlador e outros<br>programas com ele relacionados.<br>Siga as etapas de instalação<br>descritas no manual para voltar a<br>instalar o controlador.                                                                                                    |  |  |
| controlador falhou.                                                                | A câmara foi ligada ao<br>PC através do cabo USB<br>antes de ter instalado o<br>controlador. | 1. Remova o controlador.<br>2. Instale o controlador antes de<br>ligar o cabo USB.                                                                                                    |  |  |
| O ecrã do televisor não<br>apresenta a imagem                                      | A câmara não está<br>correctamente ligada ao<br>televisor.                                   | Volte a ligar a câmara ao televisor<br>correctamente.                                                                                                    |  |  |
| a câmara ao televisor.                                                             | Erro ao nível da definição do<br>sistema de TV (NTSC/PAL).                                   | Defina o sistema de TV para a<br>opção correcta.                                                                                                    |  |  |
| Ocorreu um conflito<br>com outra câmara ou<br>dispositivo de captura<br>instalado. |                                                                                              | Se tiver uma outra câmara ou<br>dispositivo de captura instalado no<br>seu computador, remova a câmara<br>e respectivo controlador do<br>computador para evitar conflitos.                                                                                                    |  |  |

### Definições de cintilação

| País      | Inglaterra | Alemanha | França | Itália | Espanha | Países<br>Baixos |
|-----------|------------|----------|--------|--------|---------|------------------|
| Definição | 50Hz       | 50Hz     | 60Hz   | 50Hz   | 50Hz    | 50Hz             |
| País      | Portugal   | América  | Taiwan | China  | Japão   | Coreia           |
| Definição | 50Hz       | 60Hz     | 60Hz   | 50Hz   | 50/60Hz | 60Hz             |

Nota: A definição de cintilação tem por base a frequência padrão da rede eléctrica local.

### Indicador de carga das pilhas

| ſ., |       |                           |
|-----|-------|---------------------------|
|     | Ícone | Descrição                 |
|     |       | Pilhas com carga completa |
|     |       | Pilhas fracas             |
|     |       | Pilhas sem carga          |

Nota: Para evitar ficar sem energia de um momento para o outro, recomendamos-lhe que substitua a bateria quando o ícone de bateria fraca aparecer.

### Capacidade de armazenamento

|                           | Video clip (min.)                               |                                                |                                                  |                                                 |  |
|---------------------------|-------------------------------------------------|------------------------------------------------|--------------------------------------------------|-------------------------------------------------|--|
| Memória                   | TV-HQ<br>640x480<br>(10 imagens<br>por segundo) | TV-S<br>352x288<br>(30 imagens<br>por segundo) | Web-HQ<br>320x240<br>(30 imagens<br>por segundo) | Web-S<br>176x144<br>(30 imagens<br>por segundo) |  |
| Memória interna (11,5 MB) | 0.7 ~ 1                                         | 0.2 ~ 0.6                                      | 0.7 ~ 1                                          | 1 ~ 1.5                                         |  |
| Cartão de memória (32MB)  | 2 ~ 2.5                                         | 0.5 ~ 1.5                                      | 2~2.5                                            | 3~4                                             |  |
| Cartão de memória (64MB)  | 3.5 ~ 5                                         | 1 ~ 2.5                                        | 3.5 ~ 5                                          | 6~8                                             |  |
| Cartão de memória (128MB) | 7 ~ 10                                          | 2.5 ~ 5.5                                      | 7 ~ 10                                           | 13 ~ 16                                         |  |
| Cartão de memória (256MB) | 14 ~ 20                                         | 5 ~ 11                                         | 14 ~ 20                                          | 25 ~ 32                                         |  |
| Cartão de memória (512MB) | 28 ~ 40                                         | 10 ~ 20                                        | 30 ~ 40                                          | 50 ~ 64                                         |  |
| Microdrive (1GB)          | 60 ~ 80                                         | 20 ~ 40                                        | 60 ~ 80                                          | 100 ~ 128                                       |  |
| Microdrive (2GB)          | 120 ~ 160                                       | 40 ~ 80                                        | 120 ~ 160                                        | 200 ~ 256                                       |  |
| Microdrive (4GB)          | 240 ~ 320                                       | 80 ~ 160                                       | 240 ~ 320                                        | 400 ~ 512                                       |  |
| Microdrive (5GB)          | 300 ~ 400                                       | 100 ~ 200                                      | 300 ~ 400                                        | 500 ~ 640                                       |  |

| Memória                   | Clip de áudio<br>(hora) | Imagem fixa |           |           |         |
|---------------------------|-------------------------|-------------|-----------|-----------|---------|
|                           | Máximo                  | 2832x2128   | 2304x1728 | 1600x1200 | 640x480 |
| Memória interna (11,5 MB) | 0.75                    | 10          | 15        | 25        | 130     |
| Cartão de memória (32MB)  | 2                       | 30          | 40        | 75        | 350     |
| Cartão de memória (64MB)  | 4                       | 60          | 80        | 150       | 750     |
| Cartão de memória (128MB) | 8                       | 120         | 160       | 300       | 1500    |
| Cartão de memória (256MB) | 16                      | 240         | 320       | 600       | 3000    |
| Cartão de memória (512MB) | 32                      | 480         | 640       | 1200      | 6000    |
| Microdrive (1GB)          | 64                      | 960         | 1280      | 2400      | 12000   |
| Microdrive (2GB)          | 128                     | 1920        | 2560      | 4800      | 24000   |
| Microdrive (4GB)          | 256                     | 3840        | 5120      | 9600      | 48000   |
| Microdrive (5GB)          | 320                     | 4800        | 6400      | 12000     | 60000   |

\* O valor actual da capacidade de armazenamento pode variar (até ± 30%) dependendo da saturação da cor e da complexidade do objecto e ambiente em redor.

### Mensagens do sistema

| Mensagem                                    | Descrição                                                                                                    |
|---------------------------------------------|----------------------------------------------------------------------------------------------------|
| A gravar                                    | A câmara está a gravar um ficheiro.                                                                                                    |
| Não há imagem                               | Quando a câmara se encontra no modo de reprodução sem que<br>existam ficheiros para reprodução, esta mensagem aparece.                                     |
| Mude as pilhas                              | As pilhas estão fracas. Substitua imediatamente as pilhas gastas<br>por novas.                                                                             |
| Memória cheia                               | A memória está cheia e não pode armazenar mais ficheiros.<br>Substitua o cartão de memória ou elimine alguns ficheiros para<br>libertar espaço na memória. |
| Erro de memória                             | A câmara não consegue aceder aos dados armazenados na memória<br>interna. Formate a memória para resolver este problema.                                   |
| O flash está a carregar                     | O flash está a carregar.                                                                                                    |
| Erro no formato do<br>ficheiro              | O ficheiro em reprodução não é compatível com a câmara.                                                                                                    |
| A formatar                                  | A câmara está a formatar o suporte de armazenamento.                                                                                                    |
| Cartão retirado, a<br>câmara será desligada | O cartão de memória introduzido na cãmara foi retirado com a<br>câmara ligada. A câmara será desligada.                                                    |

### Especificações

#### Funções principais

- Camcorder de vídeo digital: Formato MPEG4 (.ASF)
- VGA (640 x 480 píxeis) / até 11 imagens por segundo
- CIF (352 x 288 píxeis) / até 30 imagens por segundo
- Câmara digital :
- 6 MP (2832 x 2128) píxeis
- 4 MP (2304 x 1728) píxeis
- 2 MP (1600 x 1200) píxeis
- VGA (640 x 480) píxeis
- Leitor de MP3 : Leitor de MP3 totalmente funcional
- Gravador digital de voz :
- Formato WAVE (.WAV) com 11,5 MB de memória
- Duração da gravação : 40 minutos aproximadamente
  - -----
- Resolução efectiva do sensor: 4 MP (2304 x 1728) píxeis
- Resolução interpolada: 6 MP (2832 x 2128) píxeis
- Memória interna: Memória flash com 11,5 MB (armazenamento)
- Memória externa: Ranhura interna para cartões de memória CF/Microdrive
- Lente: Focagem automática (F=3.5)
- Zoom digital: 4X
- Ecrã LCD: LCD LTPS a cores de 2,0"
- Saída de TV: Suporte para a norma de TV NTSC/PAL
- Obturador: Mecânico
- Flash: Automático/Ligar/Desligar/Sincronização lenta/Redução do efeito de olhos vermelhos
- Balanço de brancos: Automático/Com sol/Nublado/Tungsténio/Fluorescente
- Interface: USB 1.1 (compatibilidade com a norma USB 2.0)
- Microfone & altifalante incorporados
- Pilhas: AA x 4 (alcalinas, recomendadas)
- Dimensões: 3,9" x 3,0" x 2,0" (130 x76 x 50 mm)

Nota: As especificações estão sujeitas a alteração sem aviso prévio.

### Especificações do transformador a.c.

| Entrada       | 100 - 240V ~ 50/60 Hz<br>0,3 A 30 VA |
|---------------|--------------------------------------|
| Saída         | +5V <del></del> 2A ⊝-€-⊕             |
| Comprimento   | 8,3 (mm)                             |
| Raio da ficha | 4,0 (mm)                             |
|               |                                      |

### Välkommen

Bästa användare, tack för att du köpte denna produkt. Stora investeringar i tid och arbete har gått åt för utvecklingen av den, och vi hoppas att den kommer att ge dig många års problemfri användning.

### Säkerhetsanvisningar

- 1. Tappa inte, stick hål på eller montera isär kameran; om du gör det kommer garantin att ogiltigförklaras.
- 2. Undvik all kontakt med vatten, och torka händerna innan du använder den.
- 3. Utsätt inte kameran för höga temperaturer eller lämna den i direkt solljus. Om du gör det kan kameran skadas.
- 4. Använd kameran med varsamhet. Undvik att trycka hårt på kamerahuset.
- 5. För din egen säkerhet ska du undvika att använda kameran vid åskväder.
- Använd inte batterier av olika märken eller typer samtidigt. Detta kan leda till allvarliga skador på kameran.
- Ta ur batterierna om du inte kommer att använda kameran under en längre tid, eftersom svaga batterier kan påverka kamerans funktioner.
- 8. Ta ur batterierna om de visar tecken på läckage eller missformning.
- 9. Använd bara sådana tillbehör som tillhandahållits av tillverkaren.
- 10. Förvara kameran utom räckhåll för små barn.

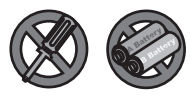

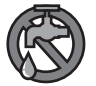

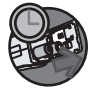

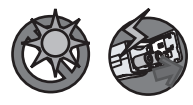

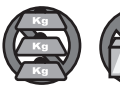

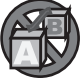

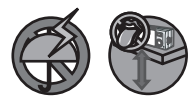

# Innehållsförteckning

| Välkommen                                           | 1  |
|-----------------------------------------------------|----|
| Säkerhetsanvisningar                                | 1  |
| Innehållsförteckning                                | 2  |
| Komma igång                                         | 4  |
| Lär känna kamerans olika delar                      |    |
| Sätta in batterier                                  | 5  |
| Sätta in ett minneskort (tillval)                   | 6  |
| Sätta fast handledsremmen (tillval)                 | 8  |
| Hur du håller i kameran                             | 9  |
| Hur du öppnar luckan till kontakterna               | 9  |
| Använda stativ (tillval)                            | 10 |
| Grundläggande användning                            | 11 |
| Slå på kameran                                      | 11 |
| Stänga av kameran                                   | 11 |
| Läsa av lysdiodsindikatorerna                       | 12 |
| Ställa in språk                                     | 14 |
| Ställa in datum och tid                             | 14 |
| Spela in ett videoklipp                             |    |
| la en stillbild                                     |    |
| Spela in ett ljudklipp                              |    |
| Spela upp inspeiningar                              |    |
| Spela upp MP3-musik                                 |    |
|                                                     |    |
| Avancerade Installningar                            |    |
|                                                     |    |
| niustration av menyn<br>Delmenver i videokameraläge |    |
| Delmenyer i stillbildskameraläge                    |    |
| Delmenver i unnspelningsläge                        | 29 |
| Delmenyer i MP3-läge                                | 30 |
| Delmenver i läget Inställningar                     |    |
| Koniera filer till datorn                           | 33 |
| Installera drivrutinen nå datorn                    |    |
| Ansluta kameran till datorn                         |    |
| Kopiera filer till datorn                           |    |

# Innehållsförteckning

| Visa/spela upp filer på datorn |  |
|--------------------------------|--|
| Hitta filerna                  |  |
| Tillägg                        |  |
| Felsökning                     |  |
| Antiflimmerinställningar       |  |
| Batterinivåindikator           |  |
| Lagringskapacitet              |  |
| Systemmeddelanden              |  |
| Specifikationer                |  |
| Spec. för nätspänningsadapter  |  |
|                                |  |

# Komma igång

#### Lär känna kamerans olika delar

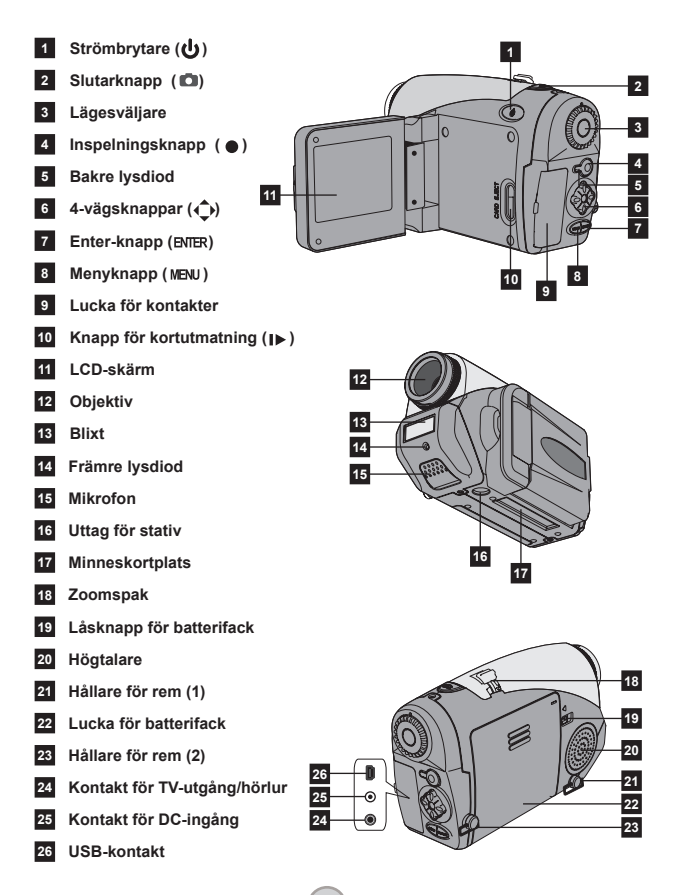

### Sätta in batterier

# **1** Öppna luckan till batterifacket.

Skjut låsknappen för batterifacket till det olåsta läget, dra sedan luckan till batterifacket nedåt och lyft upp luckan för att öppna facket.

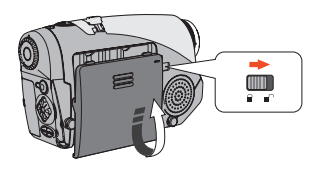

#### **2** Sätta in batterier.

Placera fyra AA-batterier i batterifacket. Observera att de positiva (+) och negativa (-) polerna inte får kastas om.

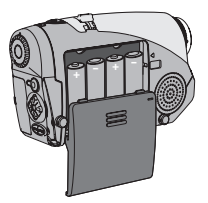

#### **3** Sätt tillbaka luckan.

När batterierna har satts in korrekt sätter du tillbaka luckan för batterifacket.

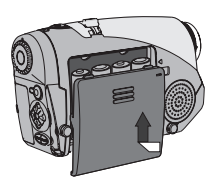

Använd inte olika typer eller märken av batterier tillsammans.

Vi rekommenderar alkaliska batterier eller laddningsbara NiMHbatterier för bästa prestanda.

#### Sätta in ett minneskort (tillval)

Förutom det inbyggda flashminnet kan kameran lagra information på ett Compact Flash-kort (CF) eller en Microdrive.

Du sätter in ett minneskort genom att försiktigt skjuta in kortet enligt indikationen tills kortet når botten på kortplatsen. Observera att du ska sätta in ett minneskort innan du slår på kameran.

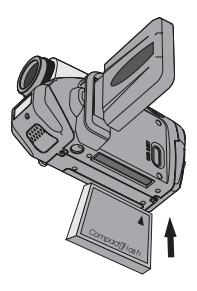

Efter att du har satt in ett minneskort rekommenderar vi att du formaterar kortet innan du använder det. Följ nedanstående anvisningar för att formatera ett minneskort med hjälp av kameran: Sätt in ett minneskort -> Slå på kameran -> Vrid Lägesväljaren

till läget Inställningar (♥) mode → Gå till undermenyn Avancerat → Gå till undermenyn Formatera → Välj Ja (Yes) och tryck på knappen Enter (ыкк). Observera att all information som fanns lagrad på minnekortet kommer att försvinna vid formateringen.

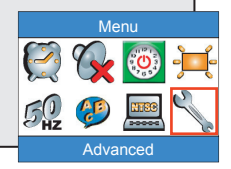

### Sätta in ett minneskort (forts.)

Se till att kameran är avstängd innan du tar ur kortet. Öppna sedan LCD-skärmen och tryck in knappen för kortutmatning för att mata ut kortet eller Microdrive.

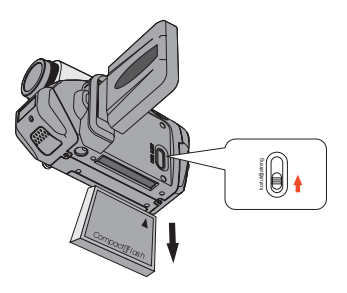

Ta inte ut minneskortet när kameran är påslagen. Detta kan orsaka att kameran stängs av på ett onormalt sätt.

När ett minneskort är insatt kommer kameran att använda kortet som lagringsmedium. Filer som är lagrade i kamerans inbyggda minne är oåtkomliga så länge som kortet sitter i kameran.

Om CF-kortet inte kan identifieras av din kamera men går att använda i andra enheter, beror detta sannolikt på inkompatibla format. Se avsnittet Felsökning för mer information.

### Sätta fast handledsremmen (tillval)

#### Vik upp remmen.

Vik upp och sprid ut remmen som visas på bilden.

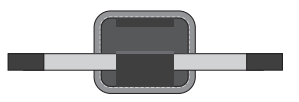

#### **2** Träd remmen genom kroken.

Träd ändarna på remmen genom krokarna på kameran. Sätt därefter ihop de båda ändarna som visas på bilden.

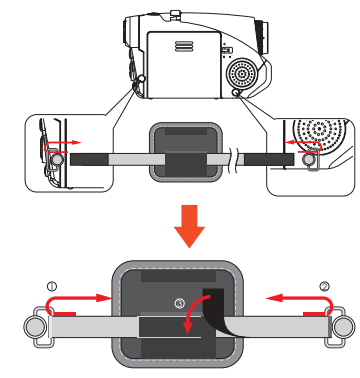

# **3** Gör remmen klar för användning.

Vik över skyddet för att säkra handledsremmen.

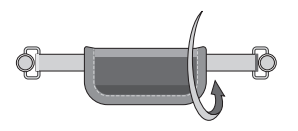

### Hur du håller i kameran

För handen genom handledsremmen och håll stadigt i kameran som visas på bilden. När du tar bilder eller spelar in videoklipp ska du undvika att blockera objektivet.

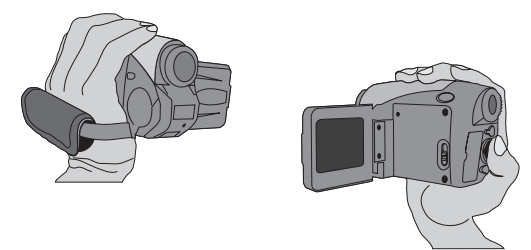

#### Hur du öppnar luckan till kontakterna

När du ska ansluta kameran till en dator, TV, hörlur eller nätspänningsadapter, måste du öppna luckan till kontakterna. Öppna luckan försiktigt enligt proceduren som illustreras nedan.

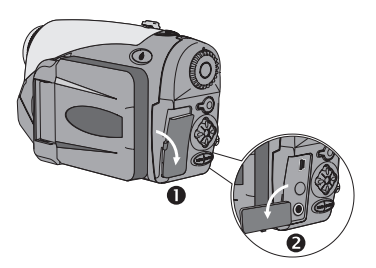

### Använda stativ (tillval)

Använd ett stativ för att minimera kamerarörelser och säkerställa optimal bildkvalitet, särskilt när du tar självporträtt eller har en videokonferens.

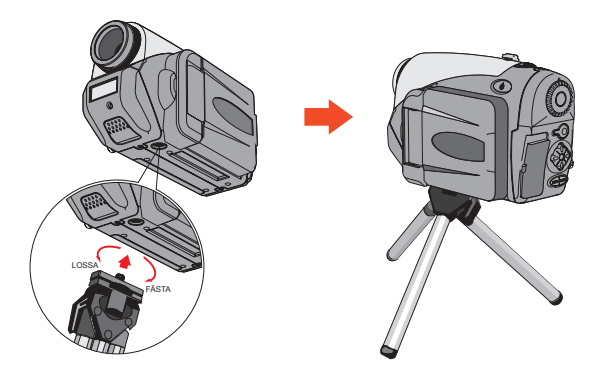

Bilden på stativet är bara avsedd som en illustration. Den faatiska modellen kan se annorlunda ut.

## Grundläggande användning

### Slå på kameran

Tryck in och håll strömbrytaren ( 🕁 ) intryckt under 1 sekund för att slå på kameran.

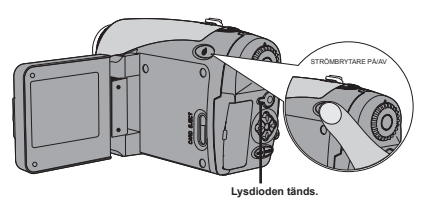

Om kameran inte slås på när du trycker in strömbrytaren, kontrollera följande:

- 1. Att det sitter fyra AA-batterier i kameran.
- 2. Att batterierna inte är slut.
- 3. Att polariteten (+ -) hos batterierna är rättvända.

### Stänga av kameran

Tryck in och håll strömbrytaren ( 🕁 ) intryckt under 1 sekund för att stänga av kameran.

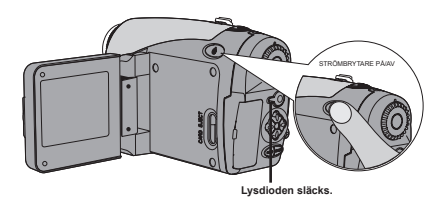

11

### Läsa av lysdiodsindikatorerna

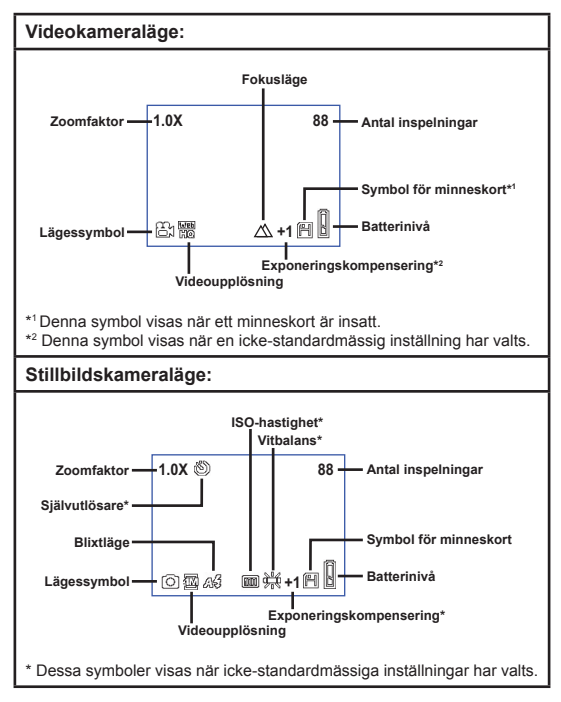

Om du trycker upprepade gånger på Enter-knappen (BNER) kommer LCD-skärmen att växla mellan följande lägen i sekvens: OSD på (LCD på) → OSD av (LCD på) → LCD av.

### Läsa av lysdiodsindikatorerna (forts.)

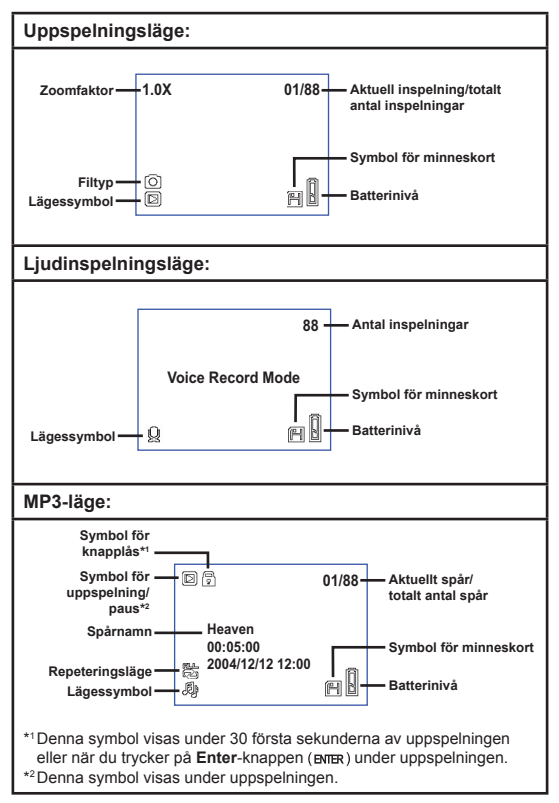

### Ställa in språk

När slår på kameran för första gången kanske LCD-skärmen inte visar text och meddelanden på ditt språk. Du kan ställa in språket för LCD-skärmen på följande sätt:

- Slå på kameran och vrid lägesväljaren till läget Inställningar (♥).
- 2 Tryck på vänster- eller högerpilen (◀►) för att välja symbolen ② och tryck på Enter-knappen (BNIER).
- 3 Tryck på vänster- eller högerpilen (◄►) för att välja önskat språk och tryck på Enter-knappen (ыпс).

### Ställa in datum och tid

Ställ in aktuellt datum och tid så att filinformationen sparas korrekt. Du kan ställa in datum och tid på följande sätt:

- Slå på kameran och vrid lägesväljaren till läget Inställningar (♥).
- 2 Tryck på vänster- eller högerpilen (◀▶) för att välja symbolen (☑) och tryck sedan på Enter-knappen (ENTER).
- 3 Tryck på uppåt- eller nedåtpilen (♦) för att justera värdet. +Tryck på Enter-knappen (ENTER) för att bekräfta inställningen. När du har justerat alla värden sparas inställningarna för datum och tid.

| Time   |  |      |  |
|--------|--|------|--|
|        |  | 2005 |  |
| Month  |  | 03   |  |
| Day    |  | 20   |  |
| Hour   |  | 12   |  |
| Minute |  | 01   |  |
|        |  |      |  |

### Spela in ett videoklipp

Slå på kameran och vrid lägesväljaren till läget Videokamera (ⓐ₄).

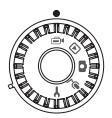

2 Tryck in inspelningsknappen (●) för att starta inspelningen.

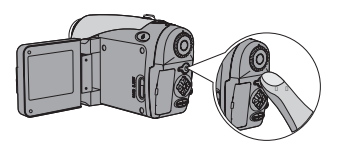

**3** Under inspelningen kan du använda zoomspaken för att zooma in i eller ut ur bilden. Du kan också justera fokus eller EV-värdet vid behov.

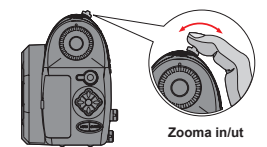

| Ställa in fokus: Tryck ner<br>slutarknappen (🗅) under<br>inspelningen. |               |  |  |  |
|------------------------------------------------------------------------|---------------|--|--|--|
| $\square$                                                              | 200cm ~ ∞     |  |  |  |
| đ                                                                      | 100cm ~ 200cm |  |  |  |
| 40cm ~ 100cm                                                           |               |  |  |  |
| EV-värde: Intervall från -3 till +3.                                   |               |  |  |  |

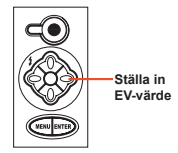

### Spela in ett videoklipp (forts.)

Du kan aktivera autofokusfunktionen för videoinspelning. Aktivera funktionen med följande procedur: Slå på kameran → Vrid Lägesväljaren till läget Videokamera (⊕t) mode → Tryck på Meny-knappen (MENU) → Gå till undermenyn Aktivera AF → Väli På och tryck på Enter-knappen (HTRF).

När autofokusfunktionen är aktiverad kan ett visst mekaniskt ljud uppträda under inspelningen.

# 4 Tryck in inspelningsknappen (●) igen för att stoppa inspelningen.

### Ta en stillbild

Slå på kameran och vrid lägesväljaren till läget Stillbildskamera (
).

2 Innan du tar bilden kan du använda zoomspaken för att zooma in i eller ut ur bilden.

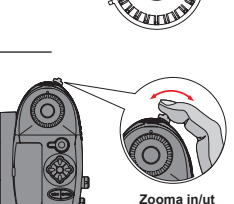

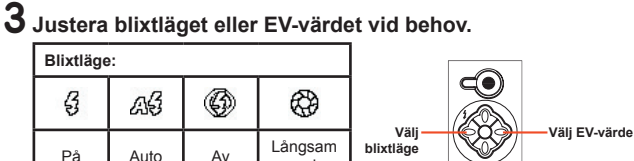

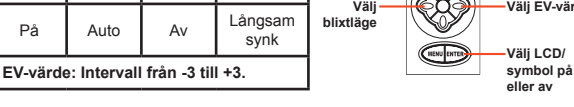

4 Tryck ner slutarknappen (n) halvvägs och håll den där för att låta kameran fokusera automatiskt. Tryck sedan ner knappen hela vägen för att ta en stillbild.

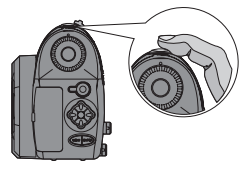

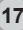

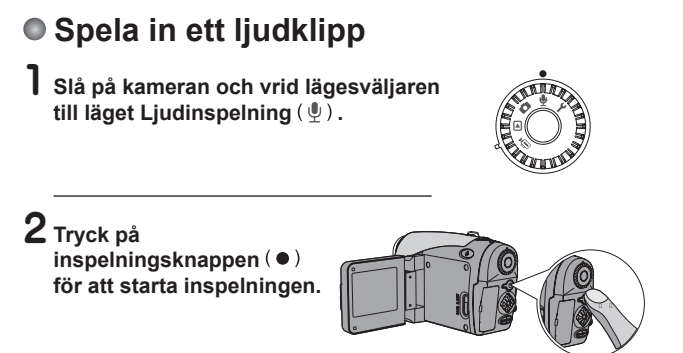

3 När du är nöjd, trycker du på inspelningsknappen (●) igen för att stoppa inspelningen.

### Spela upp inspelningar

Slå på kameran och vrid lägesväljaren till läget Uppspelning (▶).

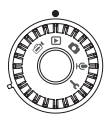

### 2 Operationer i fullskärmsläge:

| Filtyp                      | Hur gör jag för att                | Åtgärd                                                                                                    |
|-----------------------------|------------------------------------|----------------------------------------------------------------------------------------------------|
|                             | Växla mellan filer                 | Tryck på <b>Vänster</b> - eller <b>Höger</b> -pilen<br>( <b>∢</b> ▶) (när zoomfaktorn inte är låst).                             |
|                             | Zooma in/ut (1x–4x)                | Använd zoomspaken för att zooma<br>in och ut.                                                                                    |
| Bild (💼)                    | Lâs/lâs upp<br>zoomfaktorn         | När zoomfaktorn är större än 1,0x trycker du på <b>Slutar</b> -knappen (  ).                                                     |
|                             | Flytta igenom en<br>förstorad bild | Med zoomfaktorn låst använder du<br>4-vägsknapparna (�) för att flytta<br>i bilden.                                              |
| Video (⊜⊧)<br>&<br>Ljud (∯) | Växla mellan filer                 | Tryck på <b>Vänster</b> - eller <b>Höger</b> -pilen<br>(◀▶) (när ingen fil spelas upp).                                          |
|                             | Börja uppspelning                  | Tryck ner Slutar-knappen (  ).                                                                                                   |
|                             | Pausa/återuppta<br>uppspelning     | Under uppspelning eller paus trycker du ner <b>Slutar</b> -knappen ( ).                                                          |
|                             | Snabbspolning<br>framåt/bakåt      | Under uppspelning trycker du på<br>Vänster- eller Höger-pilen (◄>).<br>Tryck på samma knapp igen för<br>återuppta uppspelningen. |
|                             | Justera ljudvolymen                | Under uppspelning trycker du pâ<br><b>Uppåt</b> - eller <b>Nedåt</b> -pilen ( ♠ ) .                                              |
|                             | Stoppa uppspelning                 | Under uppspelning trycker du på<br><b>Meny</b> -knappen (MENU).                                                                  |

### • Spela upp inspelningar (forts.)

### Operationer i indexläge:

| Hur gör jag för att                | Åtgärd                                                    |
|------------------------------------|-----------------------------------------------------------|
| Växla till indexläge               | Flytta zoomspaken mot W.                                  |
| Växla tillbaka till fullskärmsläge | Flytta zoomspaken mot T.                                  |
| Växla mellan filer                 | Tryck på Vänster- eller Höger-pilen (◀►).                 |
| Rulla sidor uppåt/nedåt            | Tryck på <b>Uppåt</b> - eller <b>Nedåt-</b> pilen ( 🔷 ) . |
| Spela upp/visa den markerade filen | Tryck ner Slutar-knappen ( 💼 ) .                          |

### Spela upp MP3-musik

Slå på kameran och vrid lägesväljaren till läget Uppspelning (▶) . Tryck sedan på inspelningsknappen (●).

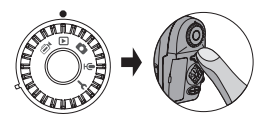

### 2 MP3-operationer:

| Hur gör jag för att                       | Åtgärd                                                                         |
|-------------------------------------------|--------------------------------------------------------------------------------|
| Växla mellan MP3- och<br>uppspelningsläge | Tryck på knappen <b>Inspelning</b> ( ● ) (när inget spår<br>spelas upp).       |
| Växla mellan filer                        | Tryck på Vänster- eller Höger-pilen (◀▶) (när spåret är pausat eller stoppat). |
| Spela upp den<br>markerade titeln         | Tryck ner Slutar-knappen ( ).                                                  |
| Pausa/återuppta<br>uppspelning            | Tryck ner Slutar-knappen ( ).                                                  |
| Snabbspolning<br>framåt/bakåt             | Under uppspelning trycker du på Vänster- eller Höger-<br>pilen (◀►) .          |
| Justera ljudvolymen                       | Under uppspelning trycker du på <b>Uppåt</b> - eller <b>Nedåt</b> -<br>pilen ( |
| Stoppa uppspelning                        | Under uppspelning trycker du på <b>Meny</b> -knappen (MENU).                   |
| Lås/lås upp knapp                         | Under uppspelning trycker du på knappen Enter (ENTER).                         |
| Växla ljudutgång till<br>hörlur/högtalare | Tryck på <b>Meny</b> -knappen (MENU) och ändra sedan<br>ljudenhet.             |

Innan du spelar MP3-musik måste du kopiera MP3-filerna till kameran. Du hittar mer information om hur du ansluter kameran till datorn på sidan 33. Du kan kopiera MP3-filer till kameran på samma sätt som när du använder en flyttbar disk (se sidan 39).

LCD-skärmen släcks och alla knappar låses efter 30 sekunder av uppspelningen. Tryck på någon knapp för att slå på LCD:n och tryck sedan på knappen Enter (ыты) för att låsa upp knapparna.  ■ 01/88
 Heaven 00:05:00
 ■ 2004/12/12 12:00
 ■ ■ ■

### Ansluta kameran till TV:n

Anslut kameran till TV:n med hjälp av den medföljande AVkabeln för visning i realtid. Du kan visa dina videoklipp, stillbilder och spela upp ljudinspelningar direkt på TV:n och dela med dig av dem till familj och vänner.

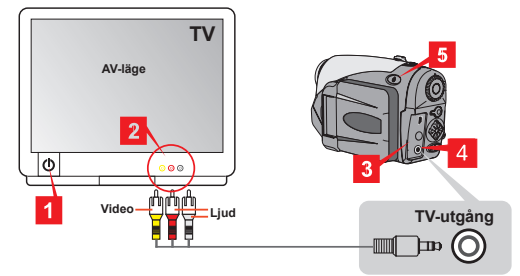

- Slå på TV:n och ställ in den på AV-läge.
- **2** Anslut de delade audio- och videokablarna till TV:n.
- **3** Öppna luckan till kontakterna.
- **4** Anslut den andra änden av AV-kabeln till kameran.
- 5 Slå på kameran → Vrid lägesväljaren till läget Inställningar (¥) → Välj TV → Välj TV-utgång → Välj På.
  - Om du inte ser någon bild på TV:n, pröva att byta plats på videooch audiokontakterna.
  - Om bilden ser konstig ut, undersök inställningen för NTSC/PAL på kameran.
  - För att återuppta visningen på kamerans LCD-skärm vrider du lägesväljaren till läget Inställningar (♥) → Välj TV → Välj TVutgång → Välj Av.

### Avancerade inställningar

### Menyalternativ

Delmenyerna erbjuder flera möjligheter att finjustera kamerans funktioner. I följande tabell beskrivs menyalternativen i detalj.

| Hur gör jag för att                                                                                     | Åtgärd                                                                |
|----------------------------------------------------------------------------------------------------|-----------------------------------------------------------------------|
| Visa menyn *1                                                                                           | Tryck på <b>Meny</b> -knappen (MENU).                                 |
| Flytta markeringsramen                                                                                  | Tryck på <b>Vänster</b> - eller <b>Höger</b> -pilen (◀▶) .            |
| Gå till en delmeny/<br>bekräfta ett alternativ                                                          | Tryck på knappen <b>Enter</b> (ENTER).                                |
| Gå tillbaka till den övre<br>menyn                                                                      | När du är i en delmeny trycker du på <b>Meny</b> -<br>knappen (MENU). |
| Snabbavsluta menyn                                                                                      | Tryck ner Slutar-knappen (                                            |
| *1 I läget Ljudinspelning är menyn inte tillgänglig. I läget Inställningar behövs<br>inte denna åtgård. |                                                                       |

### Illustration av menyn

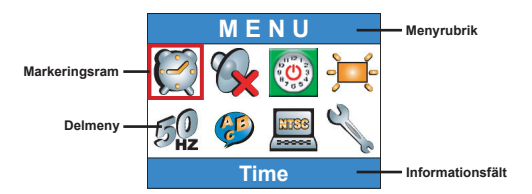

### Delmenyer i videokameraläge

Slå på kameran  $\rightarrow$  Vrid **Lägesväljaren** till läget Videokamera ( $\textcircled{}^{*}$ )  $\rightarrow$  Tryck på **Meny**-knappen (MENU).

| Delmeny | +Alternativ          | Beskrivning                                                                                                    |
|---------|----------------------|----------------------------------------------------------------------------------------------------|
| Storlek | <b>FC</b><br>640x480 | Detta alternativ ger bästa upplösning vid filmning av stillastående motiv.                                       |
|         | 352x288              | Detta alternativ ger filmer som är lämpliga att visa på<br>en TV. Denna videokvalitet liknar kvaliteten för VCD. |
|         | 320x240              | Detta alternativ ger filmer som är lämpade för att<br>skicka över höghastighetsförbindelser till Internet.       |
|         | 176x144              | Detta alternativ ger låg upplösning med det mjukaste<br>flödet.                                                  |
| Effekt  | Mormal               | Med detta alternativ spelar du in filmer med naturliga färger.                                                   |
|         | S/V                  | Med detta alternativ spelar du in filmer i svartvitt.                                                            |

### Menyalternativ i videokameraläge (forts.)

| Exponering  | EV+3                                | Exponeringen ökas dramatiskt.                                                                                                    |
|-------------|-------------------------------------|----------------------------------------------------------------------------------------------------|
|             | <mark>₹4</mark><br><b>1</b><br>EV+2 | Exponeringen ökas måttligt.                                                                                                    |
|             | <b>≥</b><br><b>₩+1</b><br>EV+1      | Exponeringen ökas något.                                                                                                    |
|             | <b>≥</b><br>₩0<br>EV+0              | Exponeringen är oförändrad.                                                                                                    |
|             | <b>≥</b> 1<br><b>₩</b> -1<br>EV-1   | Exponeringen minskas något.                                                                                                    |
|             | <b>≥</b> 1<br><b>№ -2</b><br>EV-2   | Exponeringen minskas måttligt.                                                                                                    |
|             | <b>≥</b><br><b>₩</b> -3<br>EV-3     | Exponeringen minskas dramatiskt.                                                                                                    |
| Aktivera AF | Pâ/Av                               | Med denna funktion kan du låta kameran fokusera<br>automatiskt under videoinspelningen. Observera att<br>ett mekaniskt ljud uppträder när kameran justerar<br>fokus under inspelningen. |

### Delmenyer i stillbildskameraläge

Slå på kameran  $\rightarrow$  Vrid **Lägesväljaren** till läget Stillbildskamera ( $\bigcirc$ )  $\rightarrow$  Tryck på **Meny**-knappen (MENU).

| Delmeny             | Alternativ      | Beskrivning                                                                                                    |
|---------------------|-----------------|----------------------------------------------------------------------------------------------------|
| Memo-<br>inspelning | Spela in        | Med detta alternativ kan du lägga till ljudinspelningar/<br>röstmemon till dina bilder. Här följer några noteringar<br>om denna funktion:<br>1. Varje röstmemo varar i 10 sekunder.<br>2. Denna funktion är tillgänglig efter att du har tagit<br>en bild. Om du vill lägga til ett memo till varje bild du<br>tar, måste du använda funktionen omedelbart efter<br>varje tagning.<br>3. Du kan bara spela in ett röstmemo för varje bild.<br>När röstmemot har spelats in, kan det inte modifieras<br>eller göras om. |
| Storlek             | 2832x2128       | Detta alternativ ger bästa upplösning för att skapa<br>6x8-foton.                                                                                                    |
|                     | 2304x1728       | Med detta alternativ får du bilder som är lämpliga för<br>att skapa 5x7- eller 6x8-foton.                                                                                                    |
|                     | 1600x1200       | Med detta alternativ får du bilder som är lämpliga för<br>att skapa 3x5- eller 4x6-foton.                                                                                                    |
|                     | 640x480         | Med detta alternativ får du bilder som är lämpliga att<br>visa på datorskärmen.                                                                                                    |
| Blixt               | Auto            | Blixten aktiveras automatiskt om ljuset inte är<br>tillräckligt.                                                                                                    |
|                     | Pâ              | Blixten aktiveras vid varje tagning.                                                                                                    |
|                     | Långsam<br>synk | Blixten fyras av flera gånger under en tagning.<br>Tillsammans med en långsam slutarhastighet kan<br>du med detta alternativ ta bilder av livliga motiv i<br>mörkret.                                                                                                    |
|                     | (S)<br>Av       | Blixten är avaktiverad.                                                                                                    |

### Menyalternativ i stillbildskameraläge (forts.)

| Delmeny                | Alternativ    | Beskrivning                                                                                                    |
|------------------------|---------------|----------------------------------------------------------------------------------------------------|
| Självutlösare          | Pâ/Av         | När du har tryckt ner slutarknappen helt, kommer<br>kameran att vänta tio sekunder innan bilden tas.                               |
|                        | Mormal        | Med detta alternativ tar du bilder med naturliga färger.                                                                           |
| Effort                 | Massiskt      | Med detta alternativ tar du sepiatonade bilder som liknar gamla foton.                                                             |
| Епект                  | S/V           | Med detta alternativ tar du svartvita bilder.                                                                                      |
|                        | <u></u>       | Med detta alternativ tar du bilder med överexponerad<br>effekt.                                                                    |
| Datumstämpel           | Pâ/Av         | När datumstämpel har aktiverats kommer en<br>datummärkning att läggas på varje bild du tar.                                        |
| Avancerat<br>Vitbalans | کې<br>Auto    | Vitbalansen justeras automatiskt.                                                                                                  |
|                        | Soligt        | Detta alternativ är lämpligt för fotografering utomhus<br>i direkt solljus.                                                        |
|                        | کی<br>Molnigt | Detta alternativ är lämpligt för fotografering utomhus<br>vid molniga eller skuggiga förhållanden.                                 |
|                        | Lysrör        | Detta alternativ är lämpligt för fotografering inomhus<br>vid lysrörsbelysning eller ljusförhållanden med hög<br>färgtemperatur.   |
|                        | Glödlampsljus | Detta alternativ är lämpligt för fotografering inomhus<br>vid glödlampsbelysning eller ljusförhållanden med låg<br>färgtemperatur. |

### Menyalternativ i stillbildskameraläge (forts.)

| Delmeny                      | Alternativ                      | Beskrivning                                                                                                    |
|------------------------------|---------------------------------|----------------------------------------------------------------------------------------------------|
| Avancerat<br>J<br>ISO        | ISO Auto                        | Kameran bestämmer ISO-hastigheten automatiskt.                                                                                            |
|                              | ISO 100                         | ISO-hastigheten sätts till 100, lämpligt för<br>fotografering i omgivningar med god belysning.                                            |
|                              | ISO 200                         | ISO-hastigheten sätts till 200, lämpligt för<br>fotografering i omgivningar med måttlig belysning.                                        |
|                              | ISO 400                         | ISO-hastigheten sätts till 400, lämpligt för<br>fotografering i omgivningar med dålig belysning eller<br>vid en snabbare slutarhastighet. |
| Avancerat<br>↓<br>Exponering | <b>≥</b><br>₩+3<br>EV+3         | Exponeringen ökas dramatiskt.                                                                                                    |
|                              | EV+2                            | Exponeringen ökas måttligt.                                                                                                    |
|                              | <b>≥</b><br><b>₩</b> +¶<br>EV+1 | Exponeringen ökas något.                                                                                                    |
|                              | EV+0                            | Exponeringen är oförändrad.                                                                                                    |
|                              | <b>≥</b><br><b>■</b><br>EV-1    | Exponeringen minskas något.                                                                                                    |
|                              | EV-2                            | Exponeringen minskas måttligt.                                                                                                    |
|                              | <b>≥</b><br><b>₩-3</b><br>EV-3  | Exponeringen minskas dramatiskt.                                                                                                    |

### Delmenyer i uppspelningsläge

Slå på kameran  $\rightarrow$  Vrid **Lägesväljaren** till läget Uppspelning ( $\bigcirc$ )  $\rightarrow$  Tryck på **Meny**-knappen (MENU).

| Delmeny        | Alternativ         | Beskrivning                                                                                                    |
|----------------|--------------------|----------------------------------------------------------------------------------------------------|
| Röstmemo       | Pâ/Av              | Med denna funktion kan du spela upp röstmemon när<br>du tittar på stillbilder. Röstmemot (om det finns något)<br>spelas upp automatiskt när stillbilden visas. Du kan<br>trycka på <b>Slutar</b> -knappen (m) för att pausa/fortsätta<br>uppspelningen. |
| Radera en      | Ja/Nej             | Med detta alternativ kan du radera den aktuella filen.                                                                                                    |
| Radera<br>alla | Ja/Nej             | Beroende på vilket lagringsmedium du använder, kan<br>du radera alla filer som är lagrade på minneskortet<br>eller i det interna minnet.                                                                                                    |
| Filsortering   | Alla               | Detta alternativ gör att alla filer visas.                                                                                                    |
|                | <b>Stillbilder</b> | Detta alternativ gör att enbart stillbilder visas.                                                                                                    |
|                | <b>Video</b>       | Detta alternativ gör att enbart videoklipp visas.                                                                                                    |
|                | <b>ja</b><br>Ljud  | Detta alternativ gör att enbart ljudklipp visas.                                                                                                    |
| Filinformation | Pâ/Av              | Med detta alternativ avgör du om information om filen (t.ex. filstorlek etc.) visas i uppspelningsläge.                                                                                                    |

### Delmenyer i MP3-läge

Slå på kameran  $\rightarrow$  Vrid **Lägesväljaren** till läget Uppspelning ( $\bigcirc$ )  $\rightarrow$  Tryck på knappen **Inspelning** ( $\bullet$ )  $\rightarrow$  Tryck på **Meny**-knappen (MENU).

| Delmeny                     | Alternativ            | Beskrivning                                                |
|-----------------------------|-----------------------|------------------------------------------------------------|
| Radera en                   | Ja/Nej                | Med detta alternativ kan du radera det aktuella<br>spåret. |
| Radera alla                 | Ja/Nej                | Med detta alternativ kan du radera alla spår.              |
| <b>S</b><br>Repeteringsläge | D<br>En               | Repeterar uppspelningen av det aktuella spåret.            |
|                             | Alla                  | Repeterar uppspelningen av alla spår.                      |
| Ljudutgång                  | - Korlur              | Väljer hörluren som ljudenhet.                             |
|                             | <b>V</b><br>Högtalare | Väljer högtalaren som ljudenhet.                           |
# Delmenyer i läget Inställningar

Slå på kameran  $\rightarrow$  Vrid Lägesväljaren till läget **Inställningar** ( $\P$ )

| Delmeny                | Alternativ                                                                                                    | Beskrivning                                                              |
|------------------------|----------------------------------------------------------------------------------------------------|--------------------------------------------------------------------------|
| <b>I</b> id            | -                                                                                                    | Med detta alternativ kan du ställa in datum och tid.                     |
| <b>Ø</b><br>Ljudsignal | Pâ/Av                                                                                                    | Med detta alternativ kan du stänga av och sätta på<br>ljudsignalen.      |
|                        | <b>1</b> min                                                                                                    | Kameran stängs av automatiskt om den är inaktiv i<br>mer än en minut.    |
| Auto-<br>avstängning   | <b>5</b> min                                                                                                    | Kameran stängs av automatiskt om den är inaktiv i<br>mer än fem minuter. |
|                        | <b>1</b> 0 min                                                                                                    | Kameran stängs av automatiskt om den är inaktiv i<br>mer än tio minuter. |
|                        | <b>بلېر</b><br>Hög                                                                                                    | Väljer hög ljusstyrka för LCD-skärmen.                                   |
| Ljusstyrka             | Here and the second second sec | Väljer normal ljusstyrka för LCD-skärmen.                                |
|                        | <del>] (</del><br>Lâg                                                                                                    | Väljer låg ljusstyrka för LCD-skärmen.                                   |
| Antifiimmor            | 50 Hz                                                                                                    | Väljer antiflimmerinställningen 50 Hz.                                   |
| Anumine                | 60 Hz                                                                                                    | Välj antiflimmerinställningen 60 Hz.                                     |
| Språk                  | -                                                                                                    | Med detta alternativ kan du välja språk.                                 |

# • Delmenyer i läget Inställningar (forts.)

| Delmeny                     | Alternativ | Beskrivning                                                                                                    |
|-----------------------------|------------|----------------------------------------------------------------------------------------------------|
| TV                          | NTSC       | Detta alternativ är lämpligt för områdena Amerika,<br>Taiwan, Japan och Korea.                                                                                                    |
| TV-system                   | PAL        | Detta alternativ är lämpligt för Tyskland, England,<br>Italien, Nederländerna, Kina, Japan och Hongkong.                                                                              |
| TV<br>↓<br>TV-utgång        | Pâ/Av      | Med detta alternativ kan du slà på och av TV-<br>utgången.                                                                                                    |
| Avancerat<br>↓<br>Standard  | Pâ/Av      | Med detta alternativ kan du återställa<br>fabriksinställningarna. Observera att alla icke-<br>standardmässiga inställningar kommer att skrivas<br>över.                               |
| Mvancerat<br>↓<br>Formatera | Pâ/Av      | Beroende på vilket lagringsmedium du använder,<br>kan du formatera minneskortet eller det interna<br>minnet. Observera att alla filer på mediet kommer att<br>oåterkalleligt raderas. |

# Kopiera filer till datorn

# Installera drivrutinen på datorn

Du måste installera kamerans drivrutin för att säkerställa att videoklippen kan spelas upp på datorn. Så här installerar du programvaran:

### Sätt in CD-skivan med drivrutinen

Slå på datorn. Sätt därefter in den medföljande CD:n i CD-enheten.

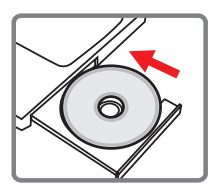

Anslut inte USB-kabeln till datorn än.

Stäng ner alla andra program som körs på datorn.

Om autostartskärmen inte visas automatiskt, dubbelklickar du på Den här datorn och väljer CD-enheten. Starta sedan programmet Setup.exe manuellt.

# **2** Starta installationen.

Klicka på symbolen or för att starta installationen av drivrutinen.

#### Anmärkning för Windows 2000-användare:

Under installationsprocessen kan ett varningsmeddelande angående digital signatur visas två eller fler gånger. Klicka på Ja för att fortsätta processen. Programvaran är helt och hållet kompatibel med operativsystemet Windows 2000.

# Installera drivrutinen på datorn (forts.)

# **3** Installera drivrutinen.

Guiden Install Shield öppnas och kommer att installera programvaran automatiskt. Klicka på Nästa och föli anvisningarna på skärmen för att slutföra installationen.

## 4 Installera codecar.

När installationen av drivrutinen är klar kommer installationsprogrammet att anmoda dig att installera Windows Media Player Codecs. Om du inte är säker på om dessa codecar är installerade på datorn klickar du på Ja och föli anvisningarna på skärmen för att slutföra installationen.

## 5 Installera Direct X 8.0 eller senare.

Efter att codecinstallationen är slutförd, blir du anmodad att installera Direct X 8.0 eller senare om denna programvara inte redan finns installerad på datorn. Klicka på Ja för att fortsätta.

Windows Media Player Codecs och Direct X 8.0 eller senare behövs för att visa de videoklipp som du har spelat in med kameran.

### 6 Starta om datorn.

När installationen är slutförd kan du behöva starta om datorn för att drivrutinen ska aktiveras

# Ansluta kameran till datorn

# Anslut USB-kabeln till datorn.

Slå på datorn och anslut sedan den medföljande USB-kabeln till USB-porten på datorn. Se till att kabeln sätts in med rätt inriktning i porten.

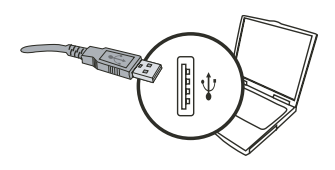

### **2** Anslut USB-kabeln till kameran.

Kontrollera att det sitter fyra AAbatterier i kameran. Anslut sedan den andra änden av USB-kabeln till kameran.

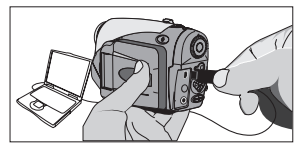

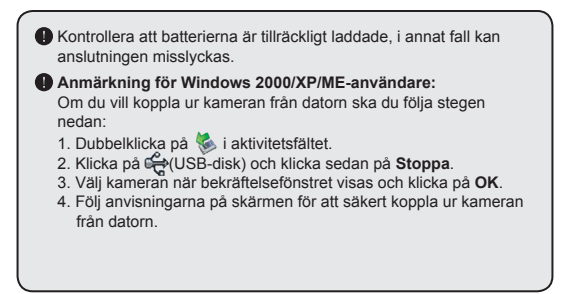

# Kopiera filer till datorn

Detta steg kan se lite olika ut beroende på vilket operativsystem du har:

### För Windows XP-användare:

När kameran kopplas in till datorn visas en dialogruta automatiskt. Välj alternativet Open folder to view files using Windows Explorer (Öppna mappen för att visa filerna i Utforskaren) och klicka på OK.

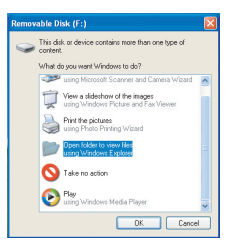

#### För Windows 2000/ME/98SEanvändare:

Dubbelklicka på **Den här datorn**. Dubbelklicka sedan på ikonen för den flyttbara disken som precis har dykt upp.

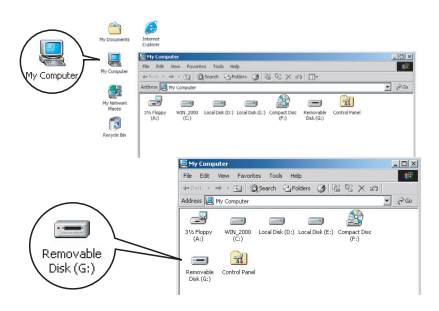

Om du har satt in ett minneskort är det detta som menas med den flyttbara disken. I annat fall är det det interna flashminnet som avses.

# Kopiera filer till datorn (forts.)

2 Dubbelklicka på mappen DCIM.

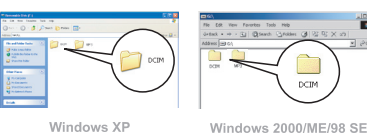

# **3** Dubbelklicka på mappen **100MEDIA**.

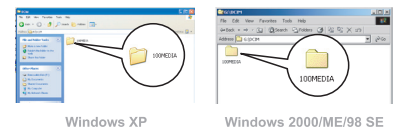

# **4** Dra den önskade filen till **Mina dokument** eller en annan destinationsmapp.

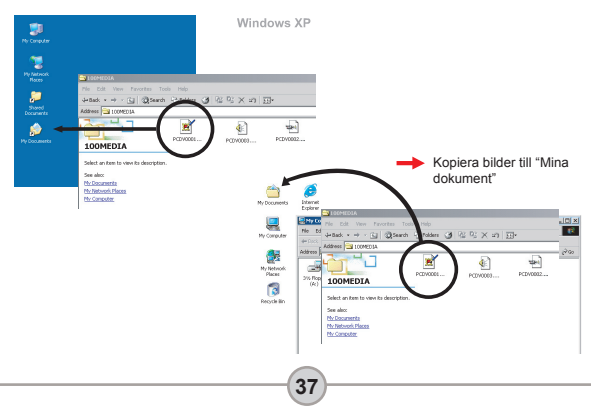

# Visa/spela upp filer på datorn

Dubbelklicka på Mina dokument eller den mapp där du har dina filer.

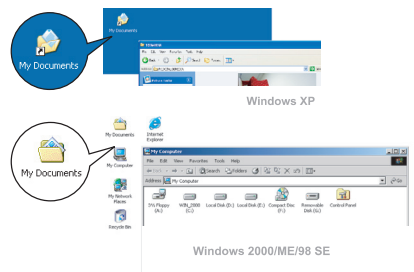

# 2 Dubbelklicka på den önskade filen. Filen öppnas i det program som motsvarar filtypen.

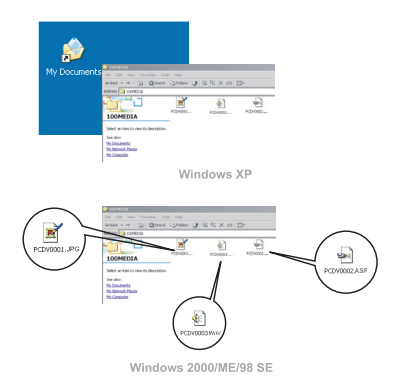

## Hitta filerna

När du ansluter kameran till datorn dyker en flyttbar disk upp på datorn. Denna flyttbara disk representerar lagringsmediet i kameran. På disken hittar du de inspelningar som du har gjort. I figuren till höger indikeras var filerna lagras.

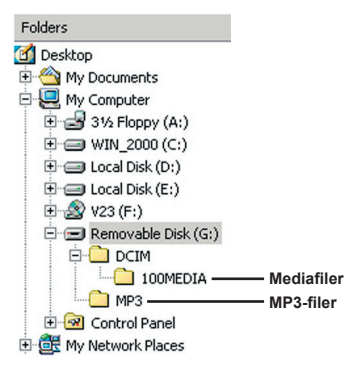

# Felsökning

| Vid användning av kameran:                                                                          |                                                                                                    |                                                                                                    |  |  |  |
|----------------------------------------------------------------------------------------------------|----------------------------------------------------------------------------------------------------|----------------------------------------------------------------------------------------------------|--|--|--|
| Problem                                                                                             | Orsak                                                                                                    | Lösning                                                                                                    |  |  |  |
|                                                                                                    | Batterierna är slut.                                                                                      | Byt ut batterierna.                                                                                                    |  |  |  |
| Det går inte att starta                                                                             | Batterierna har satts in på ett<br>felaktigt sätt.                                                        | Sätt in batterierna rätt.                                                                                                    |  |  |  |
| kameran på normalt sätt.                                                                            | Batterier av dålig kvalitet<br>används.                                                                   | Använd alkaliska eller laddningsbara<br>NiMH-batterier. ANVÄND INTE<br>olika typer eller märken av batterier<br>tillsammans. |  |  |  |
| Kameran är nåslanen, men                                                                            | Om kameran är inaktiv i mer<br>än en minut stängs LCD-<br>skärmen av automatiskt för<br>att spara energi. | Tryck på någon knapp (utom<br>strömbrytaren) för att aktivera<br>skärmen igen.                                               |  |  |  |
| det finns ingen bild på LCD-<br>skärmen.                                                            | LCD-skärmen är avaktiverad.                                                                               | Tryck på Enter-knappen ( <b>ENTER</b> ) för att aktivera skärmen.                                                            |  |  |  |
|                                                                                                    | Funktionen TV-utgång är<br>avaktiverad.                                                                   | Stäng av kameran och slå på<br>den igen.                                                                                     |  |  |  |
| Det går inte att ta bilder eller<br>videoklipp när slutarknappen                                    | Minnet är slut.                                                                                           | Friställ utrymme från minneskortet<br>eller det interna minnet.                                                              |  |  |  |
| eller inspelningsknappen<br>trycks ned.                                                             | Kameran håller på att ladda<br>upp blixten.                                                               | Vänta tills blixten har laddats upp.                                                                                         |  |  |  |
| Symbolfel på LCD-skärmen<br>efter att ett minneskort<br>satts in.                                   | Kortet har inte satts in på<br>rätt sätt.                                                                 | Ta ur kortet och sätt in det åt<br>rätt håll.                                                                                |  |  |  |
| 1. CF-kortet kan inte<br>identifieras av kameran.<br>2. På LCD-skärmen visas<br>meddelandet "FEL PÅ | Formatet på minneskortet<br>är inte kompatibelt med<br>kameran.                                           | Använd kamerafunktionen<br>"Formatera" för att formatera kortet.                                                             |  |  |  |
| MINNET" eller "FEL PÅ<br>KORTET" .                                                                  | Minneskortet är förstört.                                                                                 | Byt ut minneskortet mot ett nytt.                                                                                            |  |  |  |

| Vid användning av kameran:                                                                              |                                                                                                    |                                                                                                    |  |  |  |
|----------------------------------------------------------------------------------------------------|----------------------------------------------------------------------------------------------------|----------------------------------------------------------------------------------------------------|--|--|--|
| Problem                                                                                                 | Orsak                                                                                                    | Lösning                                                                                                    |  |  |  |
| Jag har inte raderat bilderna<br>eller videoklippen, men<br>kan ändå inte hitta dem på<br>minneskortet. | Detta kan inträffa när du<br>sätter in ett minneskort efter<br>att du har tagit några bilder<br>eller videoklipp. De försvunna<br>inspelningarna finns i det<br>interna minnet. | Du hittar dessa filer när du tar ur<br>minneskortet.                                                                                                    |  |  |  |
| Det går inte att använda<br>blixten.                                                                    | Om OSD-symbolen indikerar<br>låg batterinivå, kan blixten<br>vara avaktiverad eftersom<br>energinivån är otillräcklig.                                                          | Byt ut batterierna.                                                                                                    |  |  |  |
| De inspelade bilderna är<br>mycket suddiga.                                                             | Fokuseringen har inte gjorts<br>på ett korrekt sätt.                                                                                                    | Tryck ner slutarknappen ( )<br>halvvägs och håll den där för att låta<br>kameran fokusera automatiskt. Tryck<br>sedan ner knappen hela vägen för<br>att ta en stillbild. |  |  |  |
| De inspelade bilderna eller<br>videoklippen är för mörka.                                               | Omgivningen vid<br>fotograferingen eller<br>videoinspelningen är inte<br>tillräckligt belyst.                                                                                   | Använd blixt vid fotografering. Lägg<br>till ytterligare ljuskällor vid inspelning<br>av videoklipp.                                                                     |  |  |  |
| Motivet är för mörkt och<br>bakgrunden är för ljus.                                                     | Motivet är riktat mot en<br>ljuskälla.                                                                                                    | Välj ett högre EV-värde för att lätta<br>upp motivet.                                                                                                    |  |  |  |
| Oljud uppträder vid visning<br>av bilder på LCD-skärmen<br>eller på datorn.                             | Antiflimmerinställningen<br>stämmer inte med<br>standarden för det land där<br>du befinner dig.                                                                                 | Justera antiflimmerinställningen. Du<br>hittar mer information i tabellen "Antif<br>limmerinställningar" på sidan 43.                                                    |  |  |  |
| Det kommer inget ljud när<br>jag spelar MP3-musik.                                                      | Ljudenheten är vald till hörlur.                                                                                                    | Gå till MP3-menyn och välj<br>ljudutgången Högtalare .                                                                                                    |  |  |  |

| Vid anslutning av kameran till en dator eller TV:                                                                                                    |                                                                                    |                                                                                                    |  |  |
|----------------------------------------------------------------------------------------------------|------------------------------------------------------------------------------------|----------------------------------------------------------------------------------------------------|--|--|
| Problem                                                                                                    | Orsak                                                                              | Lösning                                                                                                    |  |  |
| Det går inte att hitta<br>någon flyttbar disk när<br>kameran har anslutits till<br>en dator. Det finns inga batterier<br>i kameran eller så är<br>batterierna slut. |                                                                                    | Sätt in nya batterier.                                                                                                    |  |  |
| Det går inte att visa<br>videoklipp på datorn.                                                                                                    | Drivrutin eller programvara<br>har inte installerats på<br>datorn.                 | Installera Direct X 8.0 eller senare<br>och Windows Medla 9.0 Codecs<br>för att lösa detta problem. Se sidan<br>33 för en beskrivning av hur du<br>installerar programvaran, eller gå<br>til <u>http://www.microsoft.com</u> för att<br>ladda ner de nödvändiga filerna. |  |  |
| Installationen av                                                                                                    | Installationen avbröts på ett<br>onormalt sätt.                                    | Ta bort drivrutinen och andra<br>relaterade program. Följ<br>anvisningarna i handboken för att<br>installera drivrutinen på nytt.                                                                                                    |  |  |
| unviutinen missiyckades.                                                                                                    | Kameran var ansluten till<br>datorn via USB-kabeln när<br>drivrutinen installeras. | 1. Avinstallera drivrutinen.<br>2. Installera drivrutinen innan USB-<br>kabeln kopplas in.                                                                                                    |  |  |
| TV-bilden visas inte                                                                                                    | Kameran är inte korrekt<br>ansluten till TV:n.                                     | Anslut kameran till TV:n igen, på<br>korrekt sätt.                                                                                                    |  |  |
| har anslutits till TV:n.                                                                                                    | Felaktig inställning av TV-<br>system (NTSC/PAL).                                  | Välj rätt TV-system.                                                                                                    |  |  |
| En konflikt uppstod<br>med en annan<br>installerad kamera eller<br>inspelningsenhet.                                                                                | Enheten är inte kompatibel<br>med kameran.                                         | Om du har någon annan kamera-<br>eller inspelningsenhet installerad<br>på datom, bör du avinstallera och<br>avlägsna kameraenheten och dess<br>drivrutin för att undvika konflikten.                                                                                     |  |  |

# Antiflimmerinställningar

| Land        | England  | Tyskland | Frankrike | Italien | Spanien | Nederländerna |
|-------------|----------|----------|-----------|---------|---------|---------------|
| Inställning | 50Hz     | 50Hz     | 60Hz      | 50Hz    | 50Hz    | 50Hz          |
| Land        | Portugal | Amerika  | Taiwan    | Kina    | Japan   | Korea         |
| Inställning | 50Hz     | 60Hz     | 60Hz      | 50Hz    | 50/60Hz | 60Hz          |

# Batterinivåindikator

| Beskrivning       |                                                                     |
|-------------------|---------------------------------------------------------------------|
| Fulladdat batteri |                                                                     |
| Svagt batteri     |                                                                     |
| Batteriet slut    |                                                                     |
|                   | Beskrivning<br>Fulladdat batteri<br>Svagt batteri<br>Batteriet slut |

# Lagringskapacitet

|                         | Video clip (min.)                  |                                   |                                     |                                    |  |  |
|-------------------------|------------------------------------|-----------------------------------|-------------------------------------|------------------------------------|--|--|
| Minne                   | TV-HQ<br>640x480<br>(10 bildrutor) | TV-S<br>352x288<br>(30 bildrutor) | WEB-HQ<br>320x240<br>(30 bildrutor) | WEB-S<br>176x144<br>(30 bildrutor) |  |  |
| Internt minne (11,5 MB) | 0.7 ~ 1                            | 0.2 ~ 0.6                         | 0.7 ~ 1                             | 1 ~ 1.5                            |  |  |
| Minneskort (32MB)       | 2 ~ 2.5                            | 0.5 ~ 1.5                         | 2 ~ 2.5                             | 3~4                                |  |  |
| Minneskort (64MB)       | 3.5 ~ 5                            | 1 ~ 2.5                           | 3.5 ~ 5                             | 6~8                                |  |  |
| Minneskort (128MB)      | 7 ~ 10                             | 2.5 ~ 5.5                         | 7 ~ 10                              | 13 ~ 16                            |  |  |
| Minneskort (256MB)      | 14 ~ 20                            | 5 ~ 11                            | 14 ~ 20                             | 25 ~ 32                            |  |  |
| Minneskort (512MB)      | 28 ~ 40                            | 10 ~ 20                           | 30 ~ 40                             | 50 ~ 64                            |  |  |
| Microdrive (1GB)        | 60 ~ 80                            | 20 ~ 40                           | 60 ~ 80                             | 100 ~ 128                          |  |  |
| Microdrive (2GB)        | 120 ~ 160                          | 40 ~ 80                           | 120 ~ 160                           | 200 ~ 256                          |  |  |
| Microdrive (4GB)        | 240 ~ 320                          | 80 ~ 160                          | 240 ~ 320                           | 400 ~ 512                          |  |  |
| Microdrive (5GB)        | 300 ~ 400                          | 100 ~ 200                         | 300 ~ 400                           | 500 ~ 640                          |  |  |

| Minne                   | Ljudklipp<br>(timme) | Stillbild             |           |           |         |  |
|-------------------------|----------------------|-----------------------|-----------|-----------|---------|--|
|                         | Högst                | 2832x2128             | 2304x1728 | 1600x1200 | 640x480 |  |
| Internt minne (11,5 MB) | 0.75                 | 10                    | 15        | 25        | 130     |  |
| Minneskort (32MB)       | 2                    | 30 40 75 350          |           |           | 350     |  |
| Minneskort (64MB)       | 4                    | 60                    | 80        | 150       | 750     |  |
| Minneskort (128MB)      | 8                    | 120                   | 160       | 300       | 1500    |  |
| Minneskort (256MB)      | 16                   | 240                   | 320       | 600       | 3000    |  |
| Minneskort (512MB)      | 32                   | 480                   | 640       | 1200      | 6000    |  |
| Microdrive (1GB)        | 64                   | 960                   | 1280      | 2400      | 12000   |  |
| Microdrive (2GB)        | 128                  | 1920                  | 2560      | 4800      | 24000   |  |
| Microdrive (4GB)        | 256                  | 3840                  | 5120      | 9600      | 48000   |  |
| Microdrive (5GB)        | 320                  | 4800 6400 12000 60000 |           |           |         |  |

\* Den faktiska kapaciteten kan variera (upp till ± 30%) beroende på färgmättnad och komplexitet hos motivet och omgivningen.

# Systemmeddelanden

| Meddelande                             | Beskrivning                                                                                                    |
|----------------------------------------|----------------------------------------------------------------------------------------------------|
| Inspelning                             | Kameran håller på att spela in en fil.                                                                                            |
| Inga filer att spela                   | Detta meddelande visas när kameran ställs in på uppspelningsläge<br>och det inte finns några befintliga filer att spela upp.      |
| Byt batterier                          | Batterinivån är låg. Du bör byta ut batterierna på en gång.                                                                       |
| Minnet fullt                           | Lagringsmediet är fullt och kan inte lagra fler filer. Byt ut minneskortet<br>eller radera några filer för att friställa utrymme. |
| Minnesfel                              | Kameran kan inte komma åt informationen i det interna minnet.<br>Formatera mediet för att lösa problemet.                         |
| Blixten laddas upp                     | Blixten håller på att laddas upp.                                                                                                 |
| Fel på filformat                       | Filen som spelas upp är inte kompatibel med kameran.                                                                              |
| Formaterar                             | Kameran håller på att formatera lagringsmediet.                                                                                   |
| Ett kort togs ur, kameran<br>stängs av | Ett minneskort togs ur kameran medan kameran var påslagen.<br>Kameran kommer att stängas av.                                      |

# Specifikationer

#### Huvudfunktioner

- Digital Videokamera: MPEG4 (.ASF) format
- VGA (640 x 480 pixlar) / upp till 11 bilder/sek.
- CIF (352 x 288 pixlar) / upp till 30 bilder/sek.
- Digital stillbildskamera:
- 6 MP (2 832 x 2 128) pixlar
- 4 MP (2 304 x 1 728) pixlar
- 2 MP (1 600 x 1 200) pixlar
- VGA (640 x 480) pixlar
- MP3-spelare: MP3-spelare med fullständiga funktionerr
- Digital ljudinspelning:
- WAVE-format (.WAV) med 11,5 MB minne
- Inspelningstid: Cirka 40 minuter
  - \_\_\_\_\_
- Sensoreffektiv upplösning: 4 MP (2 304 x 1 728) pixlar
- Interpolerad upplösning: 6 MP (2 832 x 2 128) pixlar
- Internt minne: 11,5 MB flashminne (lagring)
- Externt minne: Inbyggd kortplats för CF/Microdrive
- Objektiv: Autofokus (F=3,5)
- Digital zoom: 4X
- LCD-skärm: 2,0" LTPS LCD-färgskärm
- TV-utgång: Stödjer NTSC/PAL TV-systemet
- Slutare: Mekanisk
- Blixt: Auto/På/Av/Långsam synk, reducering av röda ögon
- Vitbalans: Auto/Soligt/Molnigt/Glödlampsljus/Lysrörsljus
- Gränssnitt: USB 1.1 (2.0-kompatibelt)
- Inbyggd mikrofon och högtalare
- Batterier: AA x 4 (gärna alkaliska)
- Mått: 130 x76 x 50 mm (3,9" x 3," x 2,0")

OBS: Specifikationerna kan komma att ändras utan föregående meddelande.

# Spec. för nätspänningsadapter

| Inmatning          | 100 - 240V ~ 50/60 Hz<br>0,3A 30VA |
|--------------------|------------------------------------|
| Utmatning          | +5V <u></u> 2A ⊝-•€-•              |
| Längd              | 8,3 (mm)                           |
| Radie stickkontakt | 4,0 (mm)                           |
|                    |                                    |

# Приветствие

Уважаемый пользователь, спасибо за приобретение данного изделия.

В его разработку вложено много времени и усилий, и мы надеемся, что это устройство без проблем прослужит долгие годы.

# Памятка по мерам

- Не роняйте, не пробивайте и не разбирайте камеру, в противном случае гарантия будет аннулирована.
- Не допускайте соприкосновения камеры с водой и сушите руки перед ее использованием.
- Не подвергайте камеру воздействию высокой температуры или прямых солнечных лучей.
   Это может повредить камеру.
- Пользуйтесь камерой осторожно. Не нажимайте с усилием на корпус камеры.
- В целях собственной безопасности, не используйте камеру во время грозы или молнии.
- Не используйте одновременно батареи различных производителей или типов. Это может привести к серьезному повреждению камеры.
- Извлекайте батареи, если камера не используется длительное время, так как испорченные батареи могут нарушить работоспособность камеры.
- 8. Извлекайте батареи при наличии признаков протечки или деформации.
- Используйте только принадлежности, поставляемые производителем камеры.
- Храните камеру в недоступном для детей месте.

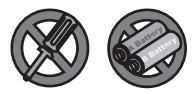

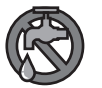

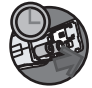

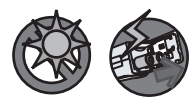

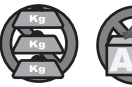

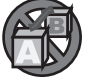

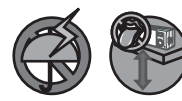

# Содержание

| Приветствие                                           | 1  |
|-------------------------------------------------------|----|
| Памятка по мерам безопасности                         | 1  |
| Солержание                                            | 2  |
| Начало эксплуатации                                   | 4  |
| Обзор деталей камеры                                  | 4  |
| Установка батарей                                     | 5  |
| Установка сагарся и не входит в комплект поставки)    | 6  |
| Прикрепление наручного ремешка                        | Č  |
| (не входит в комплект поставки)                       | 8  |
| Как держать камеру                                    | 9  |
| Как открыть крышку разъема                            | 9  |
| Использование штатива (не входит в комплект поставки) | 10 |
| Основные операции                                     | 11 |
| Включение камеры                                      | 11 |
| Выключение камеры                                     | 11 |
| Значения индикаторов ЖК дисплея                       | 12 |
| Выбор языка                                           | 14 |
| Установка даты и времени                              | 14 |
| Видеосъемка                                           | 15 |
| Фотосъемка                                            | 17 |
| Аудиозапись                                           | 18 |
| Воспроизведение записей и просмотр снимков            | 19 |
| Воспроизведение музыки в формате МРЗ                  | 21 |
| Подключение камеры к телевизору                       | 22 |
| Дополнительные настройки                              | 23 |
| Операции с меню                                       | 23 |
| Иллюстрация меню                                      | 23 |
| Пункты меню в режиме Цифровой видеокамеры             | 24 |
| Пункты меню в режиме Цифровой фотокамеры              | 26 |
| Пункты меню в режиме Воспроизведения                  | 29 |
| Пункты меню в режиме MP3                              | 30 |
| Пункты меню в режиме Настройки                        | 31 |
| Копирование файлов на компьютер                       | 33 |
| Установка драйвера на компьютер                       | 33 |

# Содержание

| Подключение камеры к компьютеру<br>Копирование файлов на компьютер | 35<br>36 |
|--------------------------------------------------------------------|----------|
| Просмотр/воспроизведение файлов на компьютере                      |          |
| Расположение файлов                                                |          |
| Приложение                                                         | 40       |
| Устранение неполадок                                               | 40       |
| Настройки частоты обновления                                       |          |
| Индикатор заряда батарей                                           | 43       |
| Емкость носителей                                                  | 44       |
| Системные сообщения                                                |          |
| Технические характеристики                                         |          |
| Технические характеристики сетевого адаптера                       | 47       |
|                                                                    |          |

# Начало эксплуатации

# Обзор деталей камеры

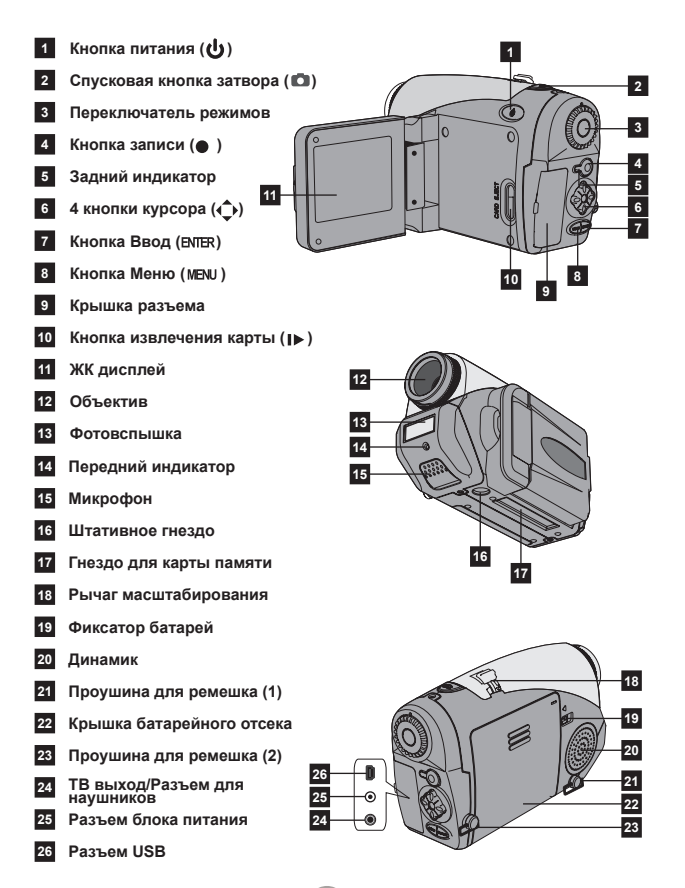

# Установка батарей

### Откройте крышку батарейного отсека.

Переместите фиксатор батареи в открытое положение, а затем потяните крышку батарейного отсека вниз и поднимите ее вверх, чтобы снять крышку.

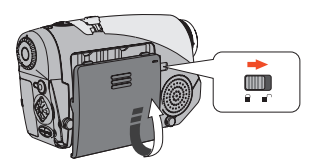

# 2 Установите батареи.

Установите в отсек 4 батареи типоразмера АА. Соблюдайте полярность положительных (+) и отрицательных (-) контактов.

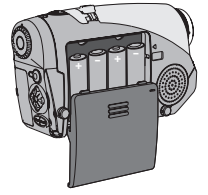

#### З установите крышку. После правильной установки батарей установите на место крышку отсека.

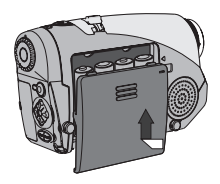

Не используйте одновременно батареи различных типов или производителей.

Для оптимальной эксплуатации камеры рекомендуется использовать щелочные батареи или аккумуляторные никельметалгидридные батареи.

### Установка карты памяти (не входит в комплект поставки)

Помимо встроенной флэшпамяти камера может сохранять данные на карте Compact Flash или Microdrive.

Для установки карты памяти осторожно нажмите на карту, как показано на рисунке, пока она не достигнет конца гнезда. Обратите внимание на то, что карту памяти необходимо установить до включения питания камеры.

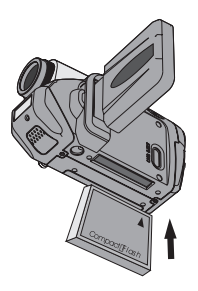

Advanced

После установки карты памяти рекомендуется отформатировать ее перед использованием. Чтобы с помощью камеры отформатировать карту памяти, выполните следующую процедуру: Установите карту памяти → Включите камеру → Установите Переключатель режимов в положение Настройки (♥) → Перейдите в подменю Дополнительно → Перейдите в подменю Форматировать → Выберите Да и нажмите кнопку Ввод (влет) Обратите внимание на то, что все данные, сохраненные на карте памяти, после форматирования будут удалены.

### Установка карты памяти (продолжение)

Для извлечения карты, сначала убедитесь, что питание выключено. Затем откройте ЖК панель и нажмите кнопку извлечения карты, чтобы выдвинуть карту или Microdrive.

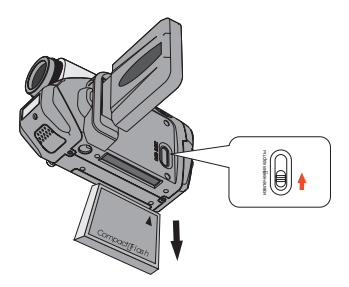

Не извлекайте карту памяти при включенной камере. Это может вызвать нарушение выключения камеры.

При установленной карте памяти камера использует карту как основной носитель информации. Файлы, сохраненные во встроенной флэш-памяти камеры, будут недоступны до извлечения карты.

Если камера не может определить карту CF, но другие устройства могут использовать эту карту, возможно, причина в несовместимом формате. Дополнительную информацию см. в разделе Устранение неполадок.

## Прикрепление наручного ремешка (не входит в комплект поставки)

### Разверните ремешок.

Разверните и расправьте наручный ремешок, как показано на рисунке.

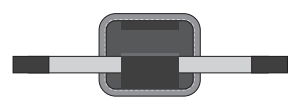

## 2 Проденьте ремешок через проушины.

Проденьте концы ремешка через проушины на камере. Затем, как показано, скрепите два конца вместе.

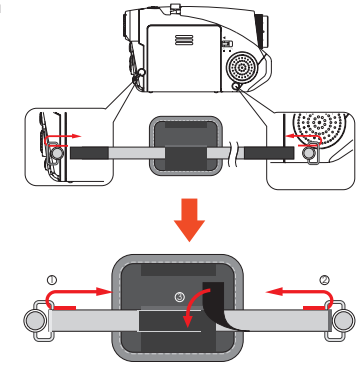

# **3** Подготовьте ремешок к использованию.

Сложите накладку для надежного закрепления наручного ремешка.

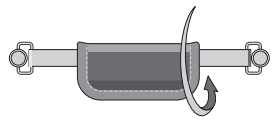

## • Как держать камеру

Наденьте наручный ремешок на руку и крепко держите камеру, как показано на рисунке. При фотосъемке или видеосъемке не загораживайте объектив для достижения лучшего результата.

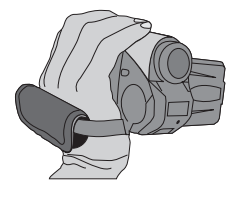

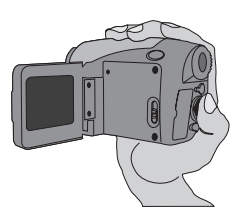

### Как открыть крышку разъема

Для подключения камеры к компьютеру, телевизору, наушникам или сетевому адаптеру необходимо открыть крышку разъема. Открывайте крышку осторожно, в последовательности, показанной на рисунке.

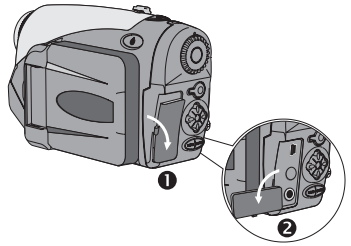

## Использование штатива (не входит в комплект поставки)

Используйте штатив для стабилизации положения камеры и обеспечения оптимального качества изображения, особенно при съемке автопортретов и при проведении видеоконференций.

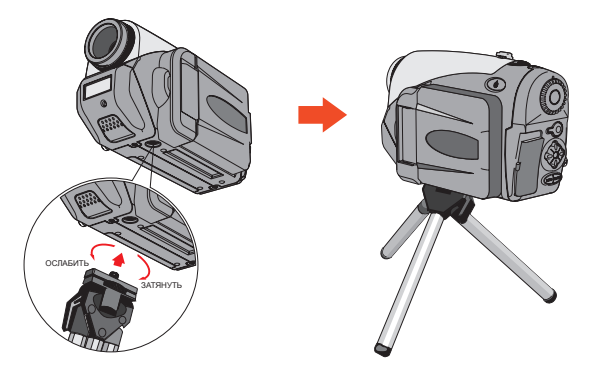

Рисунок штатива приведен для справки. Действительная модель может отличаться.

# Основные операции

## Включение камеры

Нажмите и удерживайте кнопку Питания ( **也**) в течение одной секунды, чтобы включить камеру.

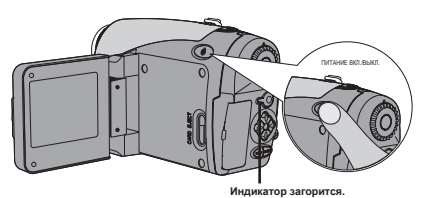

Если после нажатия кнопки питания камера не включилась, проверьте:

- 1. Установку в камере четырех батарей типа АА.
- 2. Оставшийся заряд батарей.
- 3. Соблюдение полярности (+ -) установленных батарей.

## Выключение камеры

Нажмите и удерживайте кнопку Питания ( 🕁 ) в течение одной секунды, чтобы выключить камеру.

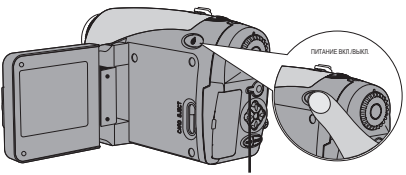

Индикатор выключится.

## Эначения индикаторов ЖК дисплея

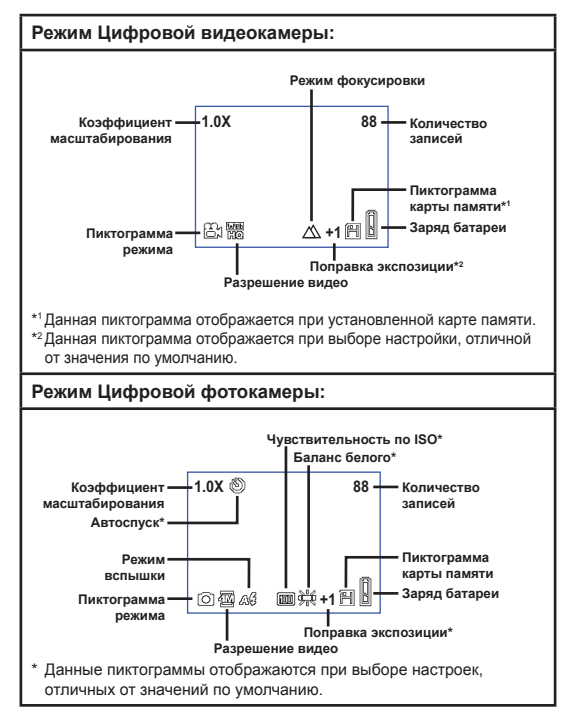

При последовательном нажатии кнопки Ввод (влек) информация на ЖК дисплее (ЖКД) будет изменяться в следующей последовательности: Экранное меню вкл. (ЖКД вкл.) → Экранное меню выкл. (ЖКД вкл.) → ЖКД вкл.

## Значения индикаторов ЖК дисплея (продолжение)

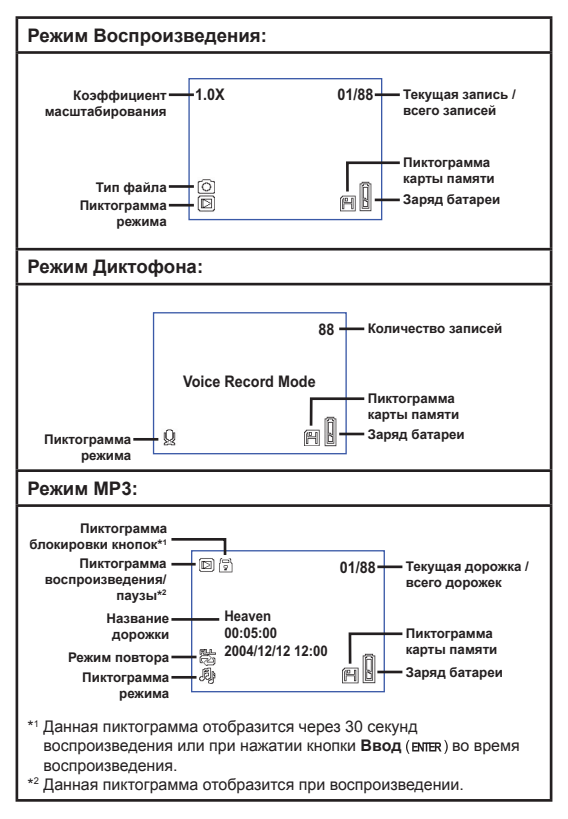

# Выбор языка

При первом включении камеры ЖК дисплей может отображать сообщения на иностранном языке. Вы можете установить язык ЖК дисплея следующим образом:

Включите камеру и установите Переключатель режимов в положение Настройки ( ) .

2 Нажимайте кнопку Влево или Вправо (∢►) для выбора пиктограммы (Э) и нажмите кнопку Ввод (ENTER).

З Нажимайте кнопку Влево или Вправо (◄►) для выбора подходящего языка и нажмите кнопку Ввод (влек).

# • Установка даты и времени

Установите правильные дату и время, чтобы в файлах сохранялась правильная информация. Дату и время можно установить следующим образом:

- Включите камеру и установите Переключатель режимов в положение Настройки ( 🖞 ) .
- 2 Нажимайте кнопку Влево или Вправо (∢▶) для выбора пиктограммы 🧖 и нажмите кнопку Ввод (влек).

| Time |                   |                                              |  |  |
|------|-------------------|----------------------------------------------|--|--|
|      | 2005              |                                              |  |  |
|      | 03                |                                              |  |  |
|      | 20                |                                              |  |  |
|      | 12                |                                              |  |  |
|      | 01                |                                              |  |  |
|      | Ti<br>:<br>:<br>: | Time<br>2005<br>: 03<br>: 20<br>: 12<br>: 01 |  |  |

## Видеосъемка

Включите камеру и установите Переключатель режимов в положение Цифровой видеокамеры (⊜₁).

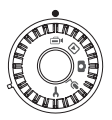

2 Для начала записи нажмите кнопку Запись (•).

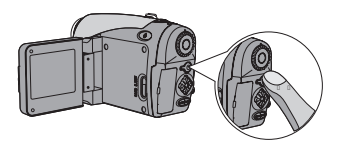

3 В процессе видеосъемки при помощи рычага масштабирования можно увеличивать или уменьшать масштаб изображения на экране. При необходимости также можно настроить фокусировку или значение экспозиционного числа.

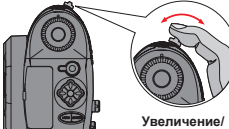

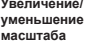

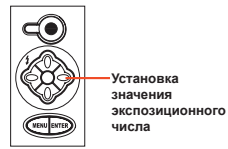

| Фокусировка: Нажмите Спусковую кнопку ( ) в процессе записи. |               |  |  |  |
|--------------------------------------------------------------|---------------|--|--|--|
| $\bigtriangleup$                                             | 200cm ~ ∞     |  |  |  |
| đ                                                            | 100cm ~ 200cm |  |  |  |
| $\mathbb{C}$                                                 | 40cm ~ 100cm  |  |  |  |
| Значение экспозиционного числа:<br>от –3 до +3.              |               |  |  |  |

## Видеосъемка (продолжение)

- При видеосъемке можно использовать функцию автоматической фокусировки. Чтобы включить данную функцию, выполните спедующие процедуры: Включите камеру — установите Переключатель режимов в положение Цифровой видеокамеры ((=)) — Нажмите кнопку Меню (мЕМ) — Перейдите в подменю Вкл. автофокус — Выберите Вкл. и нажмите кнопку Ввод (влег.).
- При включении функции автоматической фокусировки во время съемки камера может издавать механический шум.

# **4** Для завершения записи снова нажмите кнопку Запись (•).

## Фотосъемка

Включите камеру и установите Переключатель режимов в положение Цифровой фотокамеры (
).

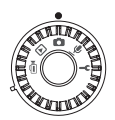

2 Перед фотосъемкой можно использовать рычаг масштабирования для увеличения или уменьшения масштаба изображения на экране.

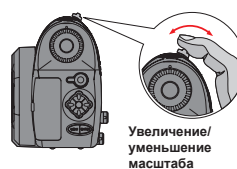

### **3** При необходимости установите режим вспышки и значение экспозиционного числа.

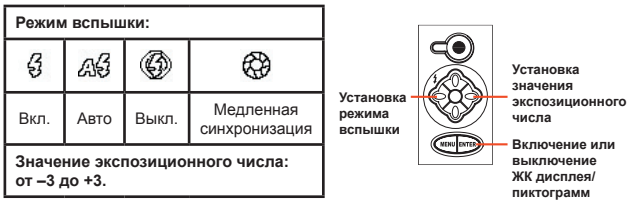

4 Нажмите наполовину и удерживайте Спусковую кнопку (
) для автоматической фокусировки камеры. Затем, для съемки, нажмите кнопку до упора.

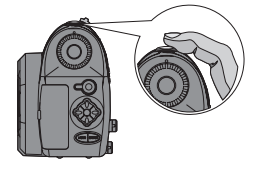

# Аудиозапись

Включите камеру и установите Переключатель режимов в положение Диктофона ( .).

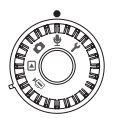

2 Для начала записи нажмите кнопку Запись (●).

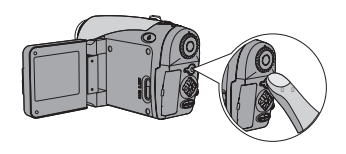

**3** Для завершения записи по ее окончании снова нажмите Запись (•).

## Воспроизведение записей и просмотр снимков

Включите камеру и установите Переключатель режимов в положение Воспроизведения ()).

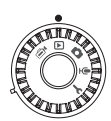

# 2 Операции в полноэкранном режиме:

| Тип файла                   | Тип операции                                      | Действие                                                                                                    |
|-----------------------------|---------------------------------------------------|----------------------------------------------------------------------------------------------------|
| Изображение<br>(෩)          | Переключение<br>файлов                            | Нажмите кнопку Влево или Вправо<br>( <b>∢</b> ▶) (при незаблокированном<br>масштабировании).                                  |
|                             | Увеличение/<br>уменьшение<br>масштаба (1x~4x)     | Используйте рычаг<br>масштабирования для увеличения/<br>уменьшения масштаба изображения.                                      |
|                             | Блокировка/<br>разблокирование<br>масштабирования | При коэффициенте<br>масштабирования выше 1,0-кратного<br>нажмите Спусковую кнопку ( ).                                        |
|                             | Обзор увеличенного<br>изображения                 | При заблокированном<br>масштабировании используйте 4<br>кнопки курсора (�) для обзора<br>изображения.                         |
| Видео (⊜∗)<br>И<br>Звук (⊈) | Переключение<br>файлов                            | Нажмите кнопку Влево или Вправо<br>( <b>4</b> ) (если не воспроизводится<br>файл).                                            |
|                             | Запуск<br>воспроизведения                         | Нажмите Спусковую кнопку ( 🗅 ).                                                                                               |
|                             | Приостановка/<br>возобновление<br>воспроизведения | Во время воспроизведения/паузы нажмите Спусковую кнопку (💼).                                                                  |
|                             | Быстрая перемотка<br>вперед/назад                 | Во время воспроизведения нажмите кнопку Влево или Вправо (<>). Нажмите эту же кнопку снова для возобновления воспроизведения. |
|                             | Установка<br>громкости звука                      | Во время воспроизведения нажмите кнопку <b>Вверх</b> или <b>Вниз</b> ( —).                                                    |
|                             | Остановка<br>воспроизведения                      | Во время воспроизведения нажмите кнопку <b>Меню</b> (MENU).                                                                   |
#### Воспроизведение записей и просмотр снимков (продолжение)

### З Операции в режиме миниатюр:

| Тип операции                                 | Действие                                            |
|----------------------------------------------|-----------------------------------------------------|
| Переключение в режим миниатюр                | Передвиньте рычаг масштабирования в<br>сторону "W". |
| Переключение в<br>полноэкранный режим        | Передвиньте рычаг масштабирования в<br>сторону "Т". |
| Переключение файлов                          | Нажмите кнопку Влево или Вправо ( ◄ ► ) .           |
| Прокрутка страниц вниз/вверх                 | Нажмите кнопку Вверх или Вниз ( 🔷 ) .               |
| Воспроизведение/просмотр<br>выбранных файлов | Нажмите <b>Спусковую</b> кнопку ( 🗅 ).              |

#### Воспроизведение музыки в формате MP3

Включите камеру и установите Переключатель режимов в положение Воспроизведения (). Затем нажмите кнопку Запись (●).

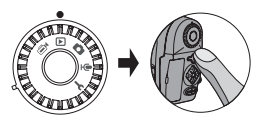

#### 2 Операции в режиме МР3:

| Тип операции                                                   | Действие                                                                                                    |
|----------------------------------------------------------------|----------------------------------------------------------------------------------------------------|
| Переключение режимов МРЗ и<br>Воспроизведения                  | Нажмите кнопку Запись ( • ) (когда не воспроизводится MP3-дорожка).                                                     |
| Переключение файлов                                            | Нажмите кнопку <b>Влево</b> или <b>Вправо</b> (◀▶) (когда<br>воспроизведение дорожки приостановлено или<br>остановлено) |
| Воспроизведение выбранного<br>файла                            | Нажмите Спусковую кнопку (🗅).                                                                                           |
| Приостановка/возобновление<br>воспроизведения                  | Нажмите Спусковую кнопку ( 💼 ) .                                                                                        |
| Быстрая перемотка вперед/<br>назад                             | Во время воспроизведения нажмите кнопку Влево или<br>Вправо ( <b>∢</b> ▶).                                              |
| Установка громкости звука                                      | Во время воспроизведения нажмите кнопку Вверх или Вниз ( 🔶 ) .                                                          |
| Остановка воспроизведения                                      | Во время воспроизведения нажмите кнопку Меню (MENU).                                                                    |
| Блокировка/разблокирование кнопок                              | Во время воспроизведения нажмите кнопку Ввод (ENTER).                                                                   |
| Переключение вывода звука<br>на наушники/встроенный<br>динамик | Нажмите кнопку Меню (MENU), а затем выберите<br>устройство вывода звука.                                                |

Перед воспроизведением музыки в формате MP3 необходимо скопировать МРЗ-файлы на камеру. Дополнительную информацию о подключении камеры к компьютеру см. на стр. 33. После подключения к компьютеру МРЗ-файлы можно копировать на камеру как на съемный 01/88 диск (см. стр. 39). После 30 секунд воспроизведения ЖК дисплей отключится, и все кнопки будут заблокированы. Heaven Нажмите любую кнопку для включения ЖК дисплея, а затем нажмите кнопку Ввод (ENTER) 00:05:00 для разблокирования кнопок. 2004/12/12 12:00 影 Ð AL

21

#### Подключение камеры к телевизору

Подключите камеру к телевизору с помощью дополнительного аудио-видеокабеля для просмотра записей и снимков в реальном времени. Вы можете просматривать видеоролики, фотографии, прослушивать аудиозаписи непосредственно на телевизоре и демонстрировать их друзьям и родственникам.

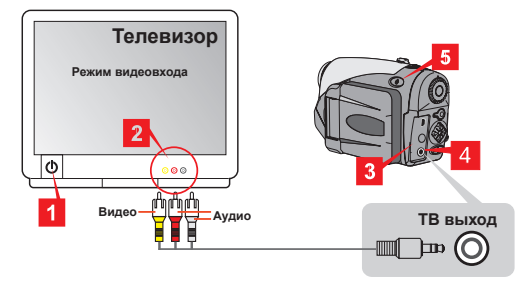

Включите телевизор и переключите его на режим видеовхода.

2 Подключите аудио- и видеоразъемы к телевизору.

- **3** Откройте крышку разъема.
  - 4 Подключите разъем на другом конце аудио-видеокабеля к камере.
- 5 Включите камеру → Установите Переключатель режимов в положение Настройки (♥) → выберите пункт ТВ → выберите пункт ТВ выход → Выберите Вкл.
  - Если на экране телевизора отсутствует изображение, попробуйте поменять местами аудио- и видеоразъемы.
  - При искажении изображения на экране проверьте настройку видеостандарта NTSC/PAL камеры.

Для возобновления отображения на ЖК дисплее камеры установите Переключатель режимов в положение Настройки (♥) → выберите пункт ТВ → выберите пункт ТВ выход → Выберите Выкл.

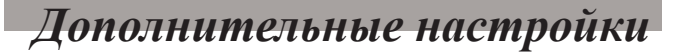

#### • Операции с меню

Пункты меню содержат некоторые параметры для точной настройки функций камеры. В данной таблице описываются операции с меню.

| Тип операции                                                                                          | Действие                                                     |  |
|----------------------------------------------------------------------------------------------------|--------------------------------------------------------------|--|
| Вызов меню *1                                                                                         | Нажмите кнопку <b>Меню (мели)</b> .                          |  |
| Перемещение рамки<br>выделения                                                                        | Нажмите кнопку <b>Влево</b> или <b>Вправо</b> ( <b>∢</b> ▶). |  |
| Переход в подменю /<br>подтверждение пункта                                                           | Нажмите кнопку <b>Ввод</b> (ENTER).                          |  |
| Возврат в<br>предыдущее меню                                                                          | В подменю нажмите кнопку <b>Меню</b> (MENU).                 |  |
| Быстрый выход из Нажмите <b>Спусковую</b> кнопку (💼).                                                 |                                                              |  |
| *1 В режиме Диктофона операции с меню недоступны. В режиме<br>Настройки данное действие не требуется. |                                                              |  |

#### • Иллюстрация меню

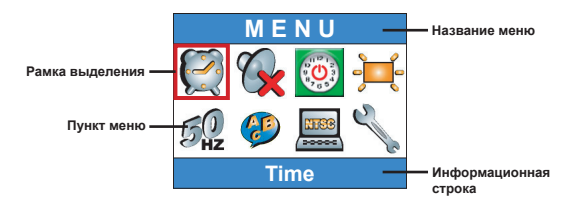

#### Пункты меню в режиме Цифровой видеокамеры

Включите питание — установите **Переключатель режимов** в положение Цифровой видеокамеры (m) — Нажмите кнопку **Меню** (**мели**).

| Пункт  | Параметр            | Описание                                                                                                    |
|--------|---------------------|----------------------------------------------------------------------------------------------------|
| Размер | 640x480             | Данный параметр обеспечивает лучшее<br>разрешение, подходящее для съемки четких<br>объектов.                                                   |
|        | 352x288             | Данный параметр подходит для съемки фильмов<br>для просмотра на телевизоре. Качество видео<br>аналогично качеству видеодиска в формате<br>VCD. |
|        | 320x240             | Данный параметр подходит для записи видео<br>для передачи по высокоскоростному каналу<br>Интернет.                                             |
|        | 176x144             | Данный параметр обеспечивает самое низкое<br>разрешение и самую высокую частоту кадров.                                                        |
| Эффект | <u>(</u><br>Обычный | Данный параметр позволяет снимать фильмы с<br>обычными цветами.                                                                                |
|        | Ч-Б                 | Данный параметр позволяет снимать черно-<br>белые фильмы.                                                                                      |

#### Пункты меню в режиме Цифровой видеокамеры (продолжение)

|                   | EV+3                              | Сильное увеличение экспозиции.                                                                                                    |
|-------------------|-----------------------------------|----------------------------------------------------------------------------------------------------|
|                   | <b>≥</b><br><b>₩+2</b><br>EV+2    | Среднее увеличение экспозиции.                                                                                                    |
|                   | <b>≥</b><br>₩ <b>+1</b><br>EV+1   | Небольшое увеличение экспозиции.                                                                                                    |
| Экспозиция        | <b>≥</b><br>₩@<br>EV+0            | Экспозиция не изменена.                                                                                                    |
|                   | <b>≥</b><br><b>₩</b> -¶<br>EV-1   | Небольшое уменьшение экспозиции.                                                                                                    |
|                   | <b>≥</b> 1<br><b>№</b> -2<br>EV-2 | Среднее уменьшение экспозиции.                                                                                                    |
|                   | <b>≥</b> 4<br><b>№</b> %<br>EV-3  | Сильное увеличение экспозиции.                                                                                                    |
| Вкл.<br>автофокус | Вкл./Выкл.                        | Данная функция выполняет автофокусировку<br>камеры при видеосъемке. Обратите внимание<br>на то, что при фокусировке камеры во время<br>съемки возможно появление механического<br>шума. |

#### Пункты меню в режиме Цифровой фотокамеры

Включите питание — установите Переключатель режимов в положение Цифровой фотокамеры ( III ) — Нажмите кнопку Меню ( MENU ) .

| Пункт                | Параметр                        | Описание                                                                                                    |
|----------------------|---------------------------------|----------------------------------------------------------------------------------------------------|
| Голосовая<br>заметка | <b>Э</b><br>Запись              | Данный параметр позволяет добавить голосовые<br>заметки к изображениям. Примечания по<br>использованию данной функции:<br>1. Каждая голосовая заметка имеет<br>продолжительность 10 секунд.<br>2. Данная функция доступна после съемки<br>изображения. Для добавления заметки<br>к каждому изображения после съемки<br>использовать данную функцию сразу же после<br>съемки каждого кадра.<br>3. Для одного изображения можно записать<br>только одну голосовую заметку. После записи<br>голосовую заметку нельзя изменить или<br>заменить. |
|                      | 2832x2128                       | Данный параметр обеспечивает лучшее<br>разрешение, подходящее для печати фотографий<br>формата 15x20 см.                                                                                                    |
| Размер               | 2304x1728                       | Данный параметр позволяет снимать изображения,<br>подходящие для печати фотографий формата<br>13x18 или 15x20 см.                                                                                                    |
| 1 dowep              | 1600x1200                       | Данный параметр позволяет снимать изображения,<br>подходящие для печати фотографий формата<br>9x13 или 10x15 см.                                                                                                    |
|                      | 640x480                         | Данный параметр позволяет снимать изображения,<br>подходящие для просмотра на экране компьютера.                                                                                                    |
| Вспышка              | <b>Б</b> авто                   | Фотовспышка автоматически сработает при<br>недостаточном освещении.                                                                                                    |
|                      | <b>Б</b> кл.                    | Фотовспышка срабатывает при каждом снимке.                                                                                                    |
|                      | ©<br>Медленная<br>синхронизация | При фотосъемке вспышка срабатывает несколько<br>раз. В сочетании с длительной выдержкой данный<br>параметр позволяет делать четкие фотоснимки в<br>темноте.                                                                                                    |
|                      | (🔇<br>Выкл.                     | Вспышка отключена.                                                                                                    |

#### Пункты меню в режиме Цифровой фотокамеры (продолжение)

| Пункт                                | Параметр                 | Описание                                                                                                    |
|--------------------------------------|--------------------------|----------------------------------------------------------------------------------------------------|
| (<br>Автоспуск                       | Вкл./Выкл.               | При полном нажатии на кнопку спуска съемка<br>изображения будет выполнена после 10-секундной<br>задержки.                                   |
|                                      | <b>о</b> бычный          | Данный параметр позволяет делать снимки с<br>естественными цветами.                                                                         |
| Эффект                               | Классический             | Данный параметр позволяет делать тонированные<br>в сепию снимки, напоминающие старые<br>фотографии.                                         |
| οφφεικί                              | <u></u> Ч-Б              | Данный параметр позволяет делать черно-белые<br>снимки.                                                                                     |
|                                      | Описания                 | Данный параметр позволяет делать снимки с<br>эффектом переэкспонирования.                                                                   |
| Впечатывание<br>даты                 | Вкл./Выкл.               | После включения впечатывания даты, дата будет<br>впечатываться на каждом снимке.                                                            |
|                                      | <b>Ж</b><br>Авто         | Автоматическая настройка баланса белого.                                                                                                    |
| Расширенный<br>↓<br>Баланс<br>белого | <b>Солнечно</b>          | Данный параметр подходит для съемки вне<br>помещения при прямом солнечном свете.                                                            |
|                                      | Облачно                  | Данный параметр подходит для съемки вне<br>помещения при пасмурной погоде или в тени.                                                       |
|                                      | Люминесцентное           | Данный параметр подходит для съемки в<br>помещении с люминесцентным освещением<br>или в условиях высокой цветовой температуры<br>освещения. |
|                                      | <b>Р</b><br>Вольфрамовое | Данный параметр подходит для съемки в<br>помещении с вольфрамовым освещением<br>или в условиях низкой цветовой температуры<br>освещения.    |

### Пункты меню в режиме Цифровой фотокамеры (продолжение)

| Пункт                            | Параметр                        | Описание                                                                                                    |
|----------------------------------|---------------------------------|----------------------------------------------------------------------------------------------------|
| Доплнительно                     | ISO Abto                        | Камера автоматически определяет<br>чувствительность по ISO.                                                                     |
|                                  | ISO 100                         | Устанавливается чувствительность по ISO 100,<br>подходящая для съемки в условиях высокой<br>освещенности.                       |
| ↓<br>ISO                         | 1SO 200                         | Устанавливается чувствительность по ISO 200,<br>подходящая для съемки в условиях средней<br>освещенности.                       |
|                                  | ISO 400                         | Устанавливается чувствительность по ISO 400,<br>подходящая для съемки в условиях слабого<br>освещения или с короткой выдержкой. |
| Дополнительно<br>↓<br>Экспозиция | EV+3                            | Сильное увеличение экспозиции.                                                                                                  |
|                                  | EV+2                            | Среднее увеличение экспозиции.                                                                                                  |
|                                  | <b>₹</b><br><b>₩1</b><br>EV+1   | Небольшое увеличение экспозиции.                                                                                                |
|                                  | <b>EV+0</b>                     | Экспозиция не изменена.                                                                                                    |
|                                  | ₩ <b>-1</b><br>EV-1             | Небольшое уменьшение экспозиции.                                                                                                |
|                                  | <b>₹</b><br><b>₩</b> -2<br>EV-2 | Среднее уменьшение экспозиции.                                                                                                  |
|                                  | <b>₹</b><br><b>₩</b> -3<br>EV-3 | Сильное увеличение экспозиции.                                                                                                  |

#### Пункты меню в режиме Воспроизведения

Включите питание — установите **Переключатель режимов** в положение Воспроизведения ( $\mathbb{P}$ ) — Нажмите кнопку **Меню** (MENU).

| Пункт                             | Параметр           | Описание                                                                                                    |
|-----------------------------------|--------------------|----------------------------------------------------------------------------------------------------|
| УСС СОВАЯ<br>Голосовая<br>заметка | Вкл./Выкл.         | Данная функция позволяет прослушивать<br>голосовые заметки при просмотре фотографий.<br>Голосовая заметка (при ее наличии) будет<br>автоматически воспроизводиться при просмотре<br>фотографии. Для приостановки/возобновления<br>воспроизведения нажмите Спусковую кнопку (с). |
| ўдалить<br>один                   | Да/Нет             | Данный параметр позволяет удалить текущий<br>файл.                                                                                                    |
| Удалить<br>все                    | Да/Нет             | В зависимости от используемого носителя<br>информации можно удалить все файлы,<br>хранящиеся на карте памяти или во внутренней<br>памяти.                                                                                                    |
| Гарана<br>Сортировка<br>файлов    | Bce                | Данный параметр позволяет отобразить все<br>файлы.                                                                                                    |
|                                   | <b>Гар</b><br>Фото | Данный параметр позволяет отобразить только<br>фотографии.                                                                                                    |
|                                   | <b>Г</b><br>Видео  | Данный параметр позволяет отобразить только<br>видеоролики.                                                                                                    |
|                                   | <b>Г</b><br>Аудио  | Данный параметр позволяет отобразить только<br>аудиозаписи.                                                                                                    |
| С<br>Информация<br>о файле        | Вкл./выкл.         | Данный параметр позволяет включить или<br>отключить отображение информации о<br>файле (например, размер фала) в режиме<br>Воспроизведения.                                                                                                    |

#### Пункты меню в режиме МР3

Включите питание — установите **Переключатель режимов** в положение Воспроизведения (P) — Нажмите кнопку **Запись** ( $\bullet$ ) — Нажмите кнопку **Меню** (меми).

| Пункт                | Параметр            | Описание                                                                |
|----------------------|---------------------|-------------------------------------------------------------------------|
| )<br>Удалить<br>одну | Да/Нет              | Данный параметр позволяет удалить текущую<br>дорожку.                   |
| удалить<br>все       | Да/Нет              | Данный параметр позволяет удалить все дорожки.                          |
| <u>s</u>             | <b>О</b> дна        | Повтор воспроизведения текущей дорожки.                                 |
| Режим<br>повтора     | D<br>Bce            | Повтор воспроизведения всех дорожек.                                    |
|                      | - Со<br>Наушники    | Устанавливает наушники в качестве устройства<br>вывода звука.           |
| лудиовыход           | <b>О</b><br>Динамик | Устанавливает встроенный динамик в качестве<br>устройства вывода звука. |

#### • Пункты меню в режиме Настройки

Включите питание → Установите **Переключатель режимов** в положение Настройки (♥)

| Пункт                          | Параметр                   | Описание                                                             |
|--------------------------------|----------------------------|----------------------------------------------------------------------|
| <b>О</b><br>Время              | -                          | Данный параметр позволяет установить дату и<br>время.                |
| ородина.<br>Звуковой<br>сигнал | Вкл./Выкл.                 | Данный параметр позволяет включить или<br>выключить звуковой сигнал. |
|                                | <mark>ак.</mark><br>1 мин. | Камера автоматически выключится в случае простоя более 1 минуты.     |
| ()<br>Авто выкл.               | <b>Б</b><br>5 мин.         | Камера автоматически выключится в случае простоя более 5 минут.      |
|                                | <b>1</b> 0 мин.            | Камера автоматически выключится в случае простоя более 10 минут.     |
|                                | <b>;</b><br>Высокая        | Высокая яркость ЖК дисплея.                                          |
| Яркость                        | <b>)</b><br>Обычная        | Обычная яркость ЖК дисплея.                                          |
|                                | <b>і</b><br>Низкая         | Низкая яркость ЖК дисплея.                                           |
| Частота<br>обновл.             | <b>БА</b><br>50 Гц         | Частота обновления 50 Гц.                                            |
|                                | <b>бо</b><br>60 Гц         | Частота обновления 60 Гц.                                            |
| <b>Э</b> язык                  | -                          | Данный параметр позволяет выбрать язык<br>экранного меню.            |

### Пункты меню в режиме Настройки (продолжение)

| Пункт                                    | Параметр   | Описание                                                                                                    |
|------------------------------------------|------------|----------------------------------------------------------------------------------------------------|
| ТВ<br>↓<br>ТВ стандарт                   | MTSC       | Данный параметр подходит для регионов<br>Америки, Тайваня, Японии и Кореи.                                                                                                    |
|                                          | PAL        | Данный параметр подходит для Германии,<br>Англии, Италии, Нидерландов, Китая, Японии и<br>Гонконга.                                                                                                    |
| ТВ<br>→<br>ТВ выход                      | Вкл./Выкл. | Данный параметр позволяет включать или<br>выключать функцию ТВ выхода.                                                                                                    |
| ()<br>Дополнительно<br>↓<br>По умолчанию | Вкл./Выкл. | Данный параметр позволяет восстановить<br>заводские настройки по умолчанию. Обратите<br>внимание на то, что настройки, отличные от<br>значений умолчанию, будут заменены.                                                                                       |
| ©<br>Дополнительно<br>↓<br>Форматировать | Вкл./Выкл. | В зависимости от используемого носителя<br>информации, данный параметр позволяет<br>отформатировать карту памяти или внутреннюю<br>память. Обратите внимание на то, что все файлы,<br>сохраненные на носителе, будут удалены без<br>возможности восстановления. |

# Копирование файлов на компьютер

### • Установка драйвера на компьютер

Для воспроизведения видеороликов на компьютере необходимо установить драйвер камеры. Порядок установки программного обеспечения приведен ниже:

#### Вставьте компакт-диск драйвера.

Включите компьютер. Вставьте входящий в комплект компакт-диск в дисковод CD-ROM.

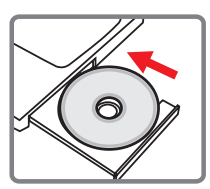

Не подключайте кабель USB к компьютеру на этом этапе.

Закройте все приложения, запущенные на компьютере.

Если окно автозапуска не откроется автоматически, дважды щелкните Мой компьютер, а затем значок дисковода CD-ROM. Затем запустите программу Setup.exe.

#### 2 Начните установку.

Щелкните значок 💿 для запуска установки драйвера.

#### Примечание для пользователей Windows 2000:

В процессе установки один или несколько раз может появиться сообщение с предупреждением о цифровой подписи. Для продолжения установки нажмите **Да**. Программное обеспечение полностью совместимо с операционной системой Windows 2000.

#### Установка драйвера на компьютер (продолжение)

#### **З** Установите драйвер.

Запустится Install Shield Wizard (Мастер установки) и автоматически установит программу. Нажмите **Далее** и следуйте указаниям на экране для выполнения установки.

#### Установите кодеки.

После завершения установки драйвера программа выдаст запрос на установку Windows Media Player Codecs. Если неизвестно. установлены ли уже кодеки на компьютер, нажмите **Да** и следуйте указаниям на экране для выполнения установки.

#### **5** Установите Direct X 8.0 или более новую версию.

После завершения установки кодеков, появится запрос на установку Direct X 8.0 или более новой версии, в случае если эта программа не была установлена на компьютер. Для продолжения установки нажмите Дa.

Windows Media Plaver Codecs и Direct X 8.0 или более новая. версия необходимы для просмотра видеороликов, записанных камерой.

#### • Перезагрузите компьютер.

После завершения установки, возможно, потребуется перезагрузить компьютер для запуска драйвера.

#### Подключение камеры к компьютеру

#### Подключите Кабель USB к компьютеру.

Включите компьютер, а затем подключите кабель USB (не входит в комплект поставки) к порту USB компьютера. Убедитесь, что разъем кабеля правильно установлен в порт.

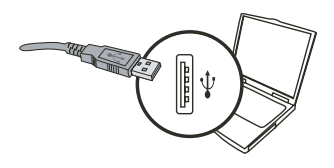

### 2 Подключите кабель USB

#### к камере.

Проверьте правильную установку в камере четырех батарей типоразмера АА. Затем подключите другой разъем кабеля USB к камере.

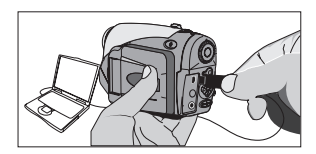

Убедитесь, что установленные батареи имеют достаточный заряд, в противном случае может произойти сбой соединения.
Примечание для пользователей Windows 2000/XP/ME: При отключении камеры от компьютера выполните следующие шаги:

- 1. Дважды щелкните значок 🌭 на панели задач.
- Выберите камеру при появлении экрана подтверждения и нажмите OK.
- Следуйте указаниям на экране для безопасного отключения камеры от компьютера.

### • Копирование файлов на компьютер

Данный шаг отличается в зависимости от операционной системы.

#### Для пользователей Windows XP:

После подключения камеры к компьютеру автоматически появится диалоговое окно. Выберите пункт Open folder to view files using Windows Explorer (Открыть папку для просмотра файлов. Используется Проводник) и нажмите ОК.

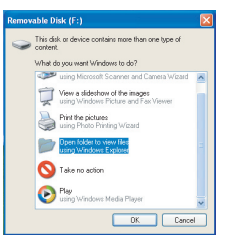

#### Для пользователей Windows 2000/ME/98SE:

Дважды щелкните Мой компьютер. Затем дважды щелкните значок съемного диска, который только что появился.

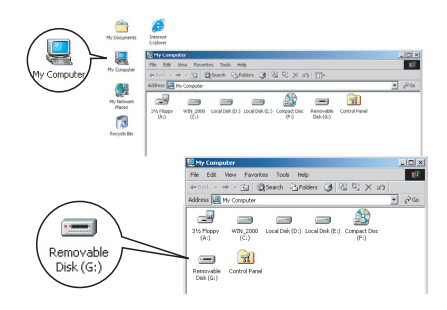

При установленной карте памяти съемный диск представляет содержимое карты памяти. В противном случае съемный диск представляет содержимое внутренней флэш-памяти.

#### Копирование файлов на компьютер (продолжение)

### 2 Дважды щелкните папку **DCIM**.

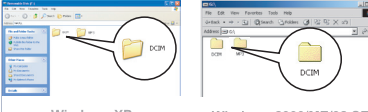

Windows XP

#### Windows 2000/ME/98 SE

### З Дважды щелкните папку 100MEDIA.

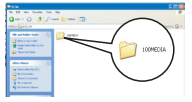

Windows XP

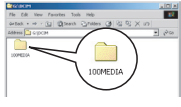

Windows 2000/ME/98 SE

#### 4 Перетащите нужный файл в папку Мои документы или папку назначения.

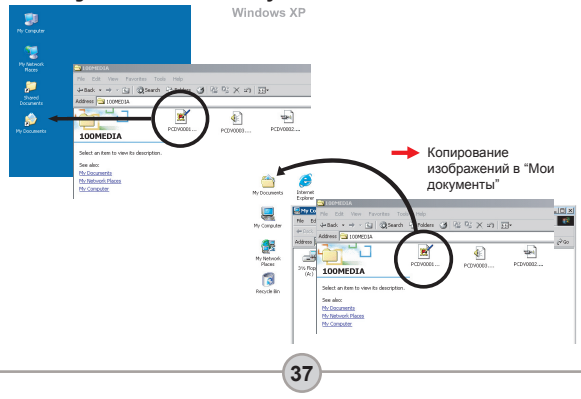

#### Просмотр/воспроизведение файлов на компьютере

Дважды щелкните папку Мои документы или любую другую папку, в которой хранятся файлы.

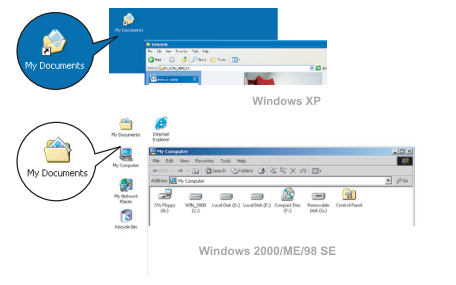

2 дважды щелкните требуемый файл, и файл будет открыт соответствующей его расширению программой.

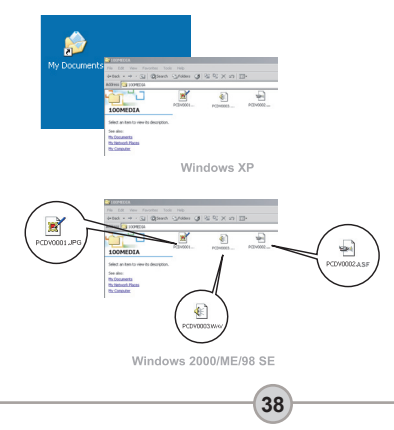

#### Расположение файлов

После подключения камеры к компьютеру в папке Мой компьютер появится съемный диск в действительности представляет собой носитель информации камеры. На диске находятся все записи камеры. Схему расположения файлов см. на рисунке справа.

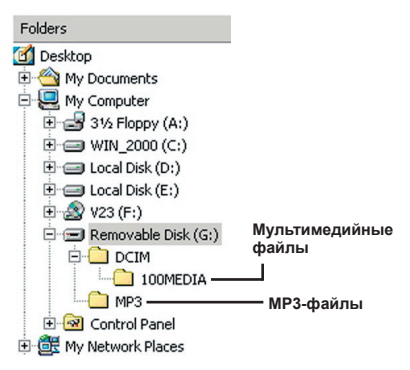

### • Устранение неполадок

| При эксплуатации камеры:                                                                                    |                                                                                                    |                                                                                                    |  |  |
|----------------------------------------------------------------------------------------------------|----------------------------------------------------------------------------------------------------|----------------------------------------------------------------------------------------------------|--|--|
| Проблема                                                                                                    | Причина                                                                                            | Решение                                                                                                    |  |  |
|                                                                                                    | Батареи разряжены.                                                                                 | Замените батареи.                                                                                                    |  |  |
| K                                                                                                    | Батареи неправильно<br>установлены.                                                                | Установите батареи заново.                                                                                                    |  |  |
| камера не включается<br>надлежащим образом.                                                                 | Используются батареи<br>низкого качества.                                                          | Используйте щелочные<br>батареи или аккумуляторные<br>никель-метаптидридные<br>батареи. Не используйте<br>одновременно батареи различных<br>производителей или типов. |  |  |
|                                                                                                    | После простоя более<br>1-й минуты ЖК дисплей<br>автоматически отключается<br>для экономии энергии. | Нажмите любую кнопку, кроме<br>кнопки питания, для включения<br>дисплея.                                                                                              |  |  |
| Камера включена, но ЖК<br>дисплей не работает.                                                              | ЖК дисплей выключен.                                                                               | Нажмите кнопку Ввод ( <b>ENTER</b> ) для<br>включения дисплея.                                                                                                    |  |  |
|                                                                                                    | Включена функция ТВ<br>выхода.                                                                     | Выключите камеру и снова<br>включите ее.                                                                                                    |  |  |
| При нажатии Спусковой<br>кнопки или кнопки Запись                                                           | Недостаточно памяти.                                                                               | Освободите пространство карты<br>памяти или внутренней памяти.                                                                                                    |  |  |
| не происходит фотосъемка<br>или видеосъемка.                                                                | Камера заряжает<br>фотовспышку.                                                                    | Дождитесь полной зарядки<br>фотовспышки.                                                                                                    |  |  |
| После установки карты<br>памяти на ЖК дисплее<br>появилась пиктограмма<br>ошибки.                           | Неправильно установлена<br>карта памяти.                                                           | Извлеките карту и установите ее в правильном направлении.                                                                                                    |  |  |
| <ol> <li>Карта СF не<br/>определяется камерой.</li> <li>На ЖК дисплее<br/>отображается сообщение</li> </ol> | Формат карты памяти не<br>совместим с камерой.                                                     | Используйте функцию<br>камеры "Форматировать", для<br>форматирования карты.                                                                                           |  |  |
| "ОШИБКА ПАМЯТИ" или<br>"ОШИБКА КАРТЫ".                                                                      | Карта памяти повреждена.                                                                           | Замените карту памяти новой.                                                                                                    |  |  |

#### При эксплуатации камеры:

| Проблема                                                                                  | Причина                                                                                                    | Решение                                                                                                    |  |  |
|-------------------------------------------------------------------------------------------|----------------------------------------------------------------------------------------------------|----------------------------------------------------------------------------------------------------|--|--|
| Фотографии и<br>видеоролики не были<br>удалены, но они<br>отсутствуют на карте<br>памяти. | Такое может произойти при<br>установке карты памяти<br>после съемки нескольких<br>фотографий или<br>видеороликов. Потерянные<br>записи находятся во<br>внутренней памяти. | Данные файлы можно будет<br>использовать после извлечения<br>карты памяти.                                                                           |  |  |
| Невозможно использовать<br>фотовспышку.                                                   | Если пиктограмма<br>экранного меню указывает<br>на низкий заряд батарей,<br>фотовспышка может быть<br>отключена из-за низкого<br>напряжения.                              | Замените батареи.                                                                                                    |  |  |
| Записанные фотографии<br>слишком нечеткие.                                                | Неправильно установлен<br>фокус.                                                                                                    | Нажмите наполовину и<br>удерживайте Спусковую кнопку<br>(т) для автоматической<br>фокусировки камеры. Затем, для<br>съемки, нажмите кнопку до упора. |  |  |
| Записанные фотографии<br>или видеоролики слишком<br>темные.                               | Съемка или запись<br>выполнялась в<br>условиях недостаточной<br>освещенности.                                                                                             | Используйте фотовспышку при<br>фотосъемке. При видеозаписи<br>установите дополнительные<br>источники света.                                          |  |  |
| Объект съемки слишком<br>темный, а фон слишком<br>светлый.                                | За объектом съемки<br>расположен источник света.                                                                                                    | Установите более высокое<br>значение экспозиционного числа<br>для осветления объекта.                                                                |  |  |
| При просмотре<br>изображений на<br>ЖК дисплее или на<br>компьютере возникает<br>шум.      | Настройка частоты<br>обновления не<br>соответствует стандарту<br>страны пребывания.                                                                                       | Настройте частоту обновления.<br>Дополнительную информацию<br>см. в таблице "Настройки частоты<br>обновления" на стр. 43.                            |  |  |
| При воспроизведении<br>музыки в формате MP3<br>отсутствует звук.                          | В качестве устройства<br>вывода звука выбраны<br>наушники.                                                                                                    | Перейдите в меню MP3 и<br>установите в качестве устройства<br>вывода звука динамик.                                                                  |  |  |

| При подключении камеры к компьютеру или телевизору:                                             |                                                                              |                                                                                                    |  |  |
|-------------------------------------------------------------------------------------------------|------------------------------------------------------------------------------|----------------------------------------------------------------------------------------------------|--|--|
| Проблема                                                                                        | Причина                                                                      | Решение                                                                                                    |  |  |
| После подключения<br>камеры к компьютеру<br>отсутствует съемный<br>диск.                        | Батареи не установлены<br>или разряжены.                                     | Установите новые батареи.                                                                                                    |  |  |
| Невозможно<br>просмотреть<br>видеоклипы на<br>компьютере.                                       | Драйвер или ПО не<br>установлены на компьютер.                               | Установите Direct X 8.0<br>или более новую версию и<br>Windows Media 9.0 Содеся для<br>устранения данной проблемы.<br>Дополнительную информацию<br>по установке ПО см. на стр. 33<br>или перейдите на сайт<br><u>http://www.microsoft.com</u> для<br>загрузки требуемых файлов. |  |  |
| Сбой установки<br>драйвера.                                                                     | Установка завершена с<br>ошибкой.                                            | Удалите драйвер и все<br>связанные программы.<br>Выполните шати установки<br>согласно руководству<br>пользователя для повторной<br>установки драйвера.                                                                                                    |  |  |
|                                                                                                 | Камера была подключена<br>к компьютеру кабелем USB<br>до установки драйвера. | <ol> <li>Удалите драйвер.</li> <li>Установите драйвер перед<br/>подключением кабеля USB.</li> </ol>                                                                                                    |  |  |
| После подключения камеры к телевизору                                                           | Камера неправильно<br>подключена к телевизору.                               | Правильно подключите камеру к<br>телевизору.                                                                                                    |  |  |
| экране телевизора<br>отображается<br>некорректно.                                               | Ошибка настройки ТВ<br>стандарта (NTSC/PAL).                                 | Установите правильный ТВ<br>стандарт.                                                                                                    |  |  |
| Возникновение<br>конфликта с другой<br>установленной камерой<br>или устройством<br>видеозаписи. |                                                                              | Если на компьютер<br>установлены другие камеры или<br>устройства видеозаписи, для<br>предотвращения их конфликта,<br>полностью удалите камеру и ее<br>драйвера из компьютера.                                                                                                   |  |  |

### Настройки частоты обновления

| Страна    | Англия     | Германия | Франция | Италия | Испания  | Нидерланды |
|-----------|------------|----------|---------|--------|----------|------------|
| Настройка | 50 Гц      | 50 Гц    | 60 Гц   | 50 Гц  | 50 Гц    | 50 Гц      |
| Страна    | Португалия | Америка  | Тайвань | Китай  | Япония   | Корея      |
| Настройка | 50 Гц      | 60 Гц    | 60 Гц   | 50 Гц  | 50/60 Гц | 60 Гц      |

Примечание: настройки частоты обновления основаны на стандарте частоты местной электросети.

#### Индикатор заряда батарей

| ( |             |                      |
|---|-------------|----------------------|
|   | Пиктограмма | Описание             |
|   |             | Полный заряд батарей |
|   |             | Низкий заряд батарей |
|   |             | Батареи разряжены    |

Примечание: для предотвращения внезапного отключения питания камеры рекомендуется заменять батареи при появлении пиктограммы низкого заряда батарей.

#### Емкость носителей

|                             | Видеоролик (минут)                                  |                                                      |                                                      |                                                       |  |
|-----------------------------|-----------------------------------------------------|------------------------------------------------------|------------------------------------------------------|-------------------------------------------------------|--|
| Память                      | ТВ, высокое<br>качество<br>640х480<br>(10 кадров/с) | ТВ, низкое<br>разрешение<br>352x288<br>(30 кадров/с) | Веб, высокое<br>качество<br>320x240<br>(30 кадров/с) | Веб, низкое<br>разрешение<br>176х144<br>(30 кадров/с) |  |
| Внутренняя память (11,5 Мб) | 0.7 ~ 1                                             | 0.2 ~ 0.6                                            | 0.7 ~ 1                                              | 1 ~ 1.5                                               |  |
| Карта памяти (32 Мб)        | 2 ~ 2.5                                             | 0.5 ~ 1.5                                            | 2 ~ 2.5                                              | 3 ~ 4                                                 |  |
| Карта памяти (64 Мб)        | 3.5 ~ 5                                             | 1 ~ 2.5                                              | 3.5 ~ 5                                              | 6~8                                                   |  |
| Карта памяти (128 Мб)       | 7 ~ 10                                              | 2.5 ~ 5.5                                            | 7 ~ 10                                               | 13 ~ 16                                               |  |
| Карта памяти (256 Мб)       | 14 ~ 20                                             | 5 ~ 11                                               | 14 ~ 20                                              | 25 ~ 32                                               |  |
| Карта памяти (512 Мб)       | 28 ~ 40                                             | 10 ~ 20                                              | 30 ~ 40                                              | 50 ~ 64                                               |  |
| Microdrive (1GB)            | 60 ~ 80                                             | 20 ~ 40                                              | 60 ~ 80                                              | 100 ~ 128                                             |  |
| Microdrive (2GB)            | 120 ~ 160                                           | 40 ~ 80                                              | 120 ~ 160                                            | 200 ~ 256                                             |  |
| Microdrive (4GB)            | 240 ~ 320                                           | 80 ~ 160                                             | 240 ~ 320                                            | 400 ~ 512                                             |  |
| Microdrive (5GB)            | 300 ~ 400                                           | 100 ~ 200                                            | 300 ~ 400                                            | 500 ~ 640                                             |  |

| Память                      | Аудиозапись<br>(час) | Фотография |           |           |         |
|-----------------------------|----------------------|------------|-----------|-----------|---------|
|                             | Максимум             | 2832x2128  | 2304x1728 | 1600x1200 | 640x480 |
| Внутренняя память (11,5 Мб) | 0.75                 | 10         | 15        | 25        | 130     |
| Карта памяти (32 Мб)        | 2                    | 30         | 40        | 75        | 350     |
| Карта памяти (64 Мб)        | 4                    | 60         | 80        | 150       | 750     |
| Карта памяти (128 Мб)       | 8                    | 120        | 160       | 300       | 1500    |
| Карта памяти (256 Мб)       | 16                   | 240        | 320       | 600       | 3000    |
| Карта памяти (512 Мб)       | 32                   | 480        | 640       | 1200      | 6000    |
| Microdrive (1GB)            | 64                   | 960        | 1280      | 2400      | 12000   |
| Microdrive (2GB)            | 128                  | 1920       | 2560      | 4800      | 24000   |
| Microdrive (4GB)            | 256                  | 3840       | 5120      | 9600      | 48000   |
| Microdrive (5GB)            | 320                  | 4800       | 6400      | 12000     | 60000   |

\*Действительное значение емкости памяти может различаться (до ± 30%) в зависимости от насыщенности цвета и сложности объекта и условий съемки.

### • Системные сообщения

| Сообщение                         | Описание                                                                                                    |
|-----------------------------------|----------------------------------------------------------------------------------------------------|
| Запись                            | Камера записывает файл.                                                                                                    |
| Нет файлов для<br>воспроизведения | Данное сообщение появляется, когда отсутствуют файлы для<br>воспроизведения или просмотра, и камера переключена в режим<br>Воспроизведения.                   |
| Замените батареи                  | Низкий заряд батарей камеры. Необходимо немедленно<br>установить новые батареи.                                                                               |
| Переполнение памяти               | Носитель информации заполнен, и на нем больше нельзя<br>сохранять файлы. Замените карту памяти или удалите некоторые<br>файлы, чтобы освободить пространство. |
| Ошибка памяти                     | Камера не может считать данные во внутренней памяти.<br>Отформатируйте носитель для устранения проблемы.                                                      |
| Вспышка заряжается                | Заряжается фотовспышка.                                                                                                    |
| Ошибка формата<br>файла           | Воспроизводимый файл несовместим с камерой.                                                                                                    |
| Форматирование                    | Камера форматирует носитель информации.                                                                                                    |
| Карта извлечена, выкл<br>питания  | Установленная карта памяти была извлечена из включенной<br>камеры. Камера выключится.                                                                         |

#### • Технические характеристики

Основные функции

- Цифровая видеокамера: формат MPEG4 (.ASF)
- VGA (640 x 480 пикселей) до 11 кадров/с
- CIF (352 x 288 пикселей) до 30 кадров/с
- Цифровая фотокамера:
- 6 мегапикселей (2832 x 2128 пикселей)
- 4 мегапикселя (2304 x 1728 пикселей)
- 2 мегапикселя (1600 x 1200 пикселей)
- VGA (640 x 480 пикселей)
- Проигрыватель MP3: полнофункциональный проигрыватель MP3.
- Цифровой диктофон:
- формат WAVE (.WAV), встроенная память объемом 11,5 Мб
- время записи: приблизительно 40 минут
- -----
- Эффективное разрешение фотодатчика: 4 мегапикселя (2304 х 1728 пикселей)
- Интерполированное разрешение: 6 мегапикселей (2832 х 2128 пикселей)
- Внутренняя память: флэш-память объемом 11,5 Мб (доступно для хранения)
- Внешняя память: встроенное гнездо для карт CF/Microdrive
- Объектив: автофокус (F=3.5)
- Цифровое увеличение: 4-кратное
- ЖК дисплей: 2,0-дюймовый цветной жидкокристаллический LTPS-дисплей
- ТВ выход: поддержка ТВ стандарта NTSC/PAL
- Затвор: механический
- Фотовспышка: Авто, Вкл., Выкл., Медленная синхронизация, Подавление эффекта красных глаз
- Баланс белого: Авто, Солнечно, Облачно, Вольфрамовое освещение, Люминесцентное освещение
- Интерфейс: USB 1.1 (совместим с USB 2.0)
- Встроенный микрофон и динамик
- Батареи: 4 батареи типоразмера АА (рекомендуются щелочные)
- Размеры: 3,9" x 3,0" x 2,0" (130 x76 x 50 мм)

Примечание: технические характеристики могут изменяться без уведомления.

#### Технические характеристики сетевого адаптера

| Вход           | 100 – 240 В ~ 50/60 Гц<br>0,3A 30 BA |
|----------------|--------------------------------------|
| Выход          | +5V <del></del> 2A ⊝-€-⊕             |
| Длина          | 8.3 (мм)                             |
| Радиус штекера | 4.0 (мм)                             |
| -              |                                      |

82-407-90020v1.1